# Inledning

Tack för att du har köpt navigationssystemet. Läs denna instruktionsbok mycket noga så att du använder systemet på rätt sätt. Låt alltid instruktionsboken ligga i bilen.

Navigationssystemet är ett av de mest tekniskt avancerade biltillbehören som någonsin utvecklats. Systemet tar emot satellitsignaler från det globala positioneringssystemet GPS, som drivs av det amerikanska försvarsdepartementet. Med hjälp av dessa signaler och av sensorer i bilen indikerar systemet ditt aktuella läge och hjälper dig finna ditt resmål.

Navigationssystemet väljer effektiva färdvägar från den aktuella utgångspunkten till resmålet. Systemet ger dig också vägledning till ett resmål när du inte hittar själv. Systemets kartdatabas är baserad på kartor från AISIN AW, vars informationskälla är NAVTEQ. Resvägarna som beräknas är inte alltid de kortaste eller mest fria från trafikstockningar. Din egen kunskap om lokala förhållanden eller genvägar kan ibland vara snabbare än de beräknade färdvägarna.

I navigationsystemets databas finns 40 kategorier av platser av intresse så att du ska kunna välja resmål, som exempelvis restauranger och hotell. Skulle ett resmål inte finnas i databasen kan du mata in en gatuadress eller en större korsning nära målet, så att systemet kan vägleda dig ända fram.

Du får vägledning dels genom en kartbild och dels genom röstanvisningar. De talade instruktionerna anger återstående sträcka och färdriktningen när du nalkas en vägkorsning. Röstanvisningarna gör att du kan hålla ögonen på vägen. De är inställda så att du ska ha gott om tid för manövrering, filbyten eller för att sakta ner.

Det här navigationssystemets textbildpresentation är baserat på en programvara som utvecklats as Free Type Team.

OM12C67SE

Observera att alla nuvarande bilnavigationssystem har vissa begränsningar som kan påverka förmågan att fungera till 100 procent. Precisionen vid bestämning av bilens position beror på satellitförhållanden, vägnätet, bilens kondition eller på andra förhållanden. Mer uppgifter om begränsningar i systemet finns på sidorna sidor 236 t.o.m. 237.

Toyota strävar efter att tillhandahålla en svensk text som är så korrekt som möjligt, men vi friskriver oss från skadeståndsansvar när det gäller eventuella översättningsfel.

#### TOYOTA MOTOR CORPORATION

© 2010 TOYOTA MOTOR CORPORATION

Alla rättigheter förbehålles. Denna instruktionsbok får inte reproduceras eller kopieras, helt eller delvis, utan skriftligt tillstånd från Toyota Motor Corporation.

# Viktig information om denna instruktionsbok

I instruktionsboken ser du ibland avsnitt som är märkta på följande sätt. Det innebär att dessa avsnitt av säkerhetsskäl kräver speciell uppmärksamhet.

# \land VARNING

Varnar för risker som kan medföra personskador om varningstexten ignoreras. Texten talar om vad du ska göra eller inte göra för att undvika eller minska skaderisken för dig själv och andra.

### OBSERVERA

Varnar för risker som kan medföra skador på bilen eller annan utrustning om varningstexten ignoreras. Texten talar om vad du ska göra eller inte göra för att undvika eller minimera risken för skador på bilen och övrig egendom.

#### INFORMATION

Här får du ytterligare information.

# Säkerhetsanvisningar

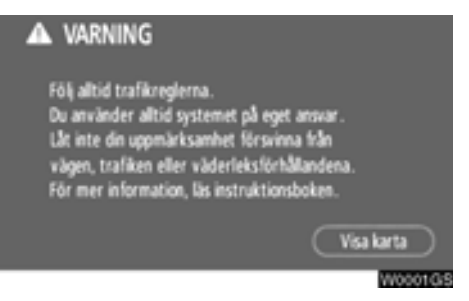

Följ nedanstående säkerhetsanvisningar så att du kan använda systemet på säkert sätt.

Använt på rätt sätt hjälper navigationssystemet dig nå fram till ditt resmål. Som förare av bilen är det ditt ansvar att bilen framförs på säkert sätt och med hänsyn till passagerarnas säkerhet.

Använd inte någon funktion i detta system så att du blir distraherad i din bilkörning. Din första prioritet som förare ska alltid vara att köra bilen på säkert sätt. Var alltid uppmärksam på trafikreglerna under körning.

Lär dig hur systemet fungerar och bli ordentligt bekant med det innan du använder det under körning. Läs hela instruktionsboken för navigationssystemet för att vara säker på att du förstår systemet. Låt inga andra personer använda systemet förrän de har läst och förstått anvisningarna i denna instruktionsbok.

Med tanke på säkerheten kan vissa funktioner upphöra när du börjar köra. Inaktiva knappar på pekskärmen tonas ned.

# 🗥 VARNING

- Använd alltid navigationssystemet med varsamhet under färd. Bristande uppmärksamhet på vägen och i trafiken kan orsaka en olycka.
- Se till att du följer trafikreglerna under körning och var observant på vägens skick. Om vägskyltningen har ändrats kan vägledningen ibland inte ha uppdaterats, t.ex. beträffande körriktningen på en enkelriktad gata.

Lyssna på röstinstruktionerna så mycket som möjligt medan du kör och titta bara snabbt på skärmen när det känns säkert. Förlita dig emellertid inte helt på röstanvisningarna. De ska bara användas som information. Om systemet inte kan fastställa bilens aktuella position kan vägledningen bli felaktig, för sen eller utan röstinstruktion.

Uppgiftema i systemet kan ibland vara ofullständiga. Vägförhållanden, t.ex. begränsad framkomlighet (inga vänstersvängar, avstängda vägar etc.) ändras ofta. Du ska därför först kontrollera att du faktiskt kan följa systemets anvisningar säkert och lagligt innan du följer anvisningarna.

Det här systemet kan inte varna för exempelvis säkerheten i ett område, gatornas skick eller tala om vilken hjälp som finns att få i en nödsituation. Kör inte in i områden där du är osäker på säkerheten. Under inga omständigheter ska systemet betraktas som ersättning för förarens personliga omdöme.

Systemet får bara användas i sådana områden där det är lagligt. I vissa länder/regioner kan det finnas lagar som förbjuder användning av video- och navigationsskärmar i närheten av föraren.

# Innehållsförteckning

| Navigationssystemet —                          |    |
|------------------------------------------------|----|
| — Funktionsregister för navigationssystemet    | 10 |
| — Snabbguide                                   | 12 |
| — Skärmen "Resmål"                             | 14 |
| — Skärmen "Meny"                               | 16 |
| – Skärmen "Inställningar"                      | 17 |
| 1 Grundläggande funktioner                     |    |
| (Grundläggande information före användning)    |    |
| Startskärm                                     | 20 |
| Använda pekskärmen                             | 21 |
| Skriva in bokstäver och siffror/använda listan | 22 |
| Hjälp om funktioner                            | 25 |
| Använda kartskärmen                            | 26 |
| Aktuell position                               | 26 |
| Rulla skärmbilden                              | 26 |
| Byta skärmbild                                 | 31 |
| Kartans skala                                  | 33 |
| Kartans riktning                               | 34 |
| Exempel på användning av navigationssystemet   | 34 |
| Vägledning längs resvägen                      | 34 |
| Registrera hemmaposition                       | 36 |
|                                                |    |

Snabbguide 

Sakregister

# 2 Söka resmål

| Söka resmål                               | 40 |
|-------------------------------------------|----|
| Välja sökområde                           | 40 |
| Söka resmål via hemmapositionen           | 42 |
| Söka resmål via snabbval                  | 43 |
| Söka resmål via "Adress"                  | 43 |
| Söka resmål via "PAI*"                    | 47 |
| Söka resmål via "PAI* nära markören"      | 47 |
| Söka resmål via "Favorit"                 | 54 |
| Söka resmål via "Tidigare"                | 55 |
| Söka resmål via "Karta"                   | 55 |
| Söka resmål via "Korsning"                | 56 |
| Söka resmål via "Motorvägspåfart/-avfart" | 57 |
| Söka resmål via "Koordinater"             | 58 |
| Söka resmål via "Telefonnummer"           | 58 |
| Starta vägledning                         | 59 |
| Resväg med vägledning                     |    |
| Vägledningsskärm                          | 64 |
| Vanliga röstmeddelanden                   | 67 |
| Avstånd och tid till resmålet             | 69 |
| Lägga till och ta bort resmål             | 70 |
| Lägga till resmål                         | 70 |
| Ordna resmål                              | 71 |
| Radera resmål                             | 72 |
| Ställa in resväg                          | 73 |
| Sökvillkor                                | 73 |
| Inställning av avvikande resväg           | 74 |
| Vägpreferens                              | 75 |
| Starta resväg från angränsande väg        | 76 |
| Kartvy                                    | 76 |
| Visa PAI*-symboler                        | 76 |
| Översikt resväg                           | 79 |
| Preliminär resväg                         | 80 |
| Resvägssökning                            | 81 |
|                                           |    |

\*: Platser av intresse

3

| 4 | Avancerade funktioner                           |    |
|---|-------------------------------------------------|----|
|   | Beskrivningar av funktioner som ger effektivare |    |
|   | användning av systemet>                         |    |
|   | Avbryta och återuppta vägledning 8              | 4  |
|   | Volym                                           | 5  |
|   | Användarinställningar 8                         | 6  |
|   | Favorit                                         | 8  |
|   | Registrera favoriter 8                          | 9  |
|   | Redigera favoriter 9                            | 0  |
|   | Radera favoriter 9                              | 4  |
|   | Registrera hemmaposition 9                      | 15 |
|   | Radera hemmaposition 9                          | 6  |
|   | Registrera område att undvika 9                 | 6  |
|   | Redigera område att undvika 9                   | 17 |
|   | Radera område att undvika 10                    | 0  |
|   | Radera tidigare platser 10                      | 0  |
|   | Inställningar 10                                | 1  |
|   | RDS-TMC 11                                      | 2  |
| 5 | Ovriga funktioner                               |    |
|   | Information om underhåll12                      | 2  |
|   | Information om underhåll, inställning 12        | 2  |
|   | Ställa in återförsäljare 12                     | 24 |
|   | Kalender med memo12                             | 6  |
|   | Lägga till memo 12                              | 8  |
|   | Redigera memon 12                               | :9 |
|   | Söklista                                        | :9 |
|   | Handsfree-system (för mobiltelefon)             | 1  |
|   | Registrera en Bluetooth <sup>®</sup> -telefon13 | 4  |
|   | Ringa med Bluetooth®-telefon                    | 8  |
|   | Ta emot samtal med Bluetooth®-telefon           | -5 |
|   | Tala i Bluetooth®-telefon                       | -5 |
|   | Andra inställningar i Bluetooth®-telefon        | .7 |
|   | Registrera en Bluetooth®-telefon                | 2  |
|   | Installning av skärmen 17                       | 8  |
|   | Ställa in skärmen                               | 0  |
|   | Ställa in ljudsignal 18                         | 2  |
|   | Välja språk                                     | 3  |

# 6 Ljudanläggning

|    | Snabbguide                                     | 86  |
|----|------------------------------------------------|-----|
|    | Använda ljudanläggningen 1                     | 87  |
|    | Några allmänna anvisningar                     | 87  |
|    | Radio                                          | 92  |
|    | CD-spelare 1                                   | 95  |
|    | Användning av ljudspelare med Bluetooth®2      | 206 |
|    | Fjärrkontroll för ljudanläggningen             | 220 |
|    | Råd och anvisningar för ljudanläggningen       | 221 |
| 7  | Backkamera                                     |     |
|    | Backkamera                                     | 230 |
| 8  | Bilaga                                         |     |
|    | Begränsningar i navigationssystemet            | 236 |
|    | Information om kartdatabasen och uppdateringar | 238 |
| SA | KREGISTER 2                                    | 41  |

# Navigationssystemet — — Funktionsregister för navigationssystemet

# ⟨*Karta*⟩

| Visa kartor                                                 | Sida |
|-------------------------------------------------------------|------|
| Visa kartskärmen                                            | 12   |
| Visa bilens aktuella position                               | 26   |
| Visa omgivningen runt den aktuella positionen               | 26   |
| Ändra skalan                                                | 33   |
| Ändra kartans riktning                                      | 34   |
| Visa PAI:er*                                                | 76   |
| Visa beräknad res-/ankomsttid till resmålet                 | 69   |
| Välja skärmbild med två kartor                              | 31   |
| Ta bort pekknappar på kartskärmen                           | 104  |
| Visa trafikinformation (RDS-TMC)                            | 112  |
| Söka destinationer                                          | Sida |
| Söka resmålet (via hemmaposition, PAI*, telefonnummer etc.) | 40   |
| Ändra land                                                  | 40   |
| Visa var på kartan det valda resmålet är beläget            | 59   |

# < Vägledning>

| Innan vägledningen börjar                   | Sida |
|---------------------------------------------|------|
| Ställa in resmålet                          | 59   |
| Visa alternativa resvägar                   | 59   |
| Starta vägledning                           | 59   |
| Före eller under vägledning                 | Sida |
| Visa resvägen                               | 59   |
| Lägga till resmål                           | 70   |
| Ändra resväg                                | 73   |
| Visa beräknad res-/ankomsttid till resmålet | 69   |

\*: Platser av intresse

| Under vägledning               | Sida |
|--------------------------------|------|
| Uppehåll i vägledningen        | 84   |
| Ställa in volym för vägledning | 85   |
| Ta bort resmålet               | 70   |
| Visa hela resvägskartan        | 79   |

# (Användbara funktioner)

| Favoriter                             | Sida |
|---------------------------------------|------|
| Registrera favoriter                  | 89   |
| Markera symboler på kartan            | 88   |
| Information                           | Sida |
| Visa bilservice                       | 122  |
| Visa kalender                         | 126  |
| Handsfree-system (för mobiltelefon)   | Sida |
| Starta Bluetooth®                     | 134  |
| Ringa samtal med Bluetooth®-telefon   | 138  |
| Ta emot samtal med Bluetooth®-telefon | 145  |

# – Snabbguide

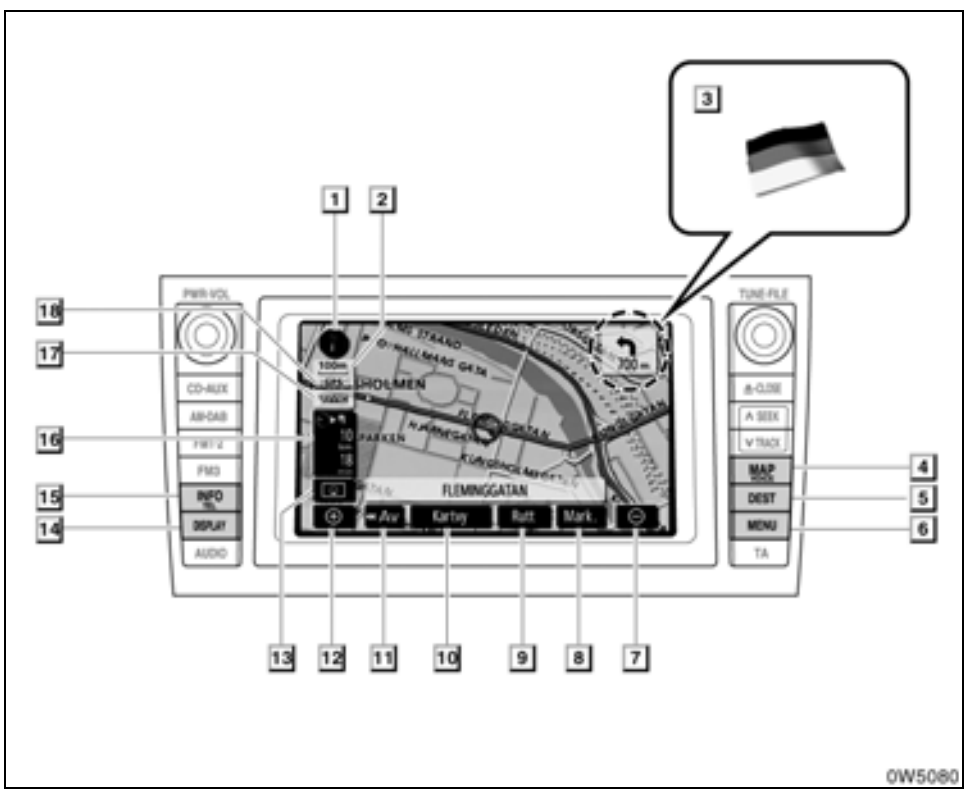

#### Norr uppåt eller färdriktningen uppåt

#### 2 Skalindikator

#### 3 Gränsvägledning

När bilen kör över en landsgräns visas flaggan för det aktuella landet.

#### 4 "MAP/VOICE"-knapp

Tryck på knappen för att upprepa en röstanvisning, koppla bort skärmrullning, starta vägledning och visa bilens aktuella position.

#### 5 "DEST"-knapp

Tryck på den här knappen för att visa skärmen "Resmål"..... 14, 34, 40

#### 6 "MENU"-knapp

Tryck på den här knappen om du vill visa skärmen "Meny"..... 16, 83, 239

#### 7 Zooma ut

#### 8 "Mark"

#### 9 "Rutt"

Tryck på knappen om du vill ändra resvägen.

1

#### 10 "Kartvy"

Tryck på knappen för att få information om resvägen till resmålet samt information om platser av intresse (PAI) på kartskärmen.

#### 11 "**4**Av"-knapp

Tryck på den här knappen om du vill bredda visningen. Somliga knappar på skärmen visas inte. De visas när du trycker på "**På**►►".

#### 12 Zooma in

#### 13 Skärmkonfiguration

Tryck på knappen för att växla skärmläge.

#### 14 "DISPLAY"-knapp

Tryck på den här knappen för att visa skärmbilden "Display".....178

#### 15 "INFO/TEL"-knapp

Tryck på den här knappen för att visa skärmen "Information"......20, 122, 126, 134, 180, 182

#### 16 Avstånd och tid till resmålet

#### 17 RDS-TMC-symbol

18 "GPS"

#### (globalt positioneringssystem)

# – Skärmen "Resmål"

På skärmen "Resmål" kan du söka efter ett resmål. Tryck på knappen "DEST" för att visa skärmen "Resmål".

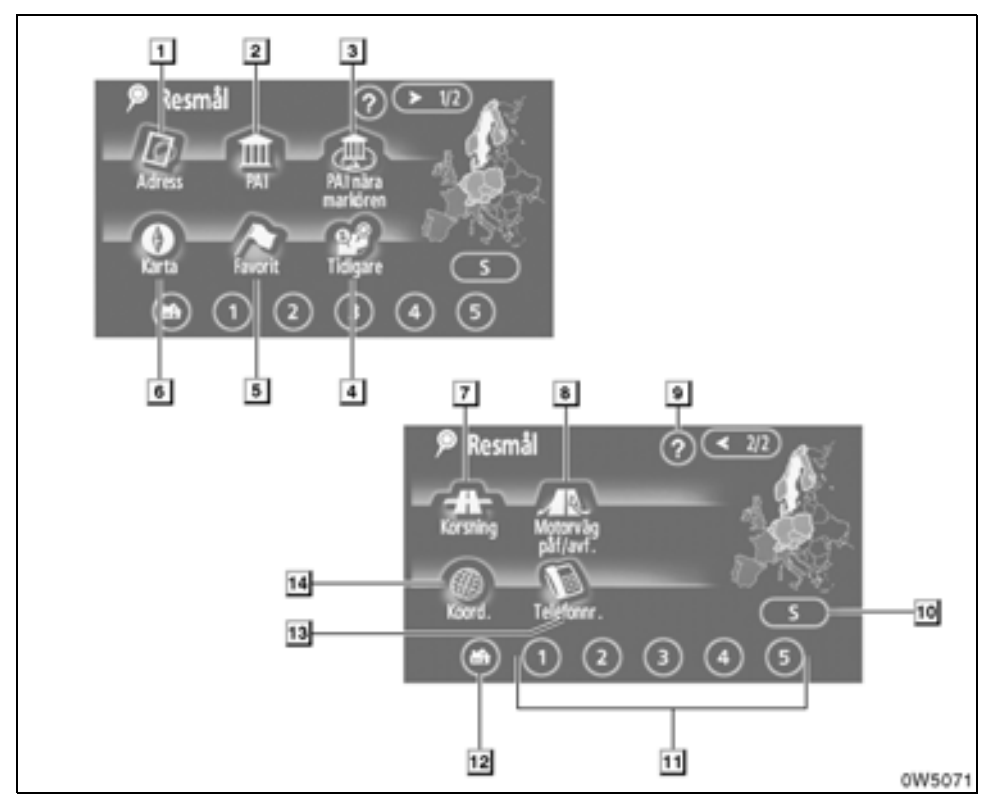

#### "Adress"

Gatuadress och gatunummer kan anges med resp. bokstavs-/siffertangent. .....43

#### 2 "PAI"

1

Välj en av de många PAI (platser av intresse) som redan är lagrade i systemets databas.

#### 3 "PAI nära markören"

Ett resmål kan väljas från PAI-kategorin.

#### 4 "Tidigare"

#### 5 "Favorit"

Platsen kan väljas från registrerade "Favoriter". (För att registrera favoriter, se "– Registrera favoriter" på sida 89.)

#### 6 "Karta"

Du kan välja resmål helt enkelt genom att trycka på önskad plats på den visade kartan.

#### 7 "Korsning"

#### 8 "Motorväg påf./avf."

#### 9 "?"

Funktionshjälp för skärmbilden "Resmål" visas på den här skärmbilden......25

#### 10 Sökområde, knapp

#### 11 Snabbval, knapp

#### 12 Hem, knapp

#### 13 "Telefonnummer"

#### 14 "Koordinater"

Du kan ställa in ett resmål med koordinaterna för latitud och longitud.....58

# – Skärmen "Meny"

Skärmen "Meny" ger effektivt bruk av navigationssystemet. Tryck på knappen "MENU" så att skärmen "Meny" visas.

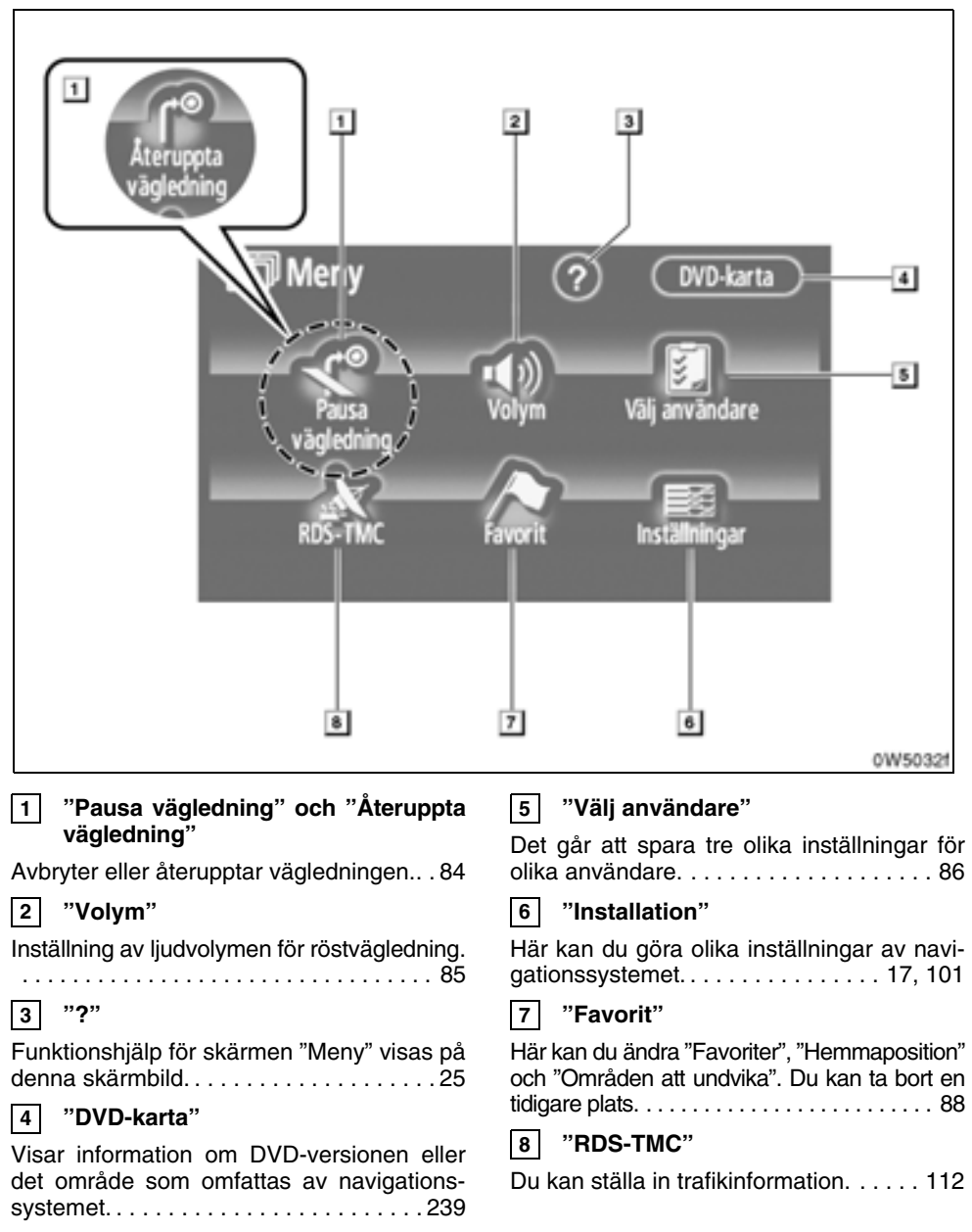

# — Skärmen "Inställningar"

Du kan ställa in de funktioner som visas på skärmen "Inställningar". Tryck på "Inställningar" på för att visa skärmen "**Meny**" och tryck på "**Inställningar**".

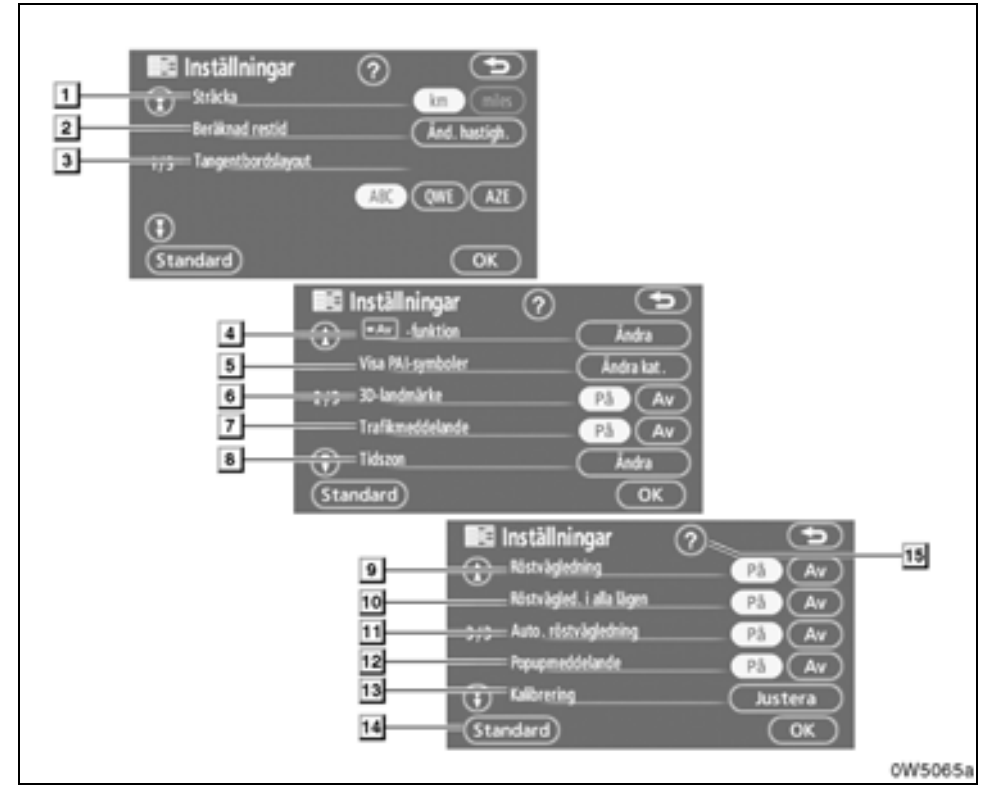

#### "Sträcka"

1

#### 2 "Beräknad restid"

#### 3 "Tangentbordslayout"

Tangentbordslayouten kan ändras....103

#### 4 "Haw-funktion"

#### 5 "Visa PAI-symboler"

Du kan välja mellan sex olika symboler som visas på skärmen "Visa PAI-symboler".

#### 

#### 6 "3D-landmärke"

Du kan välja "**På**" eller "**Av**" om du vill aktivera eller inaktivera visning av 3D-landmärke.

| Du kan välja att få meddelanden om säsongsmässiga begränsningar106                                                                         |
|----------------------------------------------------------------------------------------------------|
| 8 "Tidszon"                                                                                                    |
| Du kan välja önskad tidszon107                                                                                                    |
| 9 "Röstvägledning"                                                                                                    |
| Du kan ställa in röstvägledningen108                                                                                                    |
| 10 "Röstvägledning i alla lägen"                                                                                                    |
| Röstvägledning kan ställas in i alla lägen                                                                                                 |
| 11 "Automatisk röstvägledning"                                                                                                    |
| Du kan ställa in automatisk röstvägledning                                                                                                 |
|                                                                                                    |
| 12 "Popupmeddelande"                                                                                                    |
| [12] "Popupmeddelande"         Du kan välja "På" eller "Av" om du vill aktivera eller inaktivera visning av snabbmeddelanden               |
| <ul> <li>Popupmeddelande"</li> <li>Du kan välja "På" eller "Av" om du vill aktivera eller inaktivera visning av snabbmeddelanden</li></ul> |
| <ul> <li>Popupmeddelande"</li> <li>Du kan välja "På" eller "Av" om du vill aktivera eller inaktivera visning av snabbmeddelanden</li></ul> |
| <ul> <li>Popupmeddelande"</li> <li>Du kan välja "På" eller "Av" om du vill aktivera eller inaktivera visning av snabbmeddelanden</li></ul> |
| <ul> <li>Popupmeddelande"</li> <li>Du kan välja "På" eller "Av" om du vill aktivera eller inaktivera visning av snabbmeddelanden</li></ul> |
| <ul> <li>Popupmeddelande"</li> <li>Du kan välja "På" eller "Av" om du vill aktivera eller inaktivera visning av snabbmeddelanden</li></ul> |

# del 1

# **GRUNDLÄGGANDE FUNKTIONER**

# (Grundläggande information före användning)

| • 5 | Startskärm                                     | 20       |
|-----|------------------------------------------------|----------|
| • / | nvända pekskärmen                              | 21       |
| • 5 | Skriva in bokstäver och siffror/använda listan | 22       |
| • + | ljälp om funktioner                            | 25       |
| • 4 | Använda kartskärmen                            | 26       |
|     | Aktuell position                               | 26<br>26 |
|     | Byta skärmbild                                 | 31       |
|     | Kartans skala                                  | 33       |
|     | Kartans riktning                               | 34       |
| • E | Exempel på användning av navigationssystemet   | 34       |
|     | Vägledning längs resvägen                      | 34       |
|     | Registrera hemmaposition                       | 36       |

# Startskärm

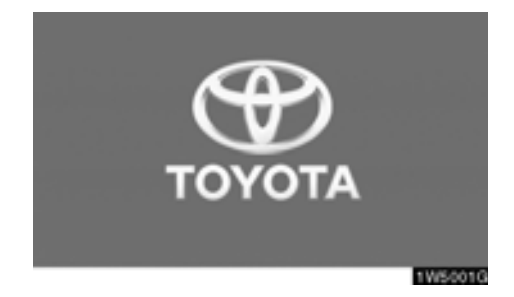

När startkontakten "ENGINE START STOP" är i radioläge eller i tändningsläge visas startsidan, varpå systemet startar.

# 🚹 VARNING

Ansätt alltid parkeringsbromsen när du stannar bilen medan motorn är igång.

Skärmen "VARNING" visas efter några sekunder.

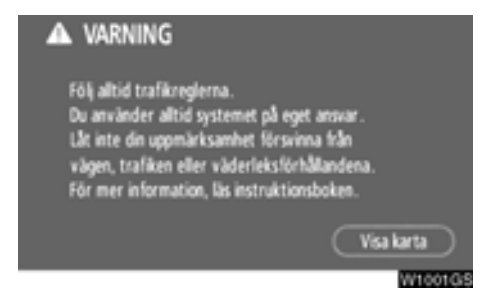

Läs anvisningarna och följ dem noga.

När du trycker på "Visa karta" på skärmen visas kartskärmen.

#### • Information om underhåll

Systemet informerar om när det är dags att byta vissa reservdelar eller komponenter och visar information om återförsäljare (om sådana finns registrerade) på skärmen.

När navigationssystemet används och bilen uppnår en tidigare inställd körsträcka eller ett visst datum som har angetts för nästa servicetillfälle, visas skärmen "Information".

| ا よ<br>ا          | nformat                 | ion<br>örsäjaren för underhål.   |         |
|-------------------|-------------------------|----------------------------------|---------|
| Åte<br>Kon<br>Tel | erförs.<br>takt<br>.nr. | : TOYOTA SVERIGE<br>: 0123456789 |         |
| $\subset$         | Visa                    | inte detta meddelande igen.      | 1W50050 |

För att koppla bort skärmen trycker du på "Visa inte detta meddelande igen". Skärmen stängs av om du inte använder den inom några sekunder.

Om du inte vill att informationsskärmen ska visas igen, trycker du på "Visa inte detta meddelande igen".

För att föra in information om underhåll, se "Underhållsinformation" på sida 122.

#### Information om memo

Systemet visar information om memonoteringar. Memoinformationen visas på angivet datum när navigationssystemet är aktiverat. Memofunktionens informationsskärm visas varje gång som systemet aktiveras.

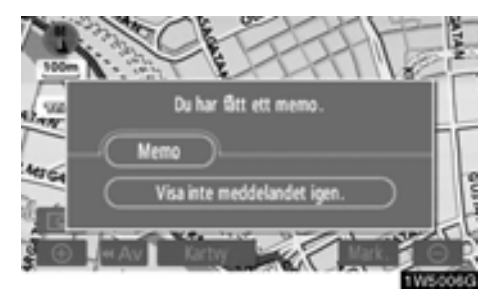

Du kan visa memot för aktuellt datum efter en tryckning på knappen "Memo". (Se "— Redigera memon" på sida 129.)

Om du vill inaktivera skärmen trycker du på "Visa inte detta meddelande igen". Skärmen stängs av om du inte använder den inom några sekunder.

Om du inte vill att denna informationsbild ska visas igen, tryck på "Visa inte meddelandet igen".

Anvisningar om hur du registrerar memoinformation finns i "Kalender med memo" på sida 126.

#### Använda pekskärmen

Systemet sköts huvudsakligen via pekknapparna på skärmen.

Tryck lätt på knapparna med fingret så att inte skärmen skadas. När du trycker på en knapp på skärmen hörs en ljudsignal.

Använd inget annat än fingret att trycka med.

#### **INFORMATION**

- Om systemet inte reagerar när du trycker på en knapp på skärmen, tar du bort fingret och försöker sedan igen.
- Det går inte att använda knappar på pekskärmen som är nedtonade.
- Torka av fingeravtryck med en mjuk, luddfri trasa. Använd inga kemiska rengöringsmedel när du rengör pekskärmen.
- Bilden kan bli mörkare och rörliga bilder kan bli en aning förvrängda när bildskärmen är kall.
- Vid extremt kallt väder kan det hända att kartbilden inte visas, eller att data som registreras av en användare raderas. Knapparna på pekskärmen kan också verka trögare vid nedtryckning.
- Om du tittar på skärmen genom polariserande material, t.ex. polariserade solglasögon, kan skärmen bli mörk och svår att se. Titta i så fall på skärmen från olika vinklar, justera skärminställningen på skärmen "Display" eller ta av dig solglasögonen.

# Skriva in bokstäver och siffror/använda listan

Använd pekskärmen för att skriva in bokstäver och siffror när du söker efter en adress eller ett namn, eller skriver ett memo.

#### INFORMATION

Tangentbordets layout kan ändras. (Se sida 103).

#### • Skriva in bokstäver

Tryck på "A–Z" eller på "À–Ý" för att visa bokstäverna i alfabetet.

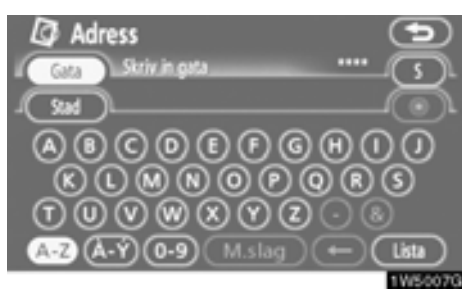

Skriv in bokstäver genom att trycka direkt på bokstäverna.

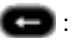

När du trycker på den här knappen raderas en bokstav. Om du håller kvar fingret på knappen raderas fler bokstäver.

På vissa skärmar kan du skriva in bokstäver med stora och små bokstäver.

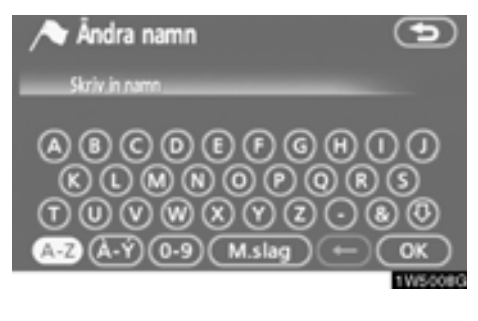

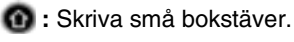

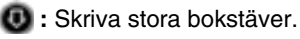

#### • Skriva in siffror och symboler

Tryck på knappen "0–9" för att visa sifferoch symbolknapparna.

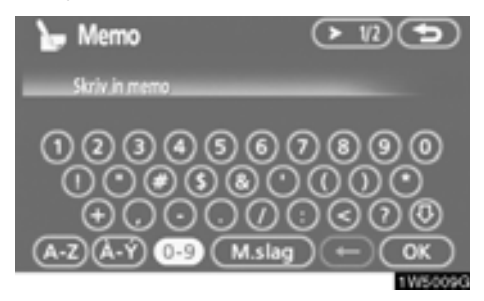

Skriv in siffror och symboler genom att trycka direkt på siffrorna respektive symbolerna.

- När du trycker på den här knappen raderas en bokstav. Håll denna knapp nedtryckt för att fortsätta radera bokstäver.
- ► 1/2 < 2/2
- : Vid en tryckning på denna knapp visas andra symboler

• Visa listan

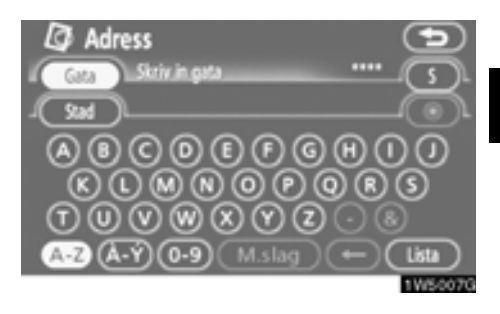

Tryck på "Lista" när du vill söka efter en adress eller ett namn. Matchande poster i databasen visas även om du har angett en ofullständig adress eller ett ofullständigt namn.

Om antalet träffar är fyra eller färre visas listan utan att du behöver trycka på knappen "Lista".

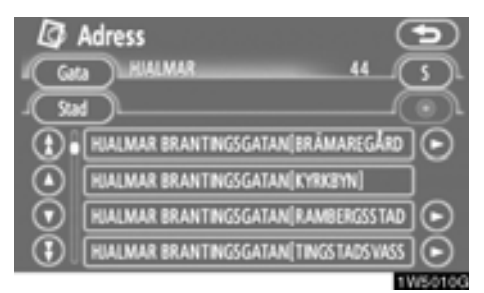

#### INFORMATION

Antalet matchande poster visas till höger på skärmen. Om antalet matchande poster är fler än 9 999 visas "\*\*\*\*" på skärmen.

#### • Använda listskärmen

När en lista visas använder du lämplig knapp för att rulla igenom listan.

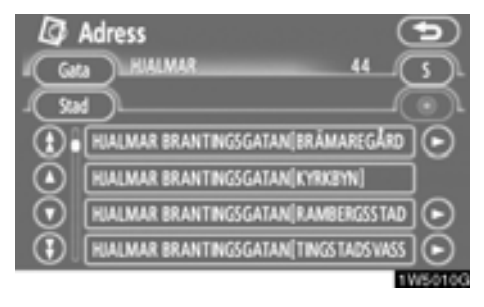

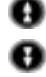

Växla till nästa eller föregående sida.

Rulla listan uppåt eller nedåt en post åt gången.

Anger aktuell position på skärmen.

Om visas till höger om en post är namnet för långt för att visas i sin helhet. Tryck på vis för att rulla bilden till slutet av namnet.

Tryck på of för att rulla bilden till början av namnet.

#### Sortera

Du kan ändra ordningen på posterna i listan som visas på skärmen.

#### ΤΥΡ Α

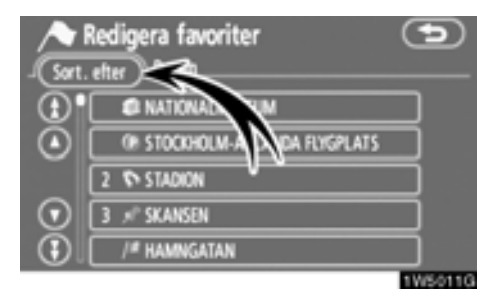

1. Tryck på "Sortera efter".

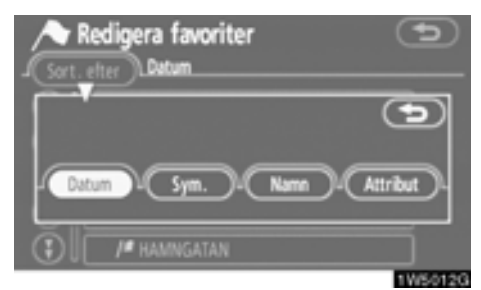

#### 2. Välj hur du vill sortera listan.

Du kan välja mellan följande sorteringsvillkor:

"Körsträcka": Sortera efter körsträckan från bilens aktuella position.

- "Datum": Sortera i datumordning.
- "Kategori": Sortera i kategoriordning.

"Symbol": Sortera i ordning efter de olika symbolerna.

"Namn": Sortera i namnordning.

"Attribut": Sortera i attributordning.

#### ТҮР В

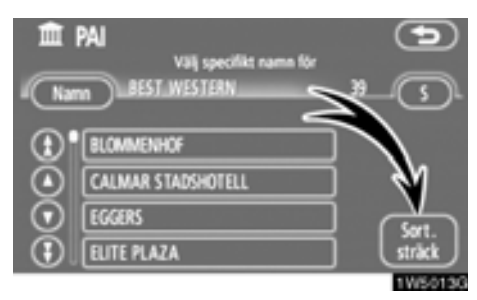

"Sortera sträcka": Sortera i avståndsordning från bilens aktuella position. Avståndet från bilens aktuella position till resmålet visas till höger om namnet.

"Sortera namn": Sortera i alfabetisk ordning efter namnen.

### Hjälp om funktioner

Beskrivningar av funktionen för skärmbilderna "Resmål", "Inställningar" och "Meny" visas.

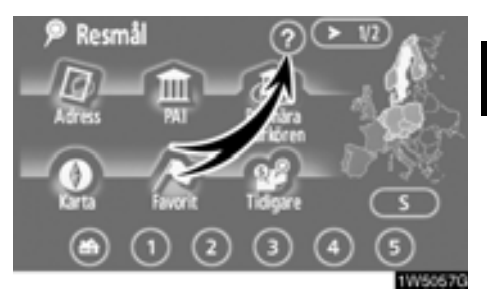

# Tryck på 🔞.

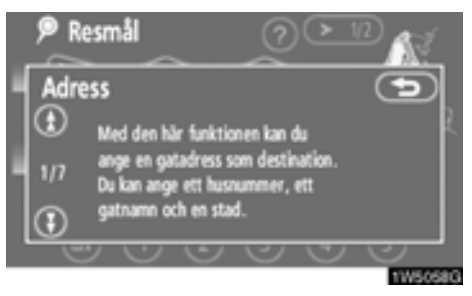

🚯 : Visa föregående sida.

🚯 : Visa nästa sida.

Atergå till föregående skärm.

#### Använda kartskärmen — — Aktuell position

När navigationssystemet startar visas först bilens aktuella position.

Skärmbilden visar bilens aktuella position och en karta över den närmaste omgivningen.

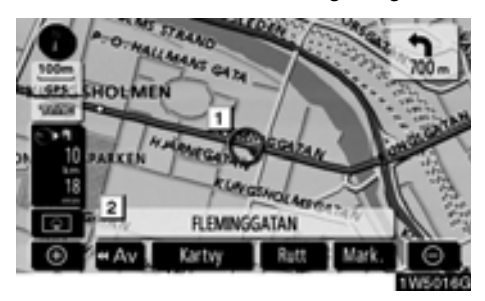

Symbolen för bilens aktuella position (1) visas mitt på eller längst ned på skärmbilden.

Ett gatunamn visas längst ned på skärmen, beroende på vilken skala som kartan visas i (2).

Du kan när som helst, och från alla skärmbilder, återgå till kartskärmen som visar bilens aktuella position genom att trycka på knappen "**MAP/VOICE**".

Under körning är markeringen av bilens aktuella position fast på skärmbilden, det är kartan som rör sig.

Den aktuella positionen visas automatiskt när bilen tar emot signaler från det globala positioneringssystemet GPS. Om den aktuella positionen inte stämmer korrigeras den automatiskt när bilen tar emot signaler från GPS.

#### INFORMATION

- Om batteriet har varit urkopplat eller om bilen är ny kan den aktuella positionen vara felaktig. Så snart systemet tar emot GPS-signaler visas en korrekt aktuell position.
- Information om hur du kan korrigera bilens aktuella position manuellt, se sida 110.

#### Rulla skärmbilden (rulla skärmen med en fingertryckning)

När du trycker på valfri punkt på kartan flyttas den platsen in mot skärmens mitt och indikeras av markören (1).

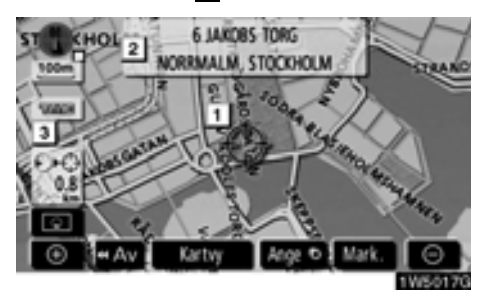

Om du vill titta på en annan plats på kartan än bilens aktuella position kan du flytta den önskade platsen till kartans mitt genom att använda rullningsfunktionen.

Om du håller kvar fingret på skärmen fortsätter kartan att rulla i den riktningen tills du tar bort fingret.

Namnet på en gata, en stad etc. vid den utpekade punkten visas, beroende på kartans skala (2). Avståndet från den aktuella positionen till  $\Leftrightarrow$  visas också (3).

När du har rullat skärmen är den valda platsen kvar i mitten av kartan tills du aktiverar en annan funktion. Markeringen av bilens aktuella position fortsätter att röra sig längs resvägen och kan försvinna från skärmen. När du trycker på knappen "**MAP/VOICE**" återgår symbolen för bilens aktuella position till skärmens mitt och kartan rör sig när du kör längs resvägen.

#### INFORMATION

När du rullar kartan med en fingertryckning kan markeringen av bilens aktuella position försvinna från skärmen. Rulla kartan med en fingertryckning eller tryck på knappen "MAP/VOICE" för att återgå till visningen av bilens aktuella position på kartan.

#### Ställa in markörens position som resmål

En särskild punkt på kartan kan ställas in som ett resmål med hjälp av rullningsfunktionen.

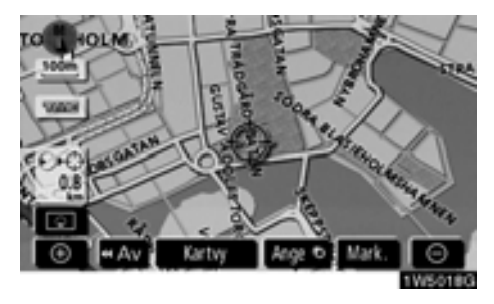

#### Tryck på "Ange 🖲".

Skärmen ändras och visar var på kartan det valda resmålet finns och önskad väg dit, dvs. vägpreferensen. (Se "Starta vägledning" på sida 59.)

#### Registrera markörens position som en favorit

Det är lättare att hitta en viss plats igen om du registrerar den som en favorit.

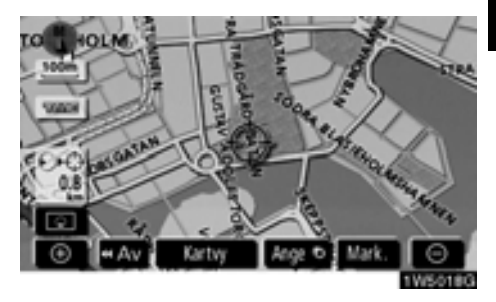

#### Tryck på "Mark".

När du trycker på knappen "**Mark**" visas följande skärmbild i några sekunder varefter kartbilden visas igen.

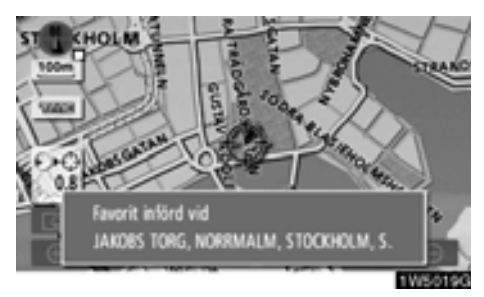

Den registrerade platsen visas med symbolen på kartan.

Du kan registrera högst 106 favoriter. Om du försöker att registrera fler än 106 favoriter visas ett meddelande som bekräftelse.

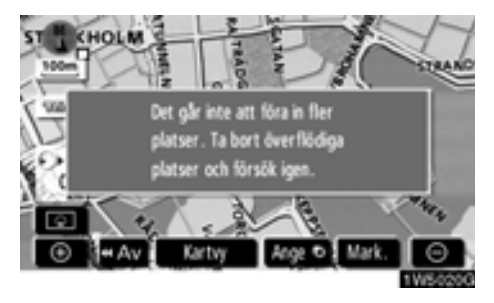

• Visa information om symbolen som anger var markören finns

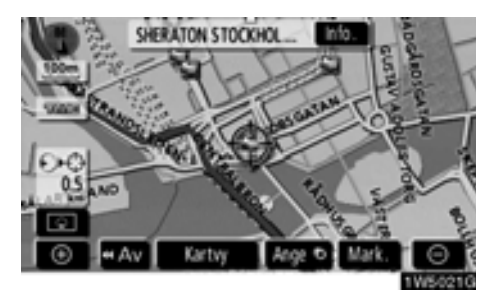

Placera markören på en symbol om du vill visa information om symbolen.

#### INFORMATION OM PLATSER AV INTRESSE (PAI)

När markören är placerad på en PAI-symbol visas namnet och "Info." överst på skärmen.

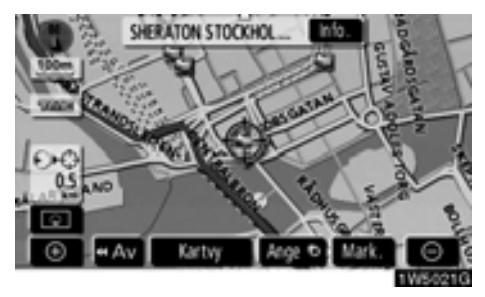

#### Tryck på "Info.".

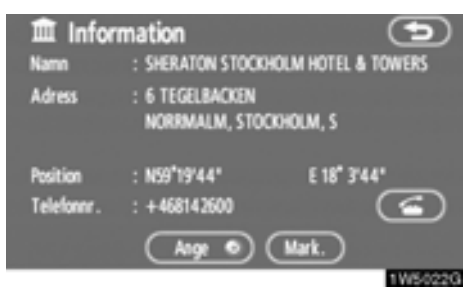

Information som t.ex. namn, adress, position och telefonnummer visas.

När du trycker på "Ange O" ställs markörens position in som ett resmål. Om det redan finns ett inställt resmål visas "Lägg till ()" och "Ersätt ()".

"Lägg till O": Lägg till ett resmål.

"Ersätt **()**": Ta bort befintliga resmål och ställ in ett nytt.

Tryck på knappen "**Mark**" för att registrera markörens läge som en PAI. (Se "— Registrera favoriter" på sida 89.)

Om du trycker på 📻 kan du ringa upp det registrerade telefonnumret.

#### INFORMATION

Den önskade platsen av intresse kan visas på kartskärmen. (Se "— Visa PAI-symboler" på sida 76.)

#### INFORMATION OM FAVORIT

När markören är placerad på en favoritsymbol visas namnet och "Info." överst på skärmen.

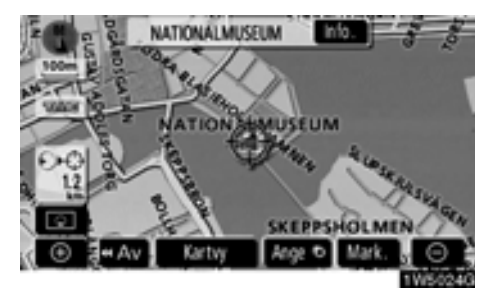

#### Tryck på "Info.".

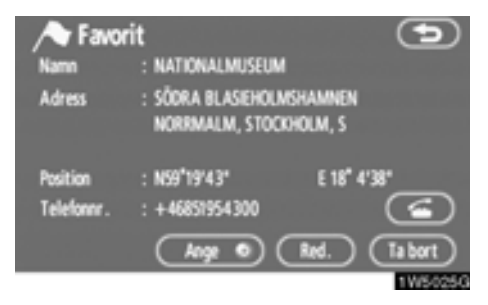

Information som t.ex. namn, adress, position och telefonnummer visas.

När du trycker på "Ange <sup>()</sup> ställs markörens position in som ett resmål.

Om det redan finns ett inställt resmål visas "Lägg till <sup>(</sup>)" och "Ersätt <sup>(</sup>)".

"Lägg till O": Lägg till ett resmål.

"Ersätt O": Ta bort befintliga resmål och ställ in ett nytt.

Tryck på **"Redigera**" för att redigera en favorit. (Se "— Redigera favoriter" på sida 90.)

Om du vill ta bort en favorit trycker du på "Ta bort".

Om du trycker på **m** kan du ringa upp det registrerade telefonnumret.

#### **INFORMATION OM RESMÅL**

När markören är placerad på en resmålssymbol visas namnet och "Info." överst på skärmen.

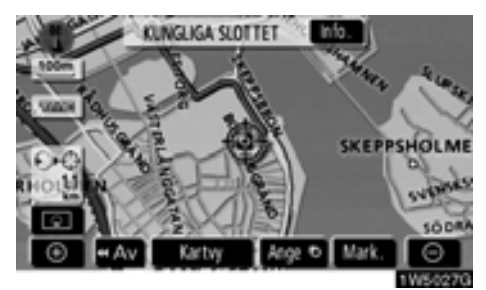

#### Tryck på "Info.".

| 🔎 Resm                 | nål                               | 9                  |
|------------------------|-----------------------------------|--------------------|
| Namn                   | : KUNGLIGA SLOTTE                 | T                  |
| Adress                 | : SLOTTSBACKEN<br>GAMLA STAN, STO | ICKHOLM, S         |
| Position<br>Telefonnr. | : N59*19'35*<br>: +4684026130     | E 18" 4'24"        |
|                        |                                   | Tabort<br>1V/S0200 |

Information som t.ex. namn, adress, position och telefonnummer visas.

Tryck på "Ta bort" för att radera ett resmål.

Om du trycker på 🚝 kan du ringa upp det registrerade telefonnumret.

# — Byta skärmbild

Du kan välja valfri skärmkonfiguration.

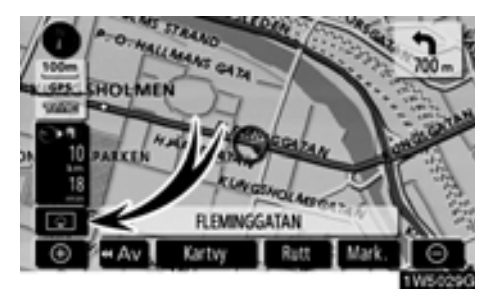

1. Tryck på den här knappen för att visa nästa skärmbild.

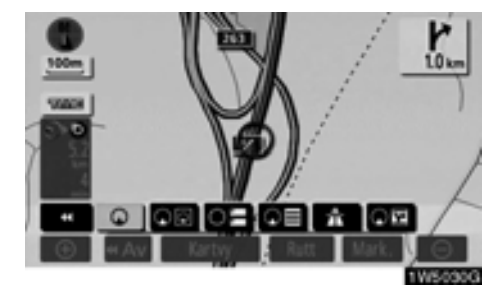

2. Välj önskad skärmkonfiguration genom att trycka på någon av följande knappar.

Beroende på omständigheterna går det inte att välja vissa knappar.

- Visa skärmen med en karta. (Se sida 32.)
- Se sida 32.)
- Visa skärmen i kompassläge. (Se sida 33.)
- Svängar. (Se sida 66.)
- **FID**: Visa pilskärmen. (Se sida 66.)
  - Visa skärmen med motorvägsinformation. (Se sida 64.)
- Visa skärmen med vägledning via korsningar och skärmen med vägledning på motorväg. (Se sida 65.)

### Skärmkonfiguration

#### EN KARTA

Det här är den vanliga kartskärmen.

Om en annan skärm visas kan du visa skärmen med en karta genom att trycka på

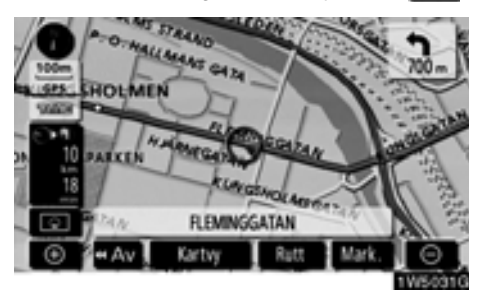

En karta visas på skärmen.

#### **TVÅ KARTOR**

Skärmen kan delas upp i två kartor.

Om en annan skärm visas kan du visa skärmen med två kartor genom att trycka på

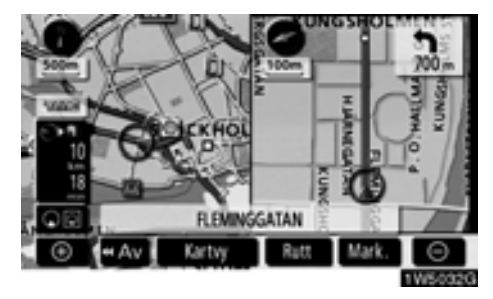

Två kartor visas på skärmen. Kartan till vänster är huvudkartan.

Kartan till höger kan du redigera genom att trycka på en speciell punkt på kartan.

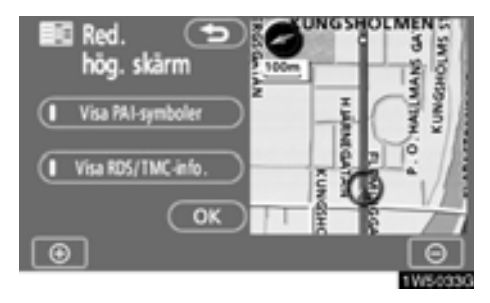

Du kan utföra följande funktioner på den här skärmen.

- 1. Ändra kartans skala.
- 2. Visa PAI-symbolerna
- 3. Visa RDS-TMC-information. (Se sida 112.)
- 4. Ändra kartans riktning

# Tryck på knappen "OK" när du är klar med redigeringen.

Skärmbilden återgår till bilden med två kartor.

#### KOMPASSFUNKTION

Bilens aktuella position anges med hjälp av en kompass i stället för en karta.

Om en annan skärm visas kan du visa skärmen med kompassfunktionen genom att trycka på

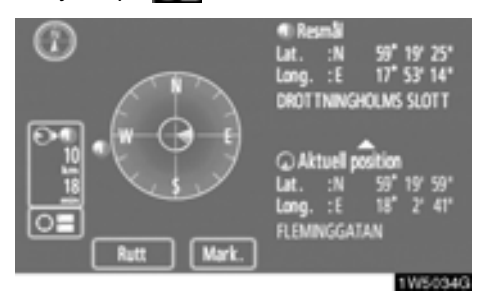

På skärmen visas information om resmålet och bilens aktuella position, samt en kompass.

Resmålsmarkeringen visas i riktning mot resmålet. Kontrollera longitud- och latitudkoordinaterna samt kompassen under körning för att försäkra dig om att bilen kör i rätt riktning mot resmålet.

#### INFORMATION

Om bilen skulle köra utanför området som täcks av systemet växlar vägledningsskärmen till kompasskärmen.

#### — Kartans skala

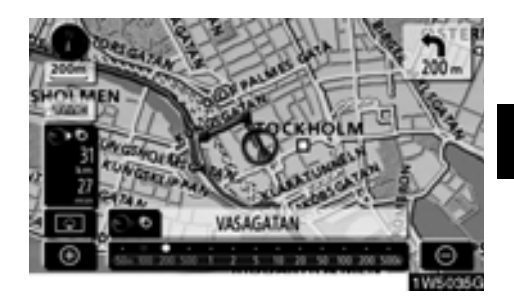

Tryck på **EO** eller **EO** om du vill ändra kartans skala. Skalan och indikatorn längst ned på skärmen visar menyn för kartskalan. Skalan löper från 50 m till 500 km.

Tryck på **E 1** eller **1** tills skalstickan ändras normalt. Om du håller kvar fingret på knappen ändras skalstickan med jämn fart.

Du kan ändra visningen av kartans skala genom att trycka direkt på skalstickan.

Om knappen **See** visas kan du ändra kartans skala så att hela resvägen till nästa resmål visas genom att trycka på knappen.

Kartans skala visas under symbolen Norr uppåt eller Färdriktningen uppåt längst upp till vänster på skärmen.

#### INFORMATION

När kartans skala är som störst vid 500 km visas inte S. När kartans skala är som minst vid 50 m visas inte

### — Kartans riktning

Du kan ändra kartans riktning från norr uppåt till färdriktningen uppåt genom att trycka på riktningssymbolen längst upp till vänster på skärmen.

Tryck på 🔞 eller 🚺.

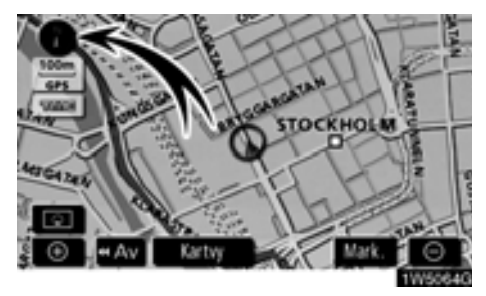

#### Norr uppåt

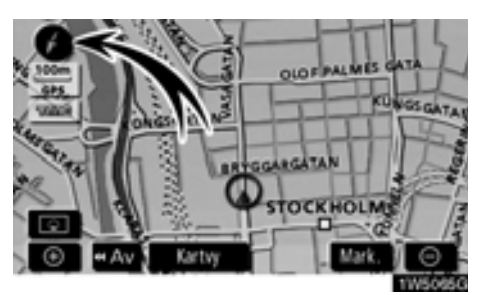

#### Färdriktningen uppåt

#### 🚯 Norr uppåt

Oavsett åt vilket väderstreck bilen färdas är norr alltid uppåt.

#### Färdriktningen uppåt

Riktningen som bilen färdas i är alltid uppåt. En röd pil anger riktningen mot norr.

#### Exempel på användning av navigationssystemet — — Vägledning längs resvägen

Vägledningen till ett resmål visas när du anger resmålet med hjälp av en plats av intresse (PAI).

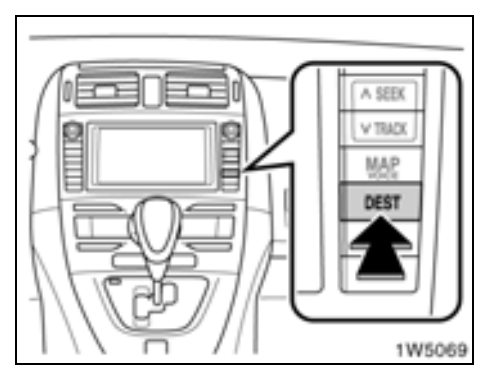

1. Tryck på tangenten "DEST".

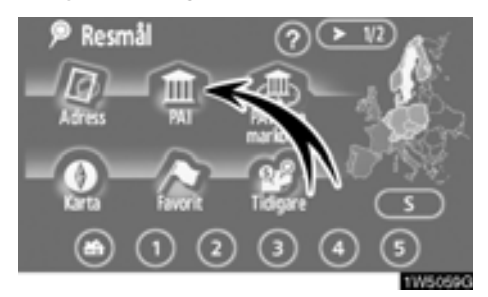

2. Tryck på "PAI".

#### INFORMATION

Det finns 13 olika sätt att söka efter resmål. (Se "Resmålssökning" på sida 40)

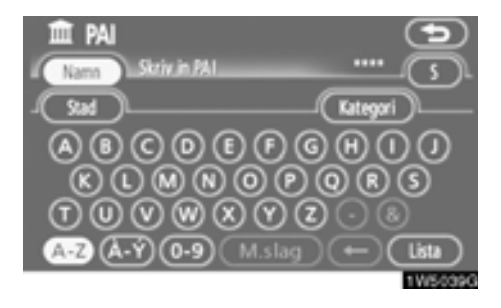

#### 3. Ange namnet på resmålet.

Varje ny bokstav som du trycker på begränsar urvalet ytterligare.

De bokstäver som inte kan väljas i databasen är nedtonade.

Om det finns fyra eller färre poster i databasen visas dessa i en lista.

Även om det angivna namnet är ofullständigt visas listan när du pekar på "Lista".

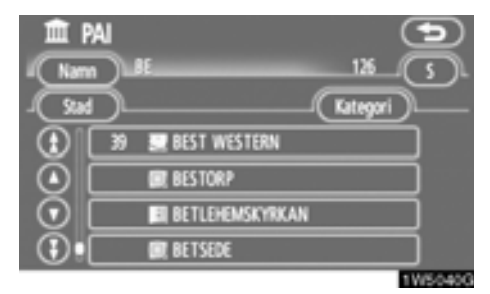

4. Välj resmålet i listan.

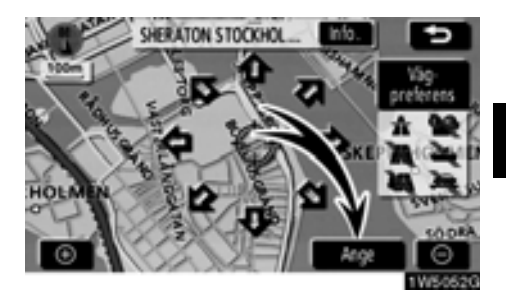

#### 5. Tryck på "Ange".

Sökningen efter resvägen startar och rekommenderade resvägar visas.

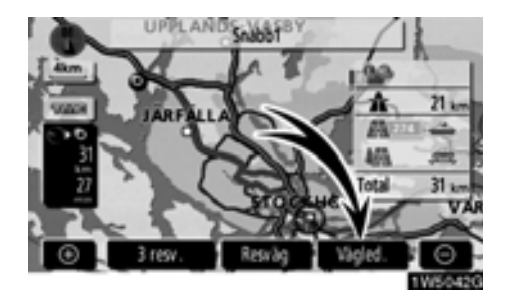

#### 6. Tryck på "Vägledning".

Vägledningen börjar.

Vägledning ges både via skärmen och som röstanvisningar. (Se "Vägledningsskärm" och "Vanliga röstmeddelanden" på sidor 64 och 67.)

#### **INFORMATION**

Resvägen kan ändras. (Se "Starta vägledning" på sida 59.)

### - Registrera hemmaposition

Du kan använda hemknappen på skärmen "Resmål" om hemmapositionen är registrerad. (Se "— Söka resmål via hemmapositionen" på sida 42.)

1. Tryck på knappen "MENU".

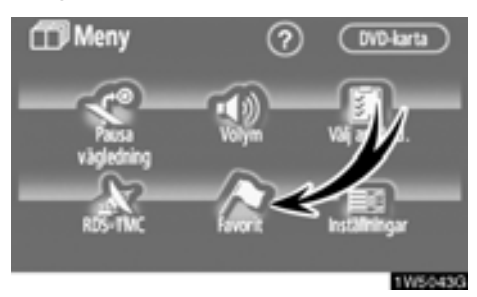

#### 2. Tryck på "Favorit".

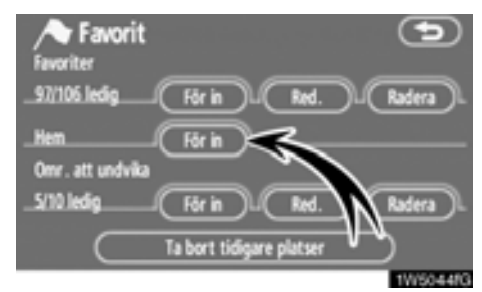

3. Tryck på "För in".

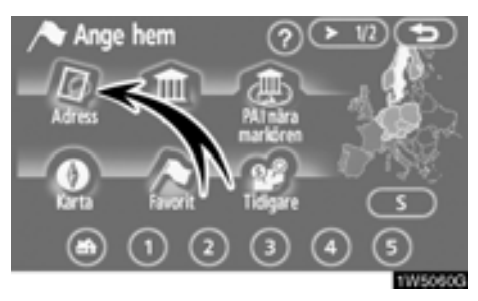

4. Tryck på "Adress"
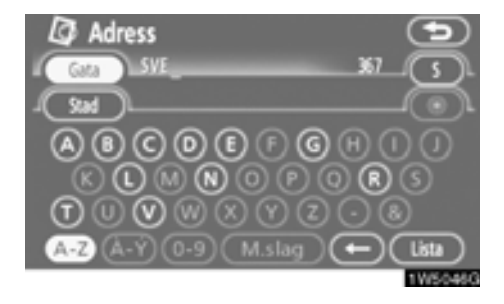

# 5. Skriv in gatunamnet.

Varje ny bokstav som du trycker på begränsar urvalet ytterligare.

De bokstäver som inte kan väljas i databasen är nedtonade.

Om det finns fyra eller färre poster i databasen visas dessa i en lista.

Även om det angivna namnet är ofullständigt visas listan när du pekar på "Lista".

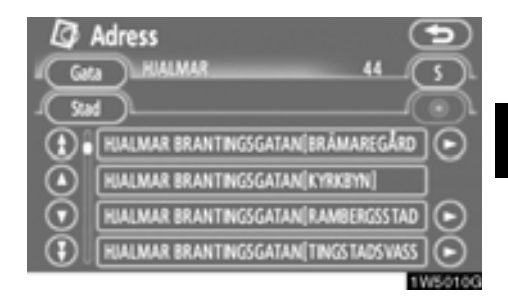

# 6. Välj gatunamnet i listan.

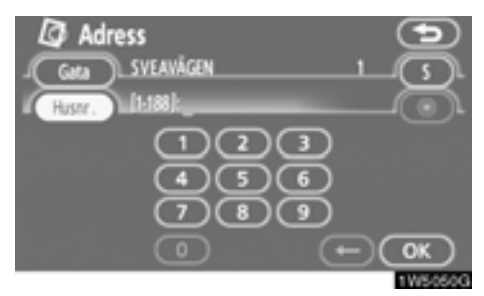

### 7. Skriv in gatunumret.

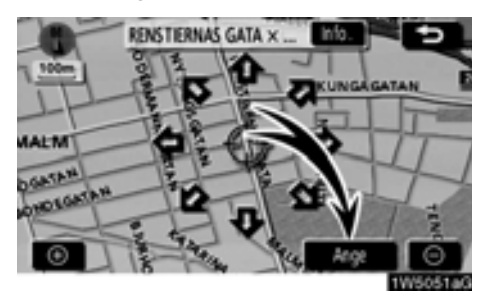

# 8. Tryck på "Ange".

När du är klar med registreringen av hemmapositionen visas skärmen "Favorit".

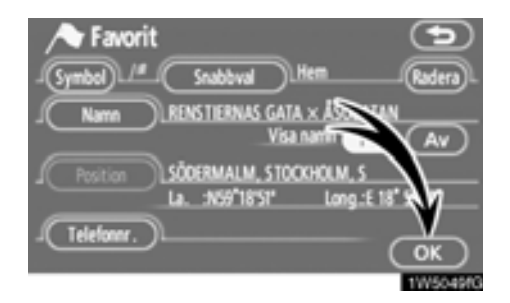

# Ny visas den information som har registrerats om hemmapositionen.

# *DEL* **2**

# SÖKA RESMÅL

| Söka resmål                               | 40 |
|-------------------------------------------|----|
| Välja sökområde                           | 40 |
| Söka resmål via hemmapositionen           | 42 |
| Söka resmål via snabbval                  | 43 |
| Söka resmål via "Adress"                  | 43 |
| Söka resmål via "PAI*"                    | 47 |
| Söka resmål via "PAI* nära markören"      | 51 |
| Söka resmål via "Favorit"                 | 54 |
| Söka resmål via "Tidigare"                | 55 |
| Söka resmål via "Karta"                   | 55 |
| Söka resmål via "Korsning"                | 56 |
| Söka resmål via "Motorvägspåfart/-avfart" | 57 |
| Söka resmål via "Koordinater"             | 58 |
| Söka resmål via "Telefonnummer"           | 58 |
| Starta vägledning                         | 59 |

# Söka resmål —

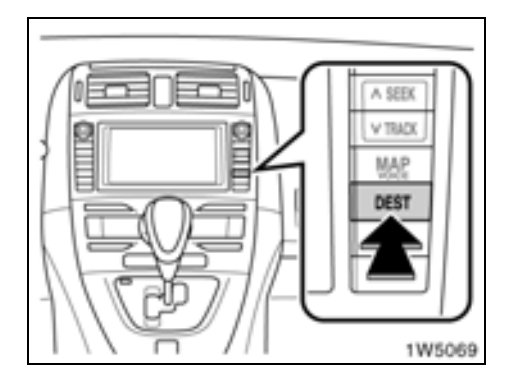

Tryck på knappen "DEST".

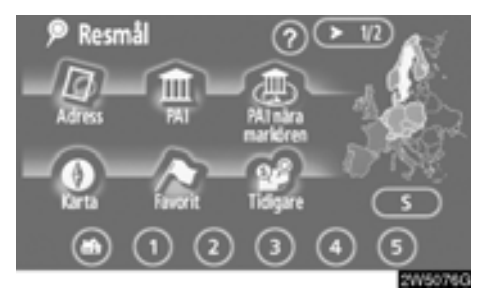

Du kan ange resmålet på tolv olika sätt. (Se sidor 42 t.o.m. 58.)

# INFORMATION

Det kan gå långsamt ibland när du söker efter ett resmål.

# — Välja sökområde

VÄLJA SÖKOMRÅDE PÅ SKÄRMEN RESMÅL

1. Tryck på knappen "DEST".

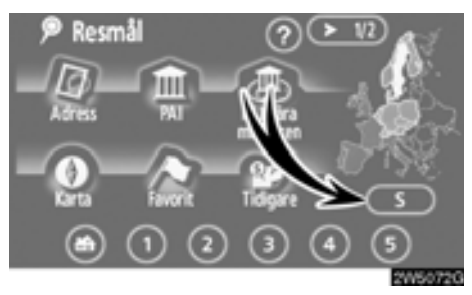

2. Tryck på knappen för sökområde på skärmen "Resmål" så att en karta över Europa visas.

Sökområdet beror på vilken kartskiva som är installerad i navigationssystemet. (Mer information om kartdatabasen och uppdateringar finns i "Information om kartdatabasen och uppdateringar" på sida 238.)

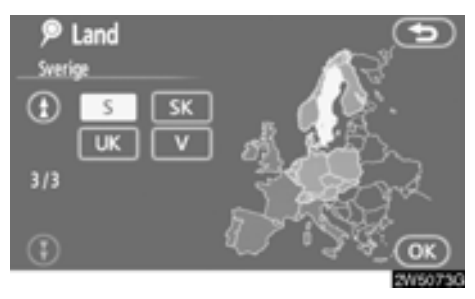

3. Tryck på knappen för önskat land när du väljer ett sökområde.

 Tryck på "OK" så blir skärmen "Resmål" synlig igen.

# VÄLJA SÖKOMRÅDE PÅ INMATNINGS-SKÄRMEN

Du kan ändra sökområdet om du vill ställa in ett resmål från ett annat område med hjälp av "Adress", "PAI", "Motorvägspåfart/-avfart", "Korsning" eller "Telefonnummer".

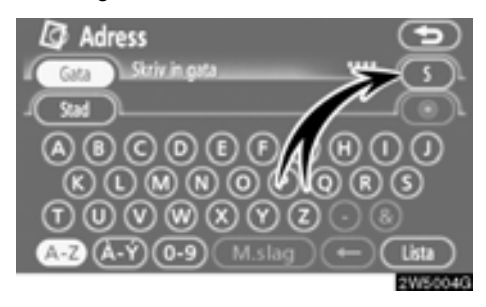

1. Tryck på knappen för sökområde på inmatningsskärmen så att en karta över Europa visas.

Sökområdet beror på vilken kartskiva som är installerad i navigationssystemet. (Mer information om kartdatabasen och uppdateringar finns i "Information om kartdatabasen och uppdateringar" på sida 238.)

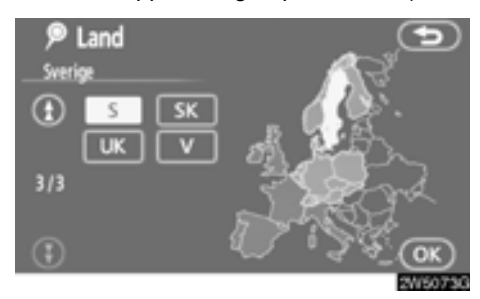

2. Tryck på knappen för önskat land när du väljer ett sökområde.

3. Tryck på "OK" varpå föregående skärmbild visas.

| Knapp        | Länder                  |
|--------------|-------------------------|
| "A"          | Österrike <sup>*1</sup> |
| "AND"        | Andorra                 |
| "B"          | Belgien                 |
| "BG"         | Bulgarien               |
| "CH"         | Schweiz* <sup>1</sup>   |
| "CZ"         | Tjeckien                |
| "D"          | Tyskland                |
| "DK"         | Danmark                 |
| "E"          | Spanien <sup>*2</sup>   |
| "EST"        | Estland                 |
| "F"          | Frankrike <sup>*3</sup> |
| "FIN"        | Finland                 |
| "FL"         | Liechtenstein           |
| "GR"         | Grekland                |
| "H"          | Ungern                  |
| "HR"         | Kroatien                |
| " <b> </b> " | Italien <sup>*4</sup>   |
| "IRL"        | Irland                  |
| "L"          | Luxemburg               |
| "LT"         | Litauen                 |
| "LV"         | Lettland                |
| "MC"         | Monaco                  |
| "N"          | Norge                   |
| "NL"         | Nederländerna           |
| "P"          | Portugal                |
| "PL"         | Polen                   |
| "RO"         | Rumänien                |
| "RSM"        | San Marino              |
| "S"          | Sverige                 |
| "SK"         | Slovakien               |
| "SLO"        | Slovenien               |

| Knapp | Länder         |
|-------|----------------|
| "TUR" | Turkiet        |
| "UK"  | Storbritannien |
| "V"   | Vatikanstaten  |

\*1: Inkl. Liechtenstein

- \*2: Inkl. Andorra
- \*3: Inkl. Andorra och Monaco
- \*4: Inkl. San Marino och Vatikanstaten

# — Söka resmål via hemmapositionen

1. Tryck på knappen "DEST".

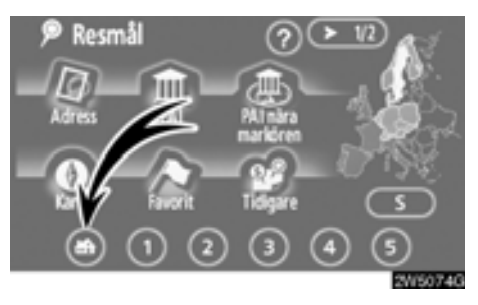

# 2. Tryck på knappen med hemsymbolen på skärmbilden "Resmål".

Skärmen ändras så att hemmapositionen och vägen dit visas. (Se "Starta vägledning" på sida 59.)

För att kunna använda denna funktion måste du ställa in hemmapositionen som en favorit. (Information om hur du registrerar "Hemmapositionen" finns på sida 95.)

# — Söka resmål via snabbval

# 1. Tryck på knappen "DEST".

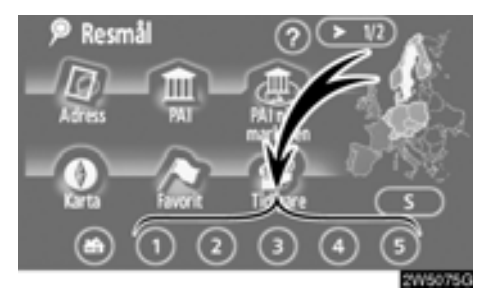

# 2. Tryck på någon av snabbvalsknapparna på skärmbilden "Resmål".

Skärmen ändras och snabbvalspunktens läge på kartan samt vägen dit visas. (Se "Starta vägledning" på sida 59.)

För att kunna använda denna funktion måste du ställa in "Snabbval" för varje Favorit. (För att registrera "Snabbval", se sida 92.)

# — Söka resmål via "Adress"

Du kan ange adressen till ett resmål på två sätt.

1. Tryck på knappen "DEST".

2. Tryck på "Adress" på skärmen "Resmål".

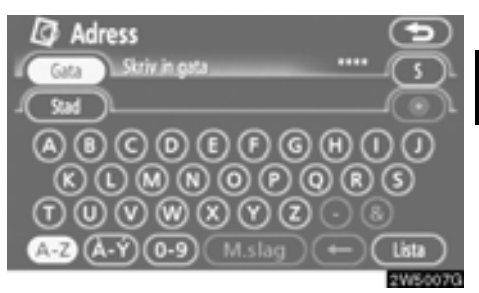

# (a) Skriva in ett gatunamn

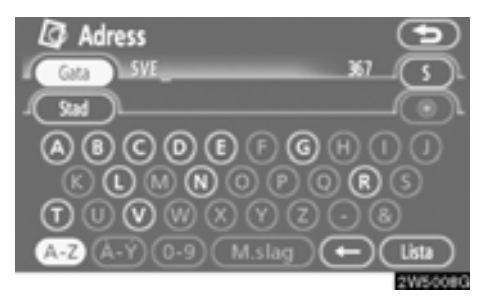

# 1. Skriv in gatunamnet.

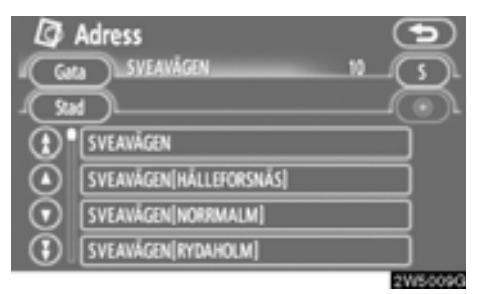

# 2. Tryck på knappen vid önskat gatunamn.

Skärmen ändras och visar var på kartan det valda resmålet finns och önskad väg dit, dvs. vägpreferensen. (Se "Starta vägledning" på sida 59.)

Om samma gatunamn finns på flera platser växlar skärmen till en lista över ortnamn.

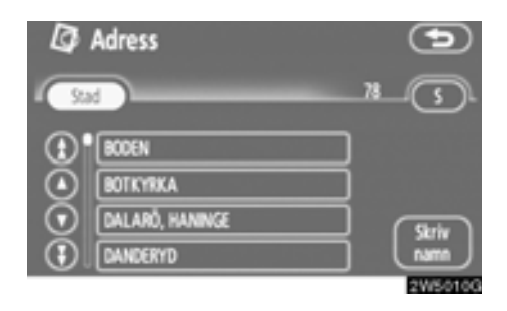

# 3. Välj eller skriv in önskad ort.

"Skriv namn": Reducera listan genom att skriva in ortens namn.

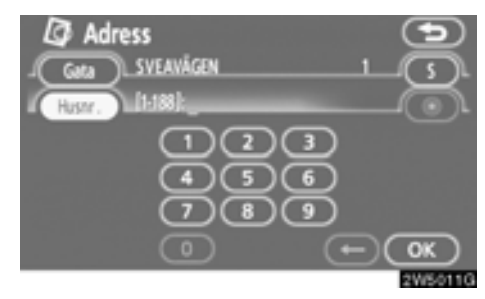

# 4. Skriv in gatunumret.

Om en lista över gatunummer visas kan du välja en adress på den skärmen.

| Välj st | ad<br>Erkstadsvägen | 2 |          |
|---------|---------------------|---|----------|
| SODERT  | ĂLIE<br>ĂLIE        |   |          |
|         |                     |   | 20/50130 |

Om samma gatunamn finns på flera platser växlar skärmen till en lista över ortnamn.

# (b) Välj en ort att söka

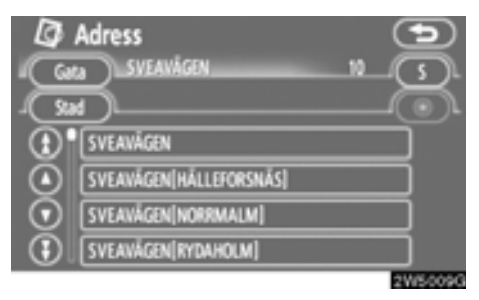

# Tryck på "Stad".

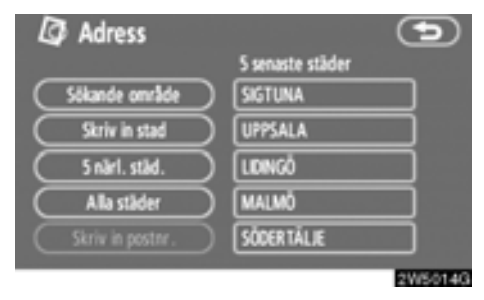

Sökning via en ort kan utföras på fyra olika sätt.

- 1. Skriv in namnet på orten
- 2. Välj från de fem närmaste orterna
- 3. Skriv in ett postnummer
- 4. Välj mellan de fem senast använda orterna

# INFORMATION

- Tryck på "Sökområde" om du vill ändra sökområdet.
- Tryck på "Alla städer" för att avbryta ortsinställningen.

# SKRIVA IN ETT STADSNAMN

1. Tryck på "Skriv in stad".

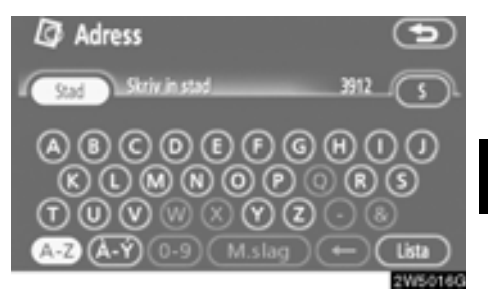

# 2. Skriv in namnet på staden.

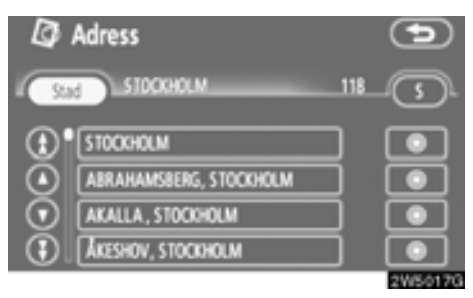

### 3. Tryck på knappen för önskat ortsnamn i listan som visas.

C: Visar valt resmål och vägen dit. (Se "Starta vägledning" på sida 59.)

Skärmen växlar till en skärm där du kan skriva in ett gatunamn. När du har skrivit in gatunamnet öppnas eventuellt en skärm där du anger ett gatunummer eller en kartbild med gator.

# VÄLJA BLAND DE FEM NÄRMASTE STÄDERNA

1. Tryck på "5 närliggande städer".

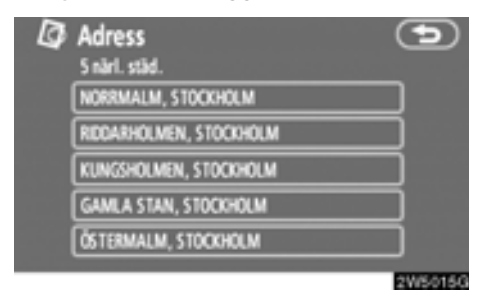

### 2. Tryck på knappen för önskat ortsnamn i listan som visas.

Skärmen växlar till en skärm där du kan skriva in ett gatunamn. När du har skrivit in gatunamnet öppnas eventuellt en skärm där du anger ett gatunummer eller en kartbild med gator.

# SKRIVA IN ETT POSTNUMMER

1. Tryck på "Skriv in postnr".

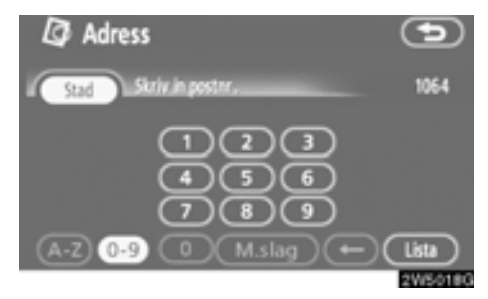

# 2. Skriv in postnumret.

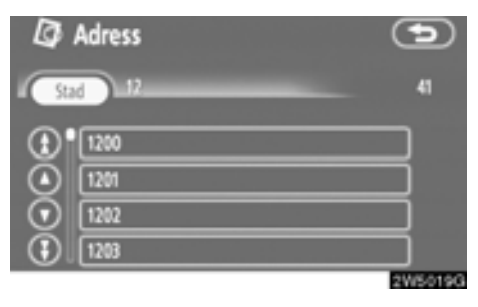

### 3. Tryck på knappen för önskat postnummer på listan som visas.

Skärmen växlar till en skärm där du kan skriva in ett gatunamn. När du har skrivit in gatunamnet öppnas eventuellt en skärm där du anger ett gatunummer eller en kartbild med gator.

# VÄLJA BLAND DE FEM SENASTE STÄ-DERNA

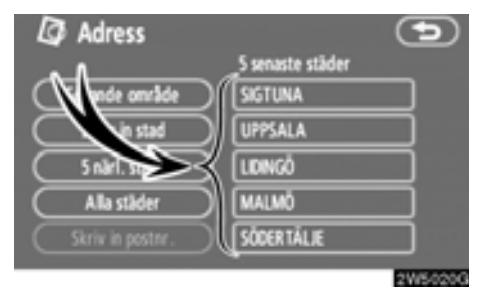

# Tryck på knappen för önskat ortsnamn.

Om navigationssystemet aldrig har använts kommer inga städer att visas på skärmen.

Skärmen växlar till en skärm där du kan skriva in ett gatunamn. När du har skrivit in gatunamnet öppnas eventuellt en skärm där du anger ett gatunummer eller en kartbild med gator.

# — Söka resmål via "PAI"

- 1. Tryck på knappen "DEST".
- 2. Tryck på "PAI" på skärmen "Resmål".

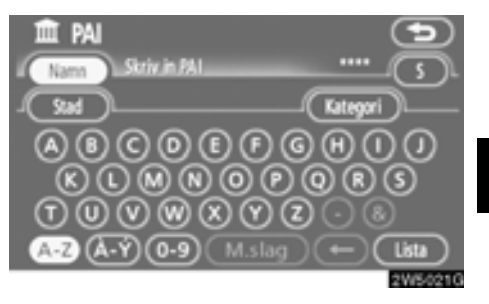

# 3. Skriv namnet på en plats av intresse (PAI).

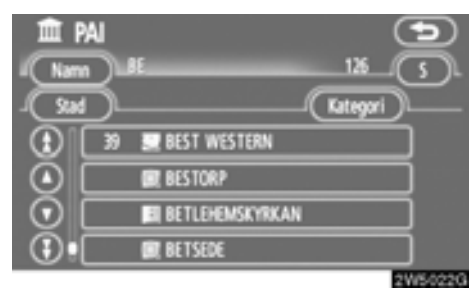

### 4. Tryck på knappen för önskat resmål.

Skärmen ändras och visar var på kartan det valda resmålet finns och önskad väg dit, dvs. vägpreferensen. (Se "Starta vägledning" på sida 59.)

Om du skriver in namnet på en plats av intresse och det finns två eller fler platser med samma namn visas listskärmen.

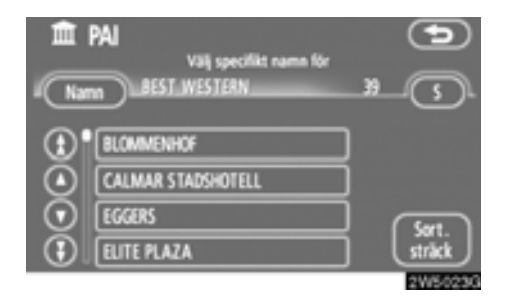

# Tryck på knappen för önskat resmål.

Om samma namn finns i mer än en stad kan den lättare sökas fram med knapparna "Stad" och "Kategori". (Se "(a) Välj en stad att söka" på sida 48 och "(b) Välja från kategorier" på sida 51.)

# INFORMATION

Den önskade platsen av intresse kan visas på kartskärmen. (Se "— Visa PAI-symboler" på sida 76)

# (a) Välj en ort att söka

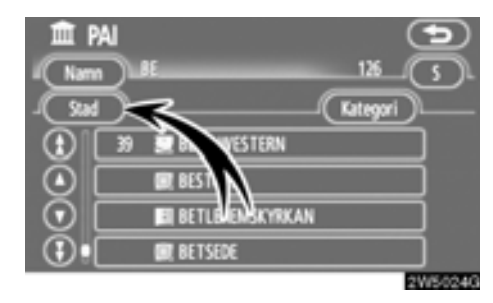

# Tryck på "Stad".

| 🏛 pai            | •                |
|------------------|------------------|
|                  | S senaste städer |
| Sökande område   | STOCKHOLM        |
| Skriv in stad    | SIGTUNA          |
| 5 närl. ståd.    | UPPSALA          |
| Alla ståder      | LDNGÖ            |
| Skriv in postrr. | MALMÖ            |
|                  | 2W5025G          |

Sökning via en ort kan utföras på fyra olika sätt.

- 1. Skriv in namnet på orten
- 2. Välj från de fem närmaste orterna
- 3. Skriv in ett postnummer
- 4. Välj mellan de fem senast använda orterna

# INFORMATION

- Tryck på "Sökande område" om du vill ändra sökområdet.
- Tryck på "Alla städer" för att avbryta ortsinställningen.

# SKRIVA IN ETT STADSNAMN

1. Tryck på "Skriv in stad".

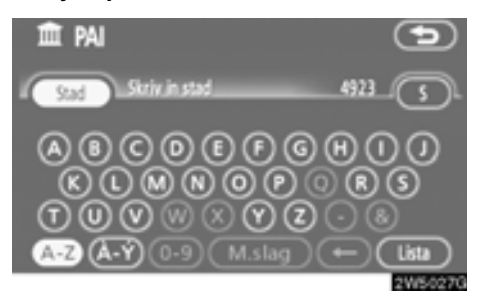

2. Skriv in namnet på staden.

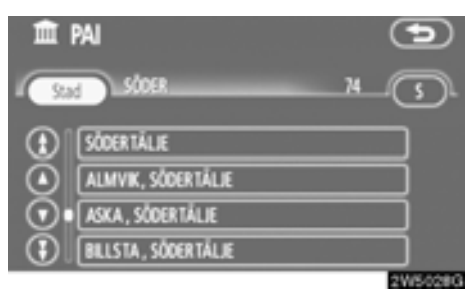

3. Tryck på knappen för önskat ortsnamn i listan som visas.

# VÄLJA MELLAN DE FEM NÄRMASTE ORTERNA

1. Tryck på "5 närliggande städer".

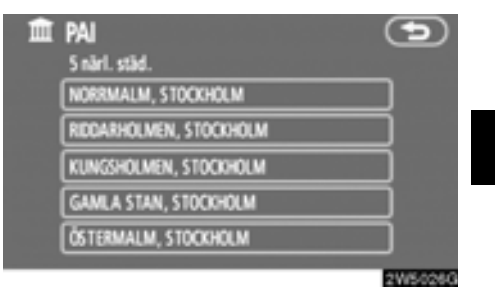

2. Tryck på knappen för önskat ortsnamn.

# SKRIVA IN ETT POSTNUMMER

1. Tryck på "Skriv in postnr".

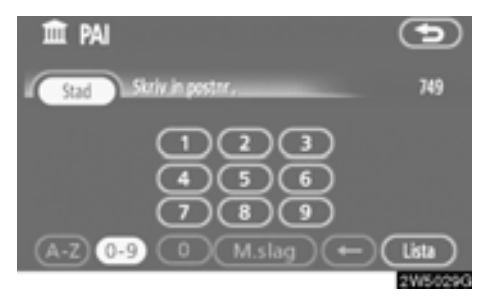

# VÄLJA BLAND DE FEM SENASTE STÄ-DERNA

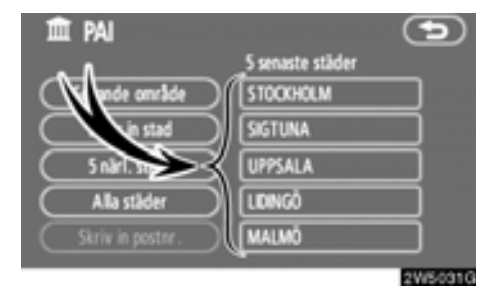

# Tryck på knappen för önskat ortsnamn.

Om navigationssystemet aldrig har använts kommer inga städer att visas på skärmen.

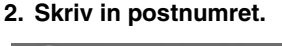

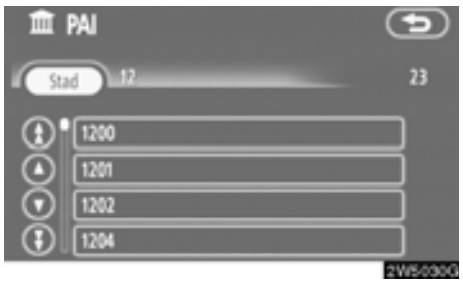

3. Tryck på knappen för önskat postnummer på listan som visas.

# (b) Välja från kategorierna

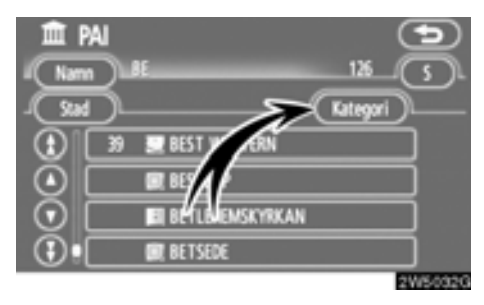

# Tryck på "Kategori".

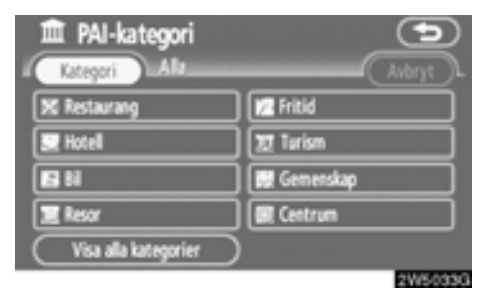

Om önskad PAI (plats av intresse) visas på skärmen kan du trycka på namnet för att visa en detaljerad lista över den PAI-kategorin.

Om önskad PAI inte visas på skärmen, tryck på "**Visa alla kategorier**" för att se en detaljerad lista över alla PAI-kategorier.

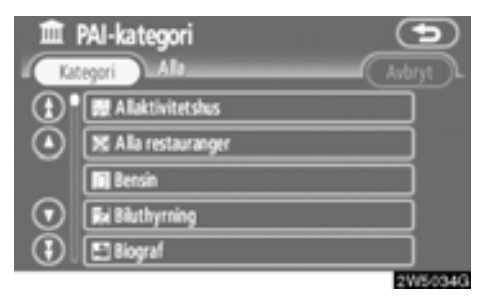

När du trycker på önskad kategori visas en lista över PAI-namn eller en skärm där du kan ange PAI-namn.

# — Sök resmål via "PAI nära markören"

Resmålet kan anges genom val av en sökpunkt och en PAI-kategori.

1. Tryck på knappen "DEST".

2. Tryck på "PAI" nära markör" på skärmen "Resmål".

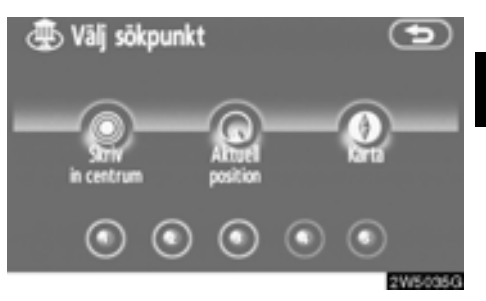

### Ange sökpunkten på något av följande sätt:

- 1. Skriv in namnet på orten
- 2. Ange bilens aktuella position som sökpunkt
- 3. Ange sökpunkten via kartskärmen
- 4. Ange sökpunkten från valfritt resmål

Det går att visa namnen på de PAI:er som är belägna inom cirka 30 km från vald sökpunkt.

# SKRIVA IN STADSCENTRUM

# 1. Tryck på "Skriv in centrumnamn".

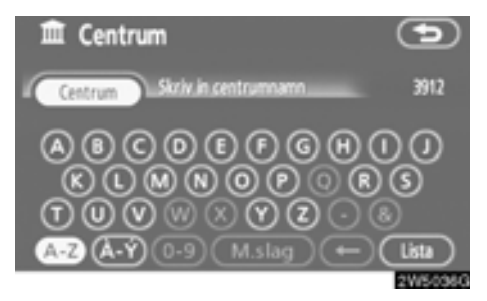

2. Skriv in namnet på stadens centrum.

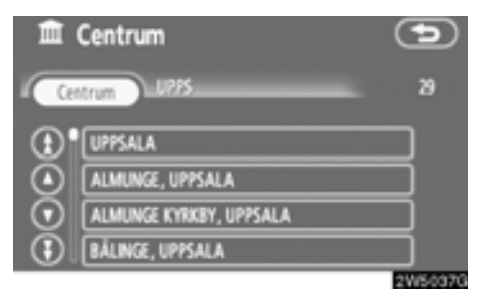

3. Tryck på knappen för önskat centrum.

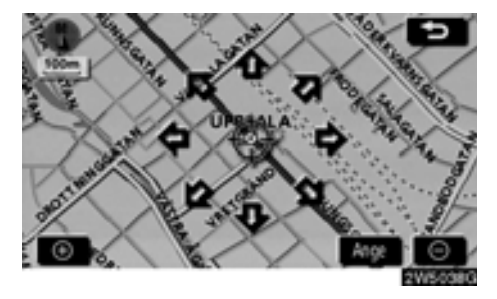

När du trycker med fingret på en pil som pekar i önskad riktning rullar kartan åt det hållet. Du avslutar rullningen genom att släppa pilen med fingret.

# 4. Tryck på "Ange".

Sökpunkten är inställd och skärmen "PAI nära markören" visas.

# ANGE BILENS AKTUELLA POSITION SOM SÖKPUNKT

# Tryck på "Aktuell position".

Sökpunkten är inställd på den aktuella positionen och skärmen "PAI nära markören" visas.

# ANGE SÖKPUNKT VIA KARTSKÄRMEN

# 1. Tryck på "Karta".

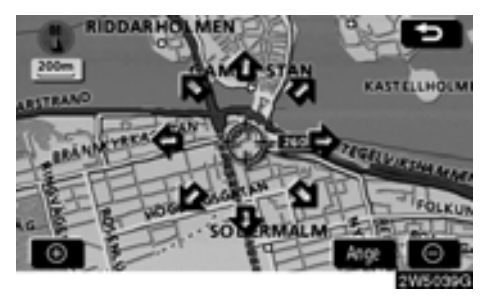

När du trycker med fingret på en pil som pekar i önskad riktning rullar kartan åt det hållet. Du avslutar rullningen genom att släppa pilen med fingret.

# 2. Tryck på "Ange".

Sökpunkten är inställd och skärmen "PAI nära markören" visas.

# ANGE SÖKPUNKT FRÅN RESMÅLEN

1. Tryck på resmålsknapparna längst ned på skärmbilden.

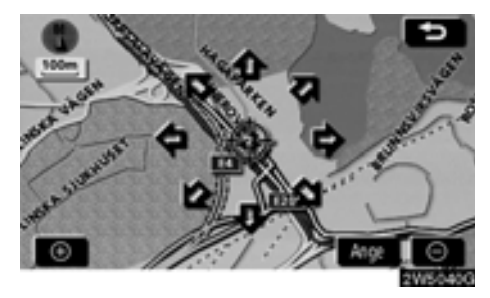

När du trycker med fingret på en pil som pekar i önskad riktning rullar kartan åt det hållet. Du avslutar rullningen genom att släppa pilen med fingret.

# 2. Tryck på "Ange".

Sökpunkten är inställd och skärmen "PAI nära markören" visas.

### Söka efter platser av intresse nära sökpunkten

När sökpunkten är inställd visas skärmen "PAI nära markören".

| PAI nara markô       | ren 🗩       |
|----------------------|-------------|
| K Restaurang         | Ma Fritid   |
| 📃 Hotell             | 32 Turism   |
| <b>1</b> 2 N         | 🗑 Gemenskap |
| 🔳 Resor              | 🗑 Centrum   |
| Visa alla kategorier | lista       |
|                      | 2W50410     |

# Välj önskade PAI-kategorier.

"Lista": Om önskade PAI-kategorier redan har valts visas en lista över PAI:er från de valda kategorierna.

Symbolen för vald kategori visas högst upp till vänster på skärmen.

Om önskad PAI inte visas på skärmen, tryck på "**Visa alla kategorier**" för att se en detaljerad lista över alla PAI-kategorier.

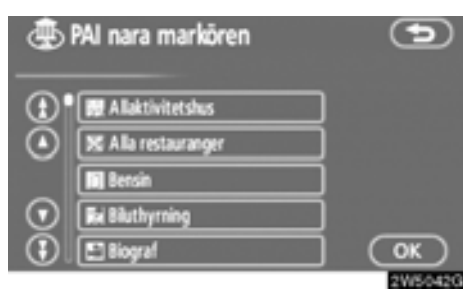

# Välj önskade PAI-kategorier i listan och tryck på "OK".

Symbolen för vald kategori visas högst upp till vänster på skärmen.

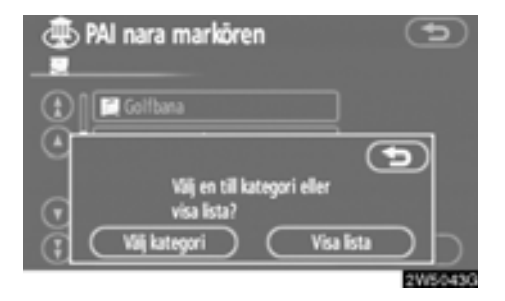

"Välj kategori": Återgå till urvalsskärmen för PAI-kategorier.

"Visa lista": Visa en lista över PAI:er i de valda kategorierna.

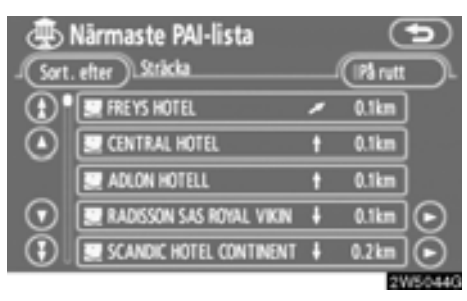

När du trycker på knappen för önskad plats växlar skärmbilden och visar var på kartan det valda resmålet ligger och vägen dit. (Se "Starta vägledning" på sida 59.)

Riktningspilarna för PAI:erna visas endast när den aktuella positionen är inställd som sökpunkt.

"På rutt": När du trycker på knappen tänds indikeringslampan och en lista över platser som söks längs färdvägen visas.

# - Söka resmål via "Favorit"

1. Tryck på knappen "DEST".

# 2. Tryck på "Favorit" på skärmen "Resmål".

Visa en lista över registrerade favoriter. (Information om hur du registrerar favoriter finns i "Favorit" på sida 88.)

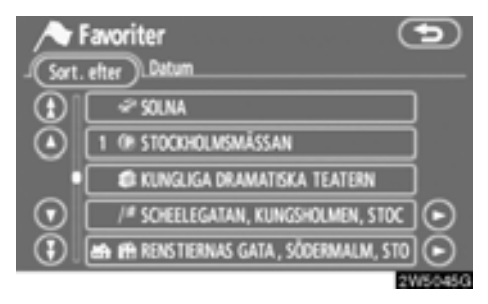

# 3. Tryck på knappen vid önskad favorit.

Skärmen ändras och visar var på kartan det valda resmålet finns och önskad väg dit, dvs. vägpreferensen. (Se "Starta vägledning" på sida 59.)

# — Söka resmål via "Tidigare"

1. Tryck på knappen "DEST".

2. Tryck på "Tidigare" på skärmen "Resmål".

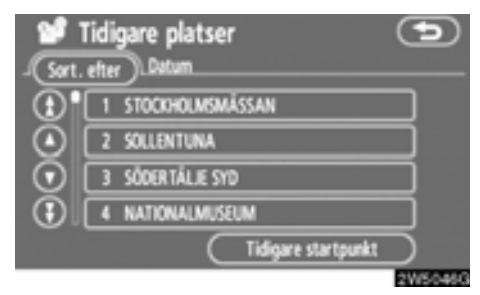

Tidigare startpunkt och upp till 100 tidigare inställda resmål visas på skärmen.

# 3. Tryck på knappen för önskat resmål.

Skärmen ändras och visar var på kartan det valda resmålet finns och önskad väg dit, dvs. vägpreferensen. (Se "Starta vägledning" på sida 59.)

# INFORMATION

Listan över tidigare resmål kan tas bort. (Se "– Radera tidigare platser" på sida 100.)

# - Söka resmål via "Karta"

- 1. Tryck på knappen "DEST".
- 2. Tryck på "Karta" på skärmen "Resmål".

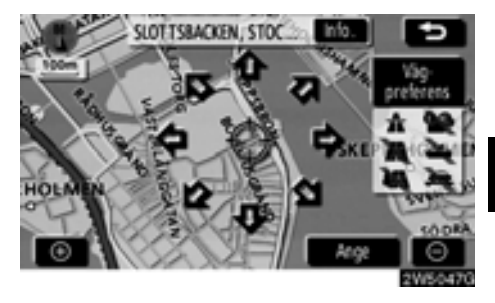

Skärmen ändras och visar det läge på kartan som visades strax innan resmålet skrevs in, samt vägen dit. (Se "Starta vägledning" på sida 59.)

# — Söka resmål via "Korsning"

1. Tryck på knappen "DEST".

2. Tryck på "Korsning" på sidan 2 av skärmen "Resmål".

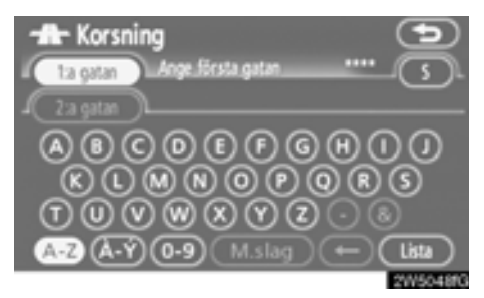

 Skriv in namnet på de två korsande gatorna, som ligger nära det resmål som ska ställas in.

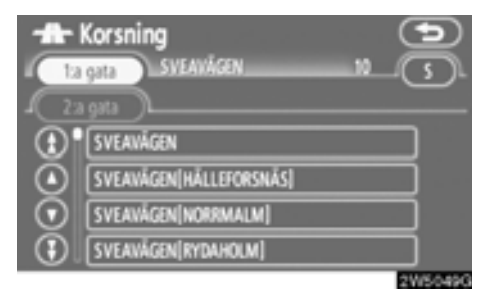

# 4. Tryck på knappen för önskat resmål.

När du har angett de båda korsande gatorna växlar skärmbilden och visar var på kartan resmålet ligger och vägen dit. (Se "Starta vägledning" på sida 59.)

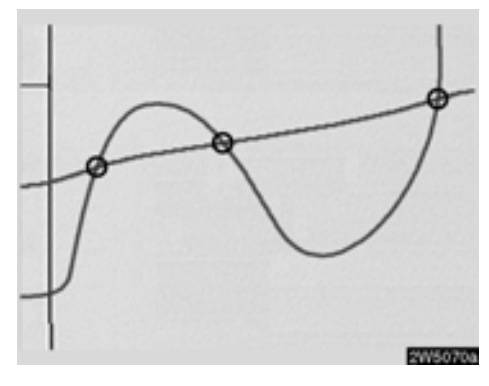

Om samma gator korsar varandra mer än en gång växlar skärmbilden och visar en meny där du kan välja den ort där gatorna korsar varandra. Välj orten och det valda resmålets läge på kartan samt vägen dit. (Se "Starta vägledning" på sida 59.)

# — Söka resmål via "Motorvägspåfart/-avfart"

1. Tryck på knappen "DEST".

2. Om du vill ange en påfart eller avfart till motorvägen trycker du på "Motorvägspåfart/-avfart" på sidan 2 av skärmen "Resmål".

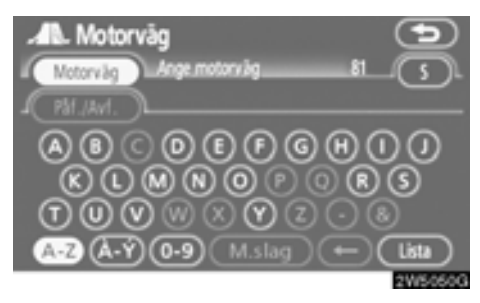

Var noga med att använda motorvägens fullständiga namn när du anger resmålet.

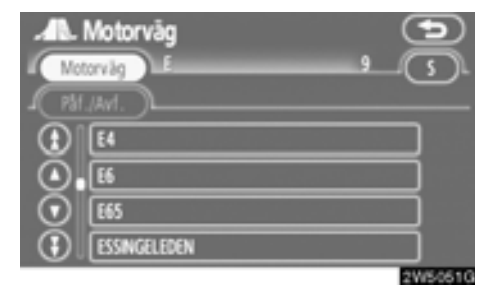

# 3. Välj önskad motorväg genom att trycka på knappen.

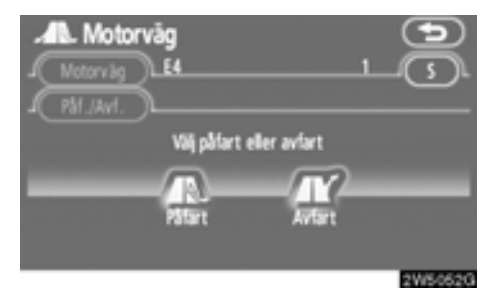

4. Tryck sedan på en "Påfart" eller "Avfart".

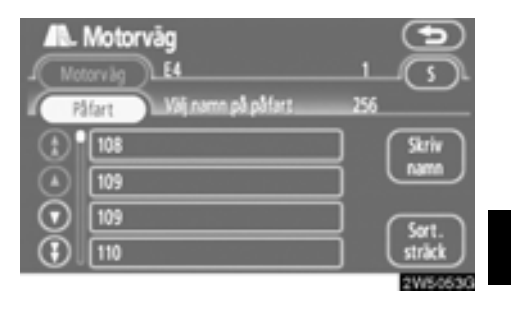

# 5. Tryck på knappen vid önskad påfart eller avfart.

Skärmen ändras och visar var på kartan det valda resmålet finns och önskad väg dit, dvs. vägpreferensen. (Se "Starta vägledning" på sida 59.)

"Skriv namn": En namnlista visas när du trycker på den här knappen och skriver in namnet.

# — Söka resmål via "Koordinater"

1. Tryck på knappen "DEST".

2. Tryck på "Kordinater" på sidan 2 av skärmen "Resmål".

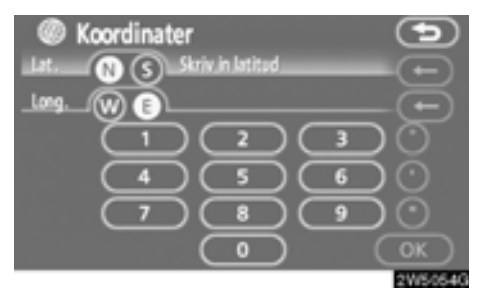

# 3. Ange latitud och longitud.

# 4. Tryck på "OK" när inskriften är klar.

När du trycker på knappen för önskad plats växlar skärmbilden och visar var på kartan det valda resmålet ligger och vägen dit. (Se "Starta vägledning" på sida 59.)

# — Söka resmål via "Telefonnummer"

1. Tryck på knappen "DEST".

2. Tryck på "Telefonnr" på sidan 2 av skärmen "Resmål".

| C Telefonnummer                   | 5<br>C |
|-----------------------------------|--------|
| 1 2 ANC 3 DEF<br>4 GH 5 JKL 6 MNO | Ð      |
|                                   | OK     |

3. Skriv in ett telefonnummer.

# 4. När du har angett ett telefonnummer trycker du på "OK".

Skärmen ändras och visar var på kartan det valda resmålet finns och önskad väg dit, dvs. vägpreferensen. (Se "Starta vägledning" på sida 59.)

Om samma nummer finns på flera platser visas följande skärm.

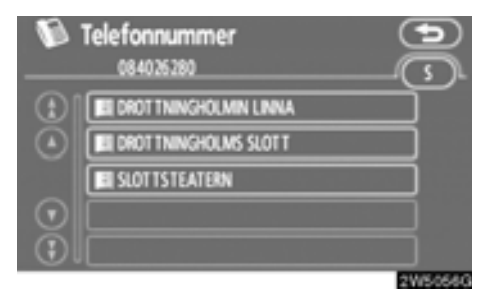

# INFORMATION

För att kunna ställa in en favorit som resmål med hjälp av telefonnumret, måste telefonnumret vara registrerat. (Se sida 94.)

# Starta vägledning

När du har angett resmålet ändras skärmen och visar var på kartan det valda resmålet ligger och vägen dit.

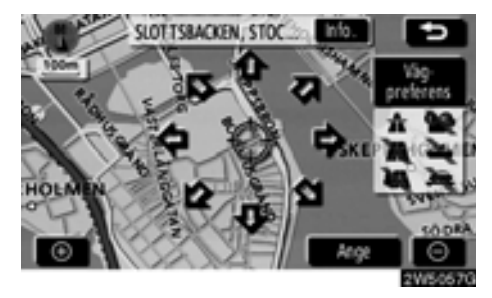

### 1. När du trycker med fingret på en pil som pekar i önskad riktning rullar kartan åt det hållet.

Du avslutar rullningen genom att släppa pilen med fingret.

# 2. Tryck på "Ange".

Sökningen efter resvägen startar och rekommenderade resvägar visas.

Om det redan finns ett inställt resmål visas "Lägg till <sup>(</sup>)" och "Ersätt <sup>(</sup>)".

"Lägg till O": Lägg till ett resmål.

"Ersätt O": Ta bort befintliga resmål och ställ in ett nytt.

"Vägpreferens" Ändra villkoren för vägvalet. (Se sida 60.)

"Info.": Om den här knappen visas överst på skärmen kan du trycka på den för att visa namn, adress och telefonnummer.

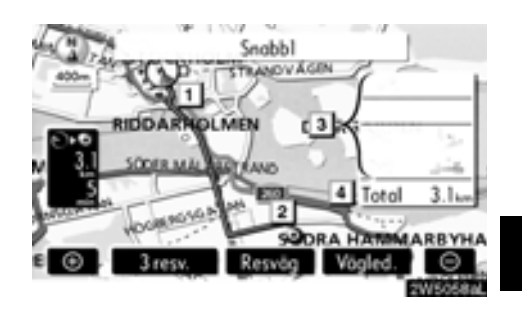

- 1 Aktuell position
- 2 Resmål
- 3 Typ av resväg samt avstånd
- 4 Körsträcka för hela resvägen

3. Tryck på "Vägledning" för att starta vägledningen.

"3 resvägar": Välj önskad resväg från tre möjliga resvägar. (Se sida 61.)

"Resväg": Ändra resvägen. (Se sidor 70 och 73.)

# INFORMATION

- Vägledningen kan avbrytas eller återupptas. (Se "Pausa och återuppta vägledning" på sida 84.)
- Om du trycker på "Vägledning" tills du hör en ljudsignal startar demoläget. Tryck på knappen "MAP/VOICE" för att avsluta demoläget.
- Resvägen tillbaka från resmålet är ibland inte samma som till resmålet.
- Vägledningen till resmålet är inte alltid den kortaste vägen eller en väg utan trafikstockningar.
- Ibland finns ingen vägledning om uppgifter saknas om vägen till den aktuella platsen.
- När du ställer in ett resmål på en karta i större skala än 1 km så ändras kartskalan automatiskt till 500 m. Ställ in resmålet igen.
- Om du anger ett resmål blir vägen närmast den valda platsen inställd som resmål.

# 🔨 VARNING

Var alltid uppmärksam på trafikreglerna under körning och var också observant på vägens skick. Om trafikskyltningen har ändrats kan det hända att vägledningen inte visar sådan ändrad information.  Ändra resvägen innan vägledningen startar

# VÄGPREFERENS

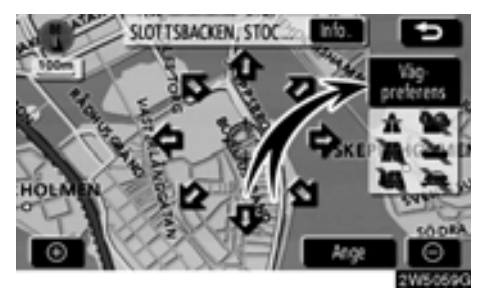

1. Du kan ändra vägpreferens genom att trycka på "Vägpreferens".

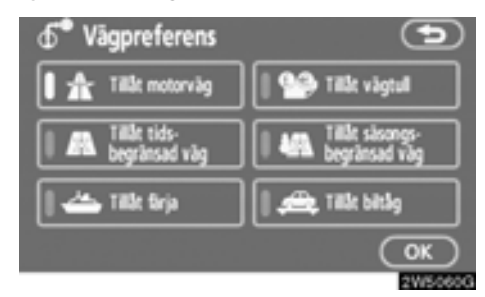

# 2. Välj önskad vägpreferens genom att trycka på knappen.

När du söker efter en resväg undviker systemet vissa resvägar om indikatorn är inaktiverad.

3. När du har valt önskad vägpreferens trycker du på "OK".

# **INFORMATION**

- Även om indikatorn "Tillåt motorväg" är nedtonad kan det ibland inte undvikas att en motorväg tas med i resvägen.
- Om den beräknade resvägen omfattar en färjeresa visar vägledningen en resväg över vatten. Om du färdas med färja kan bilens aktuella position bli felaktig. Detta korrigeras dock så snart systemet tar emot GPS-signaler igen.

# VAL AV TRE RESVÄGAR

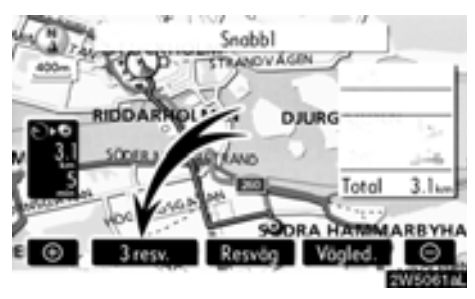

1. Om du vill välja önskad resväg bland tre möjliga resvägar trycker du på "3 resvägar".

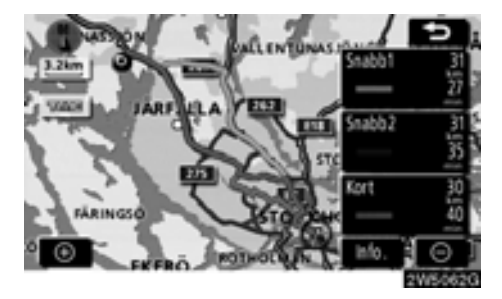

# 2. Tryck på "Snabb1", "Snabb2" eller "Kort" för att välja önskad resväg.

"**Snabb1**": Rekommenderad färdväg Färdvägen indikeras av en ljusblå linje.

"Snabb2": Alternativ färdväg Färdvägen indikeras av en lila linje.

"Kort": Den kortaste vägen till resmålet. Färdvägen indikeras av en grön linje.

"Info.": Visar följande information om var och en av de tre resvägarna.

|          | gsinformatic | n      | •         |
|----------|--------------|--------|-----------|
|          | Snabb1 ).(=  | Snabb2 | Kort )-   |
| -0-11    | 27 min       | 35 min | 40 min    |
| G+0 2    | 31 km        | 31 km  | 30 km     |
| - 60 3   | 0.0 km       | 0.0 km | 0.0 km    |
| <u>_</u> | 21 km        | 18 km  | 13 km     |
|          | 0.0 km       | 0.0 km | 0.0 km    |
| <u> </u> | 0.0 km       | 0.0 km | 0.0 km    |
|          |              |        | 4100.0440 |

- 1 Tidsåtgång för hela resan
- 2 Avstånd för hela resan
- 3 Avgiftsbelagd väg
- 4 Motorväg
- 5 Färja
- 6 Biltåg

# *DEL* **3**

# **RESVÄG MED VÄGLEDNING**

| Vägledningsskärm 6                  | 64 |
|-------------------------------------|----|
| Vanliga röstmeddelanden 6           | 67 |
| Avstånd och tid till resmålet 6     | ;9 |
| Lägga till och ta bort resmål 7     | '0 |
| Lägga till resmål 7                 | '0 |
| Ordna resmål                        | ′1 |
| Radera resmål                       | '2 |
| • Ställa in resväg 7                | '3 |
| Sökvillkor                          | '3 |
| Inställning av avvikande resväg7    | '4 |
| Vägpreferens7                       | '5 |
| Starta resväg från angränsande väg7 | '6 |
| • Kartvy 7                          | '6 |
| Visa PAI*-symboler                  | '6 |
| Översikt resväg7                    | '9 |
| Preliminär resväg 8                 | 30 |
| Resvägssökning 8                    | 31 |

# Vägledningsskärm

Under vägledning kan olika typer av skärmbilder visas beroende på omständigheterna.

Skärmlayout

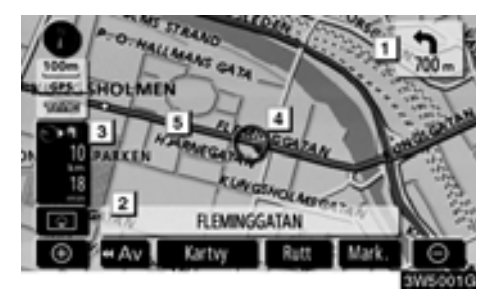

- 1 Avstånd till nästa sväng och pil som anger riktning
- 2 Namn på denna gata
- 3 Avstånd och restid/ankomsttid till resmålet
- 4 Aktuell position
- 5 Vägledning

# INFORMATION

- Om bilen avviker från resvägen söker systemet på nytt efter resvägen.
- I vissa områden är vägarna ännu inte helt digitaliserade i databasen. Av den anledningen kan systemet välja en väg som inte bör användas.
- När du anländer till resmålet visas resmålets namn överst på skärmen. När du trycker på "Av" rensas skärmen.

# • Vid körning på motorväg

Under körning på motorväg visar den här skärmbilden avståndet till nästa korsning och avfart eller platser av intresse (PAI) i närheten av motorvägsavfarten.

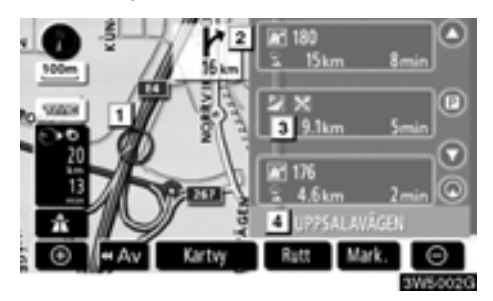

- 1 Aktuell position
- 2 Platser av intresse som ligger i närheten av en motorvägsavfart eller ett avfartsnummer och namn på en korsning
- 3 Avstånd från aktuell position till avfarten eller korsningen
- 4 Namn på denna gata
- : Visar avståndet till nästa och efterföljande parkeringsplats samt parkeringsplatser som har sparats som PAI.
- Rullar skärmen till korsningar eller avfarter längre bort.
- Rullar skärmen till korsningar eller avfarter på närmare håll.
- Rullar skärmbilden till de tre närmaste korsningarna eller avfarterna.

# När du närmar dig en motorvägsavfart eller korsning

När bilen närmar sig avfarten eller korsningen visas vägledningsskärmen.

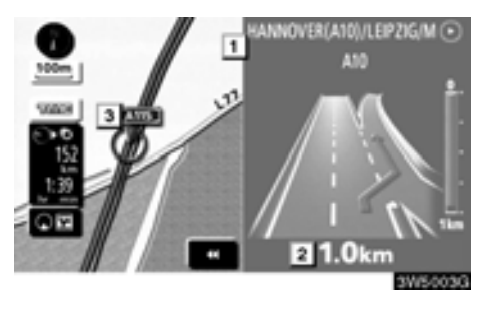

1 I

Namn på väg/område

- <u>2</u> Avstånd från aktuell position till avfarten eller korsningen
- 3 Aktuell position

**EXERCITE**: Vägledningen på motorväg försvinner varpå kartbilden visas.

När du trycker på **Mar** på skärmen, eller på knappen "**MAP/VOICE**" visas vägledningsskärmen över motorvägen igen.

# • När du närmar dig en korsning

När bilen närmar sig en korsning visas skärmen för korsningsvägledning.

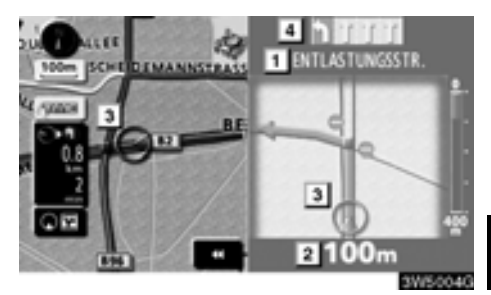

- 1 Nästa gatunamn
- 2 Avstånd till korsningen
- 3 Aktuell position
- 4 Körfältsvägledning

**EVAN**: Skärmen för vägledning i korsning försvinner varpå kartbilden visas.

När du trycker på **mm** eller trycker på knappen "**MAP/VOICE**" visas skärmen för korsningsvägledning igen.

# Övriga skärmar

# SKÄRMEN SVÄNGLISTA

På den här skärmen kan du visa listan över svängar längs resvägen.

Svänglistan visas när du trycker på

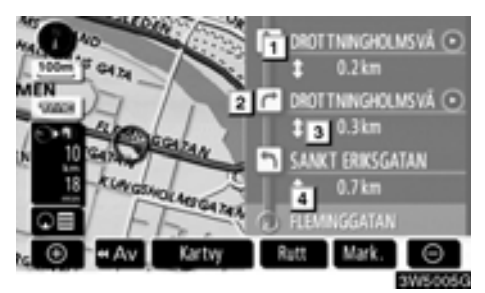

- 1 Nästa gatunamn eller namn på resmål
- 2 Svängriktning
- 3 Avstånd till nästa sväng
- 4 Namn på denna gata

# PILSKÄRMEN

På den här skärmen kan du visa information om svängar längs resvägen.

Pilskärmen visas när du trycker på **mo**under vägledning.

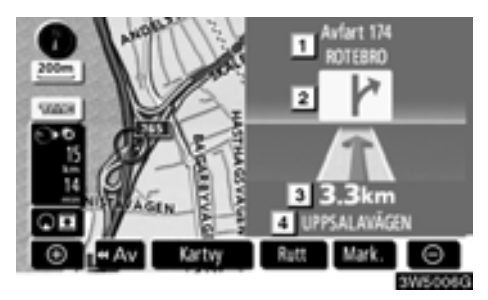

- 1 Avfartsnummer, gatunamn med nummer eller nästa gatunamn
- 2 Svängriktning
- 3 Avstånd till nästa sväng
- 4 Namn på denna gata

# 400 m

Vanliga röstmeddelanden

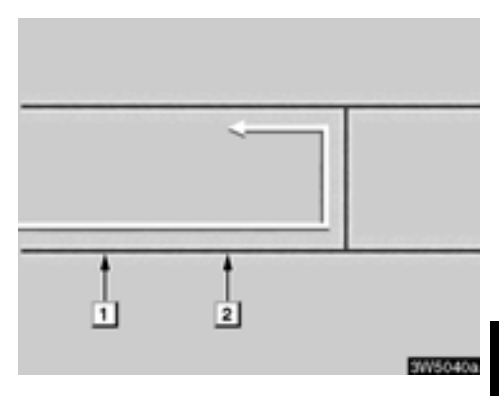

- 1 "Fortsätt cirka 6 km på samma väg."
- 2 "Om knappt en halv kilometer ska du svänga till vänster vid rondellen. Ta den tredje avfarten."
- 3 "Avfarten kommer snart."

# **INFORMATION**

Även om gator och motorvägar har liknande konfiguration ges röstvägledningen vid olika tillfällen. Du får följande talade vägledning när navigationssystemet känner av att bilens nästa manöver är en U-sväng.

- 1 "Om knappt en kilometer ska du göra en U-sväng."
- 2 "Gör en U-sväng om det går."

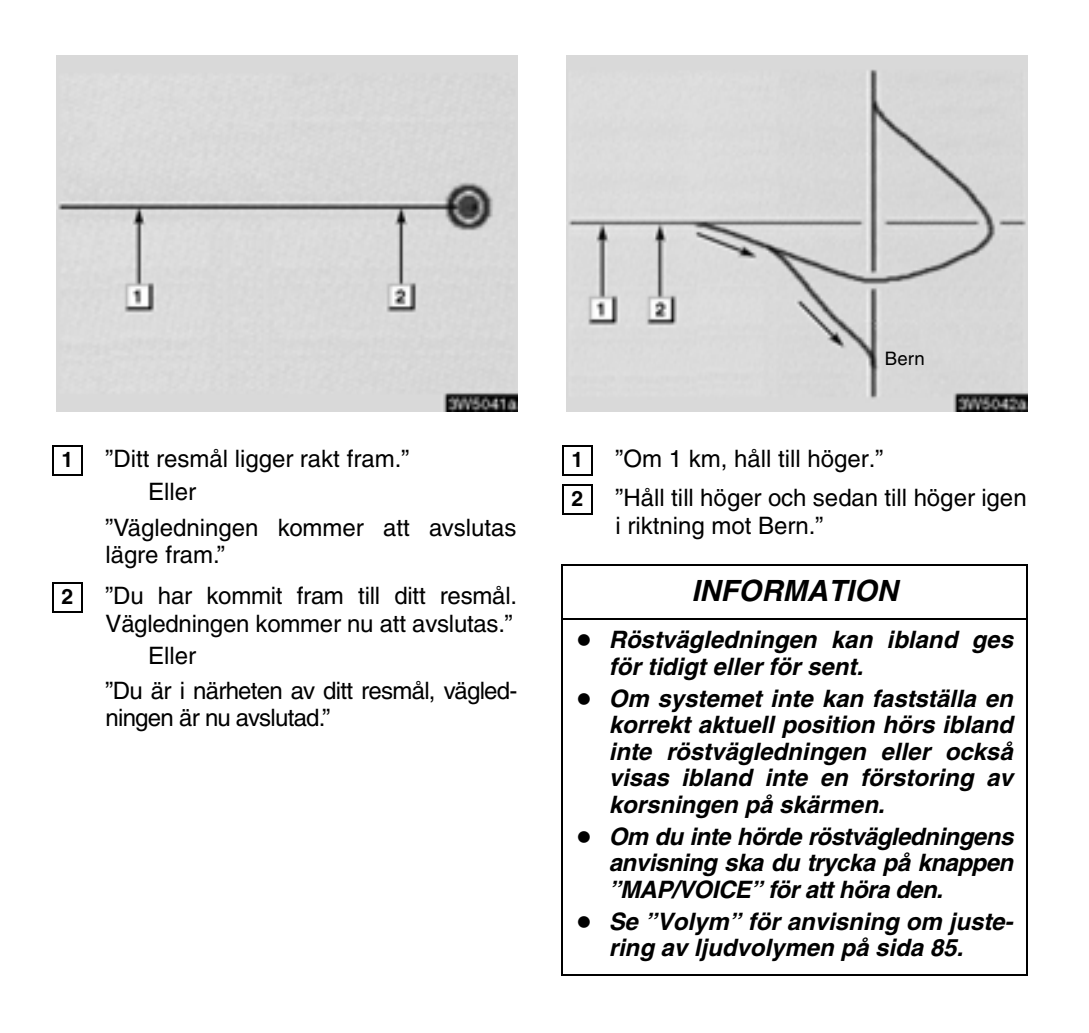

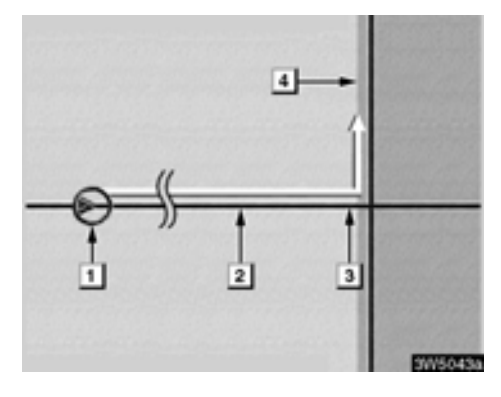

# Resväg som omfattar IPD-vägar

IPD-vägar (in-process data) är vägar som inte har digitaliserats i databasen. Vägarnas geometri, namn och administrativa kodning är dock kända.

När systemet har gjort en resvägsberäkning får föraren en anvisning om IPD-vägar ingår i den beräknade resvägen eller inte.

Den del av resvägen som omfattar IPD-vägar indikeras med ljusblå färg.

- "Det är möjligt att trafikregler förekommer som inte är kända på vägen mot resmålet." (utgångspunkt)
- 2 "Om 400 meter, sväng till vänster."
- 3 "Ta nästa väg till vänster. Följ alla trafikregler."
- 4 Område som omfattar IPD-vägar.

# 🗥 VARNING

Var alltid uppmärksam på trafikreglerna under körning och var också observant på vägens skick, särskilt när du kör på IPD-vägar. Vägledningen innehåller eventuellt inte uppdaterad information som exempelvis riktningen på en enkelriktad gata.

# Avstånd och tid till resmålet

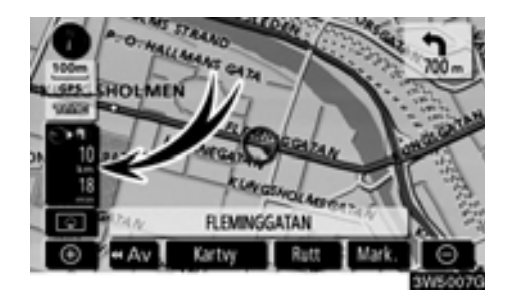

Medan bilen kör längs resvägen visas avståndet och beräknad restid/ankomsttid till resmålet. När bilen inte kör längs resvägen visas avståndet och riktningen till resmålet.

Om flera resmål är inställda visas avståndet och beräknad restid/ankomsttid från bilens aktuella position till varje resmål medan bilen kör längs resvägen.

1. Tryck på den här knappen för att visa nästa skärmbild.

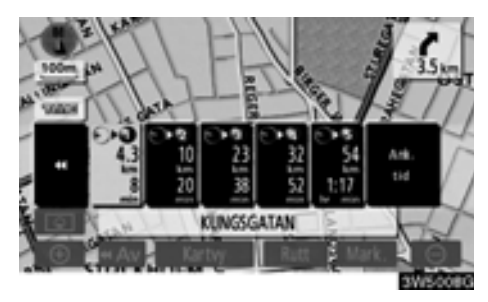

2. Tryck på sifferknappen för att visa önskat resmål. Avståndet, den beräknade restiden och den beräknade ankomsttiden räknat från bilens aktuella position till det valda resmålet visas.

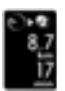

Beräknad restid visas

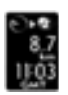

Beräknad ankomsttid visas

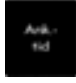

Växlar till beräknad ankomsttid

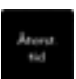

Växlar till beräknad restid

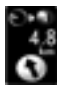

Visas under körning utanför den vägledda resvägen. Resmålsriktningen indikeras med en pil.

# INFORMATION

Medan bilen kör längs resvägen visas den körsträcka som har uppmätts längs vägen. Beräkningen av restid och ankomsttid baseras på information om bilens hastighet. (Se sida 102.) När bilen inte kör längs resvägen mäts avståndet längs en rak linje mellan bilens aktuella position och resmålet.

# Lägga till och ta bort resmål — — Lägga till resmål

Det går att lägga till resmål och på nytt söka efter resvägar.

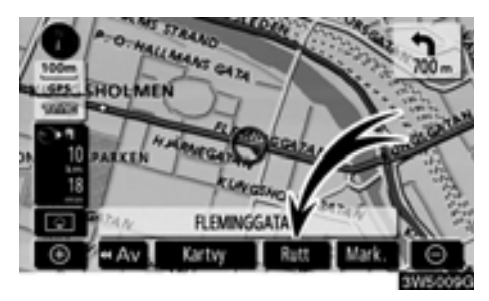

1. Tryck på "Rutt".

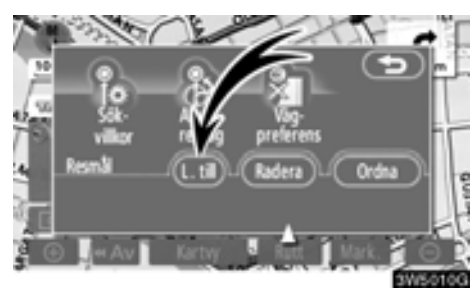

2. Tryck på "Lägg till" vid "Resmål".

3. Ange ytterligare resmål på samma sätt som du anger övriga resmål. (Se "Söka resmål" på sida 40.)

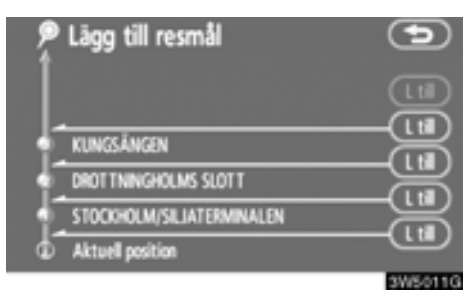

 Tryck på önskad "Lägg till"-knapp för att bestämma ankomstordningen för det nya resmålet.

# — Ordna resmål

Om du har ställt in flera resmål kan du ändra ankomstordningen för resmålen.

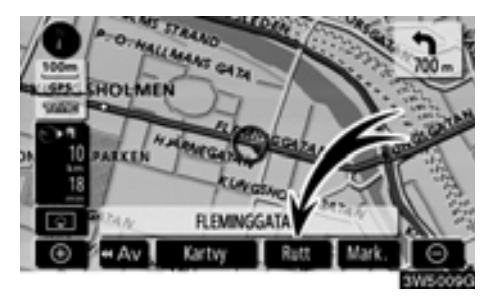

1. Tryck på "Rutt".

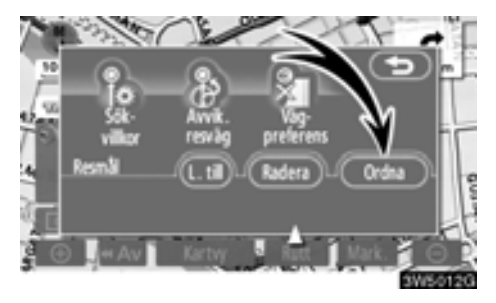

2. Tryck på "Ordna" vid "Rutt".

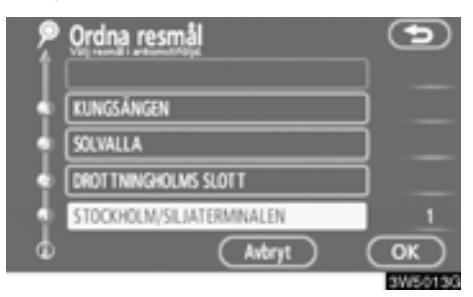

# 3. Välj resmål i ankomstordning genom att trycka på resmålsknappen.

Ankomstordningen framgår av siffrorna till höger på skärmen.

När du trycker på "**Avbryt**" tas ordningsnumret bort från det senast angivna resmålet.

# 4. När du har valt resmålen trycker du på "OK".

Systemet söker efter den vägledda resvägen igen och visar hela resvägen. Även om du inte trycker på "**OK**" visas hela resvägen automatiskt inom några sekunder när ordningen har fastställts.

# — Radera resmål

Ett inställt resmål kan tas bort.

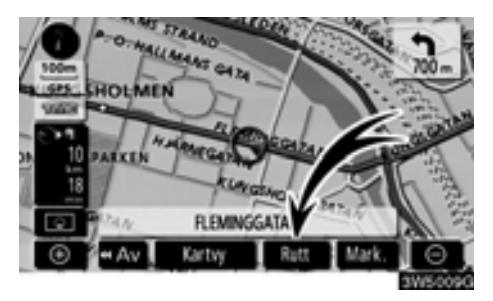

1. Tryck på "Rutt".

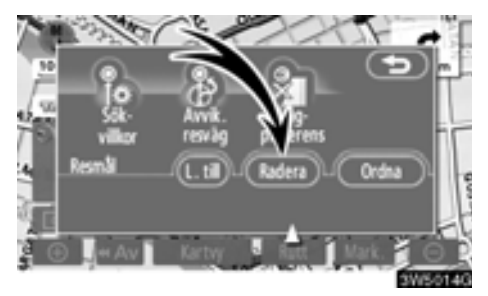

# 2. Tryck på "Radera" vid "Rutt".

Om du har ställt in flera resmål visas en lista på skärmen.

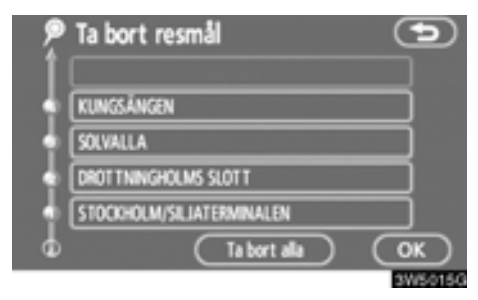

# 3. Tryck på det resmål som ska tas bort.

"**Ta bort alla":** Tar bort alla resmålen i listan. Ett meddelande visas för att bekräfta borttagningen.

# 4. Tryck på "Ja" för att bekräfta borttagningen av resmål.

Om du trycker på "Ja" kan inte informationen återställas.

Om du trycker på "Nej" visas föregående skärmbild.

5. Om du har ställt in flera resmål, trycker du på "OK" när du har tagit bort resmålen.

Systemet söker efter den vägledda resvägen igen och visar hela resvägen.
## Ställa in resväg — — Sökvillkor

Du kan ange sökvillkor för resvägen till resmålet.

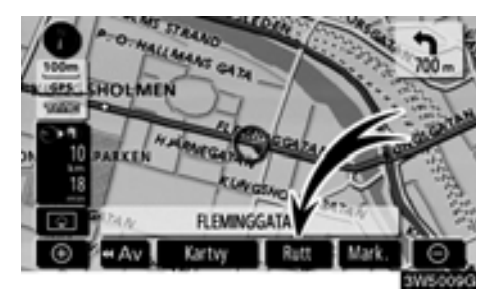

1. Tryck på "Rutt".

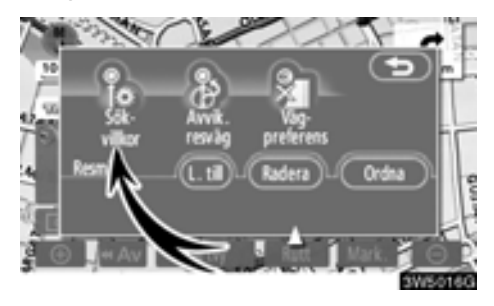

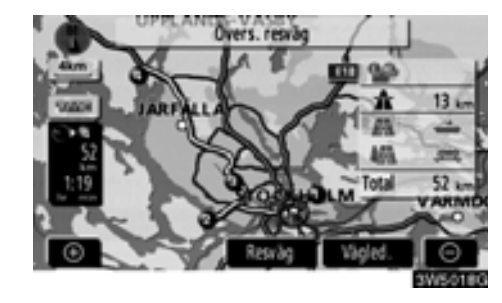

Hela resvägen visas, från utgångspunkten till resmålet.

"Vägledning": Starta vägledningen.

"Resväg": Ändra resvägen. (Se sidor 70 och 73.)

2. Tryck på "Sökvillkor".

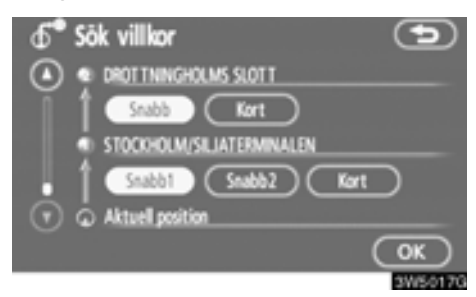

3. Tryck på "Snabb", "Snabb1", "Snabb2" eller "Kort" och tryck på "OK".

## — Inställning av avvikande resväg

När du kör och vägledningen är i gång kan du ändra resvägen för att köra en annan väg, om den föreslagna vägen är svårframkomlig på grund av vägarbete, en olycka eller liknande.

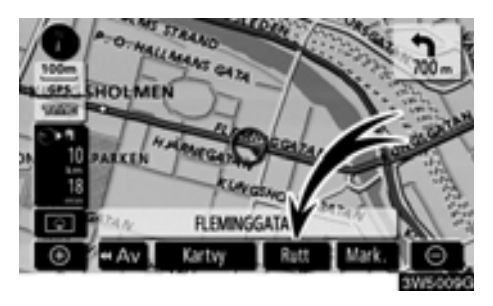

1. Tryck på "Rutt".

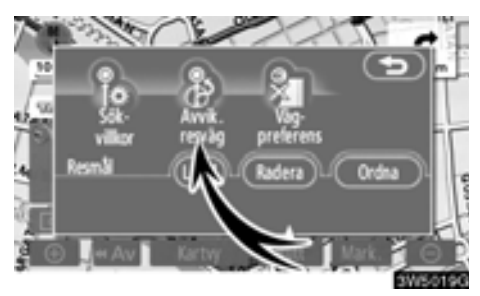

2. Tryck på "Avvikelse resväg".

| <b>₫</b> <sup>●</sup> Avvik. | resväg             | Ð         |
|------------------------------|--------------------|-----------|
| 1im                          | ) <u>3m</u> (      | 5 km      |
|                              | Hela resvägen      |           |
| $\square$                    | Runt trafikproblem | $\square$ |
|                              |                    | 3W5020aG  |

#### 3. Tryck på knappen nedan för att välja önskad körsträcka för den avvikande resvägen.

"1 km", "3 km" eller "5 km": Tryck på någon av de här knapparna för att starta proceduren för avvikande resväg. Efter den avvikande vägen återgår systemet till den ursprungliga resvägen.

"Hela resvägen": När du trycker på den här knappen beräknar systemet en helt ny resväg till resmålet.

"Runt trafikproblem": Om du trycker på den här knappen söker systemet efter en färdväg baserat på mottagen information om trafikstörningar.

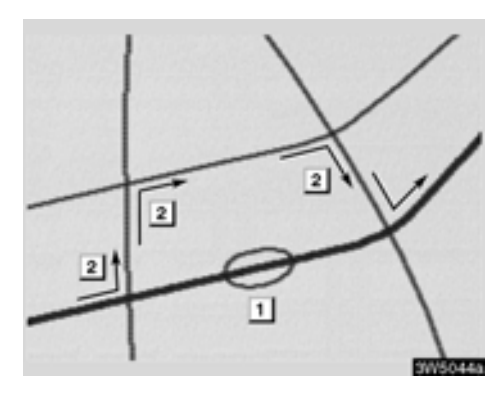

Bilden visar ett exempel på hur systemet kan leda dig runt en trafikstockning som skulle orsaka en försening.

- Här visas platsen för en trafikstockning som har orsakats av vägarbete eller en olycka.
- Här visas den avvikande resvägen som systemet föreslår.

## INFORMATION

- När bilen befinner sig på en motorväg kan en avvikande färdväg väljas med körsträckorna 5, 15 eller 25 km.
- Ibland kan systemet inte beräkna en avvikande resväg beroende på den valda sträckan och skicket på närbelägna vägar.

## — Vägpreferens

Du får ett antal valmöjligheter beträffande de förutsättningar som systemet använder för att fastställa resvägen till resmålet.

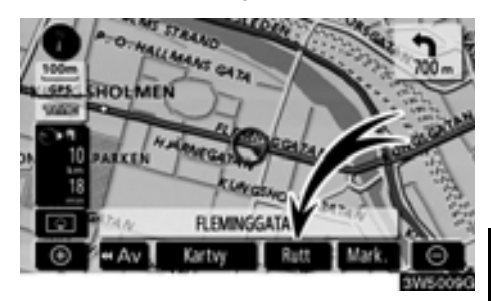

1. Tryck på "Rutt".

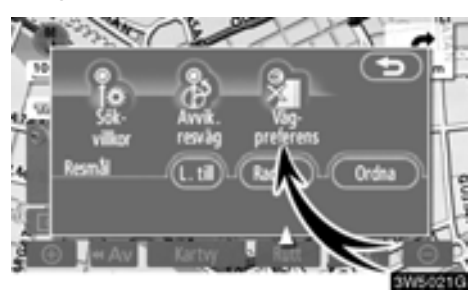

2. Tryck på "Vägpreferens" för att ändra de villkor som styr vägen till resmålet.

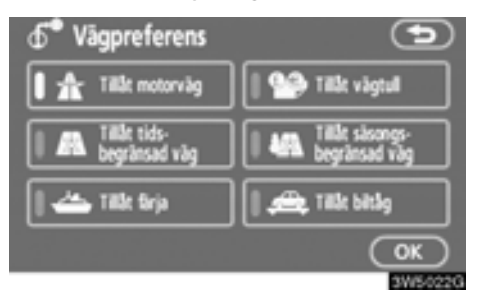

#### 3. Välj önskad vägpreferens genom att trycka på knappen.

När du söker efter en resväg undviker systemet vissa resvägar om indikatorn är inaktiverad.

4. När du har valt önskad vägpreferens trycker du på "OK".

## — Starta resväg från angränsande väg

Du kan starta vägledningen från en angränsande väg.

(Exempel: När vägledningen är inställd på motorvägar, men bilen körs parallellt längs med motorvägen.)

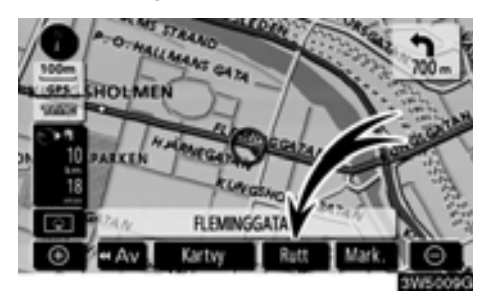

## 1. Tryck på "Rutt".

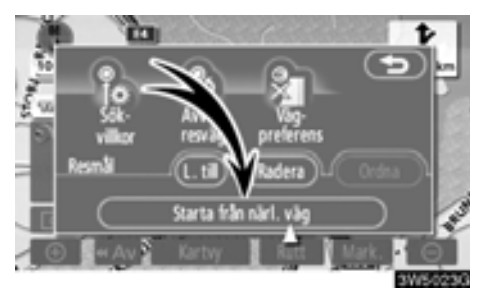

## 2. Tryck på "Starta från närl. väg":

Om det inte finns någon närliggande väg visas inte knappen.

## Kartvy — — Visa PAI-symboler

Platser av intresse (PAI), t.ex. bensinstationer och restauranger, kan visas på kartbilden. Du kan också ställa in platserna som resmål och använda dem som vägledning.

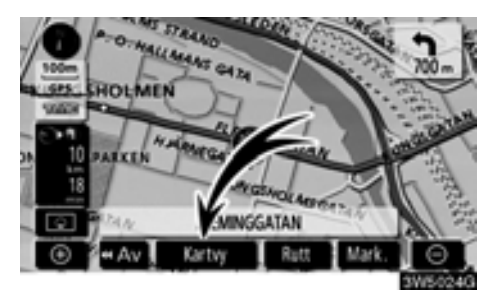

1. Tryck på "Kartvy"

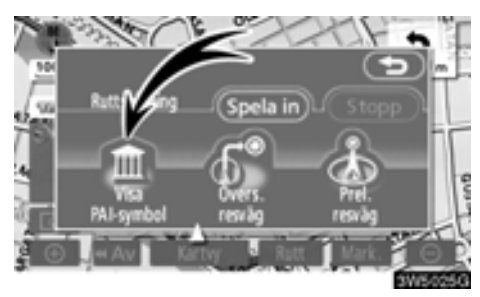

2. Tryck på "Visa PAI-symbol" för att visa en viss plats av intresse på skärmen.

| n 🕀 Visa PAI-symbol | er 🗩                |
|---------------------|---------------------|
|                     | Ta bort             |
| 📑 Bensin            | 📰 Hotell            |
| 🕅 Parkering         | 🖬 Sjukhus           |
| 🔀 Alla restauranger | E Turistinformation |
| Övriga PAI Närm     | aste PAHista OK     |
|                     | 3W5026G             |

Ett skärmbild med ett begränsat urval av platser av intresse visas. (Information om hur du ändrar den PAI, se sida 105.)

#### Välja vilka platser av intresse som ska visas

Upp till fem symbolkategorier kan visas på skärmen.

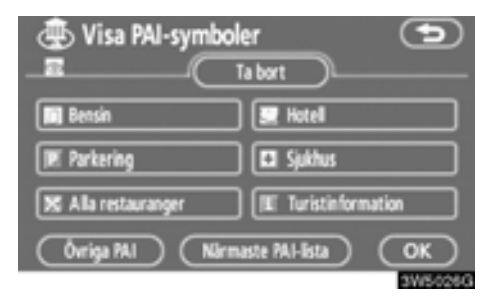

## Tryck på önskad PAI-kategori om du vill visa PAI-symbolerna på kartskärmen.

Genom att välja önskad PAI-kategori och därefter trycka på "**OK**" kan du visa de valda PAI-symbolerna på kartskärmen.

Du kan inaktivera PAI-symbolerna genom att trycka på "Ta bort".

"Övriga PAI": Tryck på den här knappen om du inte hittar önskad PAI bland det begränsade urvalet på skärmen.

"Närmaste PAI-lista": När du söker efter närmaste PAI väljer du önskad kategoriknapp och trycker sedan på den här knappen. Systemet visar platser som ligger inom ett avstånd av 30 km. (Se sida 78.)

#### Tryck på "Övriga PAI" på skärmen "Visa PAI-symboler".

När du väljer en kategori för platser av intresse från den begränsade listan eller från den kompletta listan visas symbolerna för dessa platser på kartbilden.

| n Wisa PAI-symbol    | er 🕤        |
|----------------------|-------------|
| K Restaurang         | 172 Fritid  |
| 🔄 Hotel              | 💯 Turism    |
|                      | 😥 Gemenskap |
| 🔳 Resor              | Centrum     |
| Visa alla kategorier | OK          |
|                      | 3W5027G     |

#### Välj önskade PAI-kategorier.

Symbolen för vald kategori visas högst upp till vänster på skärmen.

Genom att välja önskad PAI-kategori och därefter trycka på "**OK**" kan du visa de valda PAI-symbolerna på kartskärmen.

Om önskad PAI inte visas på skärmen, tryck på "Visa alla kategorier" för att se en detaljerad lista över alla PAI-kategorier.

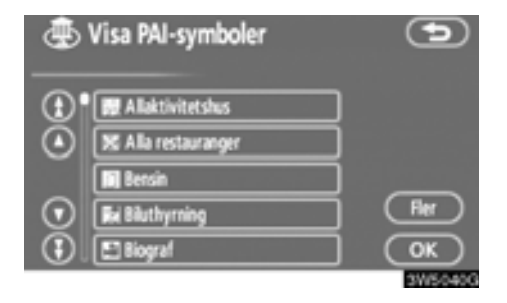

## Välj önskad PAI-kategori på listan.

Symbolen för vald kategori visas högst upp till vänster på skärmen.

Genom att välja önskad PAI-kategori och därefter trycka på "**OK**" kan du visa de valda PAI-symbolerna på kartskärmen.

Om du vill återgå till urvalsskärmen för PAIkategorier trycker du på "Fler".

### • Visa den lokala PAI-listan

De platser av intresse, bland de valda kategorierna, som ligger inom 30 km från den aktuella positionen, visas.

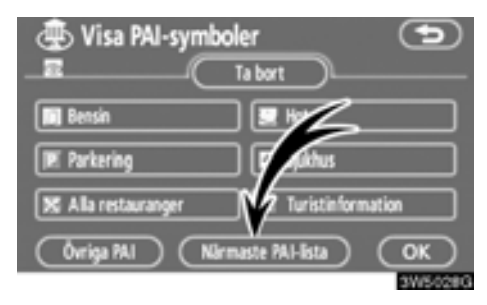

1. Tryck på "Närmaste PAI-lista" på skärmen "Visa PAI-symboler".

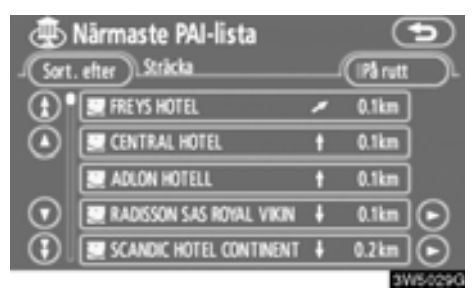

#### 2. Tryck på knappen för önskad plats av intresse.

Den valda platsen visas på kartbilden.

"På rutt": När du trycker på knappen tänds indikeringslampan och en lista över platser som söks längs resvägen visas.

#### • Ställa in PAI som resmål

Du kan välja symbolen för en av platserna av intresse på kartan som resmål och använda den som vägledning.

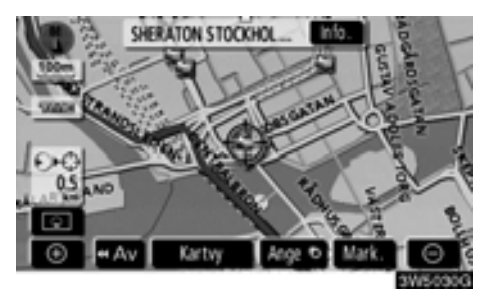

#### 1. Tryck direkt på symbolen för den plats av intresse som du vill ställa in som resmål.

Kartan ändras så att symbolen placeras mitt på skärmen och överlappar markören ↔. Avståndet från bilens aktuella position visas på skärmen. Det avstånd som visas är uppmätt längs en rak linje från bilens aktuella position till platsen av intresse.

## 2. Tryck på "Ange **⊙**" när den önskade platsen av intresse överlappar markören.

Skärmen ändras och visar var på kartan det valda resmålet finns samt vägen dit. (Se "Starta vägledning" på sida 59.)

## — Översikt resväg

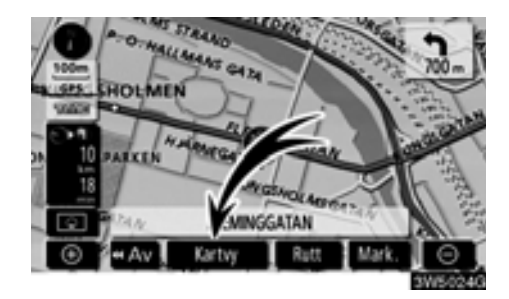

### 1. Tryck på "Kartvy"

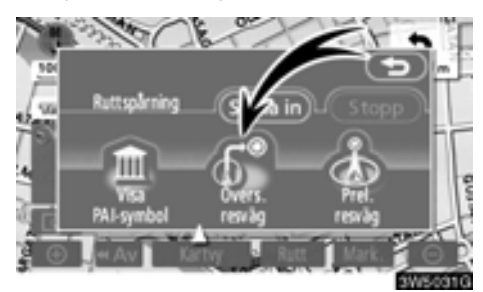

2. Tryck på "Översikt resväg".

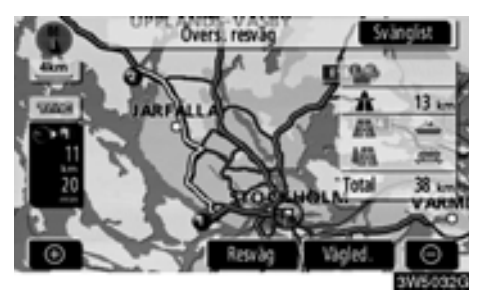

Hela resvägen visas, från bilens aktuella position till resmålet.

"Vägledning": Starta vägledningen.

"Resväg": Ändra resvägen. (Se sida 70 och 73.)

"Svänglist": Följande skärmbild innehåller en lista över vägarna fram till resmålet.

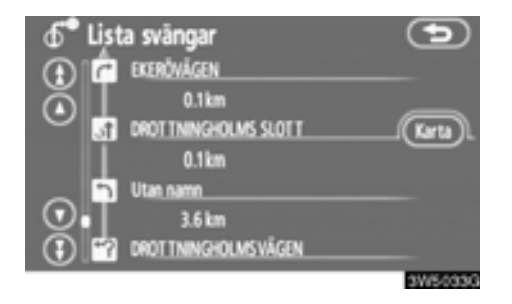

Du kan rulla fram namnen på listan genom

att trycka på eller **o**. Ibland visas emellertid inte alla vägnamnen längs resvägen på listan. Om en väg byter namn utan att man svänger av från den (t.ex. en gata som går genom två eller flera orter) visas inte namnbytet i listan. Gatunamnen visas i ordning räknat från utgångspunkten, tillsammans med avståndet till nästa sväng.

**n** r

Markeringarna visar åt vilket håll du ska svänga i en korsning.

### Tryck på "Karta" på skärmen "Lista svängar".

Platsen som du väljer visas på kartskärmen.

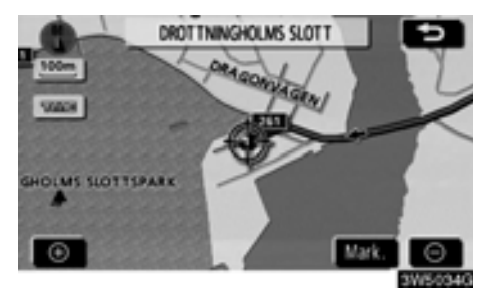

## — Preliminär resväg

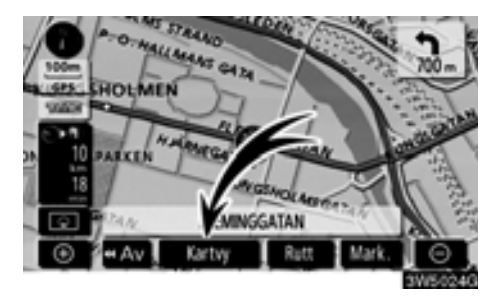

1. Tryck på "Kartvy"

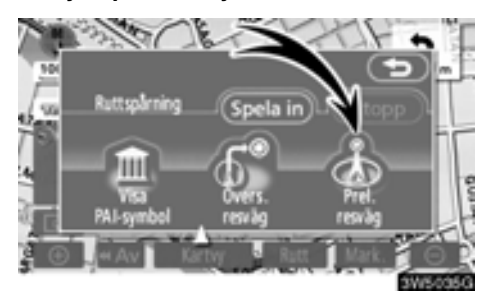

2. Tryck på "Prel. resväg".

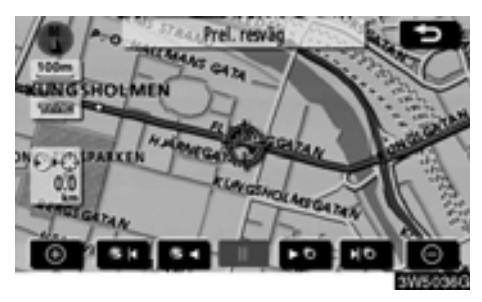

## — Resvägssökning

- NO : Ange nästa resmål.
- Granska preliminär resväg till nästa resmål.
- Snabbgranska preliminär resväg till nästa resmål.
- Stäng av visning av preliminär resväg.
- Visa resvägen till föregående resmål eller utgångspunkten.
- Snabbgranska resvägen till föregående resmål eller utgångspunkten.
- : Visa föregående resmål eller utgångspunkten.

Det går att spara körda resvägar på upp till 200 km och visa dessa på skärmen.

## INFORMATION

Den här funktionen är tillgänglig på kartan i skalor som är mindre än 50 km.

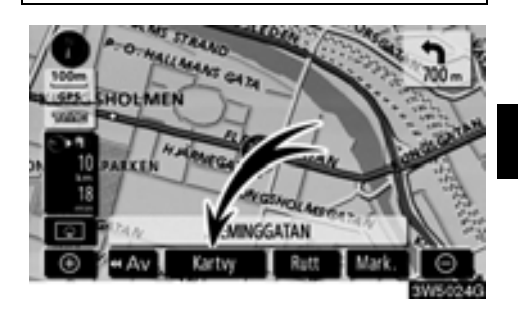

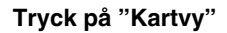

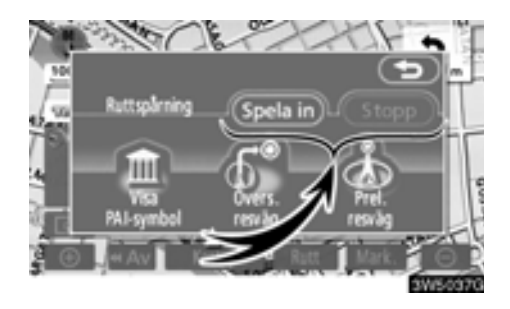

"Spela in": Starta inspelning av ruttspårningen.

"Stopp": Stoppa inspelning av ruttspårningen. Om du trycker på "Stopp" visas följande skärmbild.

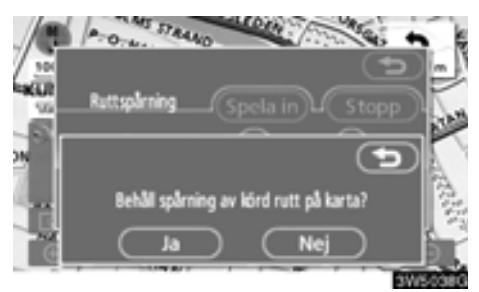

Om du trycker på "**Ja**" stoppas inspelningen och ruttspårningen fortsätter att visas på skärmen.

Om du trycker på "**Nej**" stoppas inspelningen och ruttspårningen raderas.

# *DEL* **4**

## **AVANCERADE FUNKTIONER**

# **(Beskrivningar av funktioner som ger effektivare användning av systemet)**

| Avbryta och återuppta vägledning 8 | 34             |
|------------------------------------|----------------|
| • Volym                            | 35             |
| Användarinställningar              | 36             |
| • Favorit                          | 38             |
| Registrera favoriter 8             | 39             |
| Redigera favoriter                 | 90             |
| Radera favoriter                   | <del>)</del> 4 |
| Registrera hemmaposition           | 95             |
| Radera hemmaposition               | 96             |
| Registrera område att undvika      | 96             |
| Redigera område att undvika        | 97             |
| Radera område att undvika 10       | )0             |
| Radera tidigare platser 10         | )0             |
| Inställningar10                    | )1             |
| • RDS-TMC                          | 12             |

## Avbryta och återuppta vägledning

Avbryta vägledningen

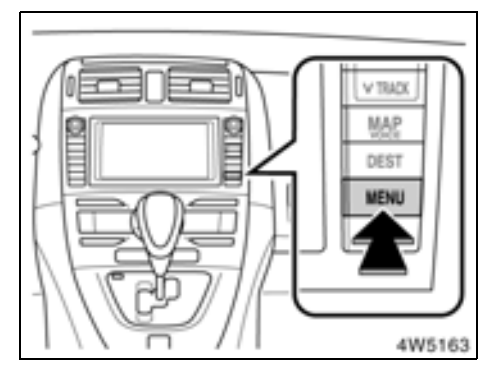

1. Tryck på knappen "MENU".

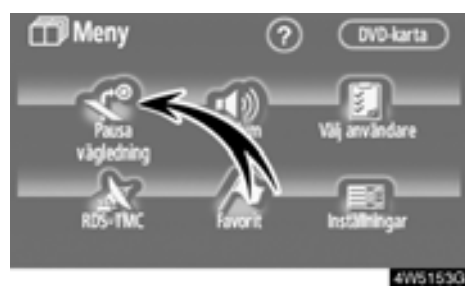

2. Tryck på "Pausa vägledning".

## INFORMATION

När du inte använder vägledningen kan du inte använda knappen "Pausa vägledning".

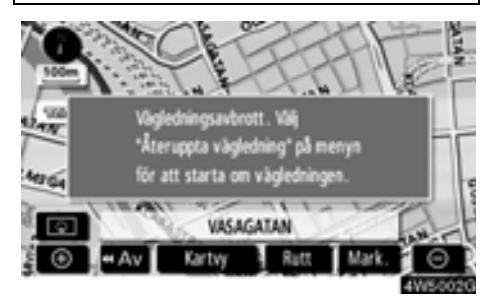

Skärmen växlar till kartan över bilens aktuella position utan vägledning.

- Återuppta vägledningen
- 1. Tryck på knappen "MENU".

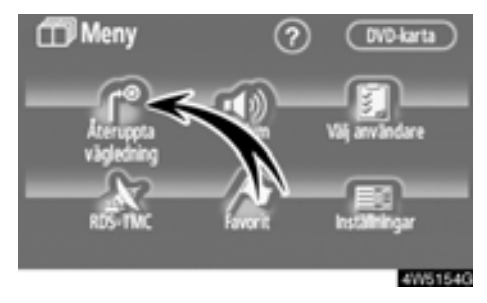

2. Tryck på "Återuppta vägledning".

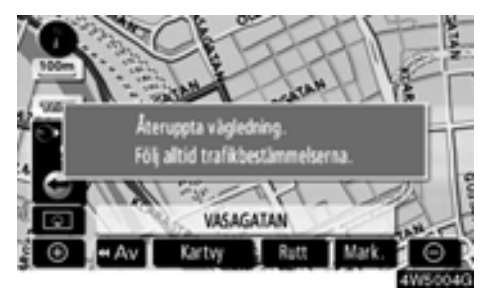

Skärmen växlar till kartan över bilens aktuella position med vägledning.

## Volym

Du kan ställa in ljudvolymen för röstvägledningen, eller stänga av den.

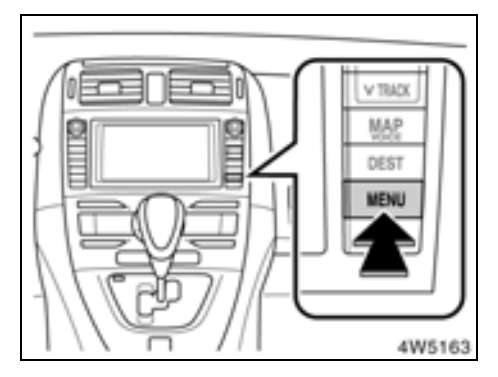

1. Tryck på knappen "MENU".

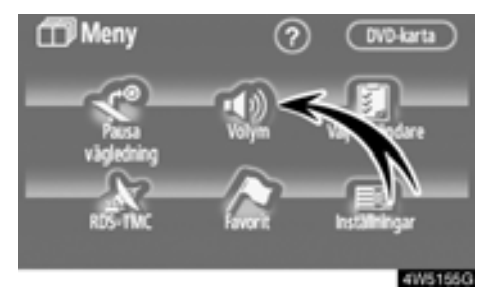

2. Tryck på "Volym".

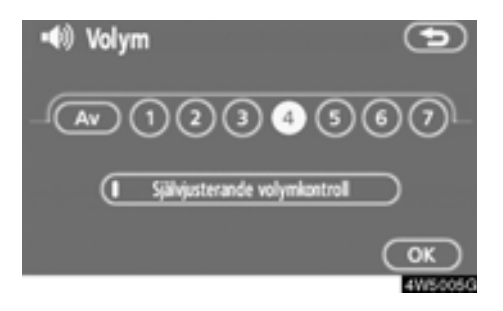

Justera ljudvolymen till önskad nivå genom att trycka på lämplig siffra.

Om du inte behöver röstvägledningen kan du inaktivera funktionen genom att trycka på "Av".

När du aktiverar röstvägledningen markeras siffran eller "Av".

 Bekräfta ditt val genom att trycka på "OK".

## INFORMATION

Röstvägledningen fortsätter under vägledningen, även om navigationsskärmen växlar till andra skärmar.

"Självjusterande volymkontroll": När du aktiverar "Självjusterande volymkontroll", ökar volymen automatiskt när bilens hastighet överskrider 80 km/tim.

Tryck på knappen när du vill aktivera funktionen "Självjusterande volymkontroll". Indikeringslampan tänds.

## Användarinställningar

Systemet har en minnesfunktion för följande inställningar för högst tre användare.

- Kartriktning
- Kartskala
- Kartkonfiguration
- Vägledningsläge
- Inställningar
- Volym
- Språk
- Ruttspårning
- Restid/ankomsttid
- Högra delen av skärmen med två kartor
- Vägpreferens
- Information om underhåll
- RDS-TMC

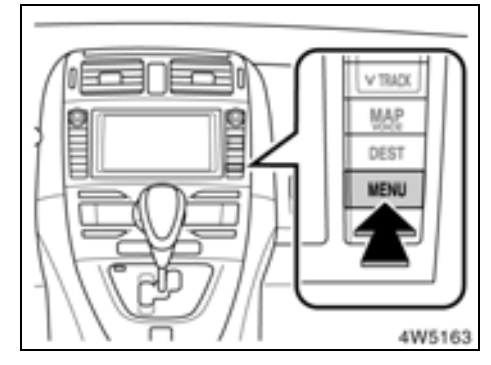

1. Tryck på knappen "MENU".

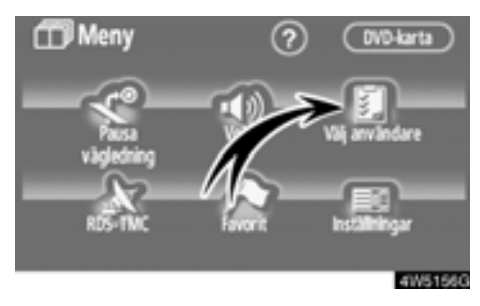

2. Tryck på "Välj användare"

Registrera uppgifter

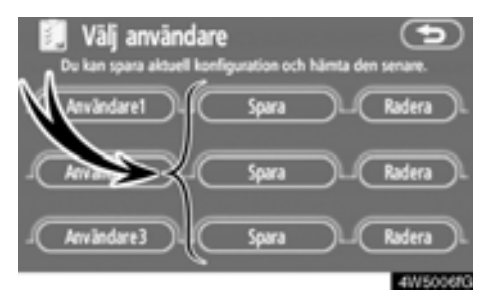

1. Tryck på "Spara".

Bekräftelseskärmen visas.

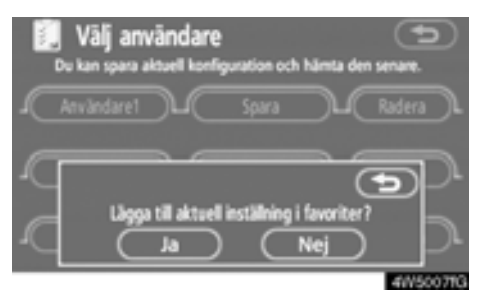

 Tryck på "Ja" för att registrera. Om du vill återgå till föregående skärm trycker du på "Nej" eller på

Om du trycker på en knapp som redan är registrerad visas följande skärm.

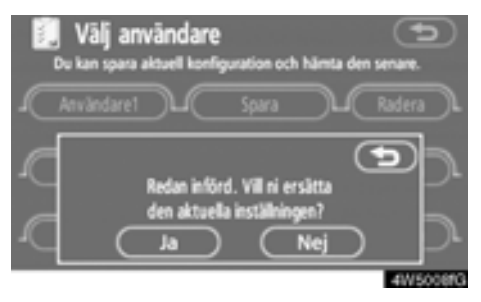

Om du vill ersätta uppgiften trycker du på "Ja". Tryck på "Nej" eller för att avbryta ersättning.

#### • Byta användare

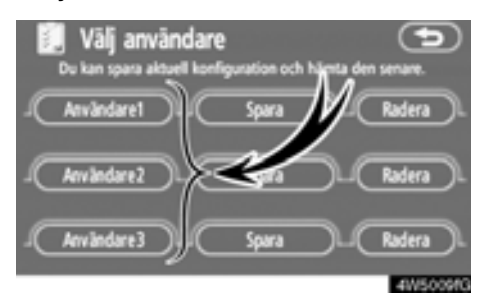

### Tryck på "Användarnummer".

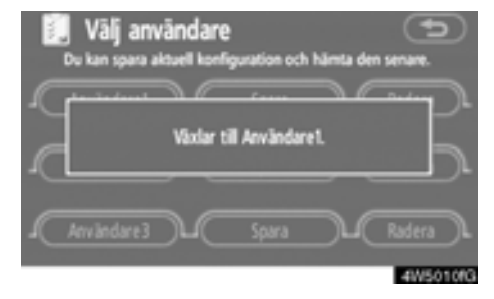

Meddelandet ovan visas, därefter visas kartbilden.

#### • Ta bort användare

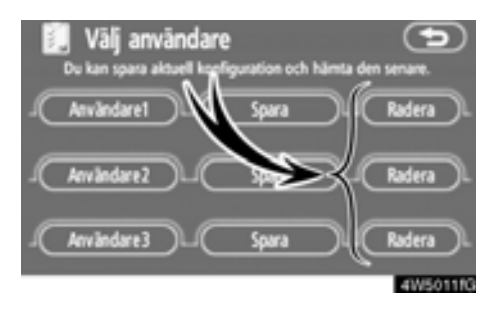

## 1. Tryck på "Radera".

Bekräftelseskärmen visas.

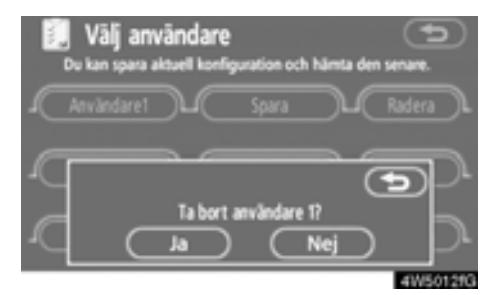

2. Tryck på "Ja" för att bekräfta borttagningen. Om du vill återgå till föregående skärm trycker du på "Nej" eller på

## Favorit —

Du kan registrera platser eller områden på kartan.

De registrerade platserna kan användas på skärmen "Resmål". (Se "— Söka resmål via hemmapositionen" på sida 42 eller "— Söka resmål via snabbval" på sida 43 och "— Söka resmål via favorit" på sida 54.)

Registrerade områden undviks vid sökning efter en resväg.

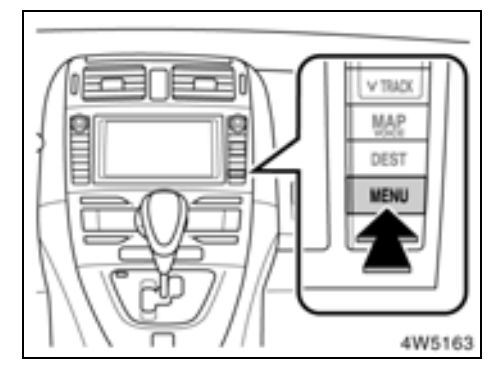

1. Tryck på knappen "MENU".

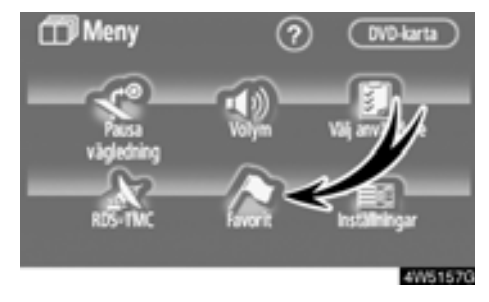

2. Tryck på "Favorit".

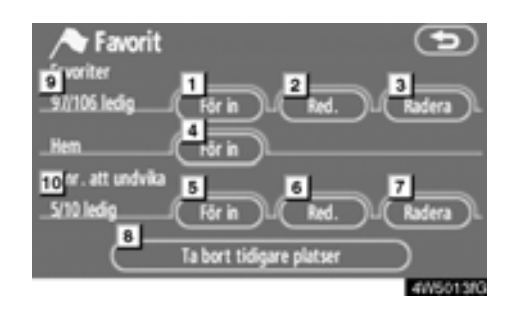

På den här skärmen kan följande funktioner utföras.

1 Registrera favoriter

(Se "- Registrera favoriter" på sida 89.)

- 2 Redigera favoriter
  - (Se "- Redigera favoriter" på sida 90.)
- 3 Ta bort favoriter

(Se "- Radera favoriter" på sida 94.)

4 Registrera eller ta bort hemmapositionen

(Se "— Registrera hemmaposition" på sida 95 eller "— Ta bort hemmaposition" på sida 96.)

- 5 Registrera områden att undvika (Se "- Registrera område att undvika" på sida 96.)
- 6 Redigera områden att undvika (Se "— Redigera område att undvika" på sida 97.)
- 7 Radera områden att undvika (Se "– Radera område att undvika" på sida 100.)
- 8 Ta bort tidigare platser (Se "— Ta bort tidigare platser" på sida 100.)
- 9 Antal kvarvarande favoriter
- 10 Antal kvarvarande områden att undvika

## - Registrera favoriter

### 1. Tryck på knappen "MENU".

2. Tryck på "Favoriter" på skärmen "Meny".

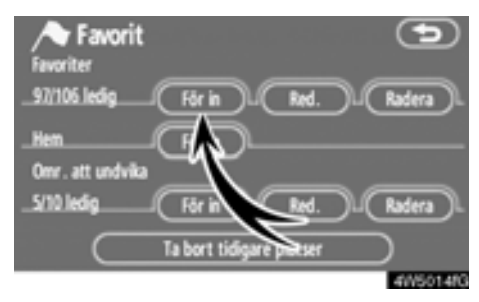

3. Tryck på "För in".

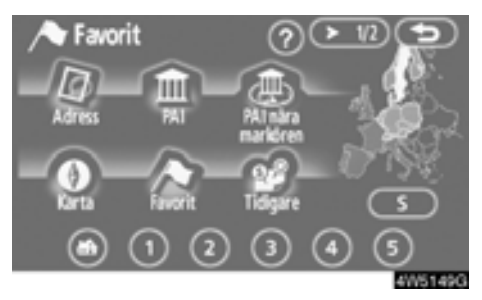

#### **4.** Ange platsen på samma sätt som när du söker efter ett resmål. (Se "Söka resmål" på sida 40.)

När du är klar med registreringen visas skärmen "Favoriter".

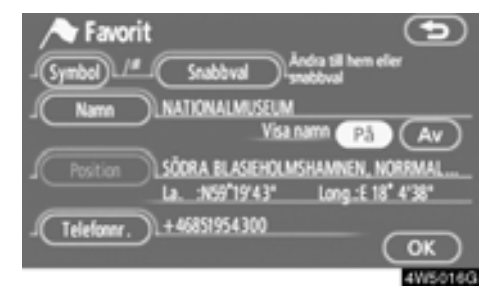

5. Tryck på "OK".

Information om hur du redigerar registrerad information finns i "— Redigera favoriter" på sida 90.

## INFORMATION

Du kan registrera högst 106 favoriter.

## - Redigera favoriter

Du kan redigera den symbol, det attribut, det namn, den plats och/eller det telefonnummer som hör till en favorit.

- 1. Tryck på knappen "MENU".
- 2. Tryck på "Favoriter" på skärmen "Meny".

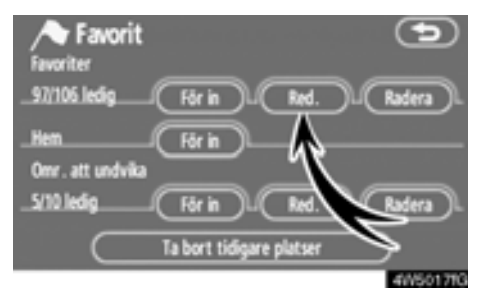

## 3. Tryck på "Redigera".

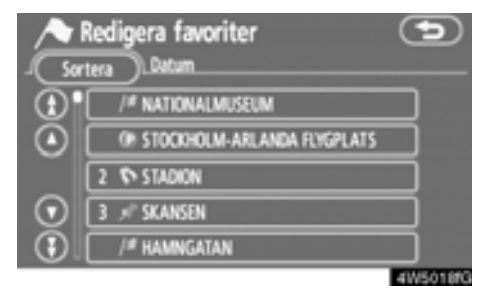

4. Tryck på knappen för önskad favorit.

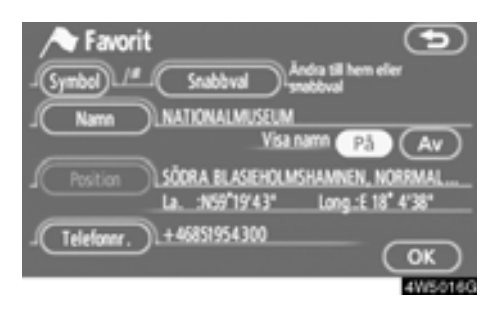

## 5. Tryck på knappen för det som ska redigeras.

"Symbol": Välj de symboler som ska visas på kartan. (Se sida 91.)

"Snabbval": Ställ in ett attribut. Favoriter med inställt attribut kan användas som "Snabbval" eller "Hem". (Se sida 92.)

"Namn": Redigera namn på favoriter. Namnen kan visas på kartan. (Se sida 93.)

"**Position":** Redigera information om platsen. (Se sida 93.)

"Telefonnummer": Redigera telefonnummer. (Se sida 94.)

## • Ändra "Symbol"

1. Tryck på "Symbol" på skärmen "Favorit".

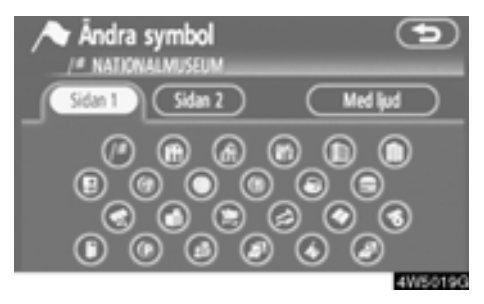

## 2. Tryck på önskad symbol.

Byt sida genom att trycka på "Sidan 1", "Sidan 2" eller på "Med ljud".

### LJUDSYMBOLER

När bilen närmar sig en favorit hörs den ljudsignal som du har valt.

1. Tryck på "Med ljud" på skärmen "Ändra symbol".

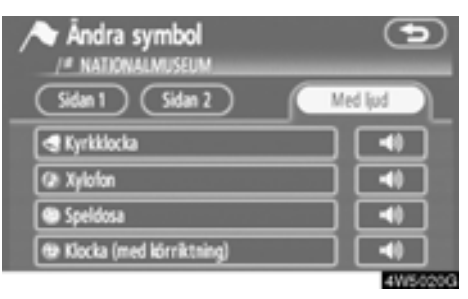

## 2. Tryck på önskad ljudsymbol.

Nästa skärmbild visas när du trycker på "Klocka (med körriktning)".

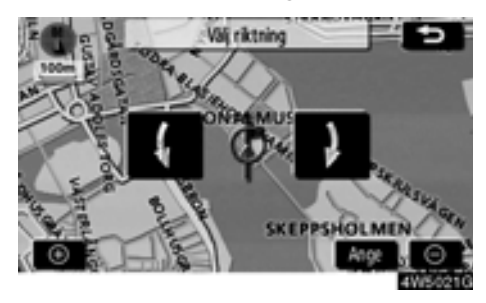

Justera riktningen genom att trycka på

Klockan avger bara en ljudsignal när bilen närmar sig favoriten i den riktning som du har angett.

## Ändra "Snabbval"

Det går att ändra attributen för snabbvalen. Favoriter med inställt attribut kan användas som en knapp för "Snabbval" eller "Hem". (Se "— Söka resmål via hemmapositionen" på sida 42 och "— Söka resmål via snabbval" på sida 43.)

#### 1. Tryck på "Snabbval" på skärmen "Favorit".

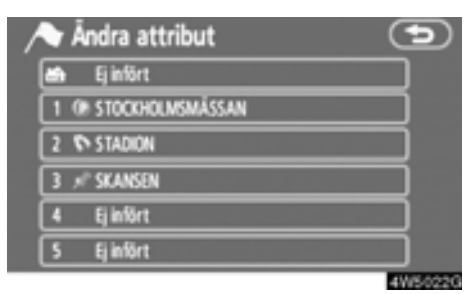

## 2. Tryck på önskat attribut.

Det går att byta ut ett registrerat attribut.

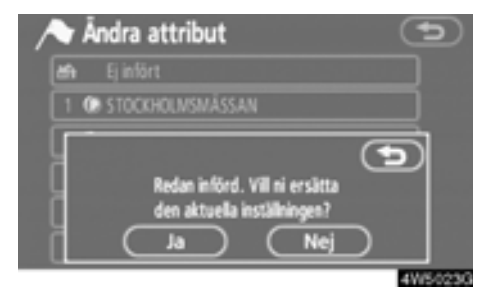

3. Om du vill ersätta attributet trycker du på "Ja". Om du vill återgå till föregående skärm trycker du på "Nej" eller på

## **INFORMATION**

Du kan ställa in en hemmaposition och fem "Snabbval".

## RADERA "Snabbval"

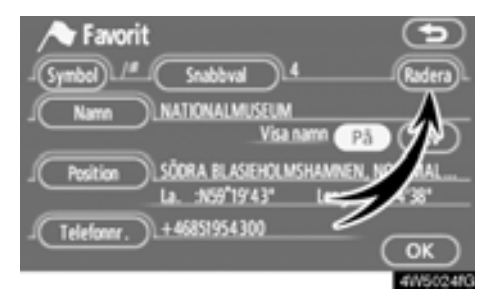

## 1. Tryck på "Radera".

| Favorit<br>Symbol 14 Snabbval 4 Radera | )<br>L |
|----------------------------------------|--------|
| Name NATIONALMUSELM<br>Visa.name Pâ Av |        |
| Ta bort attributet snabbvalspunkt?     |        |
|                                        | 83     |

2. Tryck på "Ja" för att bekräfta borttagningen. Om du vill återgå till föregående skärm trycker du på "Nej" eller på

## Ändra "Namn"

## 1. Tryck på "Namn" på skärmen "Favorit".

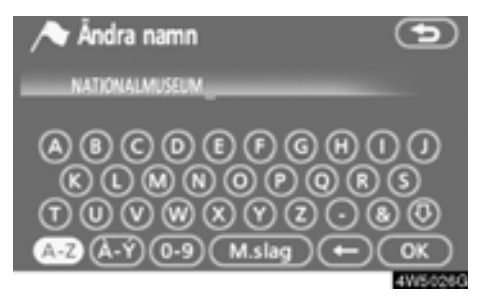

#### 2. Ange namnet med hjälp av de alfanumeriska knapparna.

Upp till 24 bokstäver kan anges.

#### 3. Tryck på "OK".

Föregående skärm visas nu.

### VISA NAMN PÅ FAVORITER

Du kan ange namnet på en favorit som kan visas på kartan.

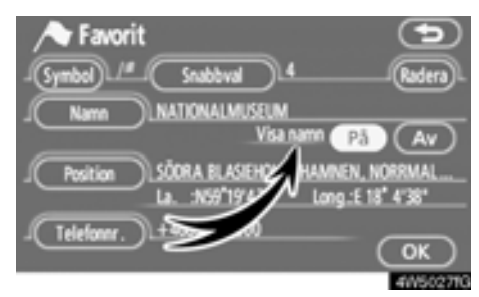

Du visar namnet genom att trycka på "På" på skärmen "Favoriter". Om du inte vill visa namnet trycker du på "Av". • Ändra "Position"

1. Tryck på "Position" på skärmen "Favorit".

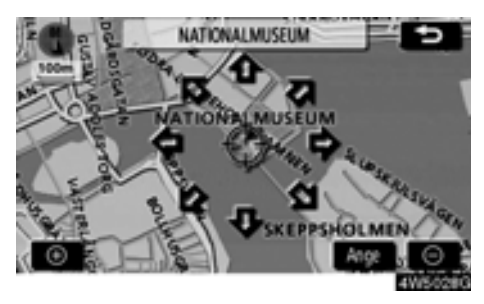

2. Använd riktningsknappen på pekskärmen för att flytta markören  $\oplus$  till önskad plats på kartan.

3. Tryck på "Ange".

Föregående skärm visas nu.

• Ändra ett "Telefonnummer".

1. Tryck på "Telefonnummer" på skärmen "Favoriter".

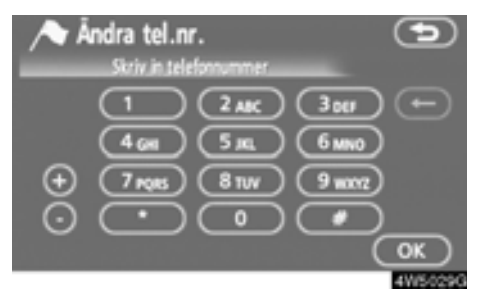

- 2. Ange numret med hjälp av de numeriska knapparna.
- Tryck på "OK".

Föregående skärm visas nu.

## — Radera favoriter

1. Tryck på knappen "MENU".

2. Tryck på "Favorit" på skärmen "Meny".

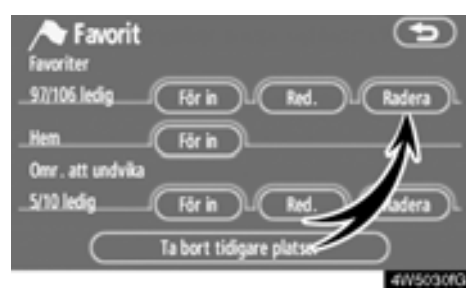

3. Tryck på "Radera".

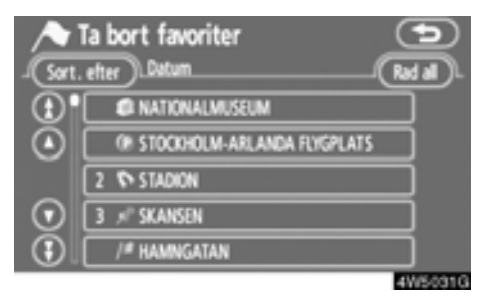

#### 4. Tryck på knappen för den plats som ska tas bort.

"Rad all": Alla favoriter i systemet tas bort.

5. Om du vill ta bort favoriten trycker du på "Ja". Tryck på "Nej" om du vill avbryta borttagningen.

## - Registrera hemmaposition

Om en hemmaposition har registrerats kan den informationen tas fram med en tryckning på "Hem" på skärmen "Resmål". (Se "— Söka resmål via hemmapositionen" på sida 42.)

- 1. Tryck på knappen "MENU".
- 2. Tryck på "Favoriter" på skärmen "Meny".

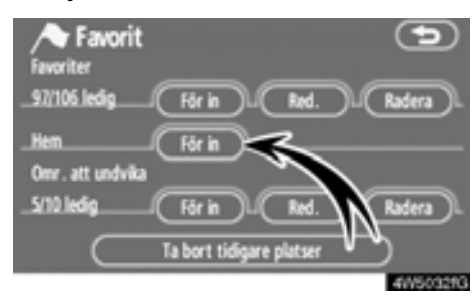

3. Tryck på "För in".

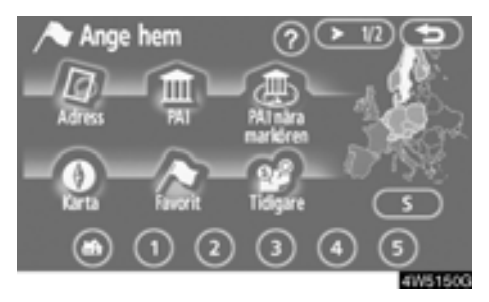

 Ange platsen på samma sätt som när du söker efter ett resmål. (Se "Söka resmål" på sida 40.) När du är klar med registreringen av hemmapositionen visas skärmen "Favoriter".

| Favorit       |                  | 9                 |
|---------------|------------------|-------------------|
| _(Symbol)_/#_ | Snabbval U       | lem Radera        |
| J Name        | RENSTIERNAS GATA | × Ásógatan        |
|               |                  |                   |
|               | La. :N59"18'51"  | Long.:E 18" 5' 4" |
| (Teleforer.)  |                  |                   |
|               |                  | OK                |

## 5. Tryck på "OK".

Information om hur du redigerar registrerad information finns i "— Redigera favoriter" på sida 90.

## - Radera hemmaposition

1. Tryck på knappen "MENU".

2. Tryck på "Favoriter" på skärmen "Meny".

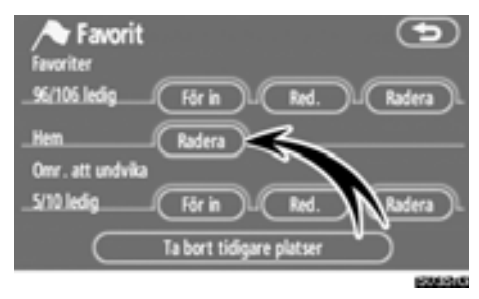

3. Tryck på "Radera".

4. Tryck på "Ja" för att bekräfta borttagningen. Tryck på "Nej" om du vill avbryta borttagningen.

## Registrera område att undvika

Områden som du vill undvika på grund av trafikköer, reparationsarbeten eller av andra orsaker kan registreras som områden att undvika.

1. Tryck på knappen "MENU".

2. Tryck på "Favoriter" på skärmen "Meny".

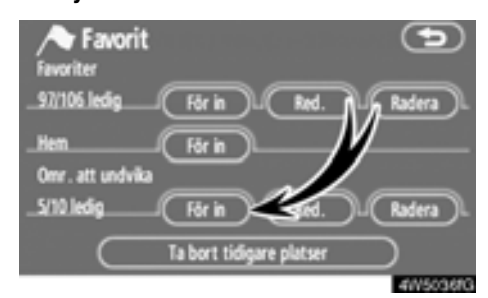

3. Tryck på "För in".

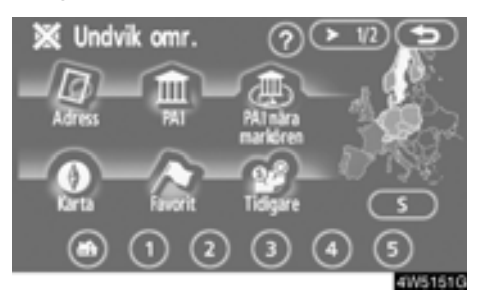

4. Ange en plats på samma sätt som du anger ett resmål vid sökning, eller visa kartan över området som du vill undvika. (Se "Söka resmål" på sida 40.)

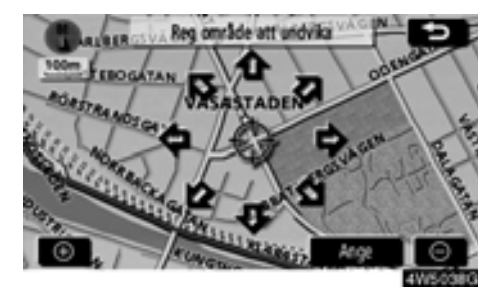

5. Använd riktningsknappen på pekskärmen för att flytta markören ↔ till önskad plats på kartan.

6. Tryck på "Ange".

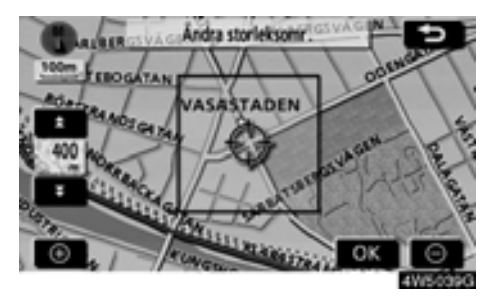

7. Tryck på 
7. Tryck på 
8. Tryck på "OK".

## INFORMATION

- Om ett resmål anges i ett område som ska undvikas, eller om resvägen inte kan utformas utan att passera genom området som ska undvikas, kan en resväg visas som går igenom ett område som ska undvikas.
- Högst tio platser kan registreras som platser/områden att undvika. Om det redan finns tio registrerade platser visas följande meddelande: "Kan ej lägga till fler platser. Försök igen när oönskade platser har tagits bort."

## Redigera område att undvika

Namnet, platsen och/eller områdets storlek kan ändras för ett registrerat område.

1. Tryck på knappen "MENU".

2. Tryck på "Favoriter" på skärmen "Meny".

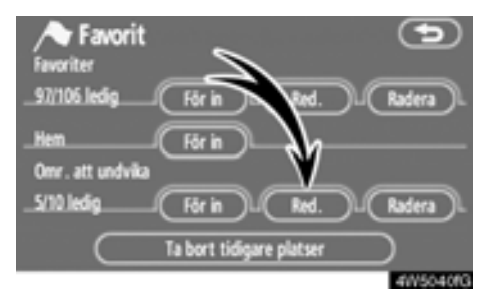

3. Tryck på "Redigera".

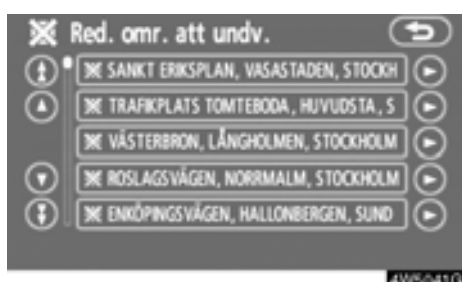

4. Tryck på önskad områdesknapp.

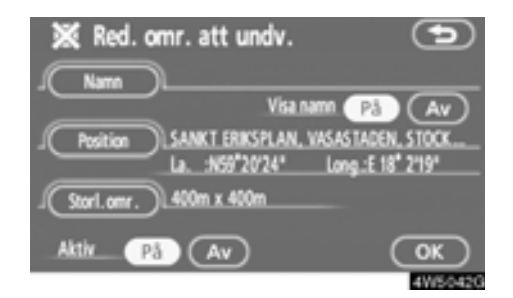

## 5. Tryck på knappen för det som ska redigeras.

"Namn": Redigera namnet på det område som ska undvikas. Namnen kan visas på kartan. (Se sida 98.)

"Position": Redigera platsen. (Se sida 99.)

"Storl. område": Redigera storleken på området. (Se sidan 99.)

"Aktiv": Aktivera eller inaktivera funktionen för områden som ska undvikas. Om du vill aktivera funktionen trycker du på "På" på skärmen "Redigera område att undvika". Om du vill aktivera funktionen trycker du på "Av" på skärmen "Redigera område att undvika".

#### 6. Tryck på "OK".

• Ändra "Namn"

1. Tryck på "Namn" på skärmen "Red. område att undvika".

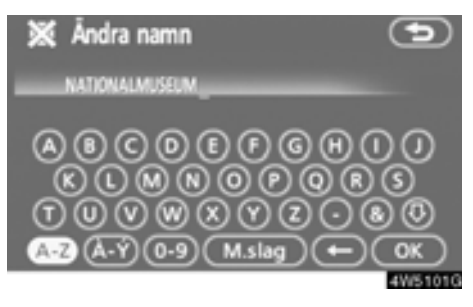

#### 2. Ange namnet med hjälp av de alfanumeriska knapparna.

Upp till 24 bokstäver kan anges.

#### 3. Tryck på "OK".

Föregående skärm visas nu.

#### VISA NAMN PÅ OMRÅDEN SOM SKA UNDVIKAS

Du kan ställa in så att namnet på ett område som ska undvikas visas på kartan.

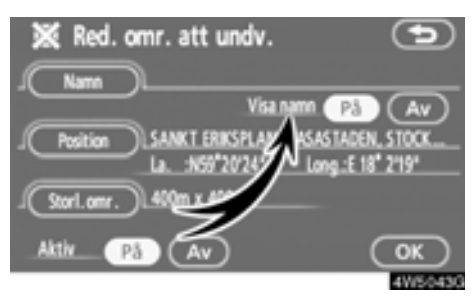

Om du vill visa namnet trycker du på "På" på skärmen "Red. område att undvika". Om du inte vill visa namnet trycker du på "Av".

## • Ändra "Position"

1. Tryck på "Position" på skärmen "Red. område att undvika".

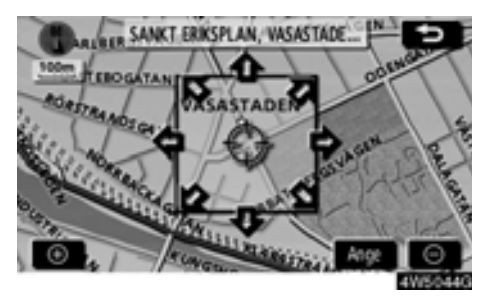

2. Använd riktningsknappen på pekskärmen för att flytta markören  $\oplus$  till önskad plats på kartan.

3. Tryck på "Ange".

Föregående skärm visas nu.

• Ändra "Storlek område"

1. Tryck på "Storlek område" på skärmen "Red. område att undvika".

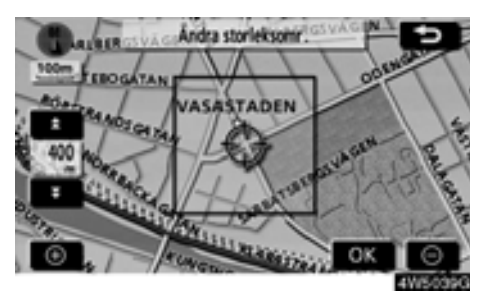

Tryck på 
eller 
för att ändra storleken på området som ska undvikas.
Tryck på "OK".
Föregående skärm visas nu.

## — Radera område att undvika

1. Tryck på knappen "MENU".

2. Tryck på "Favoriter" på skärmen "Meny".

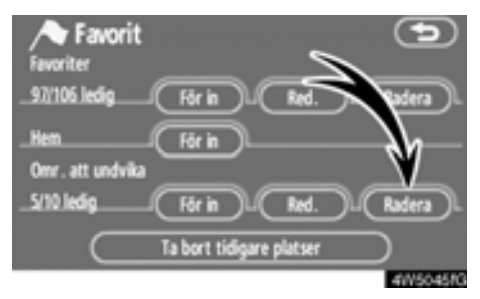

## 3. Tryck på "Radera".

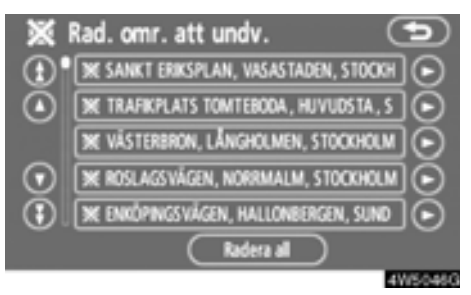

#### 4. Tryck på knappen för den plats som ska tas bort.

"Radera all": Alla områden att undvika som är registrerade i systemet tas bort.

5. Tryck på "Ja" för att bekräfta borttagningen. Tryck på "Nej" om du vill avbryta borttagningen.

## - Radera tidigare platser

Tidigare resmål kan tas bort.

1. Tryck på knappen "MENU".

2. Tryck på "Favoriter" på skärmen "Meny".

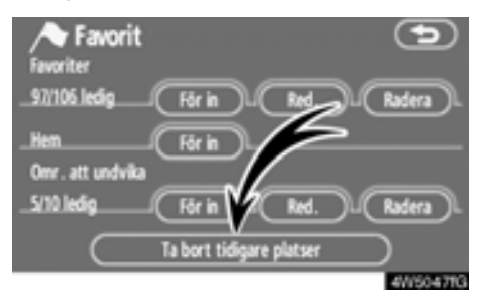

3. Tryck på "Ta bort tidigare platser".

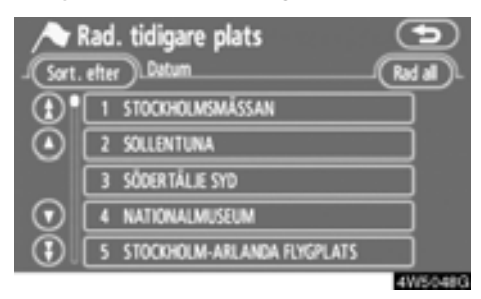

## 4. Tryck på knappen för den plats som ska tas bort.

"Rad all": Alla tidigare platser i systemet tas bort.

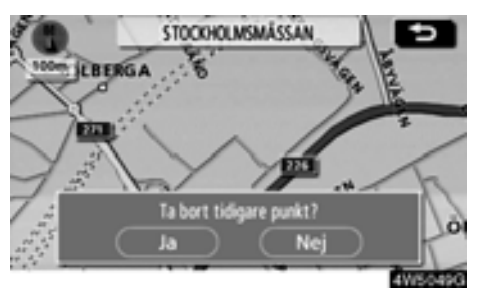

5. Tryck på "Ja" för att bekräfta borttagningen. Tryck på "Nej" om du vill avbryta borttagningen.

## Inställningar

Du kan ställa in de funktioner som visas på skärmen "Inställningar".

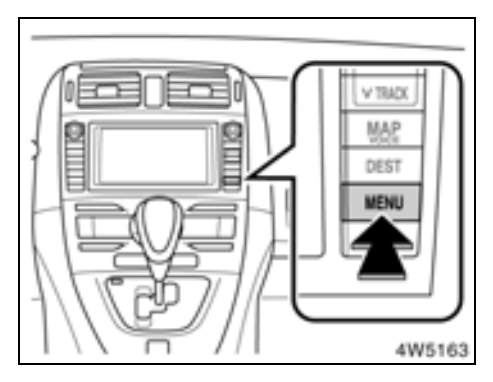

1. Tryck på knappen "MENU".

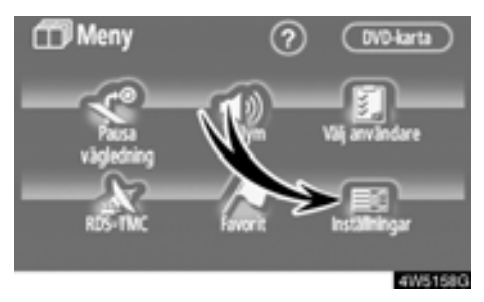

2. Tryck på "Inställningar"

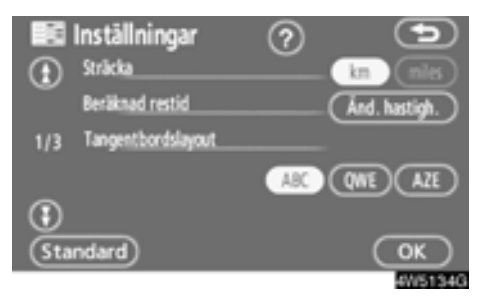

- 3. Tryck på de uppgifter som ska ställas in.
- 4. Tryck på "OK" på skärmen.

Föregående skärm visas nu.

## INFORMATION

Tryck på "Standard" om du vill återställa alla inställningar.

### Avståndsenhet

Avståndsenheten kan ändras.

1. Tryck på knappen "MENU".

2. Tryck på "Inställningar" på skärmen "Meny".

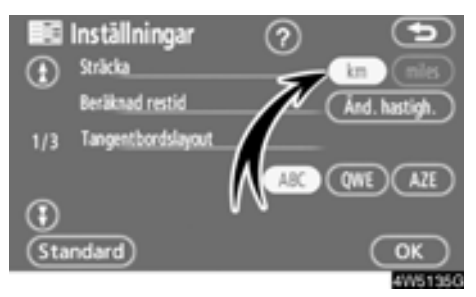

3. Tryck på "km" eller "miles" vid "Sträcka" för att välja enhet för avstånd.

Den valda knappen markeras.

4. Tryck på "OK".

## INFORMATION

Den här funktionen är endast tillgänglig på engelska. Information om hur du byter språk finns i "Välja språk" på sida 183.

### Beräknad restid

Du kan ställa in den hastighet som används vid uträkning av den beräknade restiden och ankomsttiden.

1. Tryck på knappen "MENU".

#### 2. Tryck på "Inställningar" på skärmen "Meny".

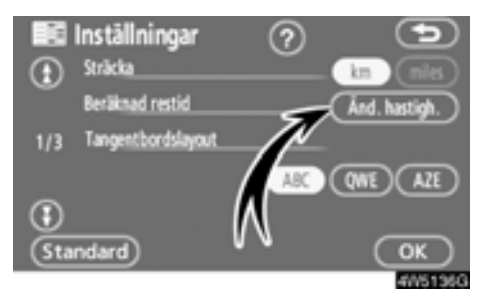

 Tryck på "Ändra hastighet" vid "Beräknad restid".

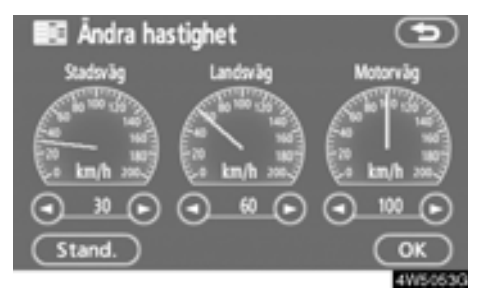

4. Tryck på **9** eller **9** för att ställa in medelhastigheterna för körning på "Gata", "Landsväg" och "Motorväg".

Ställ in standardhastigheten genom att trycka på "Standard".

5. När du är klar med hastighetsinställningarna trycker du på "OK".

## INFORMATION

- Restiden till resmålet utgörs av den ungefärliga körtiden baserad på de hastigheter som du har valt och bilens aktuella position längs färdvägen.
- Den tid som visas på skärmen kan variera mycket beroende på hur långt du har kommit längs färdvägen, vilket kan påverkas av vägförhållanden som t.ex. köer och reparationsarbeten.
- Högst 99 timmar och 59 minuter kan visas.

#### • Ange tangentbordslayout

Tangentbordets uppställning kan ändras.

1. Tryck på knappen "MENU".

2. Tryck på "Inställningar" på skärmen "Meny".

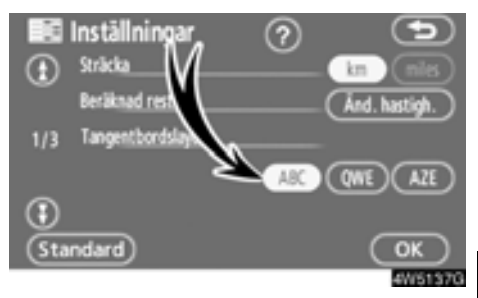

3. Tryck på "ABC", "QWE" eller "AZE" vid "Tangentbordslayout" för att välja tangentbordets uppställning.

## LAYOUTTYP

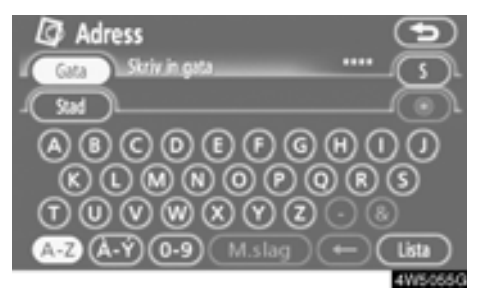

## ► Typ "ABC"

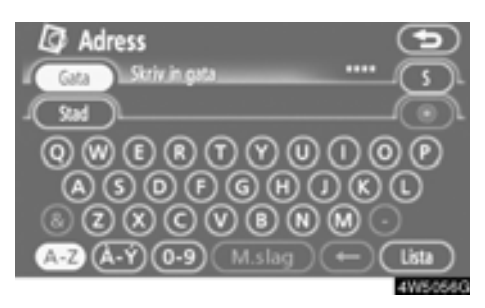

## ► Typ "QWE"

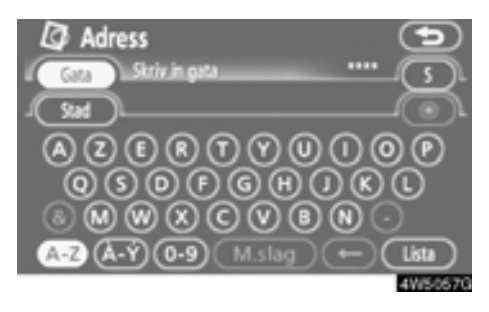

## ► Typ "AZE"

Den valda knappen markeras.

4. Tryck på "OK".

## • Skärmlayout (funktionen

Alla knappar och det aktuella gatunamnet kan visas eller döljas på kartskärmen.

1. Tryck på knappen "MENU".

## 2. Tryck på "Inställningar" på skärmen "Meny".

Tryck sedan på 💽 för att visa sidan 2 av skärmen "Inställningar".

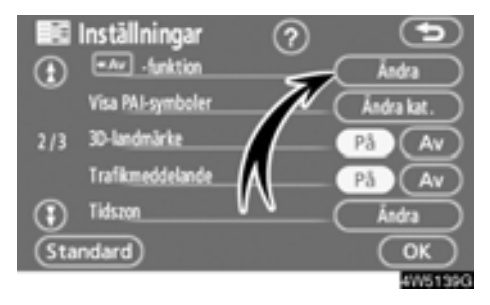

3. Tryck på "Ändra" vid funktionen

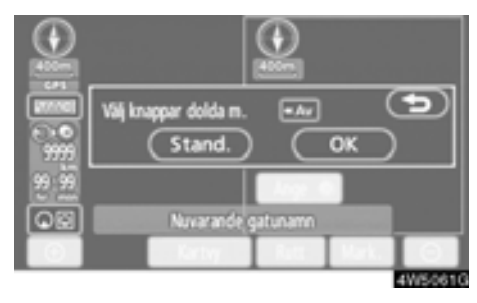

#### 4. Tryck på den knapp som ska inaktiveras. Knappen blir då nedtonad.

Ställ in standardvärdet genom att trycka på "Standard".

#### Ändra PAI-kategori (Visa PAI-symboler)

Välj mellan de sex symboler som visas överst på skärmen "Visa PAI-symboler", så är det lätt att ställa in vilka symboler som ska visas på kartskärmen.

#### 1. Tryck på knappen "MENU".

## 2. Tryck på "Inställningar" på skärmen "Meny".

Tryck sedan på 💽 för att visa sidan 2 av skärmen "Inställningar".

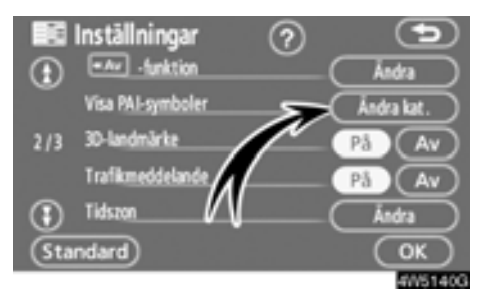

3. Tryck på "Ändra kat." vid "Visa PAIsymboler".

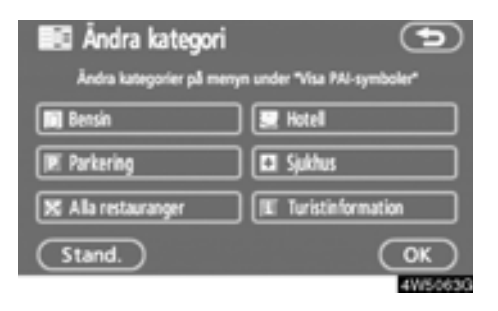

## 4. Tryck på knappen för den kategori som ska ändras.

| 📧 Åndra kategori     | 9           |
|----------------------|-------------|
| Bensin               |             |
| 🔀 Restaurang         | Mritid      |
| 🛃 Hotel              | 27 Turism   |
|                      | 😥 Gemenskap |
| 🕱 Resor              | Centrum     |
| Visa alla kategorier |             |
|                      | 4W5064G     |

 Tryck på den kategoriknapp som ska visas på skärmen "Visa PAI-symboler".
Tryck på "OK".

## • 3D-landmärke

När funktionen "3D -landmärke" aktiveras visar systemet 3D-landmärken på kartan.

Så här aktiverar du "3D-landmärke":

#### 1. Tryck på knappen "MENU".

## 2. Tryck på "Inställningar" på skärmen "Meny".

Tryck sedan på 💽 för att visa sidan 2 av skärmen "Inställningar".

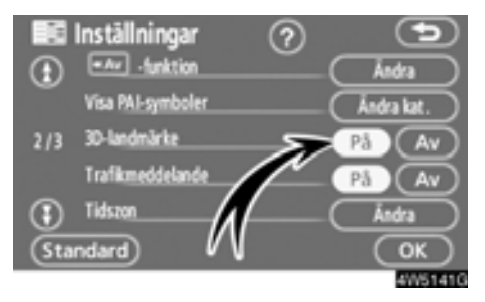

3. Tryck på "På" vid "3D-landmärke".

Den valda knappen markeras.

4. Tryck på "OK".

## • Trafikmeddelande

När funktionen "Trafikmeddelande" är aktiverad visar systemet trafikmeddelanden och meddelanden om säsongsmässiga begränsningar.

Gör så här för att aktivera "Trafikmeddelande":

1. Tryck på knappen "MENU".

2. Tryck på "Inställningar" på skärmen "Meny".

Tryck sedan på 💽 för att visa sidan 2 av skärmen "Inställningar".

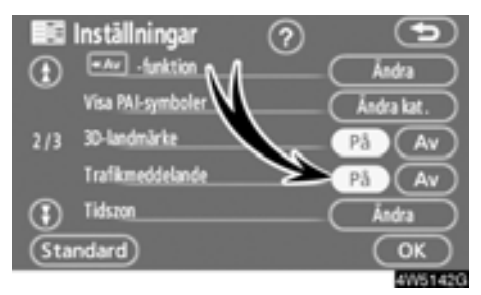

**3. Tryck på "På" vid "Trafikmeddelande".** Den valda knappen markeras.

## • Tidszon

Tidszonen kan ändras.

1. Tryck på knappen "MENU".

2. Tryck på "Inställningar" på skärmen "Meny".

Tryck sedan på 🕕 för att visa sidan 2 av skärmen "Inställningar".

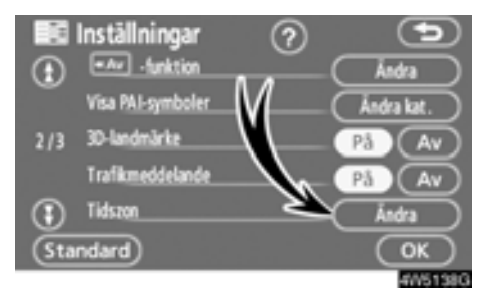

**3. Tryck på "Ändra" vid "Tidszon".** Skärmen "Ändra tidszon" visas.

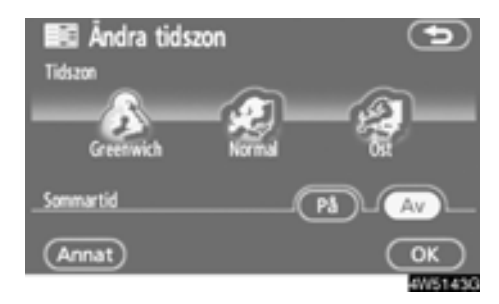

## 4. Tryck på önskad tidszon.

Den valda knappen markeras.

"Annat": Tidszonen kan ställas in manuellt.

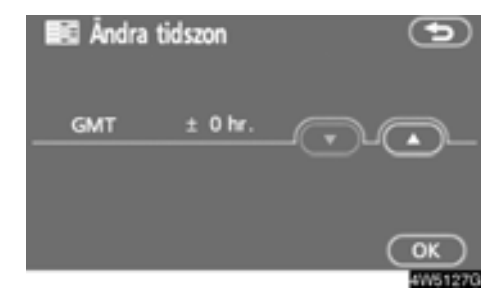

5. Om du trycker på "Annat" kan du ställa in tidzon med ▲▼ och tryck på

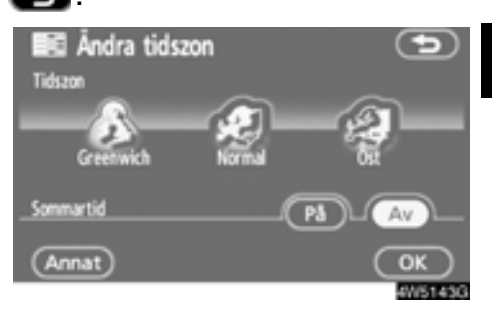

6. Tryck på "På" vid "Sommartid" när du vill ställa in sommartid. Tryck på "Av" för att upphäva sommartidsinställningen.

### Röstvägledning

När "Röstvägledning" är aktiverad hörs röstvägledningen automatiskt.

När funktionen "Röstvägledning" är avstängd hörs inte röstvägledningen när du använder röststyrningen.

Så här aktiverar du "Röstvägledning":

#### 1. Tryck på knappen "MENU".

#### 2. Tryck på "Inställningar" på skärmen "Meny".

Tryck sedan två gånger på 🕕 för att visa sidan 3 av skärmen "Inställningar".

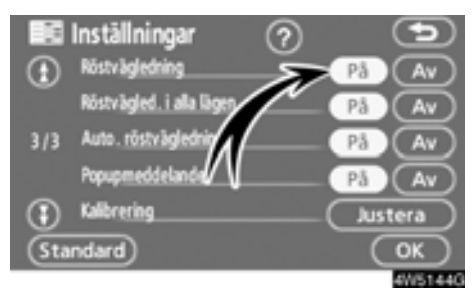

## 3. Tryck på "På" vid "Röstvägledning".

Den valda knappen markeras.

4. Tryck på "OK".

## • Röstvägledning i alla lägen

När funktionen "Röstvägledning i alla lägen" är aktiverad hörs röstvägledningen i samtliga lägen.

När funktionen "Röstvägledning i alla lägen" är avstängd hörs inte röstvägledningen när du använder ljudanläggningen.

Så här aktiverar du "Röstvägledning" i alla lägen:

1. Tryck på knappen "MENU".

#### 2. Tryck på "Inställningar" på skärmen "Meny".

Tryck sedan två gånger på 🕕 för att visa sidan 3 av skärmen "Inställningar".

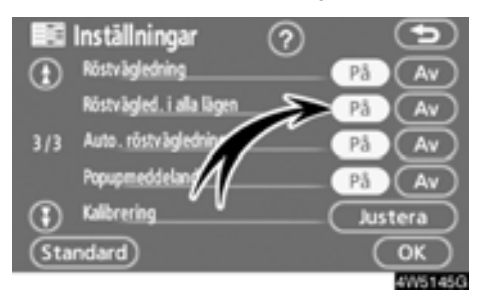

#### Tryck på "På" vid "Röstvägledning i alla lägen".

Den valda knappen markeras.
## • Automatisk röstvägledning

När funktionen "Automatisk röstvägledning" är aktiverad hörs röstvägledningen automatiskt.

När funktionen "Automatisk röstvägledning" är avstängd hörs röstvägledningen bara om du trycker på knappen "**MAP/VOICE**".

Gör så här för att aktivera "Automatisk röstvägledning":

1. Tryck på knappen "MENU".

### 2. Tryck på "Inställningar" på skärmen "Meny".

Tryck sedan två gånger på 🕕 för att visa sidan 3 av skärmen "Inställningar".

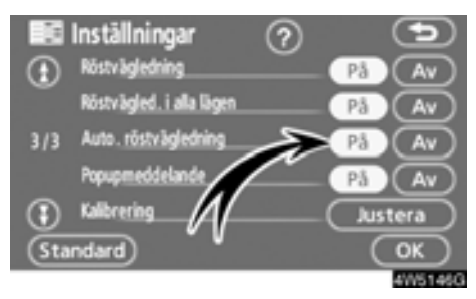

### 3. Tryck på "På" vid "Automatisk röstvägledning".

Den valda knappen markeras.

4. Tryck på "OK".

## Popupmeddelande

När "Popupmeddelande" aktiveras visas snabbmeddelanden på skärmen.

Så här aktiverar du "Popupmeddelande":

## 1. Tryck på knappen "MENU".

### 2. Tryck på "Inställningar" på skärmen "Meny".

Tryck sedan två gånger på 🚯 för att visa sidan 3 av skärmen "Inställningar".

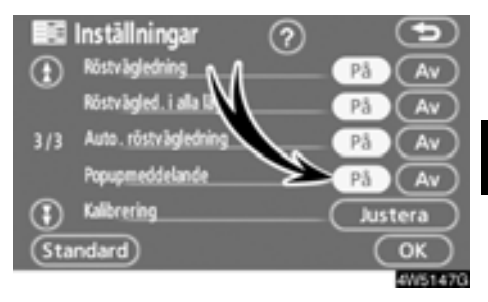

- **3. Tryck på "På" vid "Popupmeddelande".** Den valda knappen markeras.
- 4. Tryck på "OK".

När "Popupmeddelande" stängs av visas inte följande meddelanden.

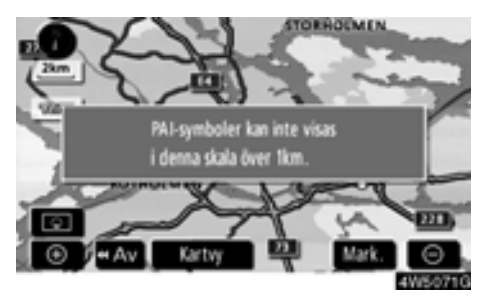

Det här meddelandet visas när systemet är i PAI-läge och kartskalan är 1 km eller större.

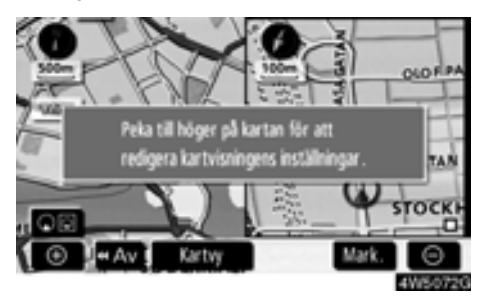

Det här meddelandet visas när kartskärmen ändras till skärmen med två kartor.

## • Kalibrering av aktuell position/kalibrering vid däckbyte

Du kan justera markeringen för bilens aktuella position manuellt. Du kan också justera en felberäkning av avstånd som orsakas av däckbyte.

### 1. Tryck på knappen "MENU".

#### 2. Tryck på "Inställningar" på skärmen "Meny".

Tryck sedan två gånger på 💽 för att visa sidan 3 av skärmen "Inställningar".

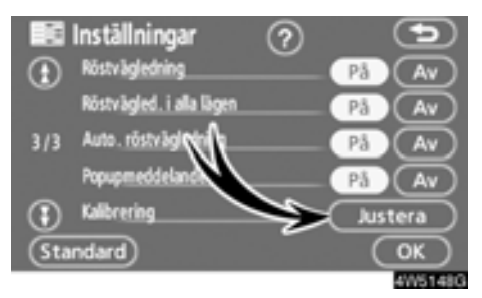

3. Tryck på "Justera" vid "Kalibrering".

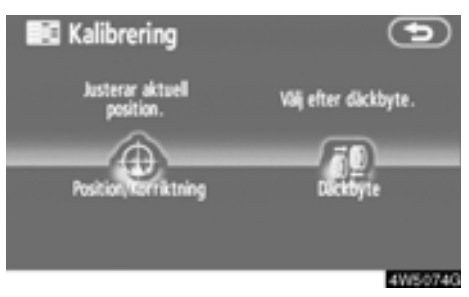

4. Tryck på önskad knapp.

## INFORMATION

Ytterligare information om precisionen vid bestämning av bilens aktuella position finns i "Begränsningar i navigationssystemet" på sida 236.

#### KALIBRERING AV POSITION/KÖRRIKT-NING

Under körning korrigeras markeringen av bilens aktuella position automatiskt vid mottagning av GPS-signaler. Om mottagningen av GPS-signaler är dålig kan du manuellt korrigera markeringen av den aktuella positionen.

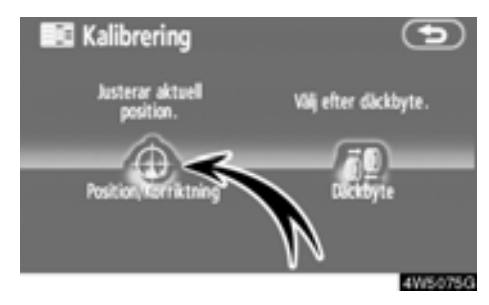

1. Tryck på "Position/Körriktning".

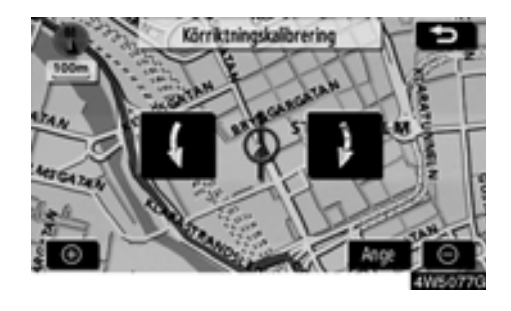

4. Tryck på **I** eller **I** för att justera riktningen på markeringen av bilens aktuella position.

5. Tryck på "Ange". Kartskärmen visas.

- 2. Använd riktningsknappen på pekskärmen för att flytta markören  $\oplus$  till önskad plats på kartan.
- 3. Tryck på "Ange".

## KALIBRERING VID DÄCKBYTE

Däckbyteskalibrering används när du har bytt däck. Funktionen justerar felberäkningar som orsakas av skillnaden i omkrets mellan de gamla och de nya däcken. Om en kalibrering inte utförs efter däckbyte kan markeringen av bilens aktuella position bli felaktig.

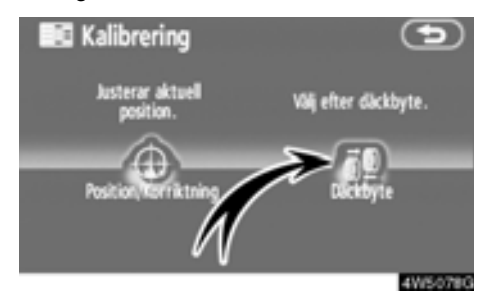

#### Du utför en kalibrering med avseende på körsträckan genom att trycka på "Däckbyte" på skärmen "Kalibrering".

Meddelandet visas och avståndskalibreringen startar automatiskt. Efter några sekunder visas kartskärmen.

## RDS-TMC (Radio Data System Traffic Message Channel)

I systemet ingår en funktion som gör att systemet kan ta emot trafikinformation från RDS-TMC-stationen på FM-bandet. Det bidrar till att föraren kan undvika områden med hög trafikbelastning. Det bidrar också till förbättrade trafikflöden och ökad säkerhet på vägen.

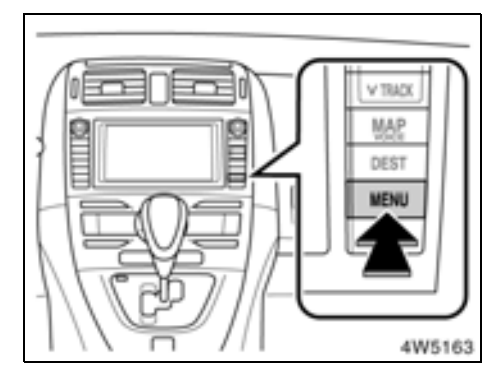

## (a) Visa RDS-TMC-information

1. Tryck på knappen "MENU".

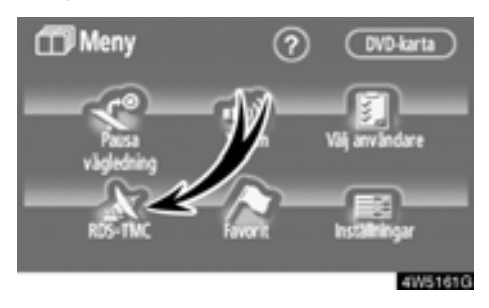

2. Tryck på "RDS-TMC".

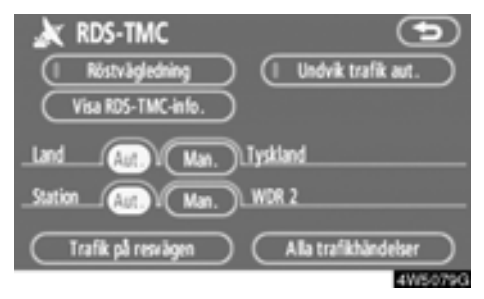

3. Tryck på "Visa RDS-TMC-information".

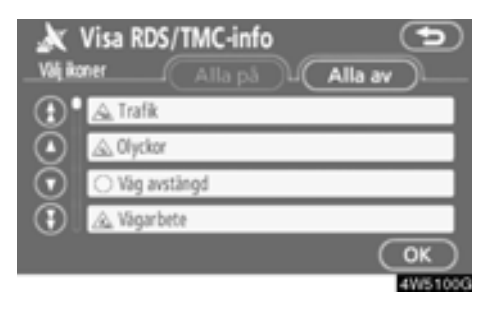

4. Tryck på "Alla på" eller "Alla av" och "OK".

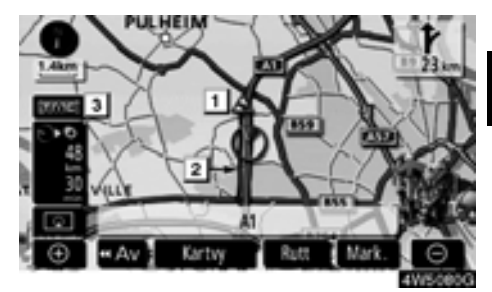

På kartskärmbilden

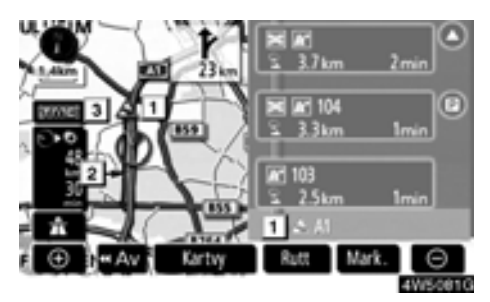

På skärmen "Motorvägsläge"

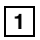

## RDS-TMC-symbol

Symbolerna visas på kartan. Om du vill visa information om en symbol trycker du på motsvarande symbol på skärmen.

## 2 RDS-TMC-informationspil

När TMC-information används i systemet visas pilar längs resvägen. Pilens färg anger information om specifika vägförhållanden.

"Röd" visar stillatående trafik.

"Orange" visar trafikstockningar.

"Blå" visar stängd väg, olyckshändelse etc.

## 3 RDS-TMC-indikator

Indikeringslampan tänds när TMC-information tas emot.

När information om bestämmelser tas emot blir indikatorn en pekknapp.

Ta emot

mas : Ta emot information om bestämmelser

**TRA** emot information om bestämmelser gällande resvägen (pekknapp)

## (b) Undvik trafik automatiskt

Baserat på RDS-TMC-information beräknar systemet automatiskt en ny resväg.

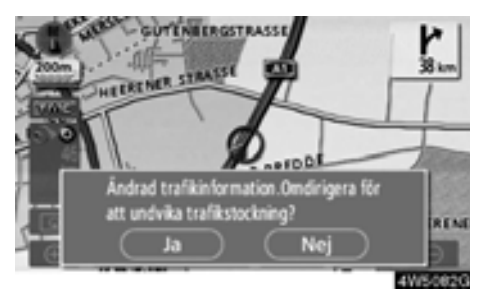

När systemet beräknar en ny resväg visas en ny resväg som föraren behöver bekräfta.

Om du trycker på "**Ja**" växlar systemet till vägledning för den nya resvägen. Om du trycker på "**Nej**" behåller du föregående skärm.

1. Tryck på knappen "MENU" för att visa skärmen "Meny" och tryck på "RDS-TMC".

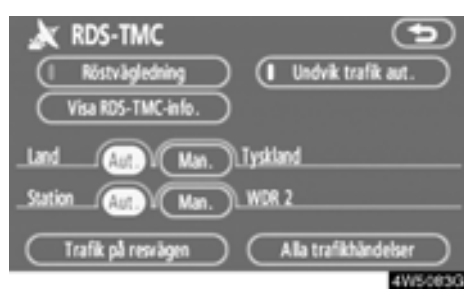

2. Tryck på "Undvik trafik automatiskt".

## (c) RDS-TMC-röstvägledning

Systemet omfattar TMC-röstvägledning. När något inträffar i trafiken längs resvägen blir du vägledd av en röst.

1. Tryck på knappen "MENU" för att visa skärmen "Meny" och tryck på "RDS-TMC".

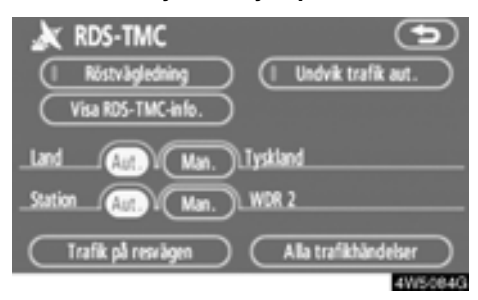

2. Tryck på "Röstvägledning".

## (d) Byta område

Systemet byter automatiskt område enligt bilens aktuella position. Det är också möjligt att manuellt välja ett land som sökområde.

1. Tryck på knappen "MENU" för att visa skärmen "Meny" och tryck på "RDS-TMC".

| 🗼 RDS-TMC          | 9                    |
|--------------------|----------------------|
| Röstvägledning     | Undvik trafik aut.   |
| Visa RDS-TMC-info. |                      |
| LandAut. Man. 1    | lyskland             |
| _StationMan        | WDR 2                |
| Trafik på resvägen | Alla trafikhändelser |
|                    | 4W5085G              |

2. Tryck på "Manuell" om du vill visa en karta över Europa, indelad i olika områden.

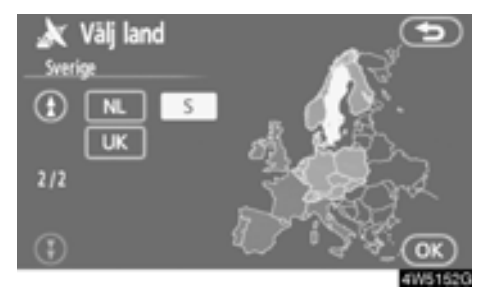

Välj sökområde genom att trycka på motsvarande landsknapp och tryck sedan på "**OK**". Föregående skärmbild återkommer och valt land visas.

### (e) Välja RDS-TMC-station

Systemet väljer automatiskt en station som sänder RDS-TMC-information baserat på signalstyrkan. Det går också att manuellt välja en RDS-TMC-station.

1. Tryck på knappen "MENU" för att visa skärmen "Meny" och tryck på "RDS-TMC".

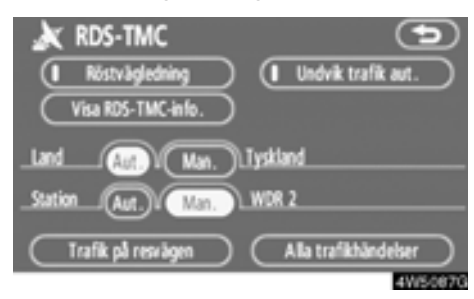

#### 2. Tryck på "Manuell" för att visa RDS-TMC-skärmen "Station".

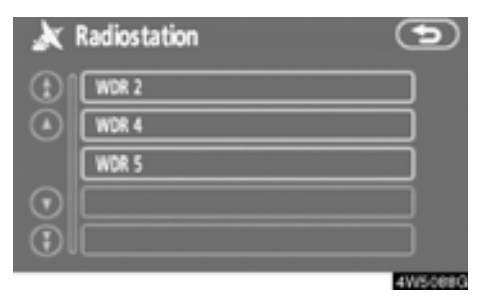

Välj station genom att trycka på önskad knapp. Föregående skärmbild återkommer och vald station visas.

### (f) RDS-TMC textinformation

Tryck på symbolen RDS-TMC på kartan. "RDS-TMC info." visas högst upp på skärmen.

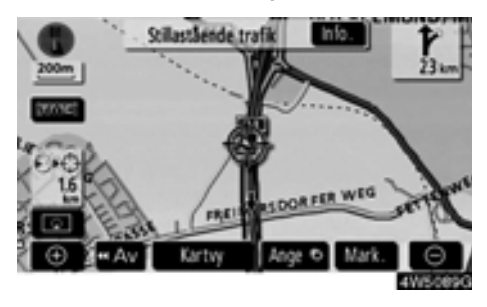

1. Tryck på "Info." i fältet högst upp för att visa skärmen "Trafikinformation".

| × | Trafil   | information       |   | Ð        |
|---|----------|-------------------|---|----------|
| ٠ | A1       |                   |   |          |
|   | Stillast | ående trafik      | ( | Detaij). |
| 2 | Från     | : Köln-Bocklemünd |   |          |
|   | Tř.      | : Köln-Lövenich   |   |          |
| • |          |                   | • | 2.0km    |
|   |          |                   |   | 4W5090G  |

2. Tryck på "Detalj" för att visa detaljerad trafikinformation.

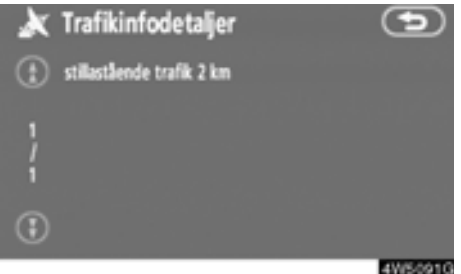

#### 4W5091G

#### 3. Tryck på "Karta" för att visa en kartbild runt trafikhändelsen.

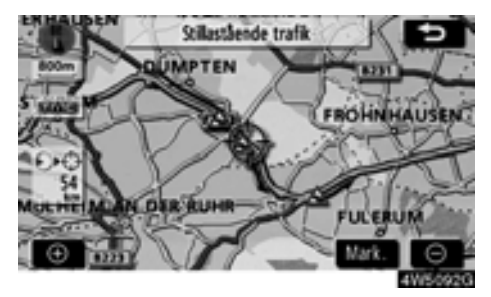

Typen av trafikhändelse visas överst på skärmen.

## (g) Trafik på resvägen

1. Tryck på knappen "MENU" för att visa skärmen "Meny" och tryck på "RDS-TMC".

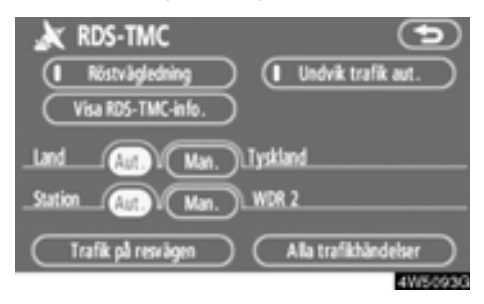

2. Tryck på "Trafik på resvägen" för att visa skärmen "Trafik på resvägen".

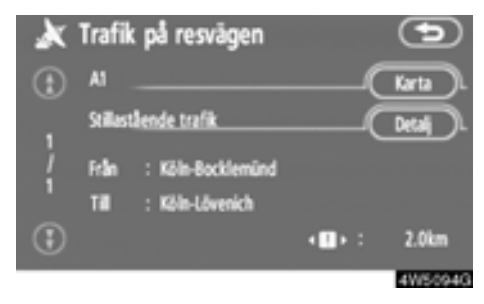

Trafikinformation som gäller resvägen visas på skärmen.

Tryck på "Karta" eller "Detalj". (Se "(f) RDS-TMC textinformation" på sida 116.)

## (h) Alla trafikhändelser

1. Tryck på knappen "MENU" för att visa skärmen "Meny" och tryck på "RDS-TMC".

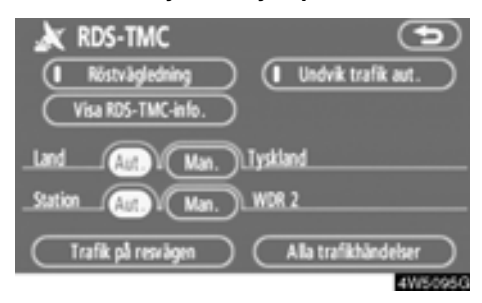

2. Tryck på "Alla trafikhändelser" för att visa skärmen "Alla trafikhändelser".

| x       | Alla trafikhändelser | Ð       |
|---------|----------------------|---------|
|         | Aktuell väg          |         |
| ٢       | A1                   |         |
|         | A3                   |         |
| $\odot$ | A4                   |         |
| 3       | A30                  |         |
|         |                      | 4W5096G |

3. Tryck på önskat vägnamn i listan.

 När systemet tar emot RDS-TMCinformation från två eller flera länder visas skärmen nedan.

| ×       | Alla trafikhändelser | Ð       |
|---------|----------------------|---------|
| $\odot$ | Nederländerna        |         |
| $\odot$ | Tyskland             |         |
|         |                      |         |
| $\odot$ |                      |         |
| 3       |                      |         |
|         |                      | 4W50970 |

Tryck på önskat lands namn i listan.

 När systemet tar emot RDS-TMCinformation från Storbritannien visas skärmen nedan.

| ð | 🗙 Alla trafikhändelser | Ð          |
|---|------------------------|------------|
|   | Aktuell väg            |            |
|   | Motorväg               |            |
|   | A1A49                  |            |
|   | A50A99                 |            |
|   | Övriga vägar           |            |
|   |                        | 11100-0000 |

Välj vägtyp genom att trycka på motsvarande knapp. 4. All trafikinformation som systemet kan ta emot från RDS-TMC-stationen visas oavsett färdväg.

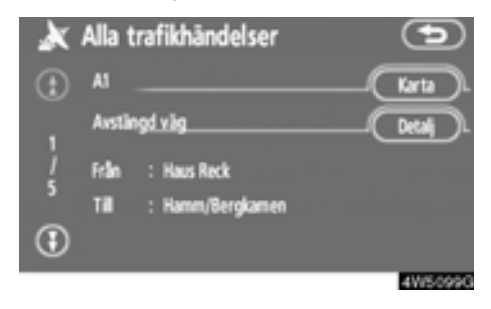

**5. Tryck på "Karta" eller "Detalj".** (Se "(f) RDS-TMC-textinformation" på sida 116.)

# *DEL* 5

## ÖVRIGA FUNKTIONER

| • | Information om underhåll                      | 122 |
|---|-----------------------------------------------|-----|
|   | Information om underhåll, inställning         | 122 |
|   | Ställa in återförsäljare                      | 124 |
| • | Kalender med memo                             | 126 |
|   | Lägga till memo                               | 128 |
|   | Redigera memon                                | 129 |
|   | Söklista                                      | 129 |
| • | Handsfree-system (för mobiltelefon)           | 131 |
|   | Registrera en Bluetooth®-telefon              | 134 |
|   | Ringa med Bluetooth®-telefon                  | 138 |
|   | Ta emot samtal med Bluetooth®-telefon         | 145 |
|   | Tala i Bluetooth®-telefon                     | 145 |
|   | Andra inställningar i Bluetooth®-telefon      | 147 |
|   | Registrera en Bluetooth <sup>®</sup> -telefon | 172 |
| • | Inställning av skärmen                        | 178 |
| • | Ställa in skärmen                             | 180 |
| • | Ställa in ljudsignal                          | 182 |
| • | Välja språk                                   | 183 |

## Information om underhåll — — Information om underhåll, inställning

När navigationssystemet är påslaget visas skärmen "Information" när det är dags att byta reservdelar eller vissa komponenter. (Se sida 20.)

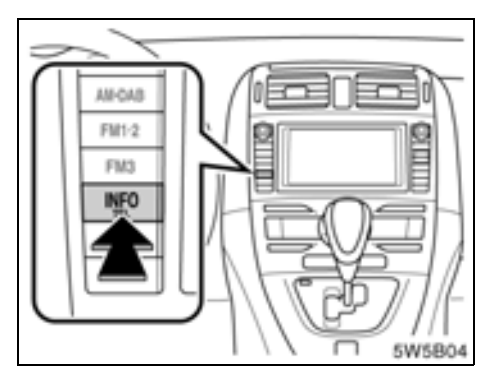

1. Tryck på knappen "INFO/TEL".

Information om varje pekknapp på skärmen finns i "UNDERHÅLLSPUNKTER" på sida 123.

"Ta bort alla": Upphäver alla angivna villkor.

"Återställ allt": Återställer en punkt som har uppfyllt ett villkor.

"Ställ in å-f"": Registrerar eller redigerar information om återförsäljare. (Se "— Ställa in återförsäljare" på sida 124.)

Om "**På**" har valts får du underhållsinformation via skärmen "Information" och ett röstmeddelande när systemet är igång. (Se sida 20.)

Om "Av"har valts är skärmen "Information" inaktiverad.

Färgen på pekknappen ändras till orange när bilen behöver service och underhåll.

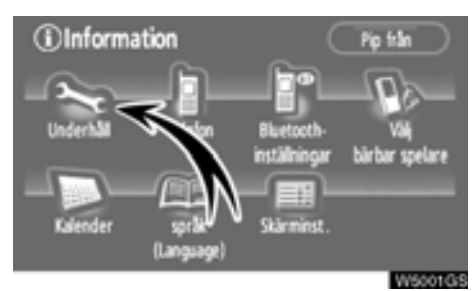

2. Tryck på "Underhåll".

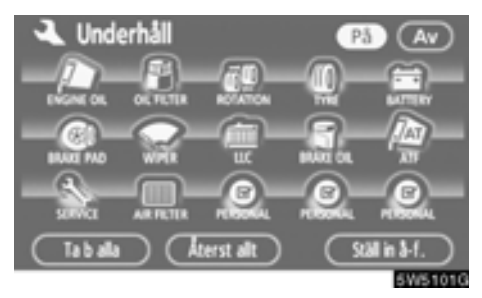

3. Tryck på önskad knapp.

## UNDERHÅLLSPUNKTER

"ENGINE OIL": Byt motorolja

"OIL FILTER": Byt oljefilter

"ROTATION": Byt plats på däcken

"TYRE": Byt däck

"BATTERY": Byt batteri

"BRAKE PAD": Byt bromsbelägg

"WIPER": Byt torkarblad

"LLC": Byt kylarvätska

"BRAKE OIL": Byt bromsvätska

"ATF": Byt automatväxellådsolja

"SERVICE": Service enligt serviceintervall

"AIR FILTER": Byt luftfilter

"PERSONAL": Nya underhållspunkter kan skapas i tillägg till de befintliga.

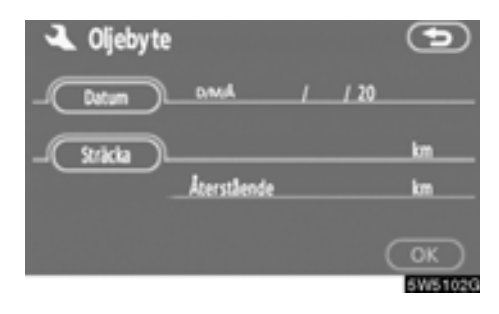

## 4. Ange villkoren.

"Datum": Nästa underhållsdatum kan anges.

"Sträcka": Körsträckan till nästa servicetillfälle kan anges.

"Ta bort": Tar bort villkoren för datum och körsträcka.

"Återställ": Återställer villkoren för datum och körsträcka.

## 5. Tryck på "OK".

Skärmen återgår till att visa skärmbilden "Underhåll".

## **INFORMATION**

- Beträffande serviceintervall, se "Service & Garanti" i bilhandlingarna för din Toyota.
- Beroende på körsätt och vägförhållanden kan datum och körsträcka skilja sig från de uppgifter om datum och körsträcka som är lagrade i systemet.

## — Ställa in återförsäljare

Det går att registrera en återförsäljare i systemet. Med den informationen registrerad kan du få vägledning till återförsäljaren.

1. Tryck på knappen "INFO/TEL".

2. Tryck på "Underhåll" på skärmen "Information".

3. Tryck på "Ställ in återförsäljare" på skärmen "Underhåll".

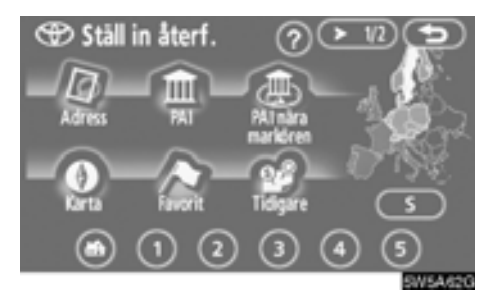

4. Om återförsäljaren inte har registrerats anger du platsen för återförsäljaren på samma sätt som när du söker efter ett resmål. (Se "Söka resmål" på sida 40.)

När du är klar med "Ange återförsäljare" visas skärmen "Redigera återförsäljare".

| 🟵 Ställ in återförs.             | 9       |
|----------------------------------|---------|
| Aterförs. LIOHOTA SVERIGE        |         |
| Kontakt                          |         |
| Position SVEAVÄGEN, STOCKHOLM, S |         |
|                                  |         |
| Ta bort återförs.                | koge O  |
|                                  | 5W5104G |

## 5. Tryck på knappen för det som ska redigeras.

"Återförsäljare": Ange namnet på återförsäljaren. (Se sida 125.)

"Kontakt": Ange namnet på en kontakt hos återförsäljaren. (Se sida 125.)

"Position": Ställ in en plats. (Se sida 125.)

"Telefonnummer": Ange ett telefonnummer. (Se sida 126.)

"Ta bort återförsäljare": Ta bort den återförsäljarinformation som visas på skärmen.

"Ange **⊙**": Ställ in den återförsäljare som visas som ett resmål. (Se "Starta vägledning" på sida 59.)  Redigera en "Återförsäljare" eller "Kontakt"

1. Tryck på "Återförsäljare" eller "Kontakt" på skärmen "Ställ in återförsäljare".

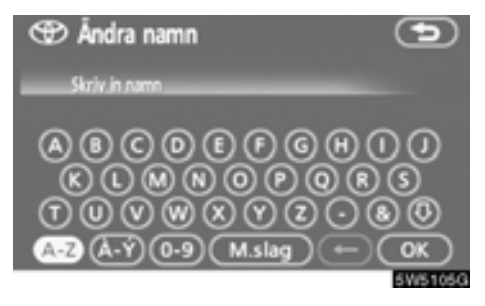

## 2. Ange namnet med hjälp av de alfanumeriska knapparna.

Upp till 24 bokstäver kan anges.

## 3. Tryck på "OK".

Föregående skärm visas nu.

Redigera "Position"

1. Tryck på "Position" på skärmen "Ställ in återförsäljare".

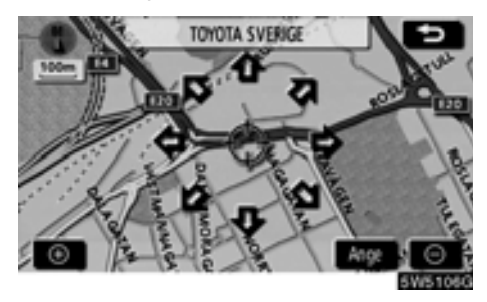

2. Använd riktningsknappen på pekskärmen för att flytta markören  $\Leftrightarrow$  till önskad plats på kartan.

Tryck på "Ange".
 Föregående skärm visas nu.

## • Redigera "Telefonnummer"

1. Tryck på "Telefonnummer" på skärmen "Ställ in återförsäljare".

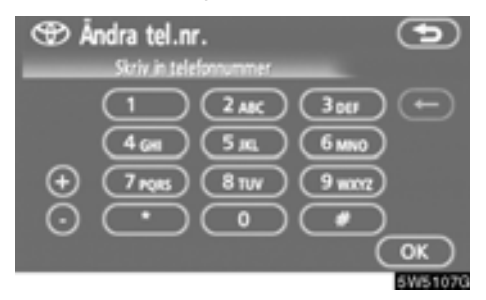

## 2. Ange numret med hjälp av de numeriska knapparna.

## 3. Tryck på "OK".

Föregående skärm visas nu.

## Kalender med memo

Det går att ange memon för särskilda datum i kalendern. Du får information om registrerade memon när systemet är påslaget. (Se sida 21.)

Memon kan även användas för vägledning om memot har registrerats med platsinformation.

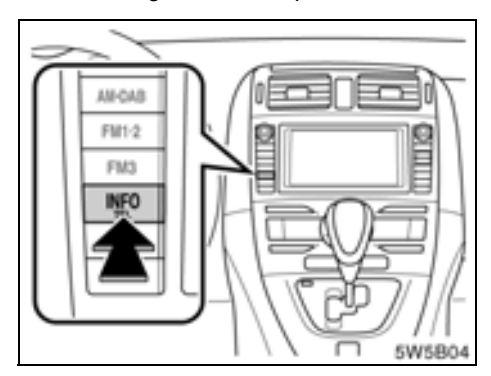

1. Tryck på knappen "INFO/TEL".

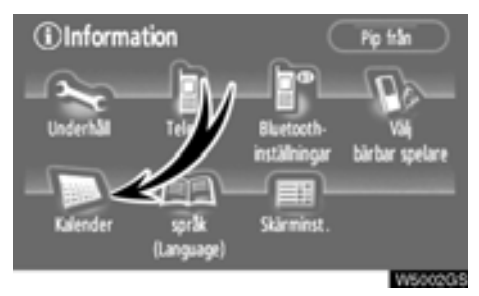

2. Tryck på "Kalender".

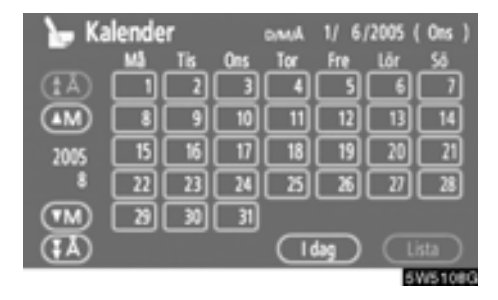

På den här skärmen är dagens datum markerat med gul färg.

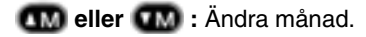

🚯 eller 强 : Ändra år.

"Idag": Visa kalendern för innevarande månad (om en annan månad visas).

"Lista": Visa en lista över registrerade memon. (Se "— Visa memon" på sida 129.) När du trycker på datumknappen på skärmen "Kalender" visas skärmen "Memo".

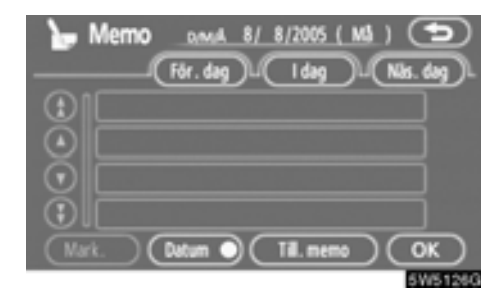

Memon kan redigeras genom att trycka på listknappen. (Se "- Redigera memon" på sida 129.)

"Lägg till memo": Lägg till ett memo. (Se "— Lägga till memon" på sida 128.)

"Mark ": Ändra färg på den markering som visas bredvid datumet. Om du vill ta bort markeringsfärgen trycker du på "Ta bort"på skärmen "Markeringsfärg".

"Datum<sup>O</sup>": Ändra färgen på datumet. Om du vill ta bort datumfärgen trycker du på "Ta bort"på skärmen "Datumfärg".

"Föreg. dag": Gå till skärmen "Memo" för för gående datum.

"I dag": Gå till skärmen "Memo" för dagens datum.

"Nästa dag": Gå till skärmen "Memo" för nästa datum.

## — Lägga till memo

Om ett memo läggs till får du information om memoposten när systemet startas på memodatumet. (Se sida 21.)

1. Tryck på knappen "INFO/TEL".

2. Tryck på "Kalender" på skärmen "Information".

3. Tryck på det datum på skärmen "Kalender" där du vill lägga till ett memo.

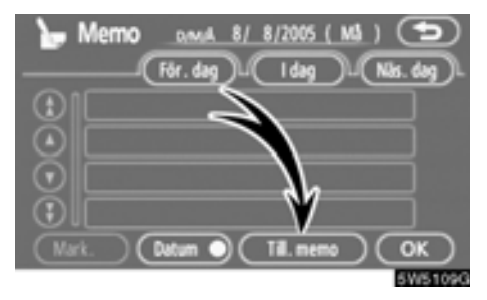

## 4. Tryck på "Till. memo":

Du kan lägga till högst 100 memon.

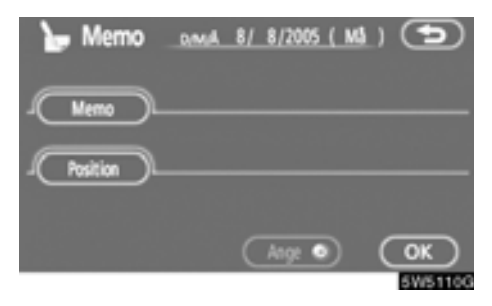

5. Tryck på "Memo".

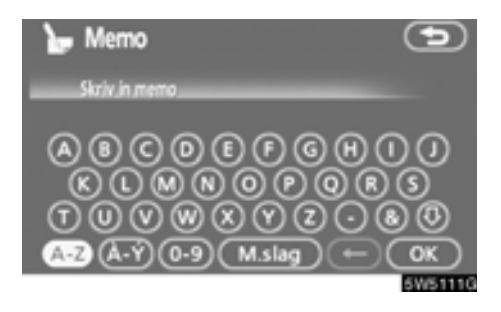

## 6. Skriv in text med hjälp av knapparna.

Upp till 24 bokstäver kan anges.

Tryck på "**OK**" längst ned till höger på skärmen när du har skrivit in texten.

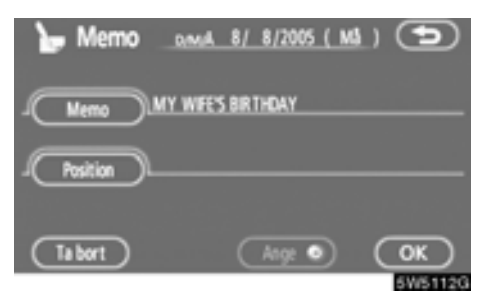

## 7. När du har registrerat information om memot trycker du på "Position".

En skärm som liknar den där du söker efter resmål visas. Gör på samma sätt som när du söker efter ett resmål. (Se "Resmålssökning" på sida 40)

## - Redigera memon

Du kan redigera ett registrerat memo.

1. Tryck på knappen "INFO/TEL".

2. Tryck på "Kalender" på skärmen "Information".

3. Tryck på det datum på skärmen "Kalender" som du vill lägga till ett memo för.

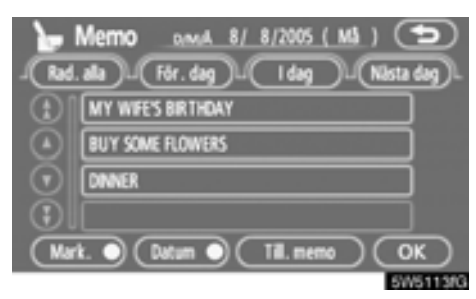

## 4. Tryck på det memo som ska redigeras.

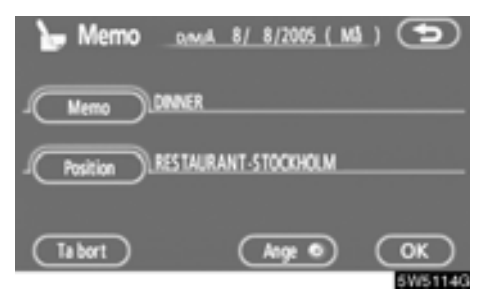

## 5. Tryck på den post som ska redigeras.

"Memo": Redigera memo. (Se "— Lägga till memon" på sida 128.)

"Position": Ändra en registrerad plats. (Se "— Lägga till memon" på sida 128.)

"Ange ()": Ställ in den registrerade platsen som ett resmål. (Se "Starta vägledning" på sida 59.)

"Ta bort": Ta bort memot.

## — Söklista

Det går att visa en memolista genom att ange ett villkor.

1. Tryck på knappen "INFO/TEL".

2. Tryck på "Kalender" på skärmen "Information".

3. Tryck på "Lista" på skärmen "Kalender".

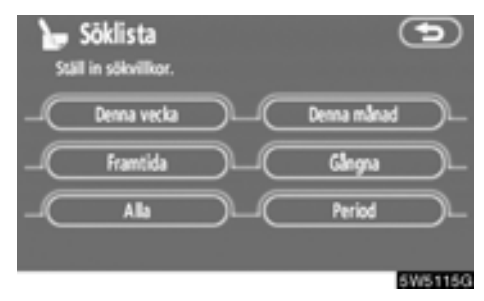

## 4. Tryck på önskade sökvillkor för att visa memolistan.

"Denna vecka": Visa memolistan för innevarande vecka.

"Denna månad": Visa memolistan för innevarande månad.

"Framtida" Visa en lista över framtida memon.

"Gångna": Visa en lista över tidigare memon.

"Alla": Visa en lista över alla memon.

"**Period**": Visa memolistan för en angiven period. (Se sida 130.)

| <b>1</b> | Lista memo         | •          |
|----------|--------------------|------------|
| Ð        | CINEMA             | 24/ 7/2005 |
| $\odot$  | TENNIS             | 5/ 8/2005  |
|          | MY WIFE'S BIRTHDAY | 8/ 8/2005  |
| $\odot$  | BUY SOME FLOWERS   | 8/ 8/2005  |
| ای       | DINNER             | 8/ 8/2005  |
|          |                    | 5W5116G    |

## 5. Tryck på önskad memoknapp om du vill ta bort och/eller redigera ett memo.

"Rad. alla": Ta bort alla memon som visas. Ett meddelande visas.

6. Tryck på "Ja" för att bekräfta borttagningen. Tryck på "Nej" om du vill avbryta borttagningen. • Visa memon för en angiven tidsperiod

1. Tryck på "Period" på skärmen "Söklista".

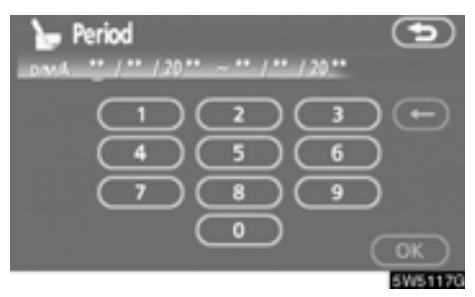

## 2. Ange perioden med hjälp av de numeriska knapparna.

Det går att söka under hela perioden från 1 januari 2005 till 31 december 2024.

### 3. Tryck på "OK" när perioden är inställd.

Skärmbilden "Lista memo" visas nu.

## Handsfree-system (för mobiltelefon)

Handsfree-systemet ger dig möjlighet att ringa eller ta emot samtal utan att ta händerna från ratten genom att du ansluter mobiltelefonen till systemet.

Det här systemet fungerar tillsammans med Bluetooth<sup>®</sup>. Bluetooth<sup>®</sup> är ett trådlöst system som gör att du kan ringa utan att ansluta mobiltelefonen med en kabel eller placera den i en särskild hållare.

Om din mobiltelefon inte fungerar i Bluetooth®-miljö kan detta system inte tillämpas.

## 

Använd bara en mobiltelefon eller anslut bara en Bluetooth<sup>®</sup>-telefon där det är säkert och legalt korrekt.

## OBSERVERA

Lämna inte kvar mobiltelefonen i bilen. Om det är mycket varmt i bilen kan telefonen skadas.

## INFORMATION

- I följande fall fungerar eventuellt inte systemet.
  - Mobiltelefonen är avstängd.
  - Du befinner dig utanför mottagningsområdet.
  - Mobiltelefonen är inte ansluten.
  - Mobiltelefonen är dåligt laddad.
- Om Bluetooth<sup>®</sup>-enheter används för handsfree-telefon och Bluetooth<sup>®</sup>ljudanslutningar samtidigt kan följande hända.
  - Bluetooth<sup>®</sup>-anslutningen kan avbrytas.
  - Den bärbara spelaren kan ge upphov till oljud i ljudanläggningen.
- Även om du använder en mobiltelefon som kan kombinera såväl handsfree som Bluetooth<sup>®</sup>-audioanslutningar kan samtidig anslutning inte alltid åstadkommas.

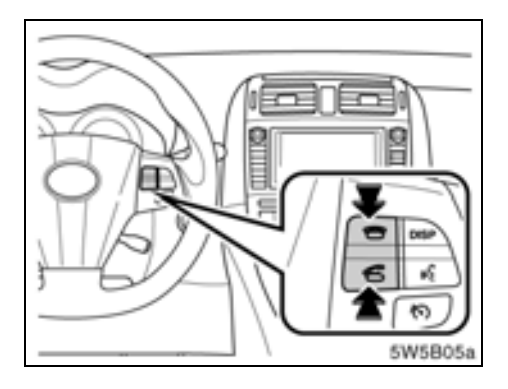

Genom att trycka på telefonknappen ovan kan du ta emot eller avsluta samtal utan att ta händerna från ratten.

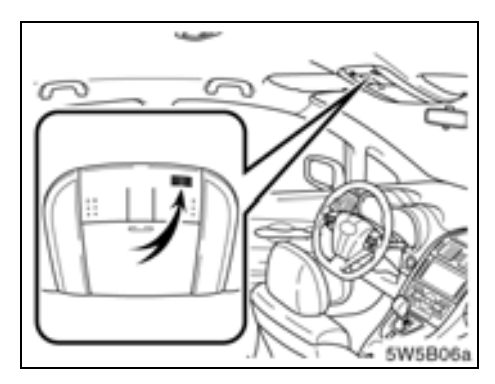

## Mikrofon

Använd mikrofonen, som bilden visar, när du talar i telefon.

Rösten hos den du talar med hörs genom högtalaren på förarsidan. Vid inkommande samtal eller vid röstmottagning tystnar ljudet från ljudanläggningen eller navigationssystemets röstvägledning.

## INFORMATION

- Låt en person i taget tala med personen i andra änden. Om flera talar på samma gång når rösterna eventuellt inte fram. (Det beror inte på något tekniskt fel.)
- Håll ljudet på den mottagna rösten på låg nivå. Annars bildas ett eko. Tala tydligt mot mikrofonen när du talar i telefon.
- Under följande förhållanden når rösten inte alltid fram till lyssnaren.
  - När du kör på obelagd väg. (Buller från bilen.)
  - När du kör i hög hastighet.
  - När ett fönster är öppet.
  - Om luftkonditioneringsventilerna är riktade mot mikrofonen.
  - Högt ljud från fläkten i luftkonditioneringssystemet.
  - Problem har uppstått i mobiltelefonnätet.

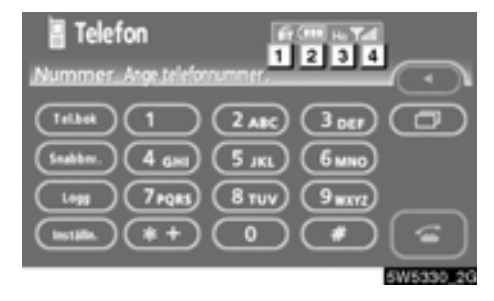

#### 1 Indikering av kvaliteten på Bluetooth®anslutningen.

"Blå" indikerar utmärkt anslutning med Bluetooth®.

"Gul" indikerar dålig anslutning med Bluetooth®, vilket kan medföra låg röstkvalitet.

Ingen anslutning med Bluetooth®.

Indikerar hur mycket av batteriladd-1 ningen som återstår.

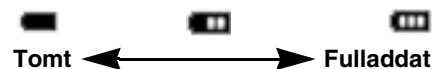

Det visas inte när Bluetooth® inte är ansluten.

Återstående batteriladdning motsvarar inte alltid mobiltelefonens laddningsnivå. Systemet saknar laddningsfunktion.

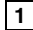

## 1 Visar mottagningsområde.

"Rm" visas vid mottagning i avsökningsområdet.

"Ho" visas vid mottagning i hemmaområdet.

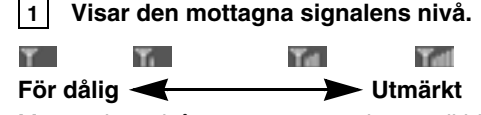

1

Mottagningsnivån motsvarar inte alltid mobiltelefonens nivå.

## **INFORMATION**

Det här systemet fungerar tillsammans med följande system.

- HFP (Hands Free Profile) version 1.0
- OPP (Object Push Profile) version 1.1

Om din mobiltelefon inte fungerar i HFP-miljö kan du inte koppla in dig på Bluetooth®-telefonen och använda OPP-tjänsten separat.

Antenn för Bluetooth®-anslutning är inbyggd i displayen. Indikeringen i Bluetooth®-uppkopplingen kan växla till gul och systemet fungerar eventuellt inte när du använder Bluetooth®-telefonen i följande situationer och på följande platser.

- Mobiltelefonen kan vara dold bakom displayen (bakom sätet eller i handskfacket eller konsolfacket).
- Mobiltelefonen vidrör eller täcks av material av metall.

Lägg Bluetooth®-telefonen på en plats där "Blå" indikering visas.

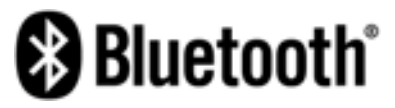

Bluetooth är ett varumärke som tillhör Bluetooth SIG, Inc.

### När du lämnar ifrån dig bilen:

En mängd personliga data registreras när du använder handsfree-systemet. Du bör nollställa uppgifterna när du lämnar ifrån dig bilen. (Se "(c) Ta bort personliga data" på sida 181.)

Om du nollställer dessa får du aldrig tillbaka de registrerade uppgifterna igen. Var noga när du nollställer uppgifterna.

Du kan nollställa följande uppgifter i systemet.

- Telefonboksuppgifter
- Uppringda telefonnummer och mottagna telefonsamtal
- Snabbnummer
- Bluetooth®-telefondata
- Säkerhetskod

## — Registrera en Bluetooth®-telefon

Du måste registrera telefonen i systemet för att kunna använda handsfree-funktionen. När den är registrerad kan du ringa handsfree-samtal.

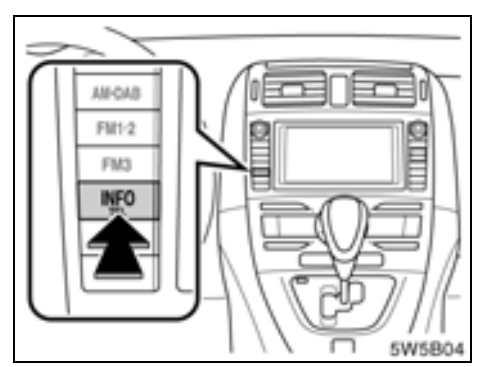

1. Tryck på knappen "INFO/TEL".

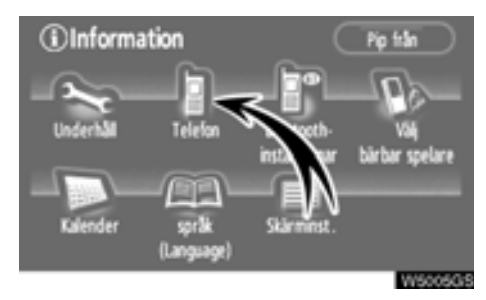

## 2. Tryck på "Telefon".

Du kan även trycka på 😋 på ratten för att visa denna skärm.

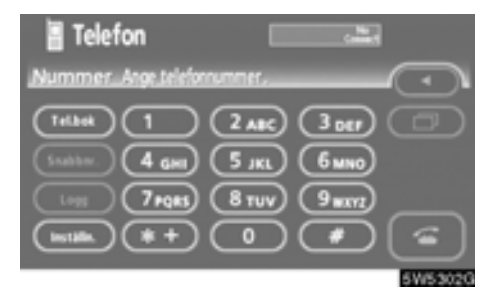

## 3. Tryck på "Inställningar".

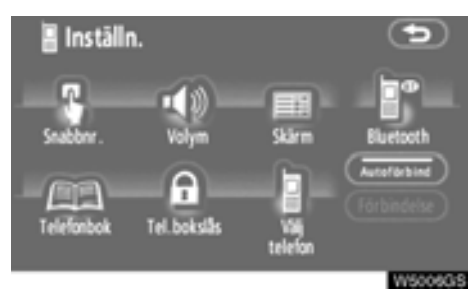

## 4. Tryck på Bluetooth\*.

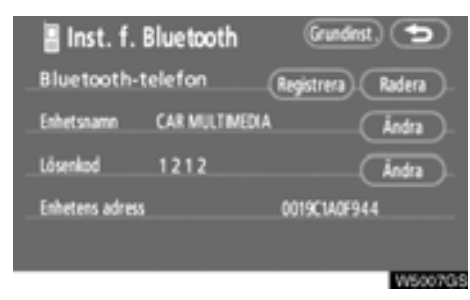

## 5. Tryck på "Registrera".

\*: Bluetooth är ett registrerat varumärke som tillhör Bluetooth SIG. Inc.

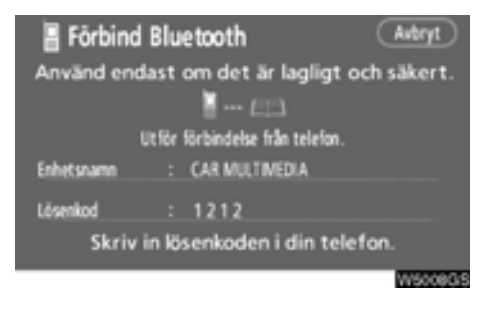

#### 6. När den här skärmen visas ska du knappa in den lösenkod som visas på skärmen i telefonen.

Anvisningar om hur du använder mobiltelefonen finns i den manual som följde med telefonen. Tryck på "**Avbryt**" om du vill avbryta registreringen.

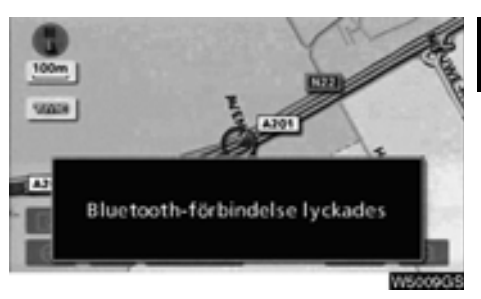

#### 7. När anslutningen är klar visas den här skärmen.

Du behöver inte registrera telefonen igen om du använder samma telefon.

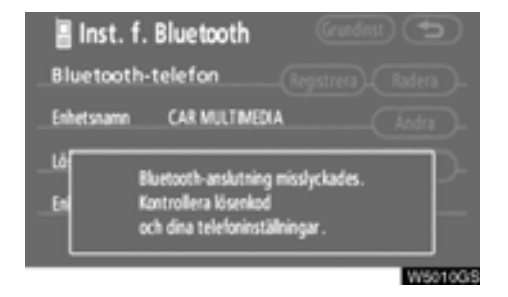

När skärmen visas följer du instruktionerna på skärmen för att försöka på nytt.

## • Ansluta en Bluetooth®-telefon AUTOMATISKT

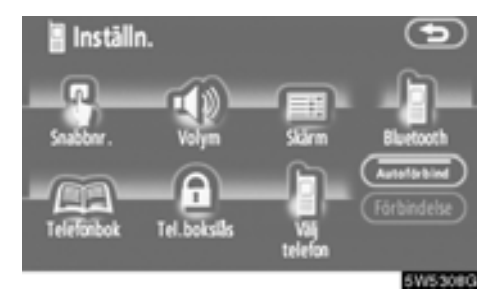

När du registrerar telefonen aktiveras den automatiska anslutningen. Ställ alltid in den på det här läget och placera Bluetooth<sup>®</sup>telefonen så att det går att upprätta en anslutning.

Varje gång som du trycker på "Autoförbind" inaktiveras eller aktiveras den automatiska anslutningen.

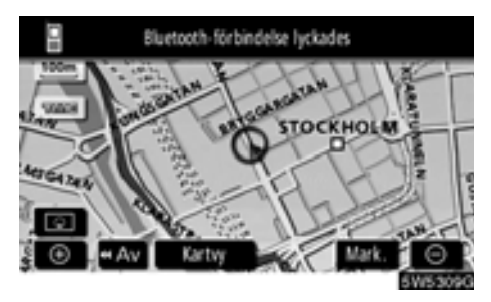

#### När startkontakten "ENGINE START STOP" är i radioläge eller tändningsläge ansluts automatiskt den valda Bluetooth®telefonen varpå resultatet av anslutningen visas.

Den här skärmen visas första gången Bluetooth-®telefonen ansluts medan startkontakten "ENGINE START STOP" är i radioläge eller tändningsläge.

## MANUELLT

När den automatiska anslutningen misslyckas eller är avstängd måste du göra en manuell Bluetooth<sup>®</sup>-anslutning.

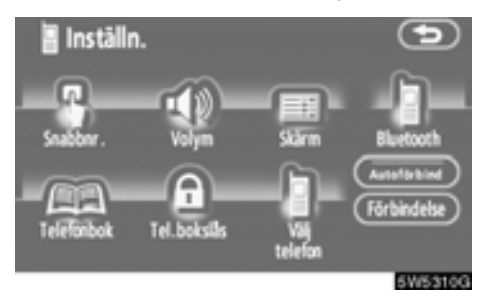

Tryck på "Förbindelse" när du har aktiverat Bluetooth®-anslutningen på telefonen.

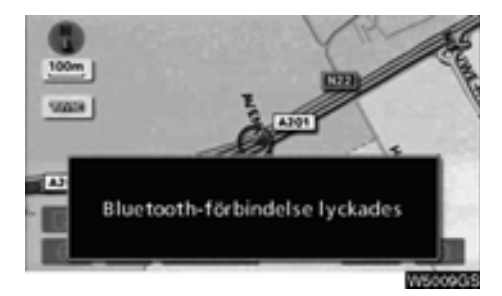

När anslutningen är klar visas den här skärmen.

Du kan nu använda Bluetooth®-telefonen.

• Ansluta en Bluetooth®-telefon på nytt

Om Bluetooth®-telefonen kopplas ur på grund av dålig mottagning i Bluetooth®nätverket medan startkontakten "ENGINE START STOP" är i radioläge eller i tändningsläge kopplar systemet automatiskt upp Bluetooth®-telefonen igen. I så fall visas inte resultatet av anslutningen.

Om Bluetooth® kopplas ur avsiktligt, t.ex. om du stänger av mobiltelefonen, sker ingen automatisk anslutning. Anslut den på nytt på följande sätt.

- Tryck på Bluetooth®-telefonen på nytt.
- Registrera Bluetooth®-telefonen.

## — Ringa med Bluetooth®-telefon

När du har registrerat en Bluetooth®telefon kan du ringa samtal med handsfree-systemet. Du kan ringa på något av de sju sätt som beskrivs nedan.

• Genom att slå ett nummer

Ring ett samtal genom att slå ett telefonnummer.

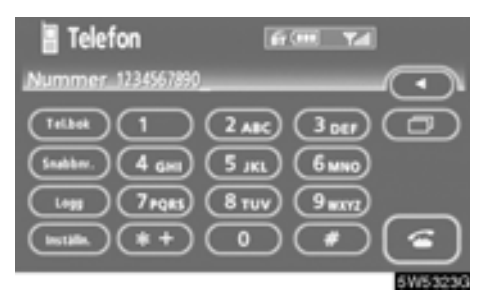

Tryck på önskad knapp för att slå telefonnumret.

För varje gång som du trycker på ◀ raderas ett inskrivet tecken.

När du trycker på m skrivs det senast uppringda numret in.

Tryck på 🔚 eller tryck på 😋 på ratten.

• Via telefonboken

Du kan ringa ett samtal via uppgifterna i telefonboken som överförs från mobiltelefonen.

Det finns en telefonbok i systemet. Du kan registrera högst 1 000 telefonnummer.

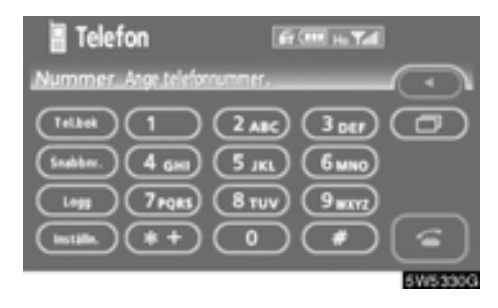

1. Tryck på "Telefonbok" för att visa skärmen "Telefonbok".

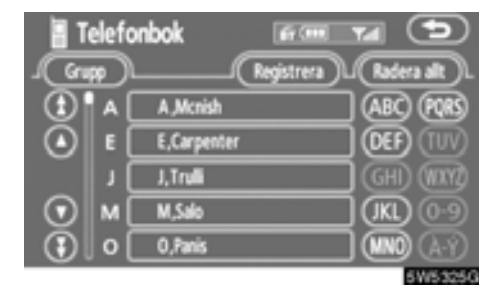

2. Tryck på önskat nummer från listan.

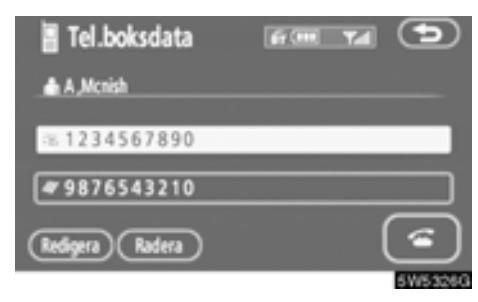

Tryck på ा eller tryck på 💿 på ratten.

• Via uppringda nummer

Du kan ringa ett samtal via uppringda telefonnummer. Systemet kan lagra upp till fem slagna nummer. Om det finns fler än fem nummer raderas det äldsta numret.

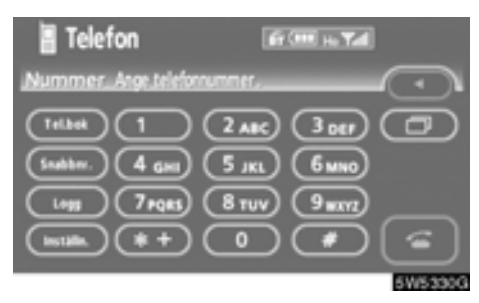

1. Tryck på "Logg" för att visa skärmen "Uppringda nummer".

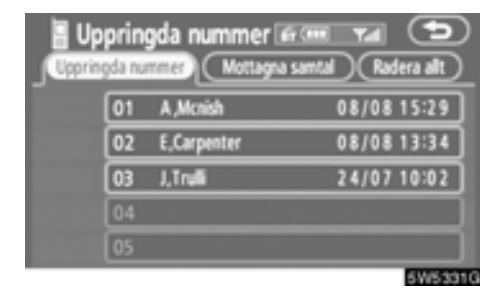

- När du slår ett nummer via telefonboken visas namnet (om det är registrerat).
- Om du slår samma nummer gång på gång registreras bara det senaste numret.
- 2. Tryck på önskat nummer från listan.

| 🚪 Loggdata                | for T  |          |
|---------------------------|--------|----------|
| ⊂01 © 08/08 1             | 5:29   |          |
| 🖨 A Menish                |        |          |
| #1234567890               |        |          |
| (Registrera) (Lägg till ( | Radera | <b>E</b> |

Tryck på 📷 eller på 😋 på ratten.

• Via mottagna samtal

Du kan ringa ett samtal via mottagna samtal. Systemet kan lagra upp till fem mottagna nummer. Om det finns fler än fem nummer raderas det äldsta numret.

| Telefon            | 60               | He Yal       |          |
|--------------------|------------------|--------------|----------|
| Nummer_Arge_telefe | rnummer          | (            |          |
| Telbel 1           | 2 ABC (          | 300          |          |
| Snither. 4 gas     | 5 JKL (          | <u>6 mno</u> |          |
|                    | ( <u>8 TUV</u> ) | <u>9mm</u>   |          |
| (1012k) (*+)       |                  | <u>•</u>     | <u> </u> |
|                    |                  |              | ۵        |

1. Tryck på "Logg" för att visa skärmen "Uppringda nummer".

| 01 A,Mcnish 08/08 15:29    | Upprint | prin<br><sub>9</sub> da nu | gda nummer<br>Mottage | is come y al 🔁 |
|----------------------------|---------|----------------------------|-----------------------|----------------|
|                            |         | 01                         | A ,Mcnish             | 08/08 15:29    |
| 02 E,Carpenter 08/08 13:34 |         | 02                         | E,Carpenter           | 08/08 13:34    |
| 03 J,Trulli 24/07 10:02    |         | 03                         | J, Truli              | 24/07 10:02    |
| 04                         | 1000    | 04                         |                       |                |
| 05                         |         | 05                         |                       |                |

2. Tryck på "Mottagna samtal" för att visa skärmen "Mottagna samtal".

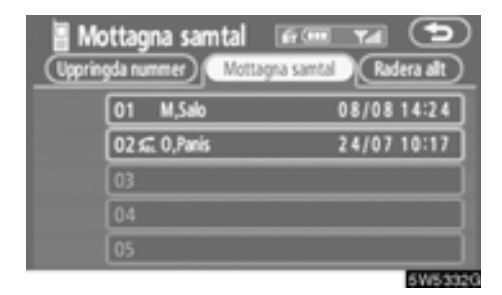

- Om du tar emot ett samtal från ett nummer som är registrerat i telefonboken visas namn och nummer.
- Obesvarade mottagna samtal lagras också i systemet och "Abs." visas till vänster om numret.
- Olistade telefonnummer, t.ex. offentliga telefoner, lagras inte i systemet.
- 3. Tryck på önskat nummer från listan.

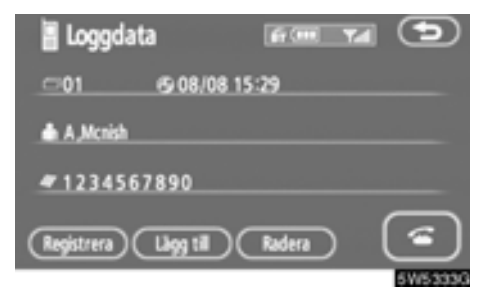

Tryck på 洒 eller på 😋 på ratten.

• Du kan eventuellt inte ringa utomlands beroende på vilken mobiltelefon du har.

• Via snabbnummer

Du kan ringa via registrerade telefonnummer som du väljer ur telefonboken, uppringda nummer och mottagna samtal. (Se "(a) Registrera snabbnummer" på sida 148 för att registrera ett snabbnummer.)

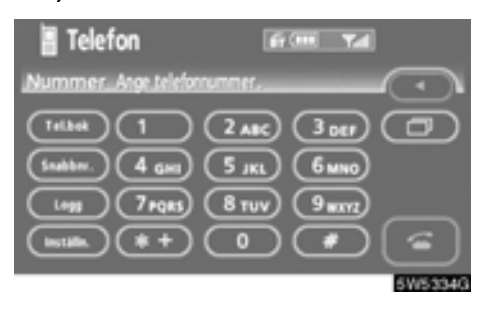

1. Tryck på "Snabbnummer" för att visa skärmen "Snabbnummer".

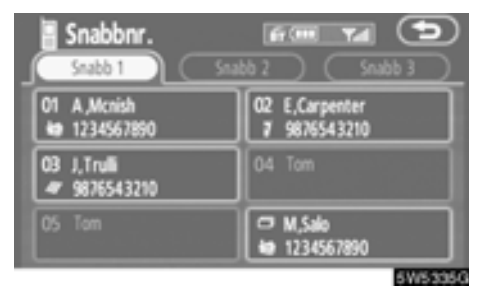

2. Tryck på önskat telefonnummer.

Du kan byta sida genom att trycka på "Snabb 2" eller "Snabb 3".

## • Via röststyrning

Du kan ringa ett samtal genom att ge en röstanvisning. (Hur röststyrningssystemet och röstkommandon används, se "HJÄLPFUNKTION" på sida 143.)

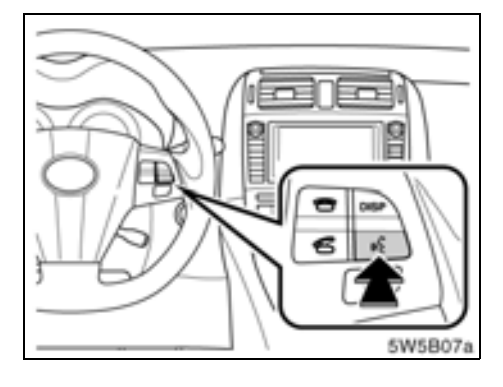

## 1. Tryck på samtalsknappen.

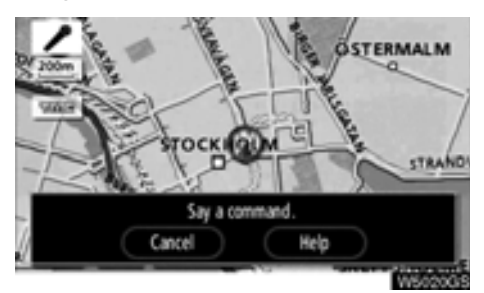

2. Säg ett kommando.

### **UPPRINGNING VIA NAMN**

Du kan ringa ett samtal genom att ge en röstinstruktion som är registrerad i telefonboken. Information om hur du ställer in röststyrningen finns i "• Ställa in röststyrning" på sida 160.

Exempel: Ringa till Charlize.

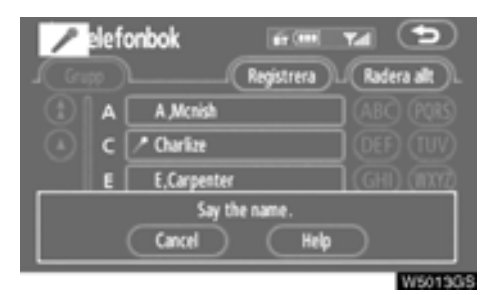

| samtalsknappen. |
|-----------------|
|                 |

System: "Please say the name after the beep." (Säg namnet efter ljudsignalen)

Du: "Charlotte."

System: "Charlize selected, when ready, please briefly push the talk switch." (Du har valt Charlize, när du är klar tryck lätt på samtalsknappen.)

Du: Tryck på samtalsknappen.

System: "Please say "Dial" after the beep." (Säg "Dial" efter ljudsignalen)

Du: "Dial." (Ring upp)

Systemet: "Dialing this name." (Namnet rings upp.)

Nu kan du ringa Charlize.

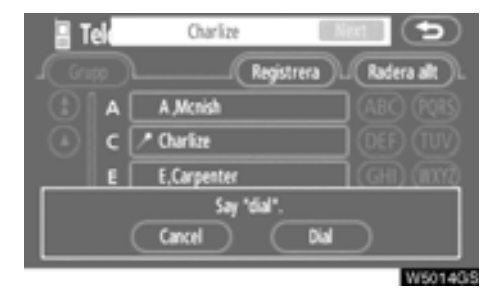

"Nästa" visas om det finns flera poster för ett namn som du söker efter.

Sex poster kan visas inklusive den första.

Så här byter du till nästa post.

- Tryck på "Nästa".
- Tryck på samtalsknappen för att säga "Next Candidate" (Nästa post).

### Ringa utan röststyrning

När registreringsnumret visas kan du även ringa genom att trycka på samtalsknappen eller tryck på "Ring upp".

#### Koppla bort röststyrning

Röststyrningen stängs av när du gör något av följande.

- Håll samtalsknappen intryckt.
- Tryck på C på ratten.
- Tryck på "Cancel" (Avbryt). (Det gäller inte när röstanvisningen identifieras.)
- Säg "Cancel" (Avbryt).

## HJÄLPFUNKTION

Systemet har en hjälpfunktion till röststyrningen. Hjälpskärmen innehåller en lista över kommandon med beskrivningar av funktionerna.

#### Röstkommandon

1. Om skärmen "Operating guide" visas kan du trycka på "Command list" upptill på skärmen.

| Command list                   | Operating guide (K) |
|--------------------------------|---------------------|
| () <ul> <li>(i) </li> </ul>    |                     |
| Dial by Name<br>Cancel<br>Help |                     |
|                                | Tel                 |
| (1)                            |                     |
|                                | W50210/S            |

2. Du kan rulla fram namnen på kommandolistan genom att trycka på 🕕 eller 😱.

Tryck på "**OK**" när du har läst beskrivningen.

## Funktionsbeskrivning

1. Om skärmen "Command list" visas kan du trycka på "Operating guide" överst på skärmen.

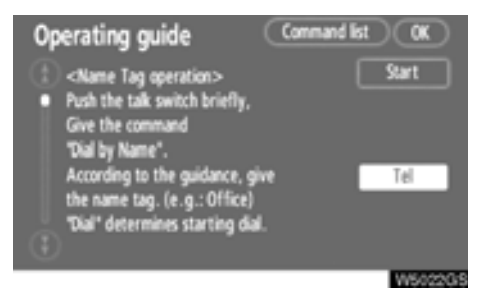

2. Välj önskad kategori genom att trycka på knapparna till höger på skärmen "Operating guide".

3. Du kan rulla fram namnen på funktio-

## nerna genom att trycka på 🚯 eller 🚯.

Tryck på "**OK**" när du har läst beskrivningen.

## • Via samtal till PAI

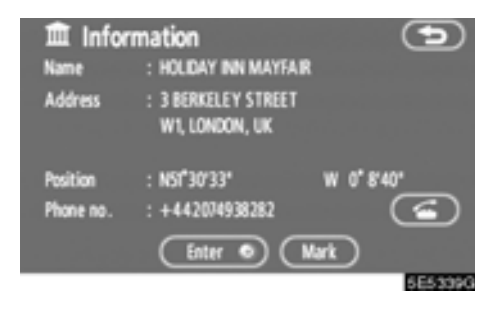

Du kan ringa ett samtal genom att trycka på mär knappen visas på en skärmbild i navigationssystemet. (Mer information finns på sida 29.)
# — Ta emot samtal med Bluetooth<sup>®</sup>-telefon

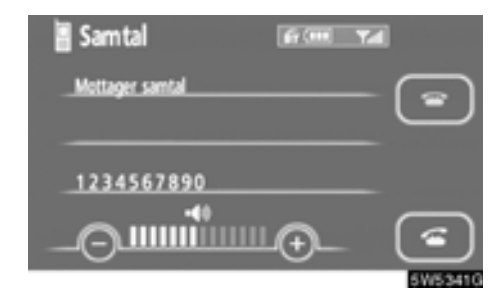

När ett samtal tas emot visas den här skärmen med en ljudsignal. Tryck på eller på g på ratten för att tala i telefon. Avsluta ett samtal:

Tryck på ा eller på 😋 på ratten igen.

Avvisa ett telefonsamtal:

Tryck på 🔤 och håll den nedtryckt.

Ställa in ljudvolym på mottaget samtal: Tryck på "-" eller "+" eller använd

volymkontrollen på ratten.

När du pratar med någon utomlands visas eventuellt inte namnet på den som du talar med beroende på vilken mobiltelefon som du har.

# — Tala i Bluetooth®-telefon

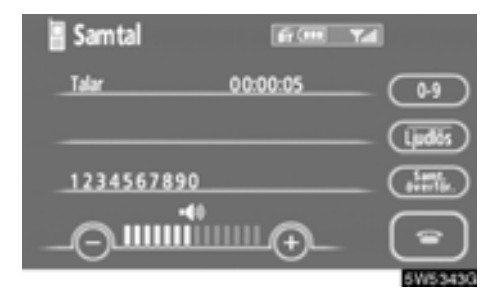

När du talar i telefon visas den här skärmbilden. Du kan utföra åtgärderna nedan på skärmbilden.

Ställa in ljudvolym på mottaget samtal:

Tryck på "-" eller "+" eller använd volymkontrollen på ratten.

Avsluta ett samtal:

Tryck på 📷 eller på 😋 på ratten.

Sekretessknapp:

Tryck på "Ljudlös".

Knappa in nummer: Tryck på "**0–9**".

Koppla vidare samtal Tryck på "**Samtal överför**".

När du byter från samtal med mobiltelefon till handsfree-samtal visas handsfree-skärmen och du kan utföra samtalen via skärmen.

Hur du övergår från mobiltelefon till handsfree-system varierar beroende på vilken mobiltelefon du har.

Anvisningar om hur du använder mobiltelefonen finns i den manual som följde med telefonen.

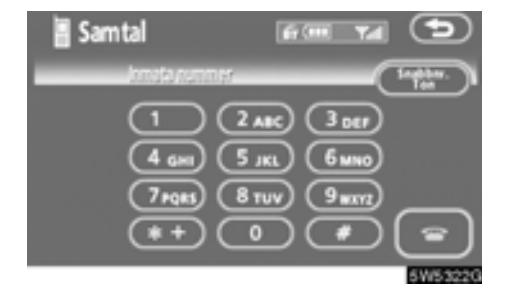

Tryck på önskad siffra för att knappa in numret.

Avsluta ett samtal:

```
Tryck på 🔚 eller på 😋 på ratten.
```

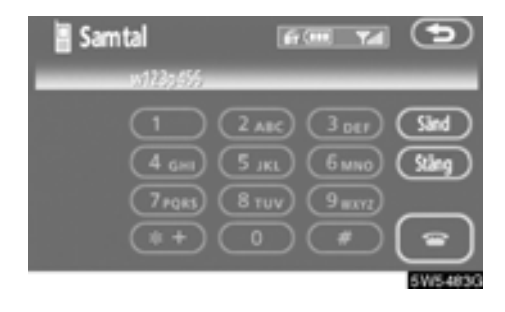

Om en oavbruten ringsignal registreras i en telefonbok visas den här bilden. (Om den inte är registrerad visas inte "Sänd" och "Stäng".)

# Kontrollera numret som visas på skärmen och tryck på "Sänd". Numret rings upp.

När du pekar på "**Stäng**" avslutas funktionen och den vanliga ringsignalsskärmen visas.

Avsluta ett samtal:

Tryck på 📷 eller på 💿 på ratten.

Den oavbrutna ringsignalen är tecknet (p eller w) och siffran efter telefonnumret. (Exempel: 056133w0123p#1\*)

Du kan använda dig av den här funktionen exempelvis när du vill använda en telefonsvarare eller en telefontjänst hos en bank. Du kan registrera telefonnumret och koden i telefonboken.  Sända en ringsignal med hjälp av en snabbton

Du kan sända en ringsignal med hjälp av en snabbton. (Information om hur du registrerar snabbtoner finns i "(b) Registrera snabbton" på sida 150.)

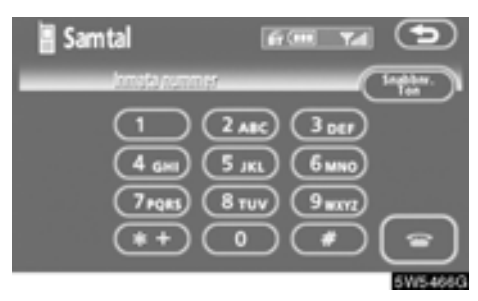

1. Tryck på "Snabbnr ton".

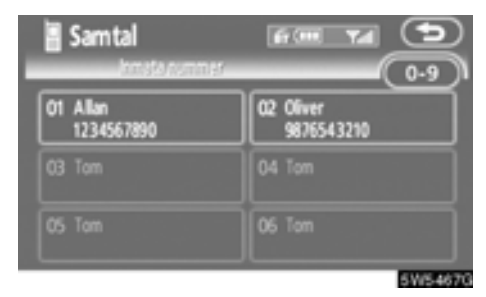

2. Tryck på önskad knapp för att sända en ringsignal.

# — Ändra inställningar i Bluetooth®-telefon

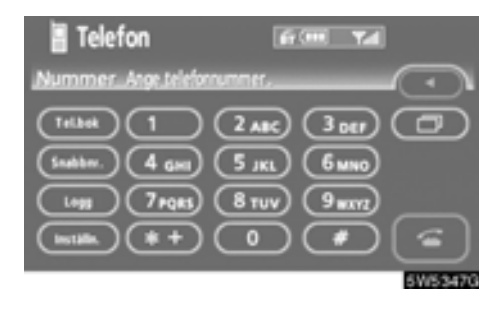

Tryck på "Inställningar" för att visa skärmen "Inställningar".

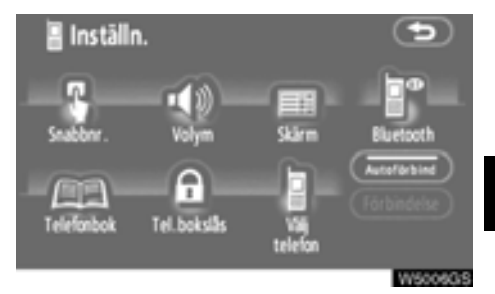

Du kan ändra inställningarna i telefonen.

### (a) Registrera snabbnummer

Du kan registrera telefonnummer från telefonboken, uppringda nummer och mottagna samtal. Högst 17 snabbnummer kan registreras.

Den sjätte posten är snabbnumret för återuppringning.

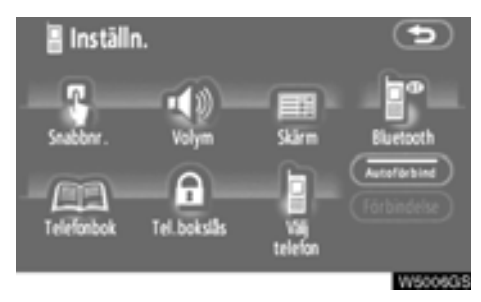

1. Tryck på "Snabbnummer" för att visa skärmen "Snabbnummerinställning".

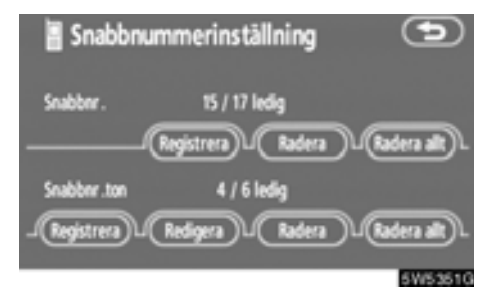

2. Tryck på "Registrera" under "Snabbnr".

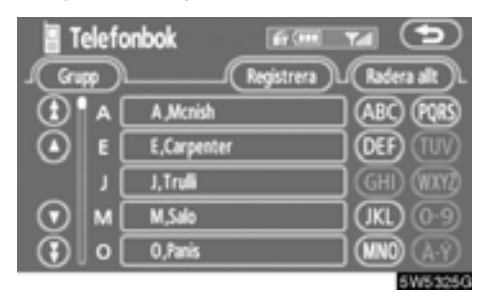

3. Välj de uppgifter som du vill registrera.

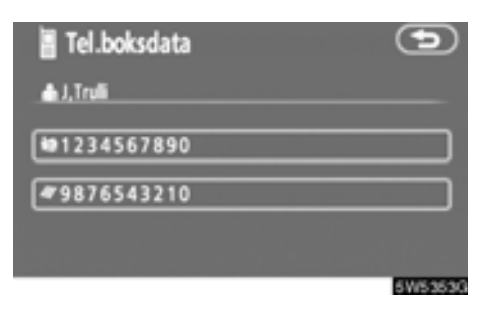

# 4. Tryck på önskat telefonnummer.

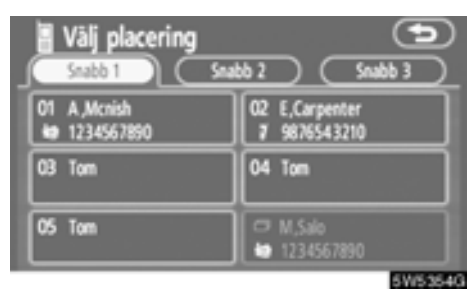

# 5. Tryck på den knapp där du vill registrera telefonnumret.

Det senast uppringda numret registreras som nummer 6 (återuppringning).

| ļ  | Välj place | ring        |          |         | (*        |      |
|----|------------|-------------|----------|---------|-----------|------|
| 7  | Snabb 1    |             | abb 2    |         | Snabb 3   | 2    |
| 01 | A Mcnish   |             | 02 6     | Carpent | er        |      |
| 5  |            |             |          |         |           |      |
| 0  | Ske        | iv över try | cksnabbr | nummer? |           |      |
| C  |            |             | (        | Nej     | $\supset$ | Π    |
| _  |            |             |          |         | 5WS       | 1550 |

Om du väljer en knapp som du har använt tidigare visas den här skärmen.

6. Tryck på "Ja" om du vill skriva över numret.

### • Ta bort ett snabbnummer i taget

# Du kan ta bort ett snabbnummer i taget från "01"–"17".

Om du tar bort alla på en gång, försvinner alla 17 numren.

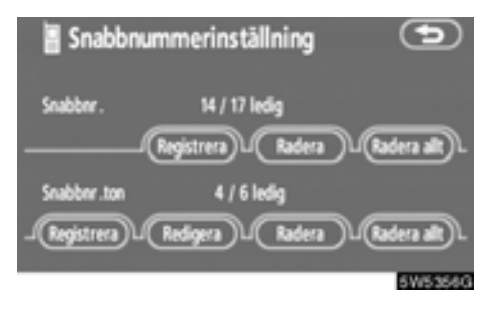

### 1. Tryck på "Radera allt" vid "Snabbnr".

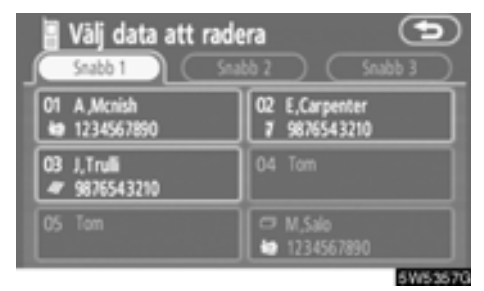

# 2. Tryck på den knapp som du vill ta bort.

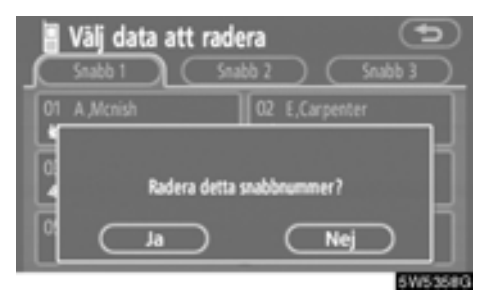

3. Tryck på "Ja".

#### • Ta bort alla snabbnummer

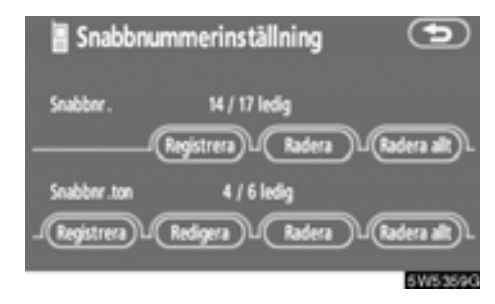

1. Tryck på "Radera allt" vid "Snabbnr".

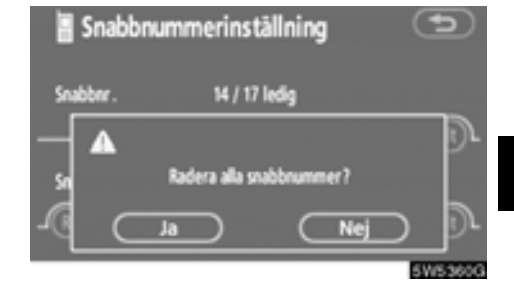

#### (b) Registrera snabbton

Du kan registrera önskat ringsignalsnummer. Högst sex snabbtonnummer kan registreras.

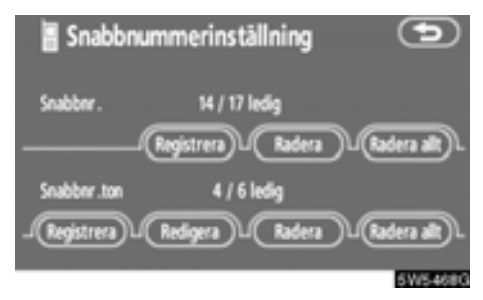

1. Tryck på "Registrera" vid "Snabbnr ton".

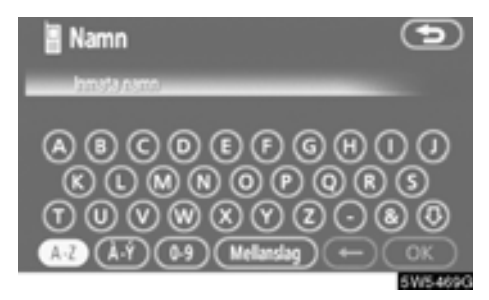

2. Registrera namnet med hjälp av bokstavsknapparna.

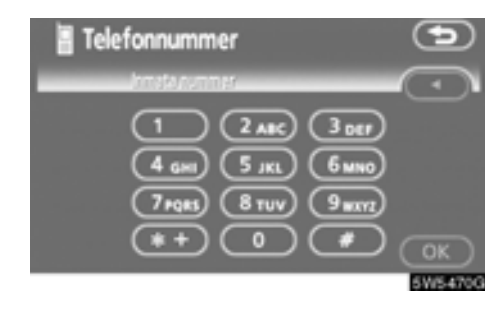

3. Registrera numret och tryck på "OK".

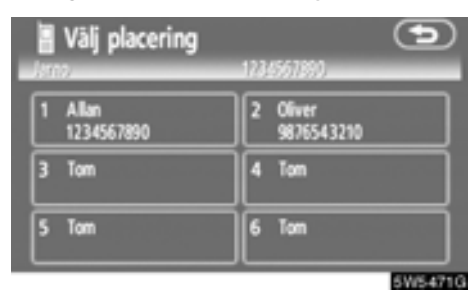

4. Tryck på den knapp där du vill registrera numret.

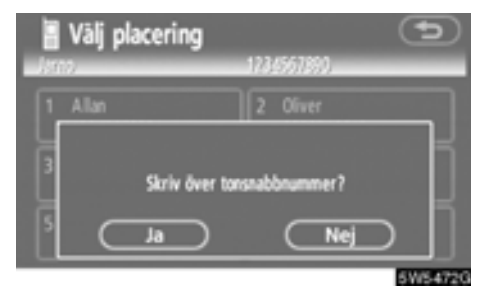

Om du väljer en knapp som du har använt tidigare visas den här skärmen.

5. Tryck på "Ja" om du vill skriva över numret.

# Redigera snabbton

Du kan redigera snabbtonen.

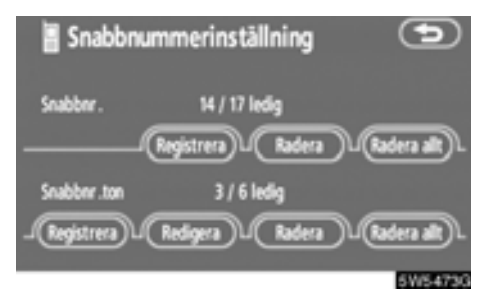

1. Tryck "Redigera" vid "Snabbnr ton".

| i<br>Va | Välj radering av snabbton 🗢 |   |                      |        |
|---------|-----------------------------|---|----------------------|--------|
| ľ       | Allan<br>1234567890         | 2 | Oliver<br>9876543210 |        |
| 3       | Jarno<br>1234567890         |   |                      |        |
|         |                             |   |                      |        |
|         |                             |   |                      | 5W5474 |

2. Tryck på den knapp som du vill redigera.

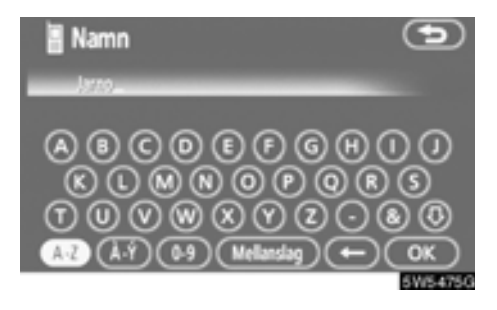

3. Registrera namnet med hjälp av bokstavsknapparna.

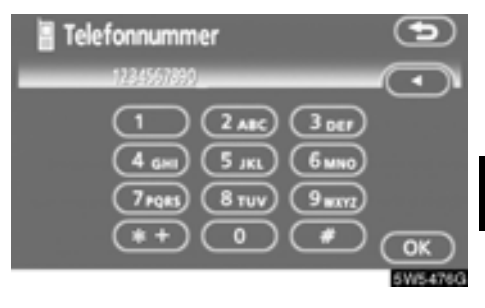

4. Registrera numret och tryck på "OK".

# • Ta bort en snabbton i taget

# Du kan ta bort en snabbton i taget från "1" till "6".

Om du tar bort alla på en gång, försvinner alla 6 numren.

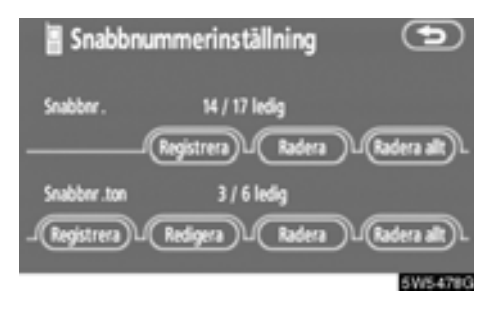

### 1. Tryck "Radera" vid "Snabbnr ton".

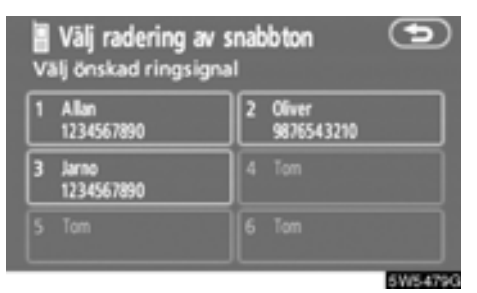

# 2. Tryck på den knapp som du vill ta bort.

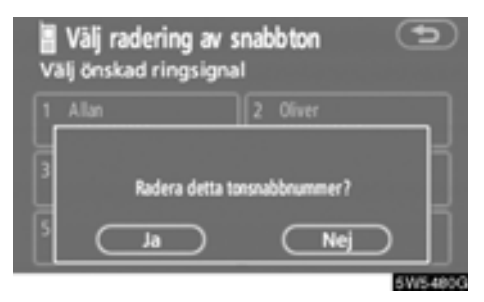

3. Tryck på "Ja".

# • Ta bort alla snabbtoner

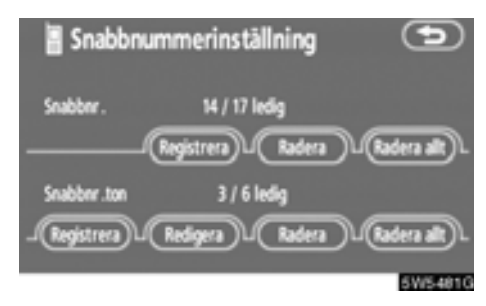

1. Tryck "Radera allt" vid "Snabbnr ton".

| Snabbr   | ummerins      | tällning    | Ð       |
|----------|---------------|-------------|---------|
| Snabbnr. | 14 / 12       | / ledig     |         |
|          |               |             | Ð       |
| sa       | Radera alla s | nabbnummer? |         |
| -@       | a)            | Nej         |         |
|          |               |             | 5W5482G |

# (c) Ställa in ljudvolymen

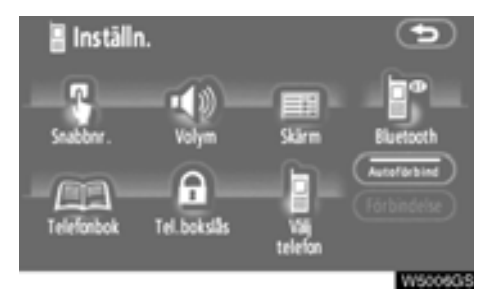

#### 1. Tryck på "Volym" för att visa skärmen "Volyminställningar".

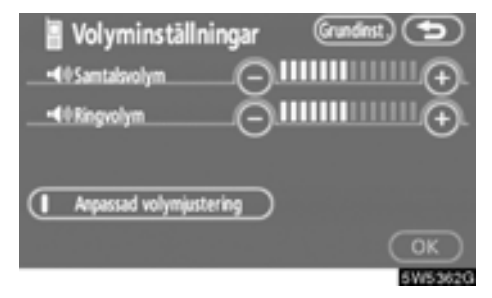

#### 2. Tryck på "-" eller "+" för att justera "Samtalsvolym" eller "Ringvolym".

"Samtalsvolym"...Justera volymen på rösten hos den du talar med.

"Ringvolym" . . . . Justera volymen på ringsignalen.  Automatiska volyminställningar för hög hastighet

Du kan vrida upp volymen ett steg när hastigheten överstiger 80 km/tim. (När den är under 70 km/tim återställs volymen.)

Varje gång som du trycker på "Självjusterande volymkontroll" kan du slå på eller stänga av funktionen. Återställa inställningar
 Du kan återställa inställningarna.

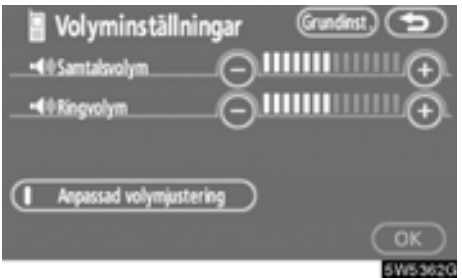

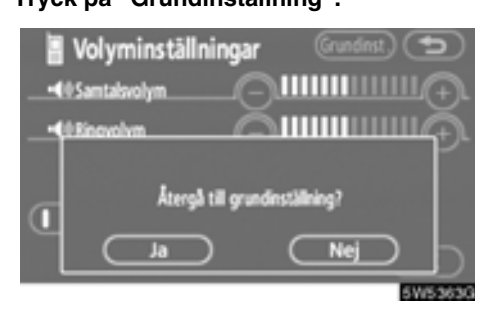

Tryck på "Ja".

# (d) Ställa in skärmen

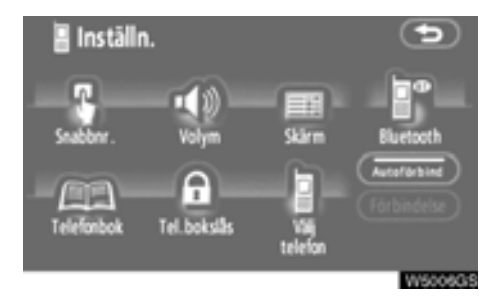

1. Tryck på "Skärm" för att visa skärmen "Skärminställningar".

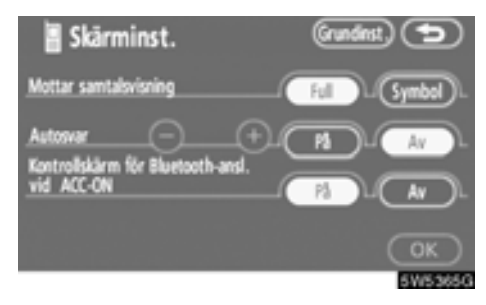

2. Gör inställningarna för skärmen och tryck på "OK".

# Tryck på "Grundinställning".

# • Visa mottagna samtal

Du kan välja hur mottagna samtal ska visas.

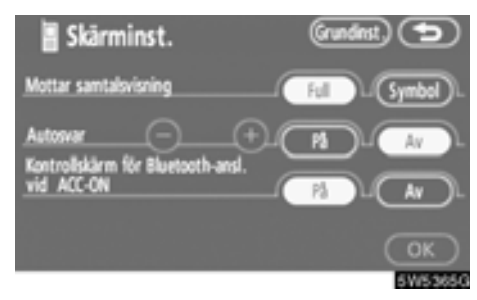

# Tryck på "Full" eller "Symbol".

- "Full".....När ett samtal tas emot visas handsfree-skärmen och du kan använda systemet via skärmen.
- "Symbol" . . . . . . . Meddelandet visas högst upp på skärmen. Du kan endast använda reglaget på ratten.

• Automatiskt svar

När ett samtal tas emot ändras displayen automatiskt till samtalsskärmen och du kan börja prata i telefon (utan att trycka på någon knapp) efter en viss period.

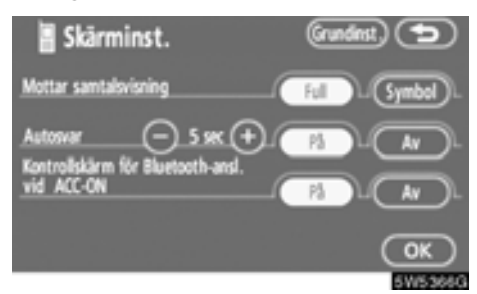

Tryck på "På" vid "Autosvar" och "-" eller "+" för att justera väntetiden för autosvar mellan 1 och 60 sekunder.  Status f
 ör Bluetooth<sup>®</sup>-anslutning vid start

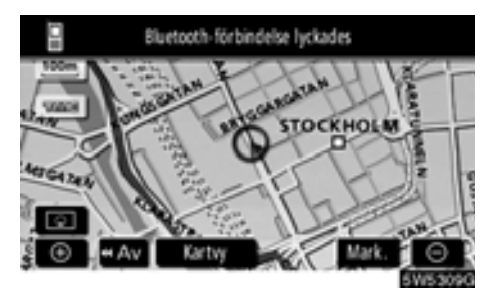

När startkontakten "ENGINE START STOP" är i radioläge eller i tändningsläge ansluts automatiskt Bluetooth®-telefonen varpå resultatet av anslutningen visas.

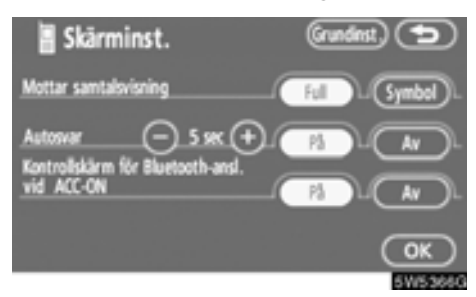

Tryck på "På" eller "Av" vid "Kontrollskärm för Bluetooth®-ansl. vid ACC-ON".

\*: Bluetooth är ett registrerat varumärke som tillhör Bluetooth SIG. Inc.

# Återställa inställningar Du kan återställa inställningarna.

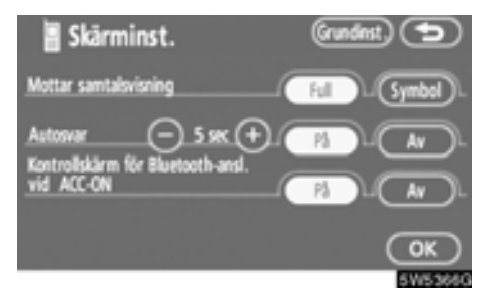

# Tryck på "Grundinställning".

| 🖥 Skärminst.          | (rundinst) 🗩            |
|-----------------------|-------------------------|
| Mottar samtalsvisning | Symbol .                |
| Auto                  | $\overline{\mathbf{P}}$ |
| vid Atergà till gri   | undinställning? DL      |
|                       | Nej                     |
|                       | 5W5368G                 |

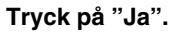

### (e) Inställning av telefonboken

Du kan registrera telefonnummer i telefonboken.

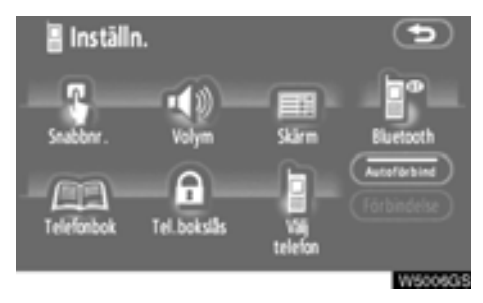

Tryck på "Telefonbok" för att visa skärmen "Telefonboksinställning".

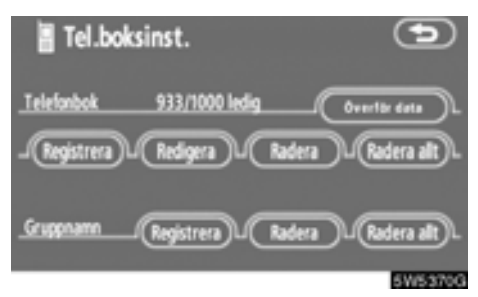

Du kan göra detaljerade inställningar av telefonboken.

• Överföra ett telefonnummer

Telefonnumren i Bluetooth®-telefonen kan överföras till systemet. Uppgifter om högst 1 000 personer (högst två nummer per person) kan registreras i telefonboken.

Överföring måste ske medan motorn är igång.

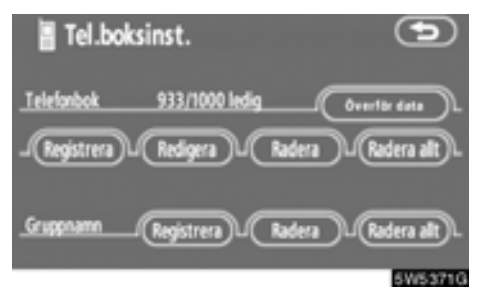

1. Tryck på "Överför data" för att visa skärmen "Välj grupp".

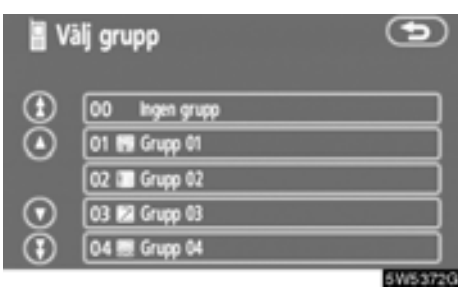

 Välj den grupp som du vill överföra uppgifter till.

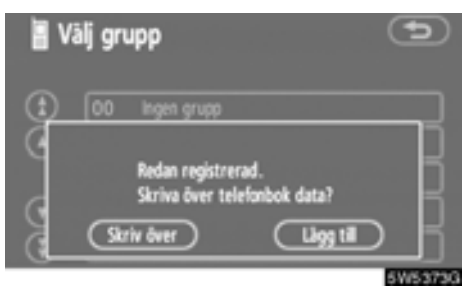

3. Tryck på "Skriv över" eller "Lägg till".

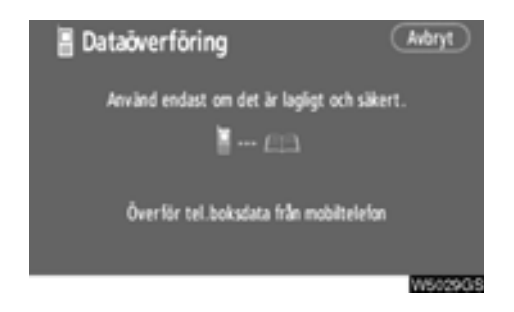

# 4. Överför data från telefonboken till systemet med Bluetooth®-telefonen.

Den här bilden visas under överföringen. Tryck på "**Avbryt**" om du vill avbryta överföringen. Om överföringen avbryts kan redan överförda data från telefonboken ha lagrats i systemet.

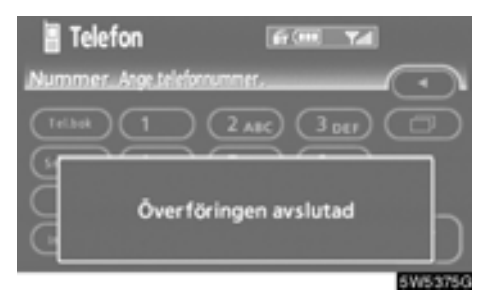

5. När överföringen är klar visas den här skärmen.

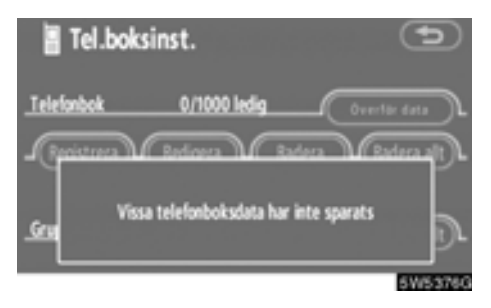

Om den här skärmen visas kan du försöka göra överföringen på nytt.

# • Registrera telefonboksuppgifter Du kan registrera telefonboksuppgifter.

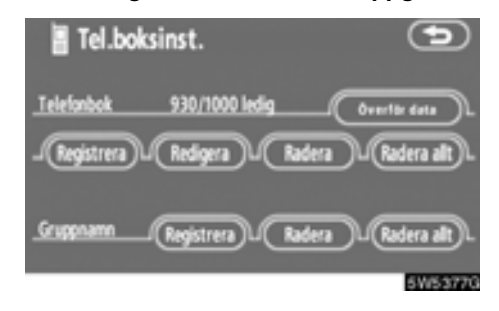

1. Tryck på "Registrera" vid "Telefonbok".

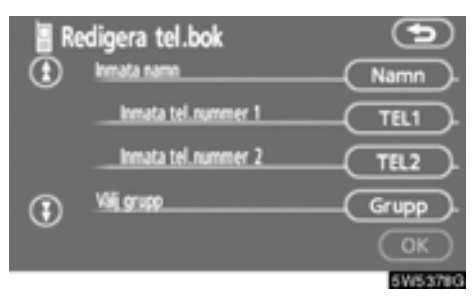

# 2. Tryck på önskad knapp för att redigera telefonboken.

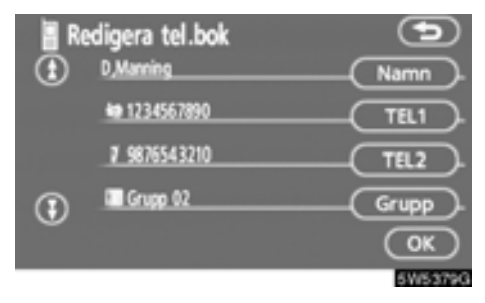

3. När du är klar med redigeringen trycker du på "OK".

# Redigera namnet

Om du inte skriver in något namn visas numret.

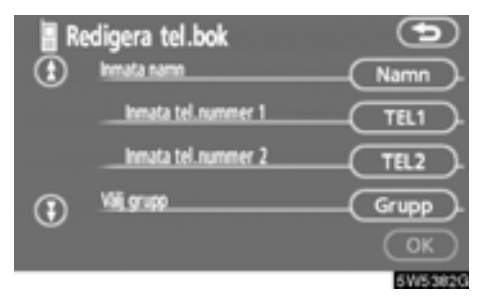

1. Tryck på "Namn".

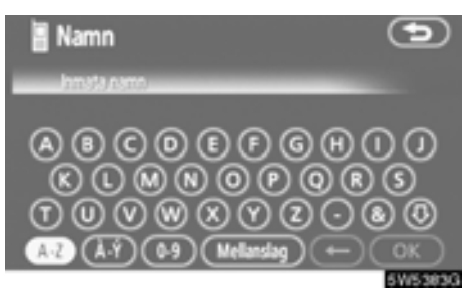

2. Registrera namnet med hjälp av bokstavsknapparna. • Redigera telefonnummer

Du kan registrera telefonnumret i "TEL1" och "TEL2" separat. Högst två nummer per person kan registreras.

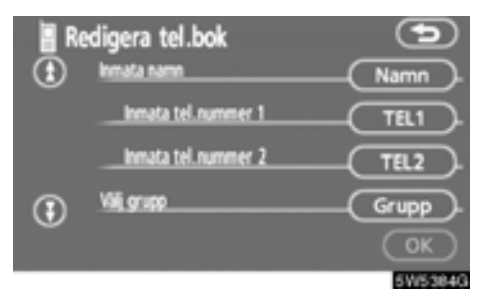

1. Tryck på "TEL1" eller "TEL2".

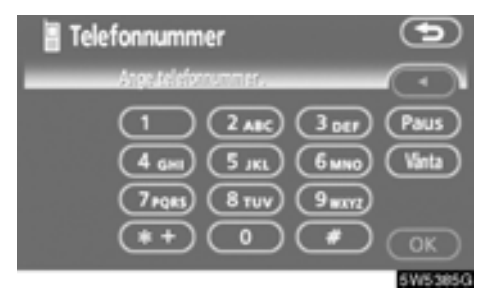

2. Registrera numret och tryck på "OK".

| Välj ikon<br>1234567890 | •                |
|-------------------------|------------------|
| ar Mobiltelefon 1       | 7 Mobiltelefon 2 |
| le Bostad               | Arbete           |
| Övrigt                  | )                |
|                         | 5W5386G          |

3. Välj önskad symbol.

### • Välja grupp

Du kan ställa in en kontaktgrupp (t.ex. "Familj", "Vänner", "Arbete"...). Då blir det lättare att hitta en kontakt som du vill ha tag på via gruppen.

Du kan välja "Ingen grupp" eller "Grupp 01" till "Grupp 19".

"Ingen grupp" visas om du inte anger någon grupp.

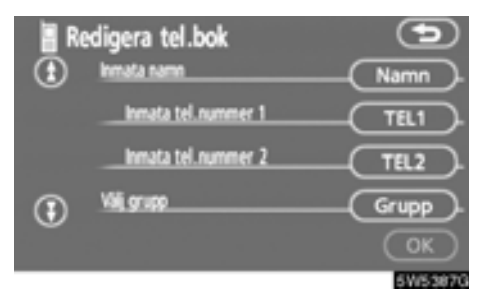

# 1. Tryck på "Grupp".

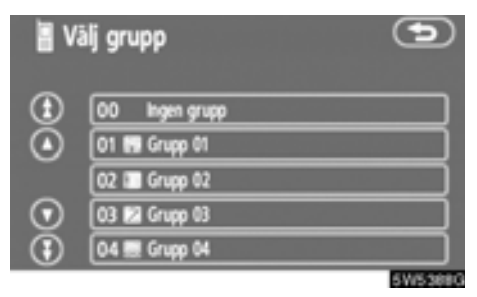

2. Välj önskad grupp.

### • Ställa in röststyrning

Du kan ställa in röststyrningen. Högst 20 nummer kan registreras för röststyrning.

Du bör spela in ett röstmärke på en tyst plats.

| ∎ R<br>€ | edigera tel.bok<br>Röstigenkänning: Av | Nöstinsp).     |
|----------|----------------------------------------|----------------|
| ٤        | D_Manning<br>Im 1234567890             | Namn<br>TEL1   |
|          |                                        | OK<br>50/53090 |

### 1. Tryck på "Röstinspelning".

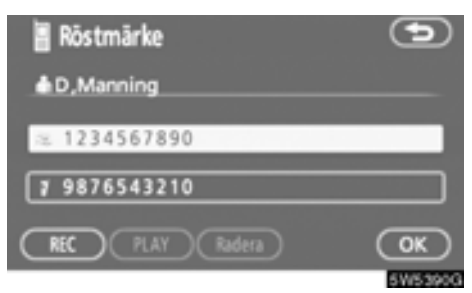

2. Välj ett telefonnummer och tryck på "REC" för att spela in ett röstmärke.

| 🚪 Röstmärke         | Ð       |
|---------------------|---------|
| & D, Manning        |         |
| ≈ 1234567890        |         |
| <b>7</b> 9876543210 |         |
| REC PLAY Radera     | OK      |
|                     | 5W5391G |

# 3. Spela upp röstmärket genom att trycka på "PLAY".

Om du vill ta bort kommentaren trycker du på "Ta bort" och "OK".

Lägga till uppgift i telefonboken
 Du kan lägga till uppgifter i telefonboken.

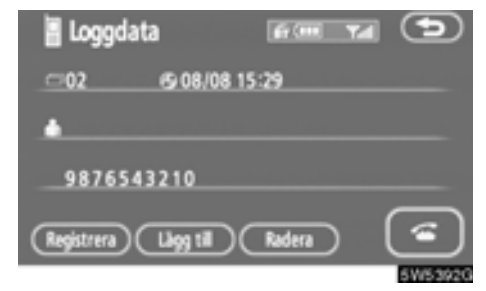

• Redigera uppgifter

Du kan redigera registrerade uppgifter.

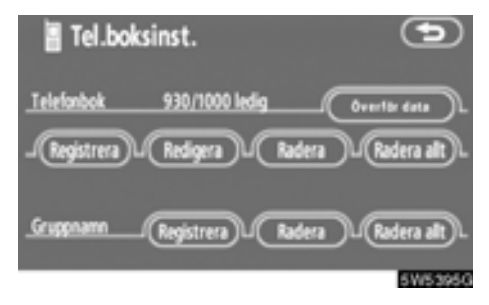

1. Tryck på "Lägg till".

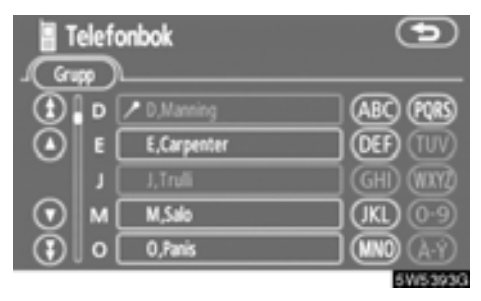

2. Välj de poster som du vill lägga till uppgifter till.

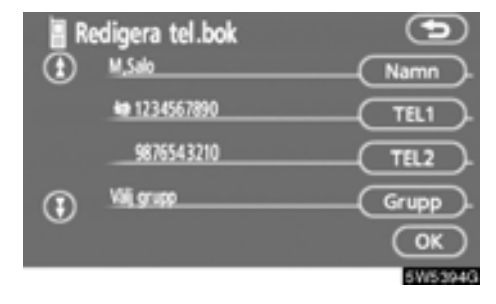

3. Bekräfta de tillagda uppgifterna på skärmen och tryck på "OK". 1. Tryck på "Redigera".

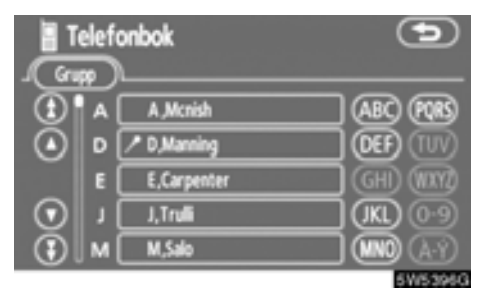

2. Välj de uppgifter som du vill redigera.

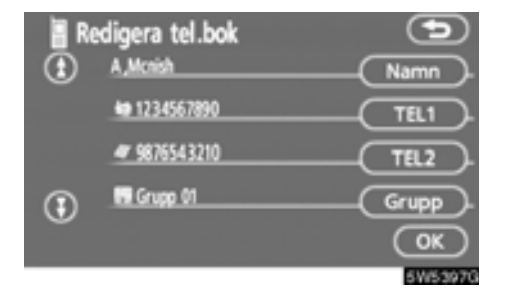

# 3. Tryck på önskad knapp.

När du är klar med redigeringen trycker du på "OK".

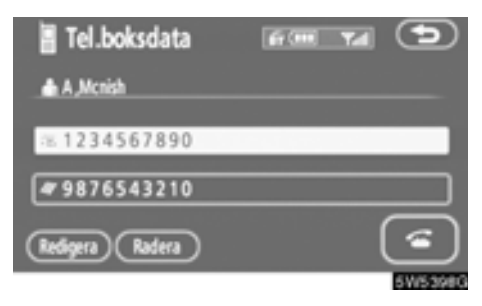

Du kan även redigera uppgifter på den här skärmen genom att trycka på "Redigera".

• Ta bort uppgifter

Du kan ta bort uppgifterna.

Du bör nollställa uppgifterna när du lämnar ifrån dig bilen.

| Telefanbok 930/1000 ledig Overtör data<br>Registrera (Redigera (Radera )Radera alt). | Tel.boks     | sinst.         |          | Œ            | 9  |
|--------------------------------------------------------------------------------------|--------------|----------------|----------|--------------|----|
| Registrera U. Redigera U. Radera U. Radera alt U.                                    | Telefonbok   | 930/1000 ledig | _C       | Överför data | Э. |
|                                                                                      | J Registrera | Redigera       | hadera 🕽 | L (Radera al | 9  |
| Grupphame Registrera L Radera L Radera alt L                                         | Gruppnamn/   | Registrera     | Radera 🕽 | L (Radera al | 9  |

1. Tryck på "Radera" vid "Telefonbok".

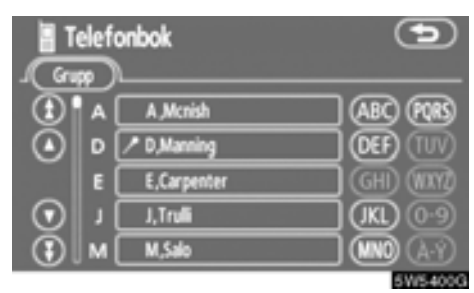

2. Tryck på önskad knapp.

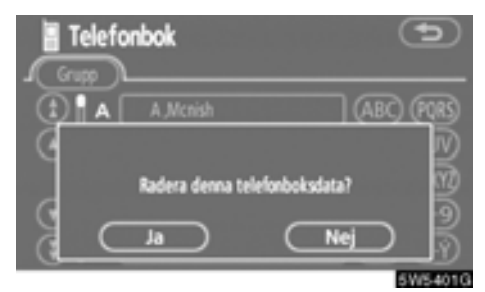

# Du kan även ta bort uppgifter på följande sätt.

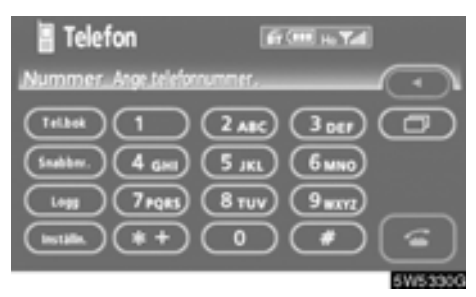

1. Tryck på "Telefonbok".

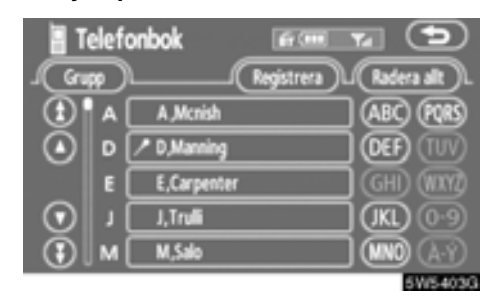

2. Välj önskade uppgifter.

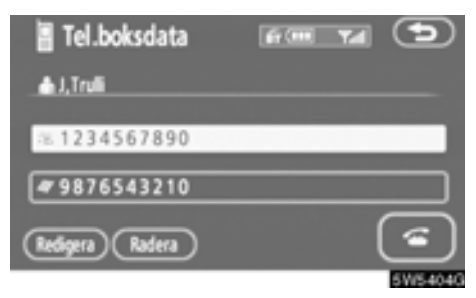

3. Tryck på "Radera".

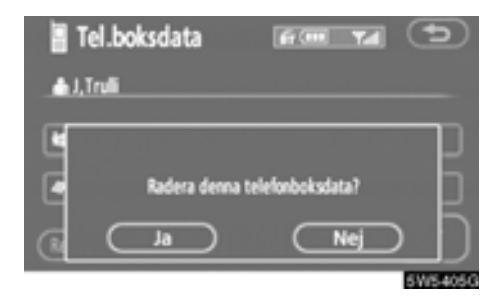

• Ta bort alla uppgifter.

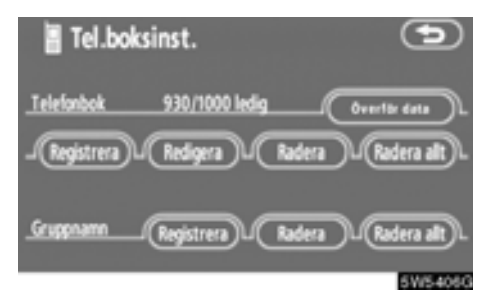

1. Tryck på "Radera allt" vid "Telefonbok".

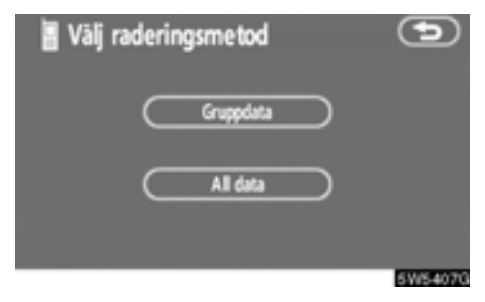

# 2. Välj borttagningsmetod.

"Gruppdata"

... Ta bort alla uppgifter om gruppen.

# "Alla data"

.... Ta bort alla uppgifter.

### 3. När du väljer "Gruppdata" visas skärmen "Välj grupp".

| 🚪 Välj grupp |                | Ð       |
|--------------|----------------|---------|
| €            | 00 Ingen grupp |         |
| ٥            | 01 🛤 Grupp 01  |         |
|              | 02 📰 Grupp 02  |         |
| $\odot$      | 03 12 Grupp 03 |         |
| ۲            | 04 🔜 Grupp 04  |         |
|              |                | 5W5408G |

4. Välj önskad grupp.

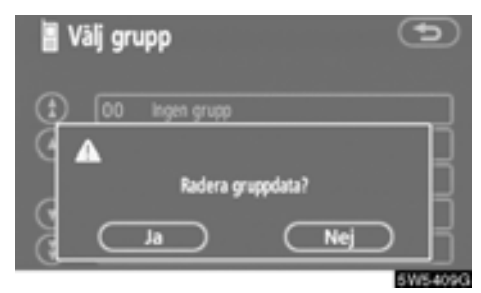

# Du kan även ta bort uppgifter på följande sätt.

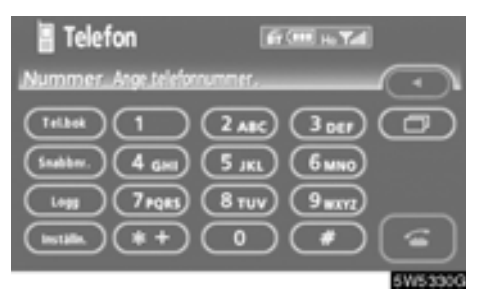

1. Tryck på "Telefonbok".

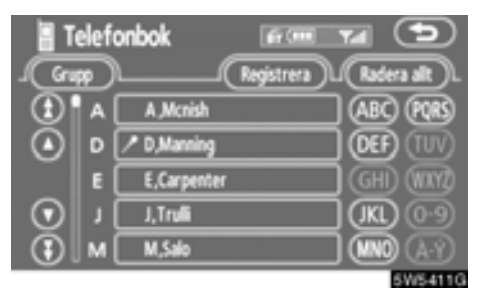

2. Tryck på "Radera allt".

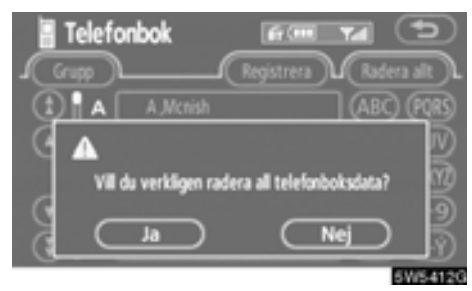

3. Tryck på "Ja".

• Registrera ett gruppnamn

Du kan registrera 20 grupper. "Ingen grupp" och "Grupp 01"–"Grupp 19" registreras som standard.

Du kan ändra "Grupp 01"-"Grupp 19" till önskade namn.

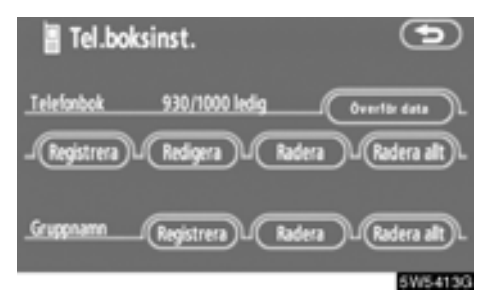

1. Tryck på "Registrera" under "Gruppnamn".

| la va   | ālj grupp     | Ð       |
|---------|---------------|---------|
| €       | 01 🔛 Grupp 01 |         |
| ٢       | 02 🖬 Grupp 02 |         |
|         | 03 🛿 Grupp 03 |         |
| $\odot$ | 04 E Grupp 04 |         |
| $\odot$ | 05 Grupp 05   | 5W54140 |

2. Välj den grupp som du vill registrera.

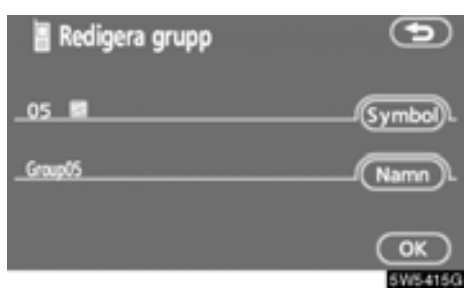

3. När du är klar med redigeringen trycker du på "OK".

• Välja gruppsymbol

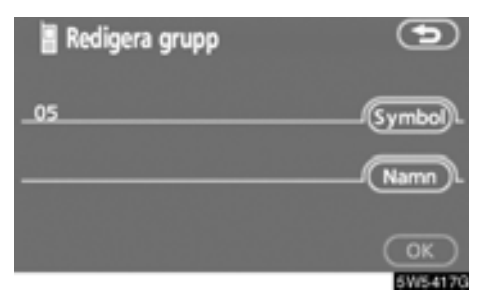

1. Tryck på "Symbol".

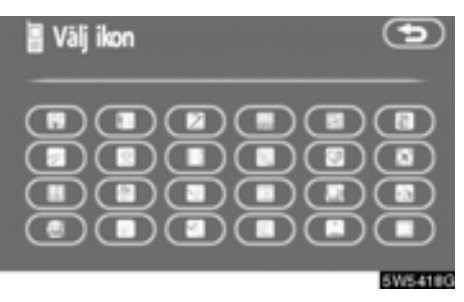

2. Välj önskad symbol.

# Redigera ett gruppnamn

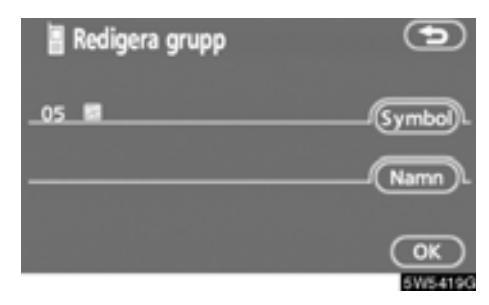

1. Tryck på "Namn".

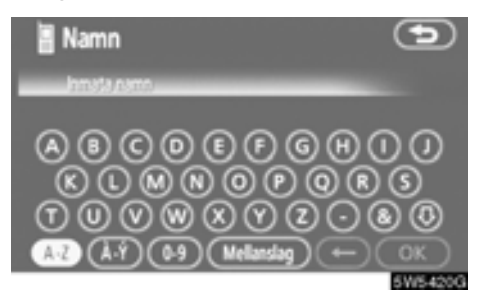

2. Registrera namnet med hjälp av bokstavsknapparna. • Ta bort ett gruppnamn

Du kan ta bort ett gruppnamn i taget eller alla på en gång. Om du tar bort ett gruppnamn återgår gruppnamnet till grundinställningen, med undantag för "Ingen grupp".

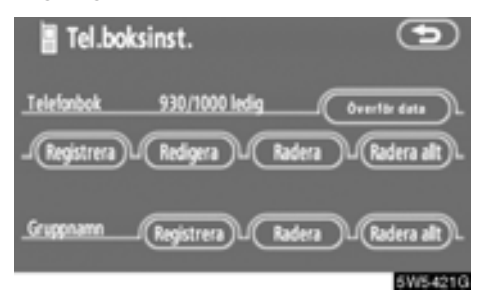

1. Tryck på "Radera" vid "Gruppnamn".

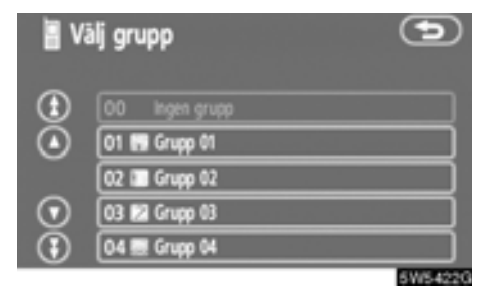

2. Välj den grupp som du vill ta bort namnet på.

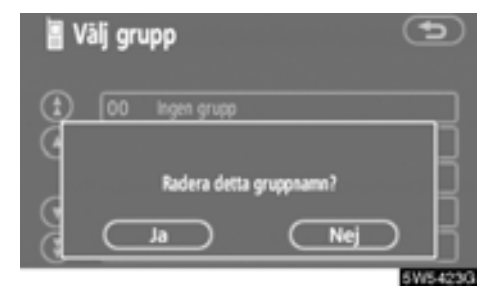

3. Tryck på "Ja".

• Ta bort alla gruppnamn

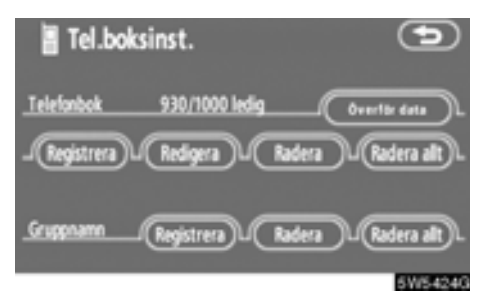

1. Tryck på "Radera allt" vid "Gruppnamn".

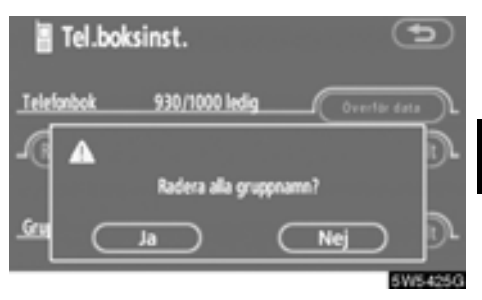

• Ta bort logguppgifter

Du kan ta bort en logguppgift i taget eller alla på en gång.

Du bör ta bort alla uppgifter när du lämnar ifrån dig bilen.

### **EN I TAGET**

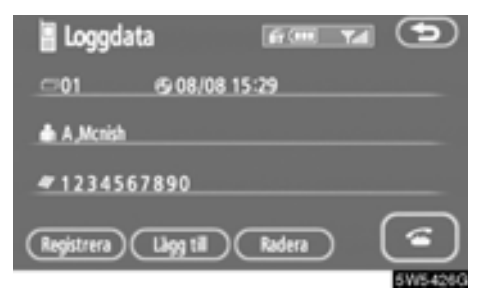

1. Tryck på "Radera" på skärmen "Loggdata".

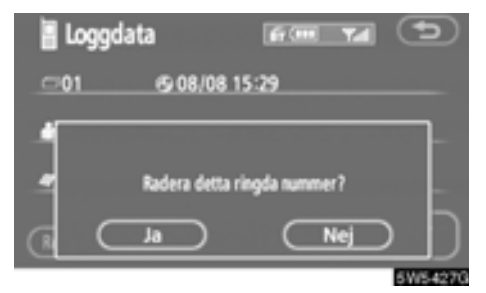

2. Tryck på "Ja".

# ALLA PÅ EN GÅNG

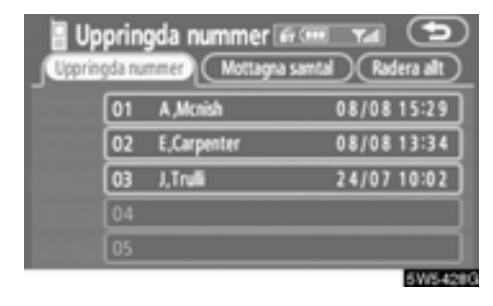

1. Tryck på "Radera allt" på skärmen "Uppringda nummer" eller på skärmen "Mottagna samtal".

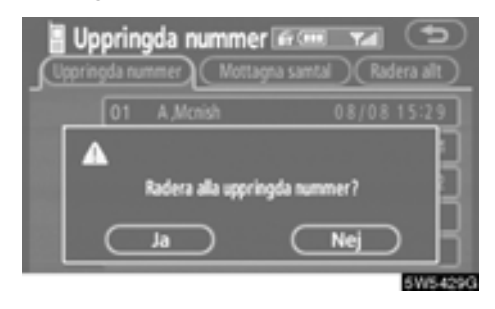

#### (f) Ställa in säkerhetsfunktionen

När du ställer in säkerhetsfunktionen kan du förhindra andra från att använda vissa funktioner i handsfree-systemet. Detta är användbart när du lämnar ifrån dig bilen och inte vill att andra ska se vilka uppgifter som du har registrerat.

När du aktiverar eller inaktiverar säkerhetsfunktionen måste du knappa in säkerhetskoden. Se till att ändra standardkoden när du använder säkerhetsfunktionen för första gången.

### • Ändra säkerhetskoden

# Säkerhetskoden på fyra siffror är som standard "0000".

Byt till en ny kod som är svår för andra personer att komma på.

När du ändrar säkerhetskoden måste du komma ihåg din nya kod. Återförsäljaren kan inte inaktivera säkerhetsfunktionen om du har glömt koden.

Om du har glömt säkerhetskoden måste du nollställa dina personliga data. När du nollställer data, tas inte bara uppgifterna i telefonboken bort utan även dina favoriter i navigationssystemet, etc. (Se "• Nollställa säkerhetskoden" på sida 171.)

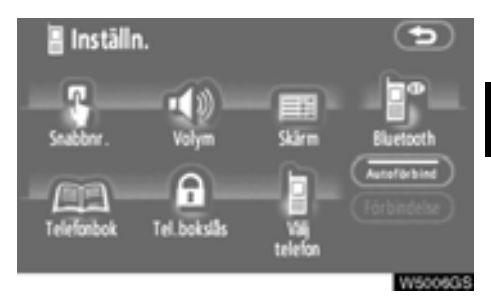

1. Tryck på "Telefonbokslås".

| Tel.bokslås   | (rundinst) 🕤 |
|---------------|--------------|
| Silkerhetskod | Ándra .      |
| Tel.bokslås   |              |
|               | 8.005.491.0  |

2. Tryck på "Ändra".

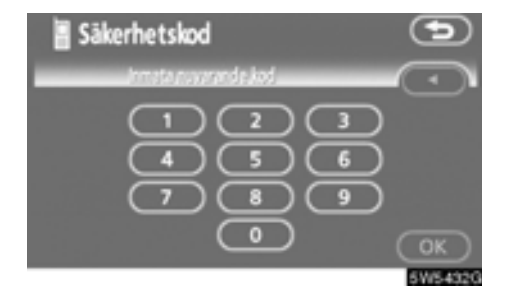

#### Skriv in säkerhetskoden och tryck på "OK".

För varje gång som du trycker på ◀ raderas ett inskrivet tecken.

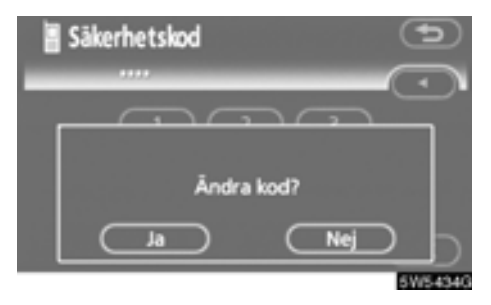

4. Tryck på "Ja".

# • Telefonbokslås

# När du ställer in telefonbokslåset kan du välja att låsa följande funktioner.

- Visning av telefonboksskärmen och överföring, registrering, redigering och borttagning av telefonboksuppgifter.
- Visning av snabbnummerskärmen och registrering och borttagning av snabbnummer samt uppringning med snabbnummer.
- Visning av motpartens namn vid samtal som tas emot eller rings upp.
- Visning av uppringda nummer och mottagna samtal, borttagning av uppringda nummer och mottagna samtal.
- Visning av telefoninformationsskärmen.
- Ändring av säkerhetskoden.

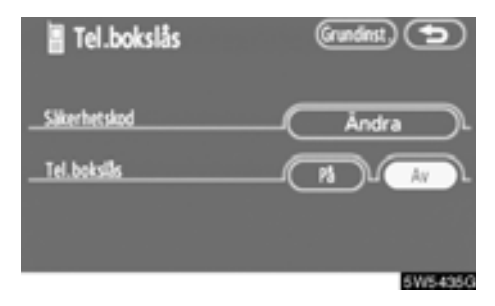

# 1. Tryck på "På".

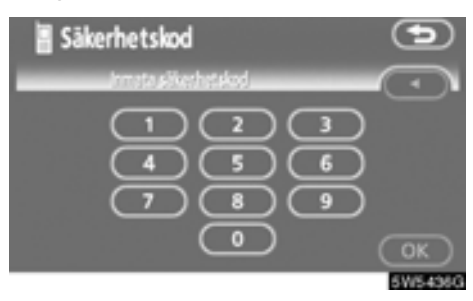

2. Skriv in säkerhetskoden och tryck på "OK".

Nollställa säkerhetskoden
 Du kan återställa inställningarna.

| 🖥 Tel.bokslås | (rundinst) 🕤 |
|---------------|--------------|
| Säkerhetskod  | ÅndraL       |
| Tel.boksills  |              |
|               |              |
|               | 5W5439G      |

1. Tryck på "Grundinställning".

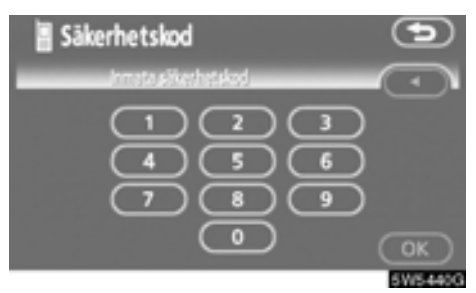

2. Skriv in säkerhetskoden och tryck på "OK".

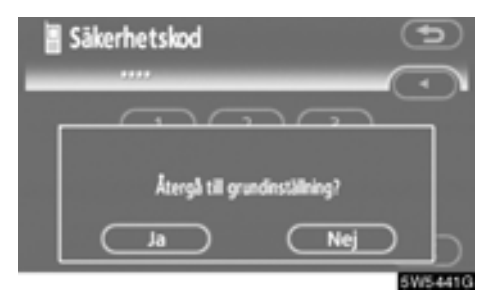

# — Registrera en Bluetooth®-telefon

### • Ansluta en Bluetooth®-telefon

Om du registrerar flera Bluetooth®-telefoner måste du välja en favorittelefon.

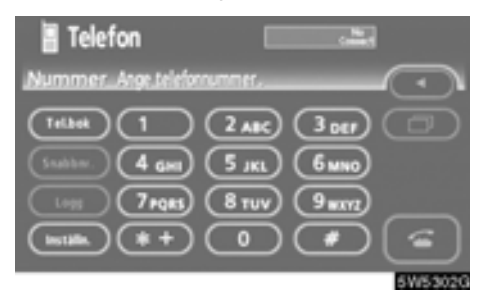

1. Tryck på "Inställningar" för att visa skärmen "Inställningar".

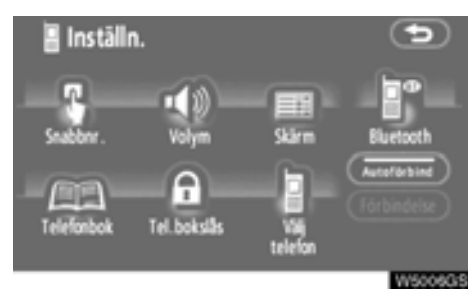

2. Tryck på "Välj telefon" för att visa skärmen "Välj telefon".

# Du kan välja en Bluetooth®-telefon av maximalt sex.

"Tom" visas om ingen Bluetooth®-telefon är registrerad.

Symbolen för Bluetooth® visas vid vald telefon.

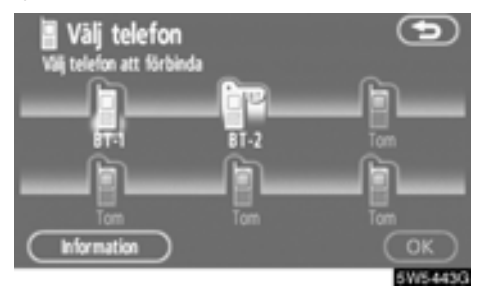

Du kan registrera upp till 6 Bluetooth®-telefoner i systemet, men det går bara att använda en Bluetooth®-telefon i taget.

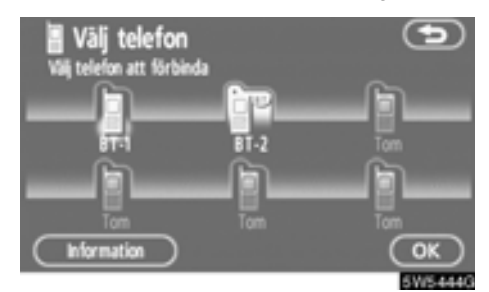

3. Tryck på "OK".

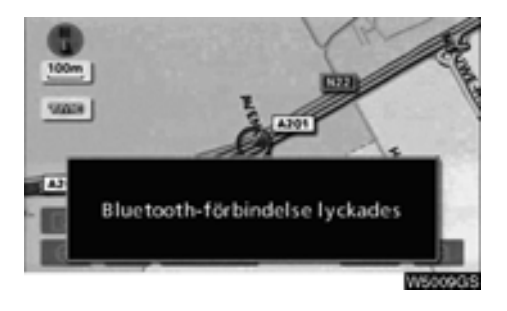

När resultatmeddelandet visas kan du använda Bluetooth®-telefonen.

När en annan Bluetooth®-telefon försöker att upprätta en anslutning visas den här skärmen.

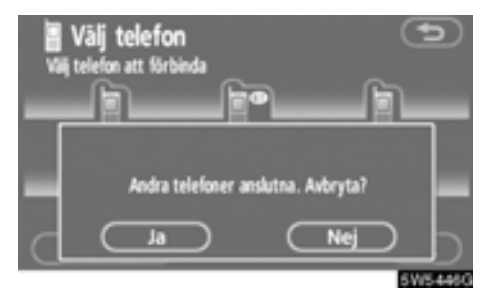

Tryck på "Ja" eller "Nej".

• Visa Bluetooth®-information

# Du kan visa eller ställa in information om Bluetooth®-telefonen i systemet.

"Apparatnamn"

... Namnet på Bluetooth®-telefonen visas på skärmen. Du kan ändra det till valfritt namn.

"Adress för Bluetooth\*-apparat"

... Adressen som gäller för systemet. Du kan inte ändra adressen.

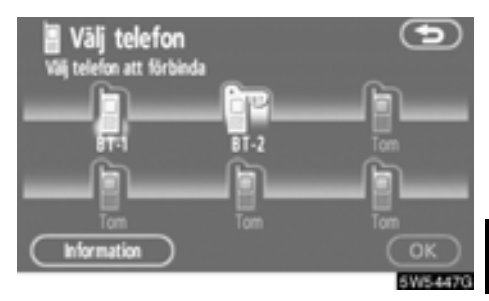

1. Välj önskad telefon och tryck på "Information".

\*: Bluetooth är ett registrerat varumärke som tillhör Bluetooth SIG. Inc.

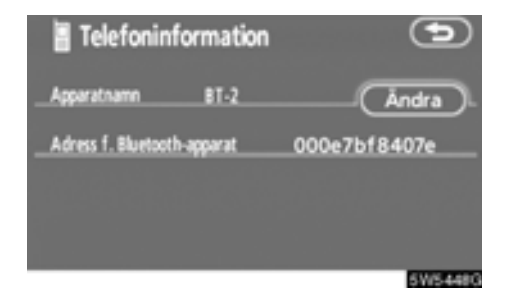

2. När du har bekräftat att det är rätt telefon trycker du på

### • Ändra apparatens namn

Du kan ändra namn på en apparat. Om du ändrar namnet på apparaten ändras inte det namn som är registrerat i mobiltelefonen.

| Telefoninformation          |      | •            |  |  |
|-----------------------------|------|--------------|--|--|
| Apparatnamo                 | BT-2 | Åndra        |  |  |
| Adress f. Bluetooth-apparat |      | 000e7bf8407e |  |  |
|                             |      |              |  |  |
|                             |      |              |  |  |
|                             |      | 5W5450G      |  |  |

1. Tryck på "Ändra".

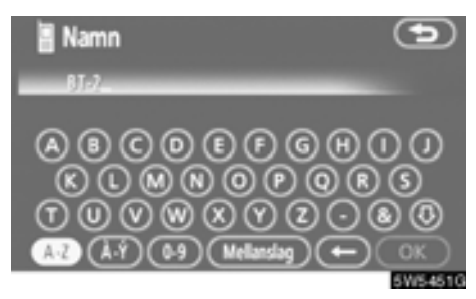

2. Registrera namnet med hjälp av bokstavsknapparna.

### • Ändra Bluetooth®-inställningar

Du kan ändra visningen och inställningarna för Bluetooth®-informationen i systemet.

Följande information visas.

"Enhetsnamn"

.... Namnet på enheten i Bluetooth®nätverket. Det går att ändra.

#### "Lösenkod"

.... Lösenkoden som du använder när du registrerar mobiltelefonen i systemet. Du kan ändra den till en ny lösenkod på 4–8 siffror.

"Enhetens adress"

.... Adressen som gäller för systemet. Den går inte att ändra. Om du har registrerat två Bluetooth®-telefoner med samma enhetsnamn så att du inte kan skilja dem åt, kan du använda dig av adressen. Gör så här när du ändrar enhetens namn eller lösenkod.

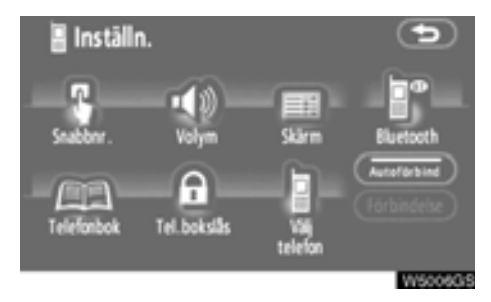

### 1. Tryck på "Bluetooth\*".

| 🖥 Inst. f. I    | Bluetooth     | Grundinst   | 9        |
|-----------------|---------------|-------------|----------|
| _Bluetooth-t    | elefon (      | Registrera  | Radera   |
| Enhetsnamn      | CAR MULTMEDIA |             | Åndra    |
| Lösenkod        | 1212          |             | Åndra    |
| Enhetens adress |               | 0019C1A0F94 | ŧ        |
|                 |               |             |          |
|                 |               |             | W5007G/S |

2. Tryck på "Ändra" vid "Enhetsnamn" eller "Lösenkod".

\*: Bluetooth är ett registrerat varumärke som tillhör Bluetooth SIG. Inc.

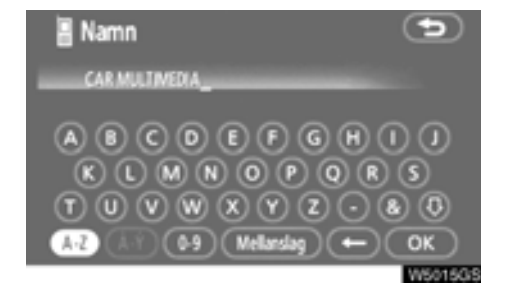

#### 3. Registrera namnet med hjälp av bokstavsknapparna.

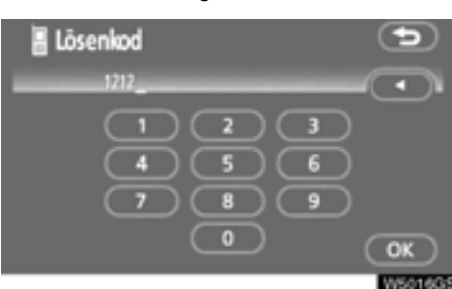

Du kan skriva in högst 20 bokstäver.

# 4. Skriv in ett lösenord på 4–8 siffror.

När du trycker på 
tas den senast inskrivna siffran bort.

# • Återställa Bluetooth®-inställningar Du kan återställa inställningarna.

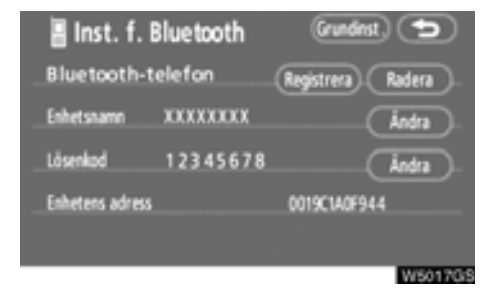

# 1. Tryck på "Grundinställning".

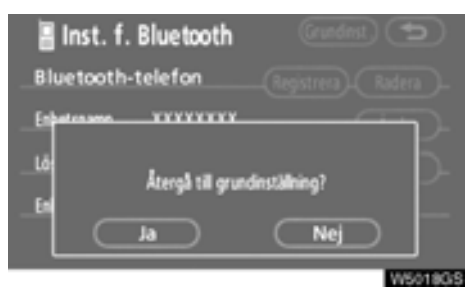

• Ta bort en Bluetooth®-telefon

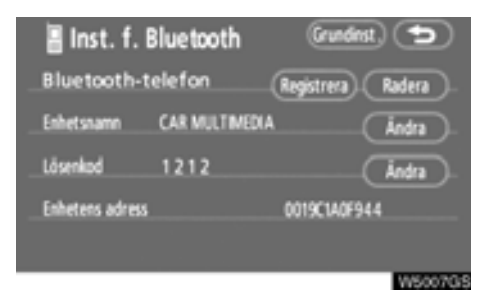

1. Tryck på "Radera" vid Bluetooth\*telefon.

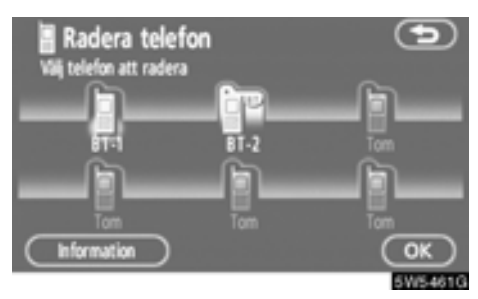

2. Välj den telefon som du vill ta bort och tryck på "OK".

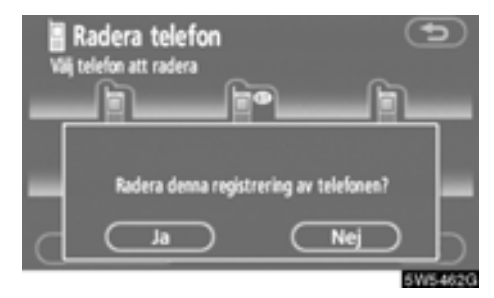

- 3. Tryck på "Ja".
- \*: Bluetooth är ett registrerat varumärke som tillhör Bluetooth SIG. Inc.

Om du tar bort telefonen samtidigt som en annan Bluetooth®-telefon ansluts visas det här meddelandet.

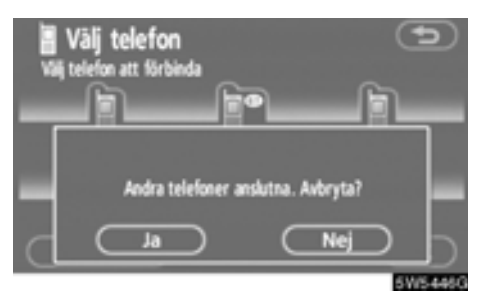

 Visa information om den Bluetooth<sup>®</sup>telefon som du tar bort

Du kan visa information om Bluetooth®telefonen innan du tar bort den för att se till att du tar bort rätt telefon.

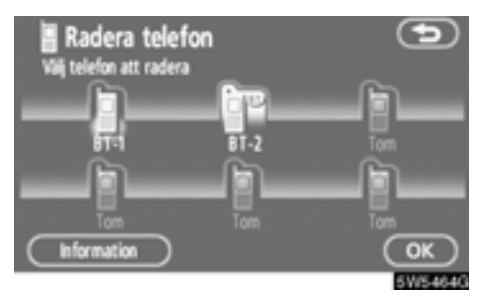

1. Välj den telefon som du vill visa information för.

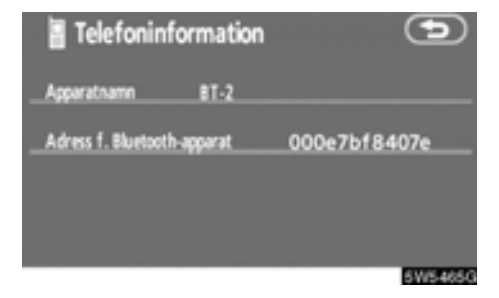

2. När du har bekräftat att det är rätt telefon trycker du på

# Inställning av skärmen

Du kan reglera kontrasten och ljusstyrkan på skärmen. Du kan också stänga av displayen och ändra skärmen till antingen dagläge eller nattläge.

#### • Inställning av kontrast och ljusstyrka

Du kan ställa in skärmens ljusstyrka eller kontrast med hänsyn till ljusförhållandena. Du kan också stänga av skärmen.

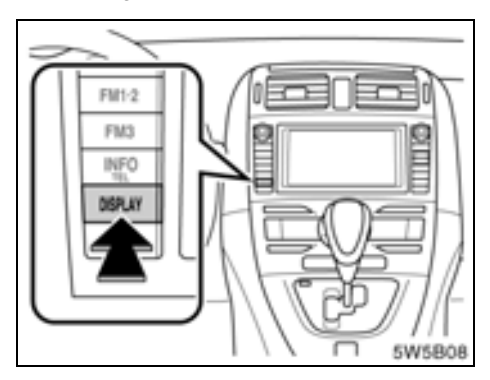

1. Tryck på knappen "DISPLAY".

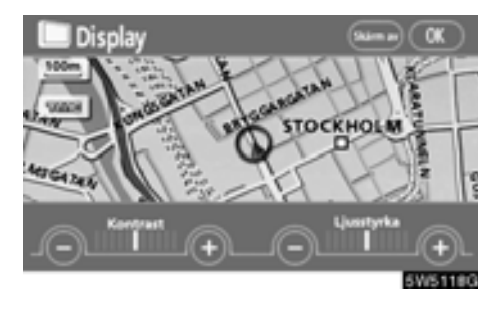

2. Tryck på önskad knapp för att justera kontrast och ljusstyrka.

"Kontrast" "+": Förstärker kontrasterna på skärmen.

"Kontrast" "-": Försvagar kontrasterna på skärmen.

"Ljusstyrka" "+": Ökar ljusstyrkan på skärmen.

"Ljusstyrka" "-": Minskar ljusstyrkan på skärmen.

3. Tryck på "OK" när du har justerat skärmen.

Tryck på "**Skärm av**" för att stänga av skärmen. Tryck på valfri knapp, t.ex. "**INFO/TEL**" om du vill slå på skärmen igen. Den valda skärmbilden visas.

# INFORMATION

Om du inte trycker på någon knapp på 20 sekunder på skärmen "Display" visas föregående skärmbild.

#### Byta mellan dagsljusläge och mörkerläge

Skärmen växlar mellan dagsljus- och mörkerläge beroende på strålkastarinställningen.

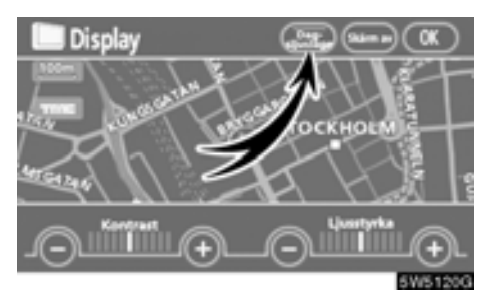

Skärmen kan visas i dagsljusläge även om strålkastarna är påslagna, om du trycker på "Dagsljusläge" på inställningsskärmen för ljusstyrka och kontrast.

Om skärmen är inställd på dagsljusläge och strålkastarna är påslagna, finns den informationen lagrad i systemet även om motorn är avstängd.

# Ställa in skärmen

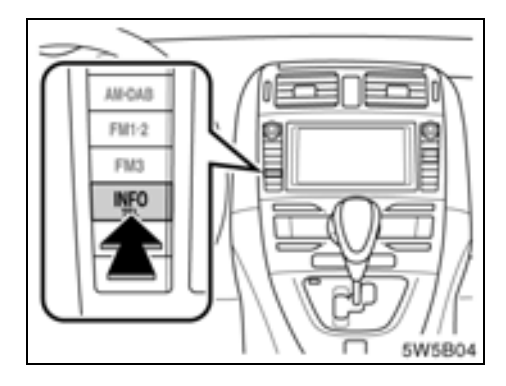

1. Tryck på knappen "INFO/TEL".

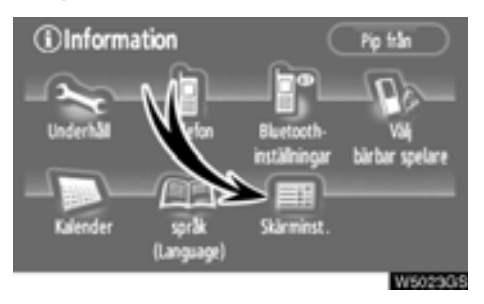

2. Tryck på "Skärminställning".

# (a) Automatisk övergång

Det här fönstret ger möjlighet till automatisk återgång till navigationsbilden från ljudanläggningsbilden.

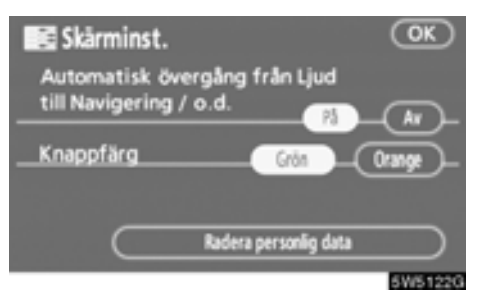

# Välj "På" eller "Av" och tryck på "OK".

"På": Navigationsskärmen återkommer automatiskt 20 sekunder efter att du har slutat lyssna på ljudanläggningen.

"Av": Skärmbilden för ljudanläggningen är kvar.
#### (b) Byta färg

Du kan välja färg på pekknapparna.

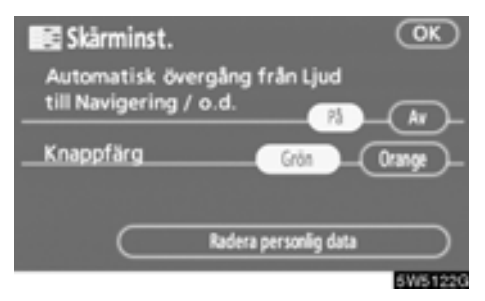

Välj "Grön" eller "Orange" och tryck sedan på "OK".

#### (c) Ta bort personliga data

Följande personliga data kan tas bort eller återställas till standardinställningarna:

- Information om underhåll
- Inställningen "Av" för information om underhåll
- Favoriter
- Områden att undvika
- Tidigare platser
- Resvägsvägledning
- Spåra resväg
- Telefoninställning
- Telefonboksdata
- Uppringda telefonnummer och mottagna telefonsamtal
- Snabbnummer
- Bluetooth<sup>®</sup> telefondata
- Säkerhetskod
- Audioinställning
- Bluetooth®-audioinställning

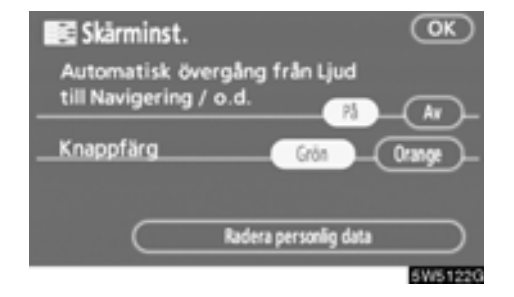

## 1. Tryck på "Radera personlig data".

Skärmen "Radera personlig data" visas.

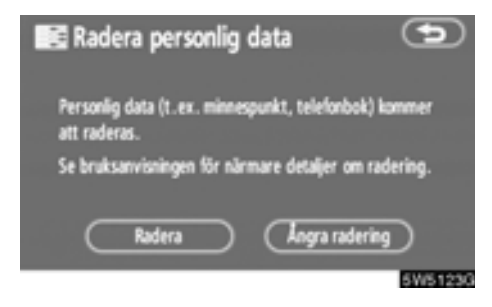

#### 2. Tryck på "Radera".

Skärmen "Bekräftelse av radering av personliga data" visas.

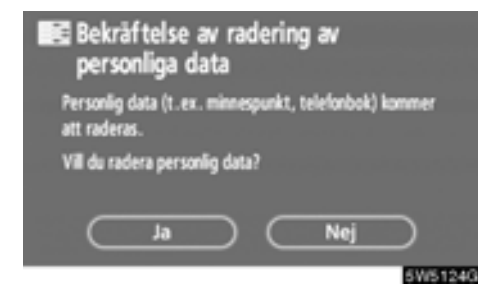

3. Tryck på "Ja".

# Ställa in ljudsignal

Du kan stänga av en inställd ljudsignal.

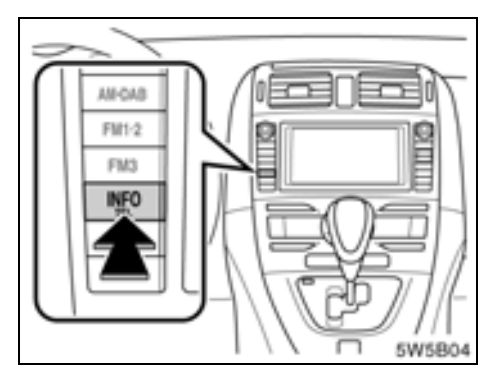

1. Tryck på knappen "INFO/TEL".

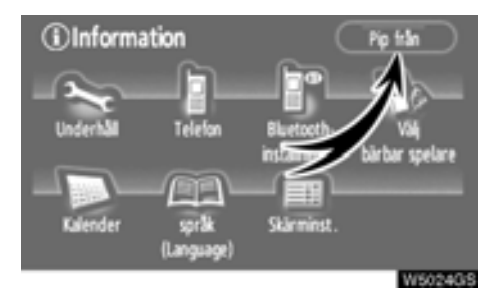

#### 2. Tryck på "Pip från".

"Pip från" markeras.

Om du vill slå på ljudsignalen igen trycker du en gång till på "Pip från".

# Välja språk

Du kan ändra det språk som visas på knappar och i popupmeddelanden och som hörs som röstvägledning.

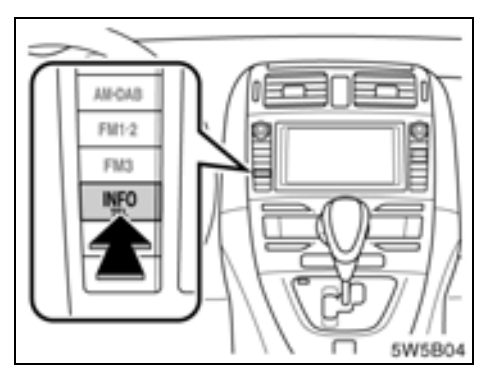

#### 1. Tryck på knappen "INFO/TEL".

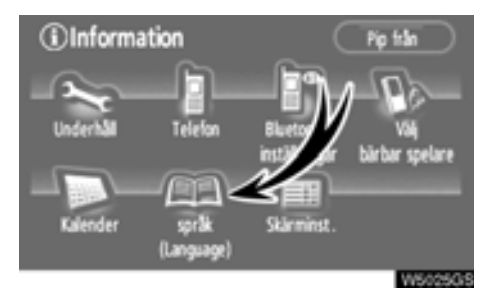

2. Tryck på "språk (Language)".

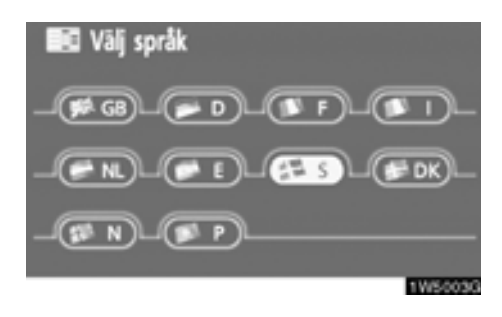

På den här skärmen kan du välja vilket språk som ska visas på skärmen.

#### 3. Tryck på önskad knapp på skärmen.

- "GB": Engelska
  - "D": Tyska
  - "F": Franska
  - "I": Italienska
- "NL": Nederländska
  - "E": Spanska
- "S": Svenska
- "DK": Danska
  - "N": Norska
  - "P" Portugisiska

Skärmen "Språk för röstigenkänning" visas när du ändrar det inställda språket till ett annat språk.

Du kan välja språk i handsfree-systemet. Det här systemet fungerar på engelska, tyska, franska, italienska, spanska och nederländska. (Se "● Välja språk för röstigenkänning" på sida 142.)

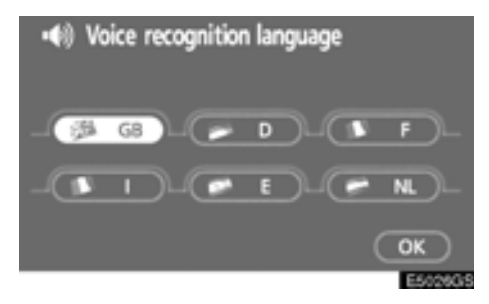

Välj "GB", "D", "F", "I", "E" eller "NL" för att välja röstinstruktioner och "OK".

"GB": Engelska

- "D": Tyska
- "F": Franska
- "I": Italienska
- "E": Spanska
- "NL": Nederländska

# *DEL* **6**

# LJUDANLÄGGNING

| • | Snabbguide                               | 186 |
|---|------------------------------------------|-----|
| • | Använda ljudanläggningen                 | 187 |
|   | Några allmänna anvisningar               | 187 |
|   | Radio                                    | 192 |
|   | CD-spelare                               | 195 |
|   | Användning av ljudspelare med Bluetooth® | 206 |
| • | Fjärrkontroll för ljudanläggningen       | 220 |
| • | Råd och anvisningar för ljudanläggningen | 221 |

# Snabbguide

Funktioner, som att t.ex. välja en förinställd station och justera ljudbalansen utförs på pekskärmen. Tryck på knappen "**AUDIO**" för att visa ljudanläggningsskärmen.

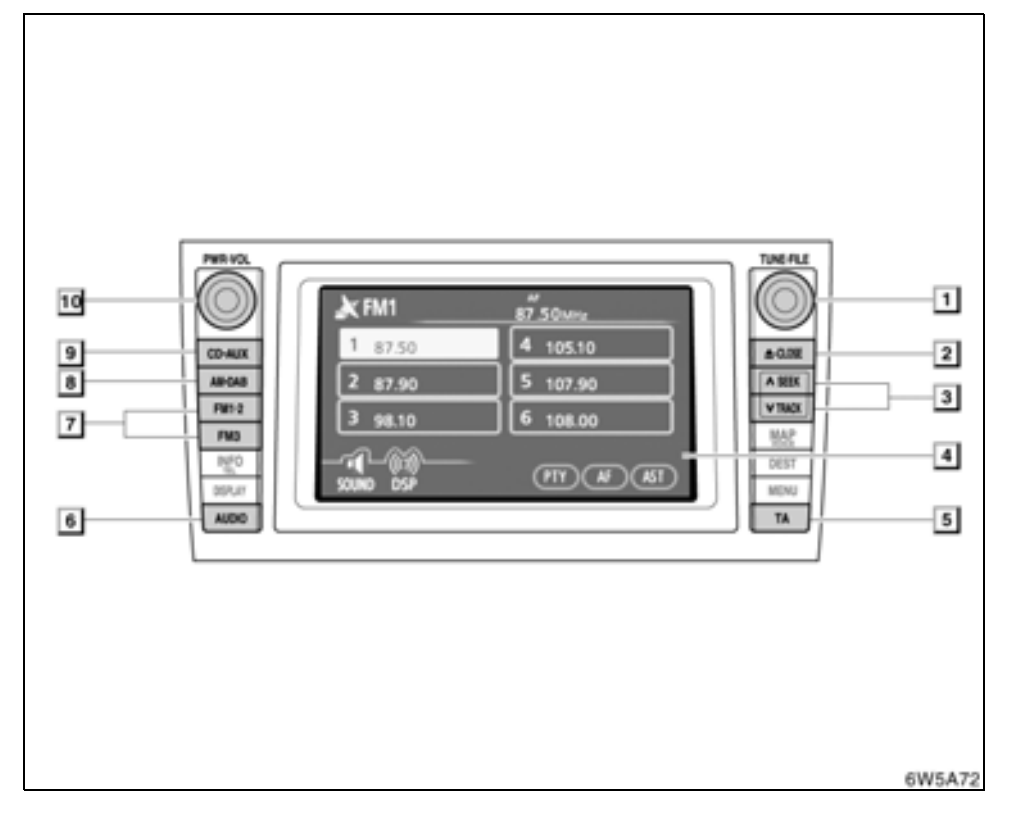

#### "TUNE.FILE"

Vrid på den här ratten för att gå uppåt eller nedåt på frekvensband eller fil. För mer information, se sidor 192 och 204.

#### "**≜**CLOSE", knapp

Tryck på knappen för att mata in eller ut en skiva. Mer information finns på sidan 196.

#### 3 Knappen "SEEK/TRACK"

Tryck på "^" eller "~" för att söka efter stationer uppåt eller nedåt eller för att hitta önskat program, låt eller fil. För mer information, se sidor 193, 198, 202 och 213.

#### 4 Display för funktionsknappar

Tryck på knapparna som visas på skärmen för att styra radion, CD-spelaren eller Bluetooth<sup>®</sup> ljudanläggning. Mer information finns på sida 189.

#### "TA", knapp

5

Tryck på knappen för att söka efter en station som regelbundet sänder trafikinformation. Mer information finns på sida 193.

#### 6 "AUDIO"

Tryck på knappen när du vill visa skärmen för ljudanläggningen. Mer information finns på sida 188.

1

2

## Använda ljudanläggningen — — Några allmänna anvisningar

I det här avsnittet beskrivs grundinställningarna på ljudanläggningen i din Toyota. Vissa inställningsmöjligheter kan saknas på din anläggning.

Ljudanläggningen fungerar när startkontakten "ENGINE START STOP" är i radioläge eller i tändningsläge.

## OBSERVERA

Låt inte ljudanläggningen vara på längre än nödvändigt när motorn är avstängd. Batteriet kan laddas ur.

#### 7 "FM1.2" eller "FM3"

Tryck på knappen för att välja en FM-station. För mer information, se sidor 188 och 192.

8 "AM DAB", knapp Tryck på knappen för att välja en MW-

eller DAB-station. För mer information, se sidor 188 och 192.

#### 9 Knappen"CD-AUX"

Tryck på den här knappen för att slå på CD-spelaren, Bluetooth<sup>®</sup>-audio eller AUX. För mer information, se sidor 188 och 197.

#### 10 "PWR-VOL"

Tryck på knappen för att slå på/stänga av ljudanläggningen och för att justera ljudvolymen. Mer information finns på sida 188.

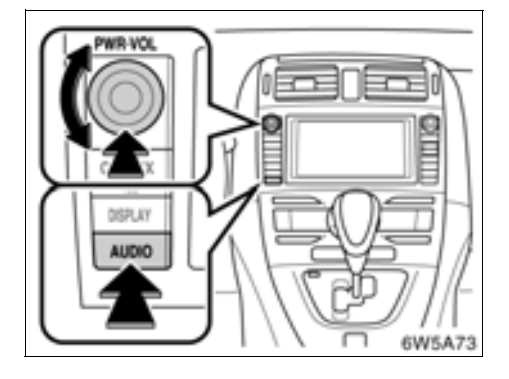

#### • Slå på och stänga av systemet

"AUDIO": Tryck på den här knappen för att visa knapparna på pekskärmen för ljudanläggningen.

"PWR-VOL": Tryck på den här ratten för att slå på respektive stänga av ljudanläggningen. Vrid på ratten för att justera ljudnivån. Ljudanläggningen startar i samma läge som den hade vid avstängningen.

Den här skärmen ger möjlighet att återvända till närmast föregående skärm från ljudanläggningsskärmen. Se "(a) Automatisk övergång" på sida 180 för ytterligare anvisningar.

#### • Växla mellan funktioner

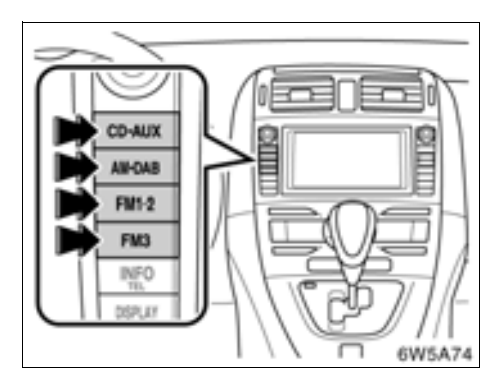

Tryck på "CD·AUX", "AM·DAB", "FM1·2" eller "FM3" för att starta respektive funktion. Den valda funktionen startar omedelbart.

Växla mellan de olika funktionerna genom att trycka på önskad tangent.

Om ingen skiva är ilagd visas inte "CD"skärmen.

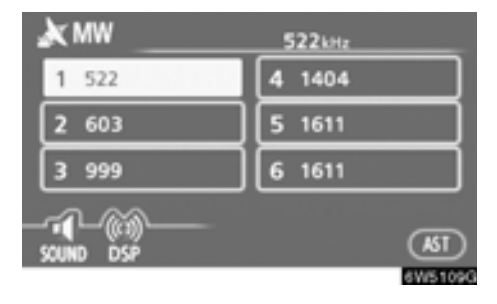

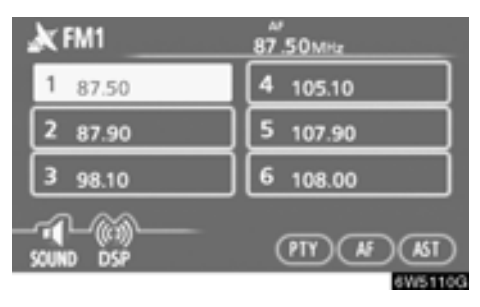

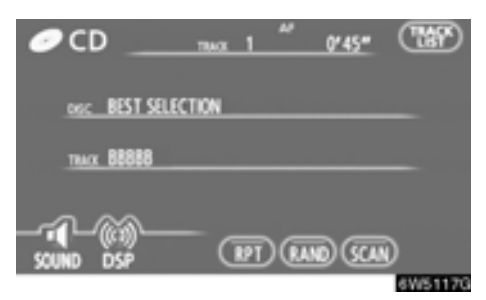

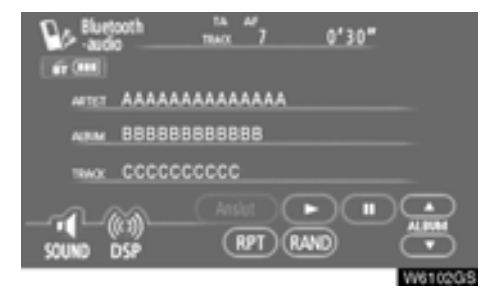

Knapparna för radio, CD-spelare och Bluetooth®-audio visas på skärmen för funktionsknappar när läget för ljudanläggningen har valts.

#### Tryck lätt på dem direkt på skärmen.

Den valda knappen markeras.

## INFORMATION

- Om systemet inte reagerar när du trycker på en knapp på skärmen, tar du bort fingret och försöker sedan igen.
- Knappar som är nedtonade kan inte användas.
- Torka av fingeravtryck på bildskärmen med en mjuk, luddfri trasa.

#### • Ton- och balanskontroll

#### Ton

Hur bra en ljudanläggning låter beror i hög grad på blandningen och volymen av diskant, mellanregister och bastoner. Olika typer av musik och tal kräver olika blandning av diskant, mellanregister och bastoner.

#### Balans

God balans mellan vänster och höger stereokanal och mellan de främre och bakre högtalarna har också stor betydelse.

Tänk på att när du lyssnar på stereo betyder en ändring av balansen mellan höger och vänster att volymen ökar på den ena sidan samtidigt som den minskar på den andra sidan.

#### 1. Tryck på knappen "AUDIO".

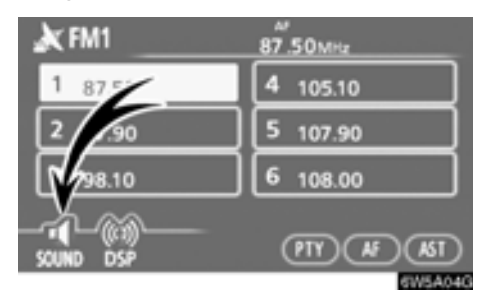

2. Tryck på "SOUND".

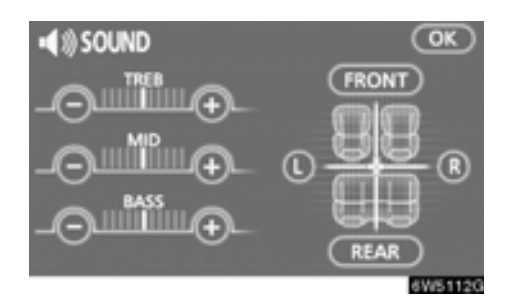

#### 3. Tryck på önskad knapp.

"TREB" "+" eller "-": För justering av diskanttoner.

"MID" "+" eller "-": För justering av mellanregistret.

"BASS" "+" eller "-": För justering av bastoner.

"FRONT" eller "REAR": Justerar balansen mellan de främre och bakre högtalarna.

"L" eller "R": Justerar balansen mellan högtalarna på vänster och höger sida.

#### 4. Tryck på "OK".

Det går att justera ljudet i alla lägen (t.ex. AM, FM1 och CD-spelare).

#### DSP-kontroll

Den automatiska stereobalansen och equalizer-systemet kan ändras.

1. Tryck på knappen "AUDIO".

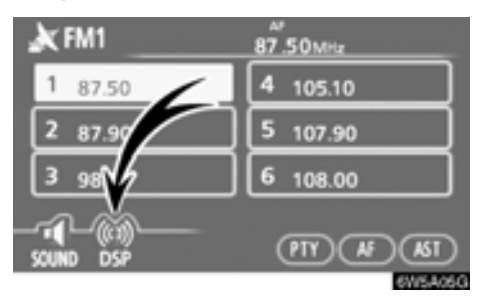

#### 2. Tryck på "DSP".

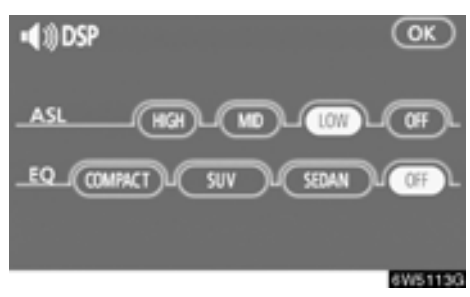

#### Automatisk stereobalans (ASL):

Om det blir svårt att höra ljudanläggningen på grund av vägbuller, vindbrus, etc., under körningen, kan du trycka på "**HIGH**", "**MID**" eller "**LOW**". Systemet anpassar sig till optimal ljudnivå och tonkvalitet beroende på bullernivån.

När systemet är påslaget visas ljudjusteringsnivån på skärmen.

Tryck på "OFF" för att stänga av systemet.

#### Equalizer-system (EQ):

Equalizer-systemet har tre olika förinställda lägen. Du kan välja mellan "COMPACT", "SUV" och "SEDAN" beroende på karosstyp.

Tryck på "OFF" för att stänga av systemet.

#### • CD-spelaren

En skiva ska sättas in med etiketten uppåt. CD-spelaren börjar med den första låten och fortsätter till den sista låten på skivan. Därefter börjar den om från låt 1 igen.

## OBSERVERA

Ta inte bort och smörj inte komponenter i CD-spelaren. Du får inte sätta in annat än skivor i skivfacket.

Spelaren är endast avsedd för CD-skivor som är 12 cm i diameter.

#### AUX-adapter

Du har också möjlighet att lyssna på bärbara spelare som kopplas till AUX-adaptern. Tryck på knappen "**CD-AUX**" för att koppla in AUX-läget. För ytterligare information, se bilens instruktionsbok.

# — Radio

#### Använda radion

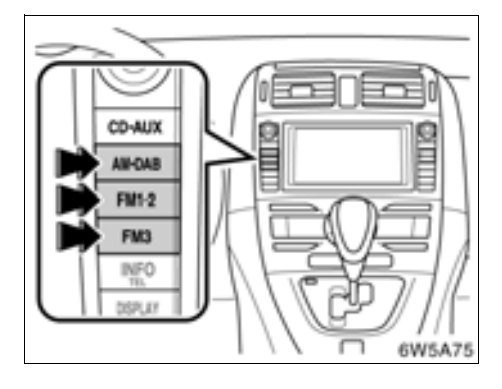

# Tryck på någon av knapparna för att välja en station på AM- eller FM-bandet.

"MW", "FM1", "FM2" eller "FM3" visas på displayen.

Om din bil är utrustad med digital radio visas "MW" eller "DAB" på displayen när du trycker på tangenten "**AM-DAB**".

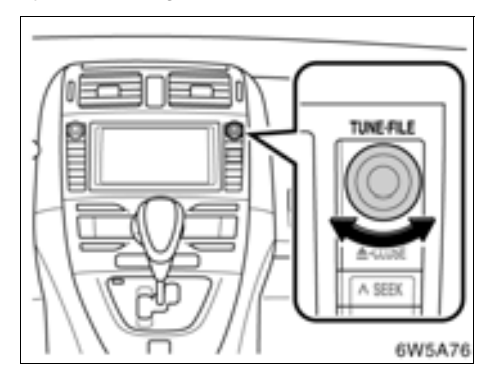

Vrid ratten medurs för att gå uppåt eller moturs för att gå nedåt på frekvensbandet. Radion växlar automatiskt till stereomottagning om den tar emot en stereosändning. "ST" tänds på skärmen. Om mottagningen försämras minskar radion kanalseparationen för att motverka störningar. Om den mottagna signalen blir mycket svag växlar radion från stereo till mono. "ST" slocknar då på skärmen.

#### Förval av radiostation

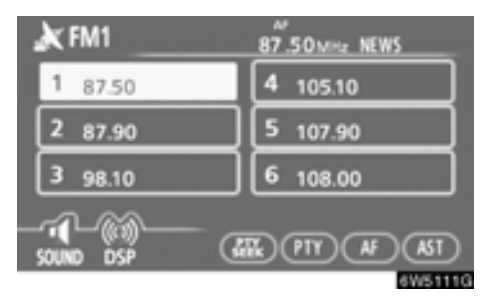

#### 1. Ställ in den önskade radiostationen

#### 2. Tryck på någon av kanalvalsknapparna (1–6) och håll kvar fingret tills du hör en ljudsignal.

Stationen kopplas då till knappen på pekskärmen och frekvensen visas på knappen.

För varje radioläge kan upp till sex stationer lagras. Gör på samma sätt som ovan om du vill byta den lagrade stationen mot en ny.

Snabbvalsminnet raderas om strömförsörjningen bryts, t.ex. om en batterikabel tas loss eller om en säkring går sönder.

## Välja radiostation

Ställ in den station som du vill lyssna på, på något av följande sätt.

**Förinställd station:** Tryck på kanalvalsknappen (1–6) för den station som du vill lyssna på. Knappen markeras och stationens frekvens visas på skärmen.

Stationssökning: Tryck på "^" eller "~" på knappen "SEEK/TRACK". Radion söker efter nästa station uppåt eller nedåt på frekvensbandet och stannar när den hittar en station med mottagning. Varje gång du trycker på knappen spelas nästa tillgängliga station.

## Automatisk inställning

#### AST (automatisk stationslagring)

Använd den här knappen för att automatiskt lagra upp till sex radiostationer på varje frekvensband. (FM3 och MW). Tryck på "**AST**" tills du hör en ljudsignal. Tryck på knappen en gång till för att koppla ur funktionen.

Om du använder funktionen "**AST**" på FMbandet (FM1, FM2, FM3), kommer stationen automatiskt att lagras under FM3. Om du t.ex. använder den automatiska lagringen i läget FM1 ändras läget till FM3.

Om radion inte kan söka fram några stationer tar den emot frekvensen innan du använde "AST"-funktionen.

## • RDS (Radio Data System)

### AF (alternativ frekvens):

En station med bättre mottagning ställs automatiskt in om mottagningen försämras på den station du lyssnar på.

#### För varje tryckning på "AF" ändras funktionen enligt följande:

**AF-ON, REG-OFF-läge:** "AF" tänds i på displayen. För byte till en station med bra mottagning på samma RDS-nät. Detta är ett bekvämt sätt att följa samma station när du kör långa sträckor.

**AF-ON, REG-ON-läge:** "AF" och "REG" visas på skärmen. För byte till en station inom samma radionät.

AF-OFF, REG-OFF-läge: AF-funktionen är avstängd.

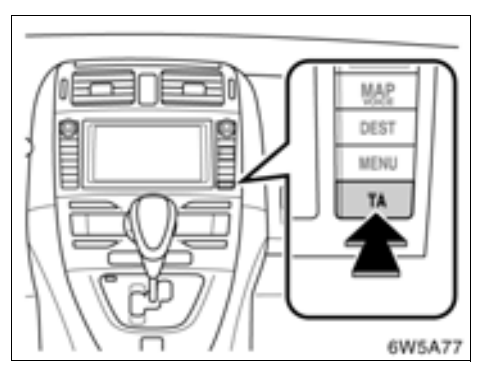

#### TA (trafikmeddelande):

Radion söker automatiskt efter en station som regelbundet sänder trafikinformation och den stationen väljs automatiskt när ett trafikprogram börjar.

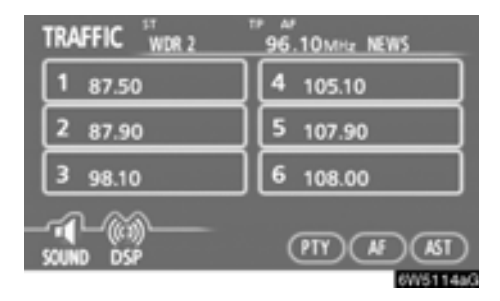

#### Om du lyssnar på FM-bandet:

Tryck på "**TA**" för att ändra radioläget till TP (trafikprogram). "TP" visas på skärmen. Om ingen TP-station kan tas emot börjar "TP" att blinka.

I TP-läge börjar radion söka efter en TPstation. Om radion söker fram en TP-station visas programmets namn på skärmen. Om en TA-station tas emot växlar radion automatiskt till trafikinformationsprogrammet. När programmet är slut ställs föregående läge in igen. När även AF-funktionen är inkopplad söker radion efter TP-stationer med hjälp av AF-listan.

Tryck en gång till på "**TA**" för att växla till TA-läge. "TA" visas på skärmen varpå radion dämpar ljudet från FM-stationen.

I TA-läge börjar radion söka fram en TP-station. Ljudet hörs bara när en TA-station tas emot. Vid mottagning av en TP-station visas programmets namn på skärmen. När även AF-funktionen är inkopplad söker radion efter en TP-station med hjälp av AF-listan.

Medan radion söker efter en TP-station visas "TP SEEK" på skärmen. Om radion inte hittar någon TP-station visas "NOTHING" på skärmen i två sekunder varpå radion fortsätter att söka efter en TP-station.

Om TP-signalen avbryts under 20 sekunder efter det att TP-läget blev inställt söker radion automatiskt efter en annan TP-station. EON-system (Enhanced Other Network): Om RDS-stationen (med EON-information) som du lyssnar på inte sänder trafikinformation i TAläge växlar radion automatiskt till trafikinformationsprogram med hjälp av EON AF-listan. Så snart trafikmeddelandet tar slut återgår radion automatiskt till det program som du tidigare lyssnade på. En signal talar om när trafikmeddelandet börjar och slutar.

#### När du lyssnar på en skiva:

Tryck på "TA"-knappen i CD-läge för att koppla om till läget för trafikinformation. "TA" visas i informationsfönstret.

När ett trafikmeddelande sänds avbryts CDläget och du hör trafikmeddelandet i stället. När programmet är slut ställs föregående läge in igen.

"TA VOL" (Trafikmeddelande): Systemet memorerar ljudstyrkan på det mottagna trafikmeddelandet.

När ett trafikmeddelande tas emot nästa gång jämförs volymen med den i minnet lagrade volymen innan trafikmeddelandet tas emot och då väljs automatiskt den högre volymen. Volymomfånget är emellertid begränsat: om ljudstyrkan på föregående trafikmeddelande är lägre än den lägsta volymen kommer denna ljudstyrka att användas.

#### PTY (programtyp)

Frekvens och programtyp visas på skärmen vid mottagning av en RDS-station. För övriga stationer visas endast frekvensen.

Om du trycker på "PTY" när en programtyp visas på skärmen skiftar bokstäverna till grönt. Om du trycker en gång till på "PTY" växlar programtypen i följande ordning "NEWS", "SPORTS", "TALK", "POP" och "CLASSICS". När du trycker på "PTY SEEK" börjar radion söka efter en RDS-station som sänder den önskade programtypen. När radion tar emot det önskade programmet kan du lyssna på det. Om ingen PTY-kod sänds från RDS-stationen visas "NOTHING" på skärmen och därefter den aktuella programtypen.

#### "ALARM" (larmmeddelanden)

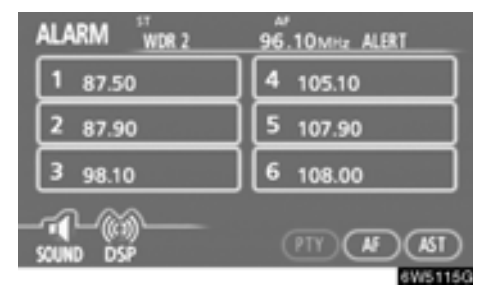

Meddelanden av den här typen varnar för lokala eller riksomfattande nödsituationer. Det går inte att stänga av larmmeddelanden. Larmmeddelanden startar även om RDSfunktionen är avstängd. "ALARM" visas på displayen när ett larmmeddelande sänds. Radion använder TA-volymen under dessa meddelanden. När ett larmmeddelande börjar sändas på den inställda radiostationen eller på en anknuten station på nätet kommer du att höra det även om volymen är sänkt eller om CD-spelaren är igång. Om radion ställs in på en anknuten station på nätet för ett larmmeddelande, återgår den till den ursprungliga stationen när meddelandet är slut. Om CD-spelaren är igång upphör spelningen medan larmmeddelandet sänds och återupptas när meddelandet är slut.

När ett trafikmeddelande tas emot nästa gång jämförs volymen med den i minnet lagrade volymen innan trafikmeddelandet tas emot och då väljs automatiskt den högre volymen. Volymomfånget är emellertid begränsat: om ljudstyrkan på föregående trafikmeddelande är lägre än den lägsta volymen kommer denna ljudstyrka att användas.

Volymen kan justeras oberoende av den lagrade volymen vid mottagning av en TA-station.

Trafikmeddelanden kan avbrytas genom att koppla bort RDS, eller genom att trycka på "TA" igen.

# — CD-spelare

På CD-spelaren kan du spela upp CDskivor med ljud eller text, WMA-skivor och MP3-skivor.

- Ljud-CD, text-CD ..... 198

Information om lämpliga skivor finns i "Råd om ljudanläggningen" på sida 221.

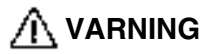

Certifiering av CD-spelaren:

Den här produkten är en laserprodukt av klass I.

- En laserstråle kan vara skadlig om den riktas ut ur CD-enheten.
- Öppna inte luckan till CD-spelaren och utför inga reparationer på egen hand. Låt kvalificerad personal utföra service på enheten.
- Laserstyrka: Inte skadlig.

#### (a) Sätta in och mata ut skivor

Startkontakten "ENGINE START STOP" måste vara i radioläge eller tändningsläge.

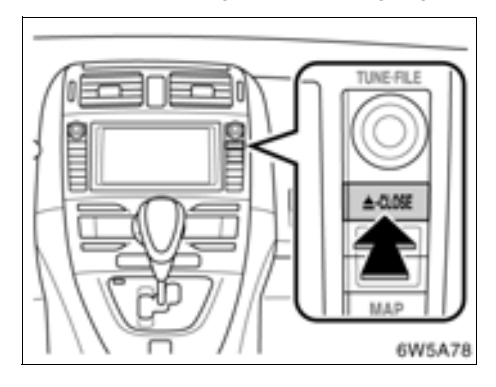

1. Tryck lätt på "A CLOSE"-knappen. Displayen öppnas.

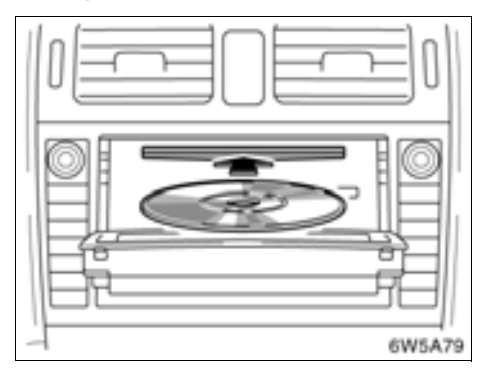

2. Sätt in en skiva.

3. Tryck på " A CLOSE" för att stänga displayen.

När du har satt in skivan startar den automatiskt.

Om skivans etikett är vänd nedåt kan inte skivan spelas upp. I så fall visas "Check CD" på skärmen.

# 🗥 VARNING

- Placera aldrig någonting ovanpå en öppen display. Det finns risk för att sådana föremål kan kastas omkring i kupén och orsaka personskador vid häftig inbromsning eller en eventuell olycka.
- Displayen ska vara stängd för att minska risken för skador vid en eventuell olycka eller häftig inbromsning.
- Var försiktig så att du inte klämmer handen medan displayen är i rörelse. Annars kan du skada dig.

## **OBSERVERA**

Hindra inte displayen när den är i rörelse. Det kan skada ljudanläggningen.

## **INFORMATION**

Vid extremt kallt väder kan displayen reagera långsamt och det kan eventuellt låta mer när displayen är i rörelse.

#### (b) Mata ut en skiva

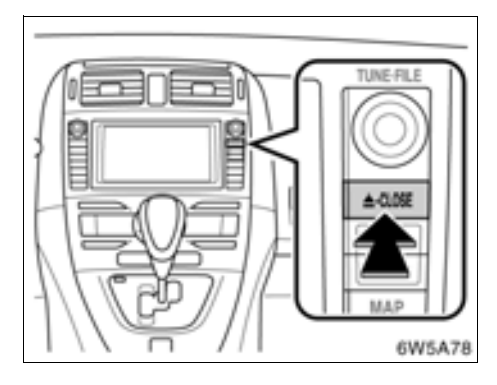

## Tryck på "📥 CLOSE".

Displayen öppnas och skivan matas ut. En skiva kan nu sättas in.

(c) Spela upp en skiva

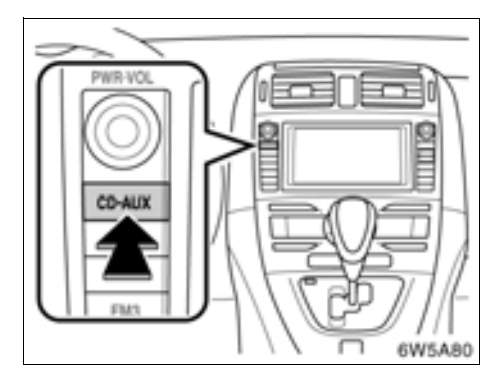

# Tryck på "CD·AUX"-knappen om skivan redan ligger i spelaren.

"CD"-skärmen visas.

#### (d) Använda ljud-CD

• Spela upp en ljud-CD

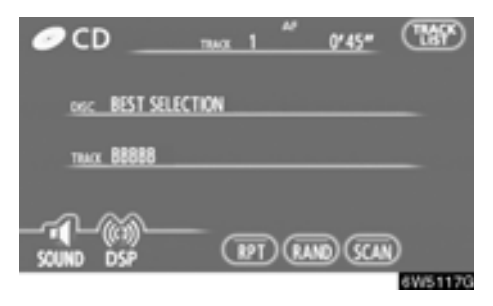

Tryck på "AUDIO" för att visa den här skärmen.

#### Välja en särskild låt

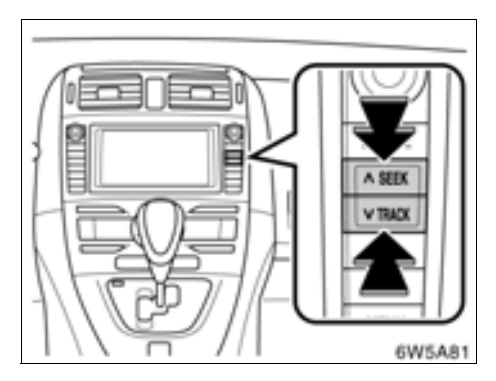

"SEEK/TRACK"-knapp: Knappen används för att gå direkt till en viss låt.

Tryck på " ~ " eller " ~ " på "SEEK/TRACK" och upprepa detta tills numret på önskad låt visas på skärmen. När du släpper knappen spelas den valda låten upp från början.

"TRACK LIST": Du kan välja önskad låt från en lista.

Tryck på **TRACK LIST**. Listan över låtarna visas.

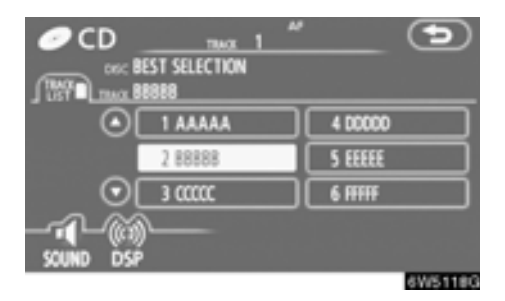

#### Tryck på numret för önskad låt. CD-spelaren spelar upp den valda låten från början.

• När du trycker på den här knappen flyttar du listan uppåt sex spår i taget. Om du trycker på knappen när den första sidan av listan visas, visas i stället den sista sidan.

• När du trycker på den här knappen förflyttar du listan nedåt sex låtar i taget. Om du trycker på knappen när den sista sidan av listan visas, visas i stället den första sidan.

Snabbspolning framåt: Tryck på " A" på "SEEK/TRACK" och håll den intryckt om du vill snabbspola skivan framåt. När du släpper knappen återupptas uppspelningen från det nya läget på skivan.

Snabbspolning bakåt: Tryck på "~" på "SEEK/TRACK" och håll den intryckt om du vill snabbspola skivan bakåt. När du släpper knappen återupptas uppspelningen från den nya positionen på skivan.

#### Söka efter önskad låt

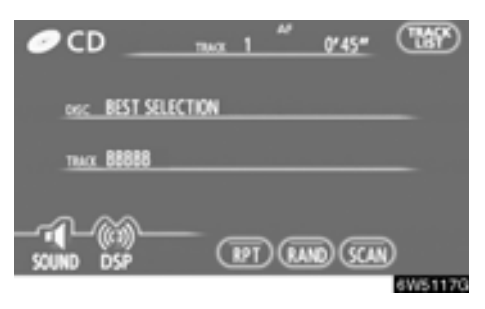

#### Tryck lätt på "SCAN" medan skivan spelas upp.

"SCAN" visas på skärmen. CD-spelaren spelar upp de första tio sekunderna av nästa låt och går sedan vidare till följande låtar. Om du vill stanna på en låt trycker du på "SCAN" igen. Om sökningen når slutet av skivan börjar den om från låt 1.

När alla låtar har sökts av spelas CD:n som vanligt.

#### Övriga funktioner

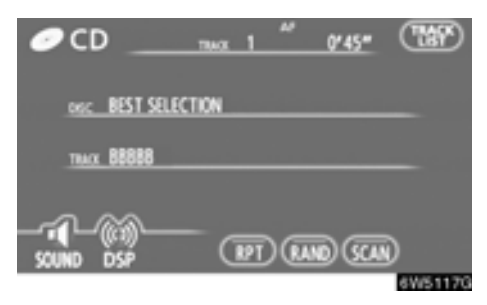

"**RPT**": Används för att automatiskt upprepa den låt som du för närvarande lyssnar på.

Tryck lätt på "RPT" medan låten spelas upp.

"RPT" visas på skärmen. När låten tar slut spelas den upp automatiskt en gång till från början. Tryck på "**RPT**" en gång till för att koppla ur funktionen. "RAND": Används för automatiskt och slumpmässigt urval.

#### Tryck lätt på "RAND" medan skivan spelas upp.

"RAND" visas på skärmen. Systemet väljer en låt i slumpmässig ordning på den skiva som du lyssnar på. Tryck på "**RAND**"en gång till för att koppla ur funktionen.

Om du sätter in en text-CD visas skivans och låtens titel. Högst 16 bokstäver kan visas.

#### (e) Använda en MP3/WMA-skiva

#### • Spela upp en MP3-/WMA-skiva

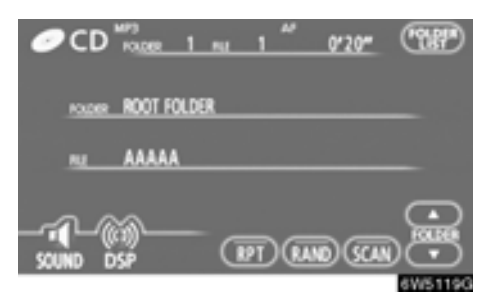

Tryck på "AUDIO" för att visa den här skärmen.

#### • Välja önskad mapp

"FOLDERA": Tryck på knappen om du vill gå till nästa mapp.

"FOLDER▼": Tryck på knappen om du vill gå till föregående mapp.

"FOLDER LIST": Du kan välja önskad mapp från en lista.

Tryck på "FOLDER LIST". Mapplistan visas.

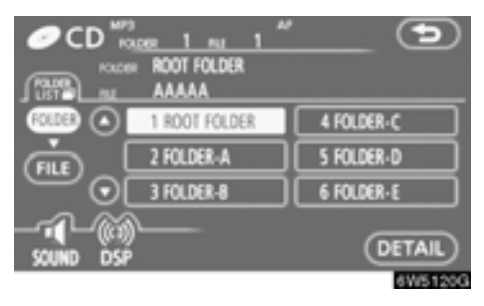

Tryck på önskat mappnummer. Växlaren börjar spela upp den första filen i den valda mappen.

C: När du trycker på den här knappen flyttar du listan uppåt sex mappar i taget. Om du trycker på knappen när den första sidan av listan visas, visas i stället den sista sidan.

• När du trycker på den här knappen förflyttar du listan nedåt sex mappar i taget. Om du trycker på knappen när den sista sidan av listan visas, visas i stället den första sidan.

"FILE": Fillistan visas.

"DETAIL": Information visas om den fil som för närvarande spelas upp.

#### Välja önskad fil

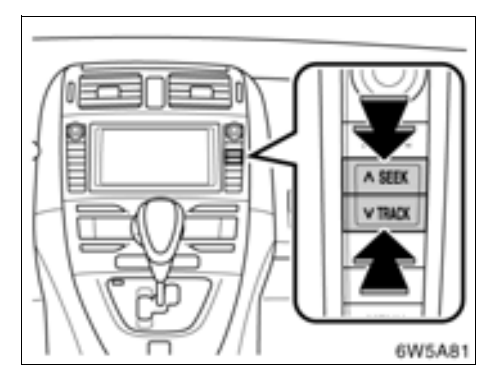

"SEEK/TRACK"-knapp: Använd knappen för att gå direkt till en viss fil.

Tryck på " ~ " eller " ~ " på "SEEK/TRACK" och upprepa detta tills numret på önskad låt visas på skärmen. När du släpper knappen spelas den valda filen upp från början. När "RAND" eller "FLD.RPT" är aktiverat visas numret på filen i den mapp som du för närvarande lyssnar på.

Snabbspolning framåt: Tryck på " " på "SEEK/TRACK" och håll knappen intryckt om du vill snabbspola skivan framåt. När du släpper knappen återupptas uppspelningen från det nya läget på skivan.

Snabbspolning bakåt: Tryck på "~" på "SEEK/TRACK" och håll knappen intryckt om du vill snabbspola skivan bakåt. När du släpper knappen återupptas uppspelningen från den nya positionen på skivan.

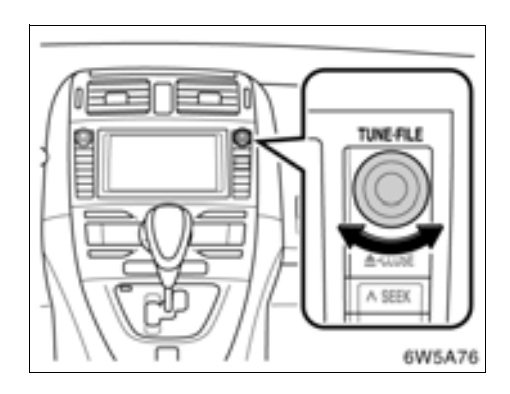

Ratten "TUNE-FILE": Används för att gå direkt till en viss fil på skivan.

Vrid ratten "TUNE-FILE" om du vill stega igenom alla filerna uppåt eller nedåt på skivan som du lyssnar på. Filnumret visas i displayen. När "RAND" eller "FLD.RPT" är aktiverat kan du stega igenom alla filer i den mapp som du för närvarande lyssnar på.

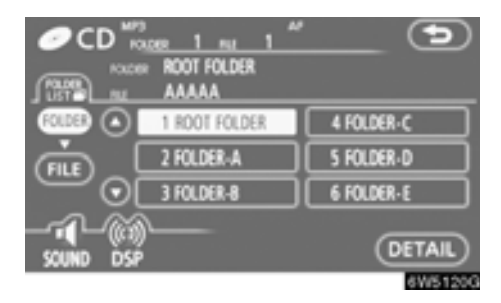

"FILE": Du kan välja önskad fil från en lista. Tryck på FILE. Fillistan visas.

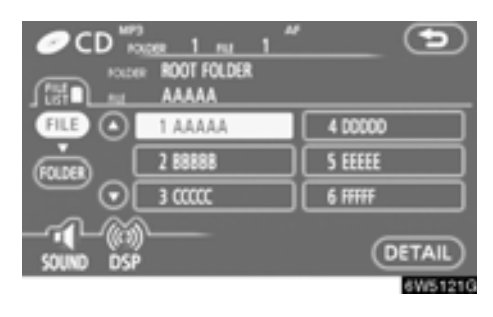

# Tryck på önskat filnummer. CD-spelaren spelar upp den valda filen från början.

C: När du trycker på den här knappen förflyttar du listan uppåt sex filer i taget. Om du trycker på knappen när den första sidan av listan visas, visas i stället den sista sidan.

• När du trycker på den här knappen förflyttar du listan nedåt sex filer i taget. Om du trycker på knappen när den sista sidan av listan visas, visas i stället den första sidan.

"FOLDER": Mapplistan visas.

"DETAIL": Information visas om den fil som för närvarande spelas upp.

• Söka efter önskad fil

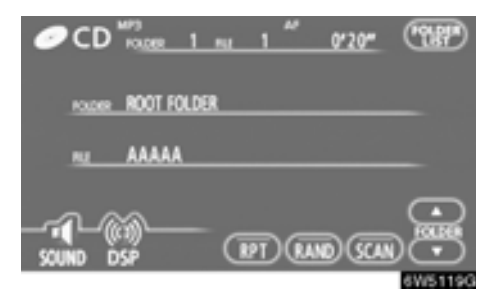

#### Tryck lätt på "SCAN" medan skivan spelas upp.

"SCAN" visas på skärmen. CD-spelaren spelar upp de första tio sekunderna av nästa fil i mappen och går sedan vidare till följande fil. Om du vill stanna på en fil trycker du på "SCAN" igen. Om avsökningen når slutet av mappen börjar den om från fil 1.

När alla filer har sökts av spelas skivan som vanligt.

• Söka efter en särskild mapp

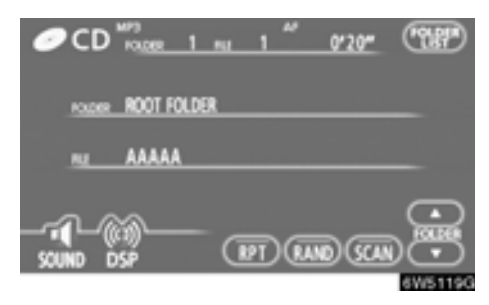

#### Håll kvar fingret på "SCAN" medan skivan spelas upp tills "FLD·SCAN" visas på skärmen.

Programmet i början av varje mapp spelas upp i tio sekunder. Tryck på **SCAN** igen när du hittar det program som du vill lyssna på.

När alla mappar har sökts av spelas skivan som vanligt.

#### Övriga funktioner

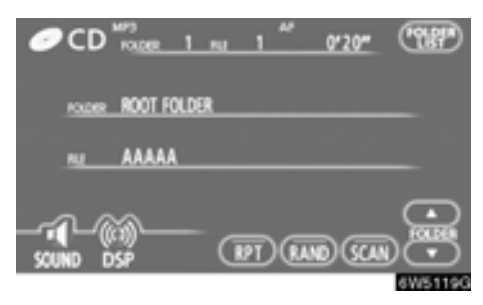

"RPT": Automatisk upprepning av den fil eller mapp som du för närvarande lyssnar på.

#### Upprepa en fil -

# Tryck lätt på "RPT" medan filen spelas upp.

"RPT" visas på skärmen. När filen tar slut spelas den upp automatiskt en gång till från början. Tryck på "**RPT**" en gång till för att koppla ur funktionen.

#### Upprepa en mapp –

Håll kvar fingret på "RPT" medan mappen spelas upp tills "FLD·RPT" visas på skärmen.

När mappen tar slut spelas den upp automatiskt en gång till från början. Tryck på "**RPT**" en gång till för att koppla ur funktionen. "RAND": Automatiskt och slumpmässigt urval från den mapp eller skiva som du lyssnar på.

#### Spela upp filerna i en mapp i slumpmässig ordning –

#### Tryck lätt på "RAND" medan skivan spelas upp.

"RAND" visas på skärmen. Systemet väljer en fil i den mapp som du för närvarande lyssnar på. Tryck på "**RAND**"en gång till för att koppla ur funktionen.

Spela upp filerna i alla mappar på en skiva i slumpmässig ordning –

Håll kvar fingret på "RAND" medan skivan spelas upp tills "FLD·RAND" visas på skärmen.

Systemet väljer en fil bland alla mappar. Tryck på knappen en gång till för att koppla ur funktionen.

Tryck på "**RAND**" för att återställa systemet om en fil hoppas över eller om systemet inte fungerar.

#### (f) Om spelaren inte fungerar

Om spelaren eller en annan enhet kopplad till spelaren är defekt visas något av följande felmeddelanden på skärmen.

Om "No CD" visas på displayen: Anger att det inte finns någon skiva i CD-spelaren.

Om "Check CD" visas på displayen: Det anger att skivan är smutsig, skadad eller att den har satts in med etiketten nedåt. Rengör skivan och sätt in den på rätt sätt. "Check CD " visas även om det sitter en skiva i spelaren som inte kan spelas upp. Information om lämpliga skivor för denna växlare finns i "Råd om ljudanläggningen" på sida 221.

Om "CD error" visas på displayen: Följande orsaker är möjliga.

- Ett fel har uppstått i systemet. Mata ut skivan.
- Det indikerar att spelarens insida kan vara för het på grund av varm väderlek. Ta ut skivan från spelaren och låt spelaren svalna.

**Om "NO MUSIC FILE" visas på displayen:** Anger att skivan inte innehåller data som kan spelas upp.

**Om felmeddelandet kvarstår:** Kontakta en auktoriserad Toyota-återförsäljare eller -verkstad, en biltillbehörsbutik eller någon annan kvalificerad yrkesutövare.

Om en MP3-/WMA-skiva innehåller CD-DAfiler spelas endast CD-DA-filerna upp. Om en MP3-/WMA-skiva innehåller andra filer än CD-DA spelas endast MP3-/WMA-filerna upp.

# — Användning av ljudspelare med Bluetooth®

Med en ljudanläggning med Bluetooth<sup>®</sup> kan användarna njuta av musik som spelas på en bärbar spelare i bilens högtalare via trådlös kommunikation.

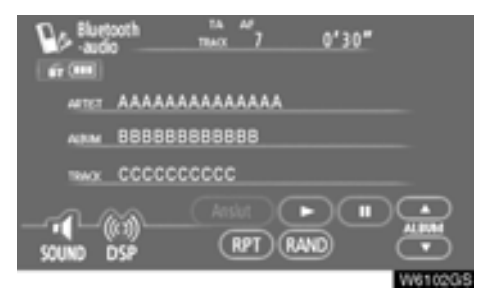

Den här ljudanläggningen har en Bluetooth<sup>®</sup>-funktion som gör att musik på bärbara spelare kan spelas upp utan kablar.

Om din bärbara spelare saknar Bluetooth<sup>®</sup>funktion fungerar inte ljudanläggningen i Bluetooth<sup>®</sup>-läge.

#### **INFORMATION**

Bärbara spelare måste uppfylla specifikationerna nedan för att kunna anslutas till ljudanläggningens Bluetooth<sup>®</sup>-funktion. Några funktioner kan dock fungera i begränsad omfattning beroende på typen av bärbar spelare.

- Bluetooth<sup>®</sup>-specifikationer: Version: 1.1 eller senare (Rekommenderas: version 2.0 + EDR eller senare)
- Följande profiler:
  - A2DP (Advanced Audio Distribution Profile) version 1.0

• AVRCP (Audio/Video Remote Control Profile) version 1.0 eller senare (Rekommenderas: version 1.3 eller senare)

# 🚯 Bluetooth°

Bluetooth är ett varumärke som ägs av Bluetooth SIG. Inc.

# ▲ VARNING

Använd en bärbar spelare eller anslut bara en Bluetooth®-telefon där det är säkert och lagligt.

# OBSERVERA

Lämna inte kvar den bärbara spelaren i bilen. Den bärbara spelaren kan i synnerhet ta skada av hög temperatur inne i bilen.

## INFORMATION

- I följande fall fungerar eventuellt inte systemet.
  - Den bärbara spelaren är avstängd.
  - Den bärbara spelaren är inte ansluten.
  - Den bärbara spelarens batteri är dåligt laddat.
- Beroende på den bärbara spelare som ansluts till systemet fungerar eventuellt inte vissa funktioner.
- Om Bluetooth<sup>®</sup>-enheter används för handsfree-telefon och Bluetooth<sup>®</sup>-ljudanslutningar samtidigt kan följande hända.
  - Bluetooth<sup>®</sup>-anslutningen kan avbrytas.
  - Den bärbara spelaren kan ge upphov till oljud i ljudanläggningen.
- Även om du använder en mobiltelefon som kan kombinera såväl handsfree som Bluetooth<sup>®</sup>-audioanslutningar kan samtidig anslutning inte alltid åstadkommas.

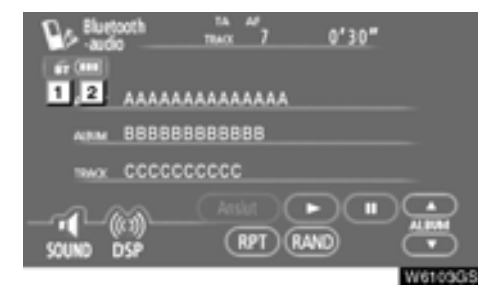

#### Indikering av kvaliteten på Bluetooth<sup>®</sup>anslutningen.

"Blå" indikerar utmärkt anslutning med Bluetooth®-teknik.

"Gul" indikerar dålig Bluetooth®-anslutning, vilket kan medföra låg ljudkvalitet.

- Ingen anslutning med Bluetooth<sup>®</sup>.
- 2 Indikerar hur mycket av batteriladdningen som återstår.

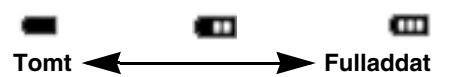

Det visas inte när Bluetooth<sup>®</sup> inte är ansluten.

Återstående batteriladdning motsvarar inte alltid den bärbara spelarens laddningsnivå. Systemet saknar en laddningsfunktion. Antenn för Bluetooth®-anslutning är inbyggd i displayen. Indikeringen i Bluetooth®-uppkopplingen kan växla till gul och systemet fungerar eventuellt inte när du använder den bärbara Bluetooth®-spelaren i följande situationer.

- Den bärbara spelaren är dold från displayen (bakom sätet eller i handskfacket eller konsolfacket).
- Den bärbara spelaren vidrör eller täcks av material av metall.

Lägg den bärbara Bluetooth®-spelaren på en plats där "blå" indikering visas.

Information om den bärbara spelaren registreras när ljudanläggningen med Bluetooth<sup>®</sup> ansluts. När du lämnar bilen bör du ta med dig den bärbara spelaren. (Se "● Ta bort en bärbar spelare" på sida 219.)

#### (a) Registrera en Bluetooth®-spelare

Om du vill använda ljudanläggningen med Bluetooth<sup>®</sup> måste du registrera din bärbara spelare i systemet. När du har registrerat den kan du njuta av musiken i bilens ljudanläggning.

Högst två bärbara spelare kan anslutas.

Se även instruktionsboken till den bärbara spelaren.

1. Tryck på knappen "INFO/TEL" för att visa skärmen "Information".

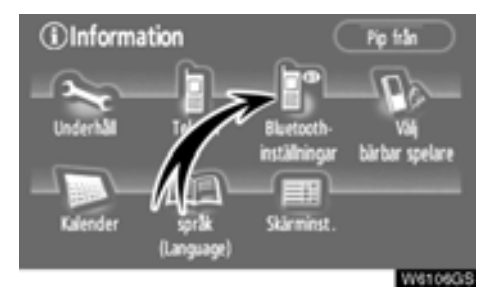

2. Tryck på "Bluetooth\* -inställningar" för att visa skärmen "Audioinst. BT".

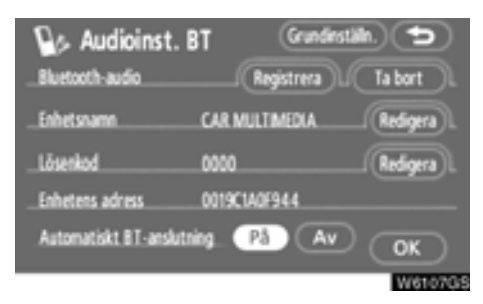

3. Tryck på "Registrera" för att koppla den bärbara spelaren till systemet.

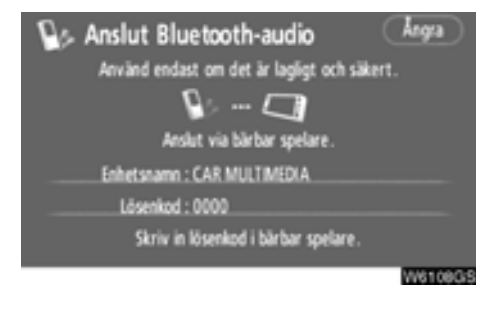

#### 4. När den här skärmen visas ska du knappa in den lösenkod som visas på skärmen i den bärbara spelaren.

Se även instruktionsboken till den bärbara spelaren.

Tryck på "Ångra" om du vill avbryta registreringen.

| 🕒> Anslut Bluetooth-audio                   |
|---------------------------------------------|
| Använd endast om det är lagligt och säkert. |
|                                             |
| Bluetooth-anslutning lyckades.              |
| Enhetsnamn : CAR MULTIMEDIA                 |
| Lösenkod : 0000                             |
| Skriv in lösenkod i bärbar spelare.         |
| W6109G/S                                    |

#### 5. När anslutningen är klar visas den här skärmen.

Du behöver inte registrera den bärbara spelaren igen om du använder samma spelare.

\*: Bluetooth är ett registrerat varumärke som tillhör Bluetooth SIG. Inc.

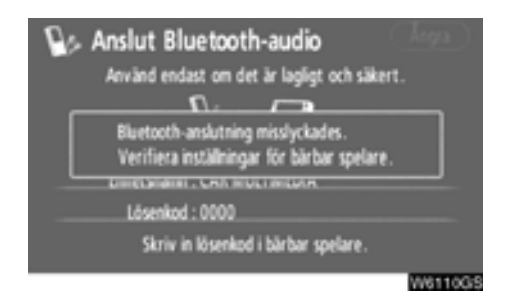

När skärmen visas följer du instruktionerna på skärmen för att försöka ansluta igen.

## **INFORMATION**

- Lösenordet används för att registrera den bärbara spelaren i bilens ljudanläggning. Du kan skapa en egen lösenkod. (Se "(c) Ändra Bluetooth<sup>®</sup>-ljudinställningar" på sida 215)
- På bärbara spelare som saknar lösenordsfunktion, t.ex. utan reglage, ska du ändra systemets lösenord till den bärbara spelarens lösenord. (Se "(c) Ändra Bluetooth®ljudinställningar" på sida 215)
- Se även instruktionsboken till den bärbara spelaren beträffande uppgifter om spelarens lösenordsfunktion.

• Ansluta bärbar spelare

Den bärbara spelaren kan anslutas till ljudanläggningen automatiskt eller manuellt.

#### AUTOMATISKT

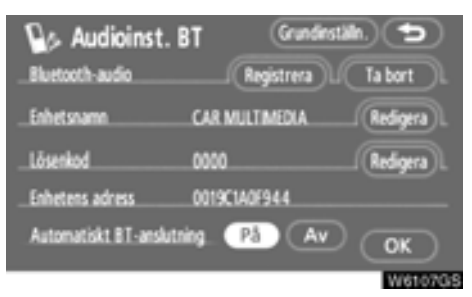

När du registrerar den bärbara spelaren aktiveras den automatiska anslutningen. Ställ alltid in den på det här läget och låt den bärbara Bluetooth<sup>®</sup>-spelaren vara i ett skick där det går att upprätta en anslutning.

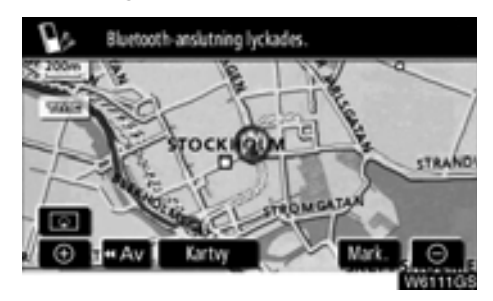

#### När startkontakten "ENGINE START STOP" är i radioläge eller tändningsläge ansluts automatiskt den valda Bluetooth® bärbara spelaren varpå resultatet av anslutningen visas.

Den här skärmen visas första gången Bluetooth-<sup>®</sup> bärbar spelare ansluts medan startkontakten "ENGINE START STOP" är i radioläge eller tändningsläge.

#### MANUELLT

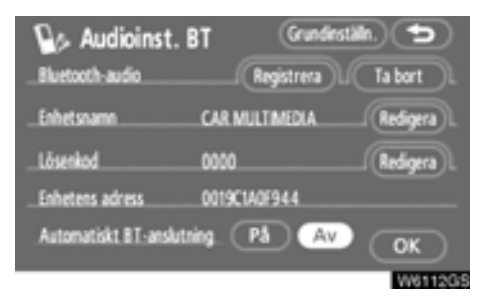

När den automatiska Bluetooth®-anslutningen är "Av", måste du ansluta Bluetooth ® manuellt.

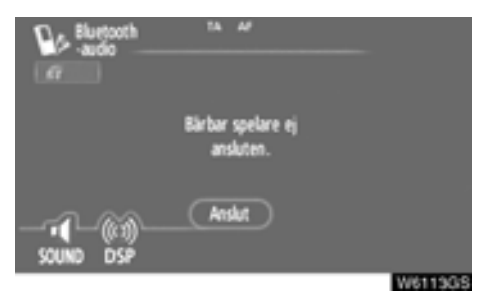

Tryck på "Anslut" när du har aktiverat Bluetooth<sup>®</sup>-anslutningen på den portabla spelaren.

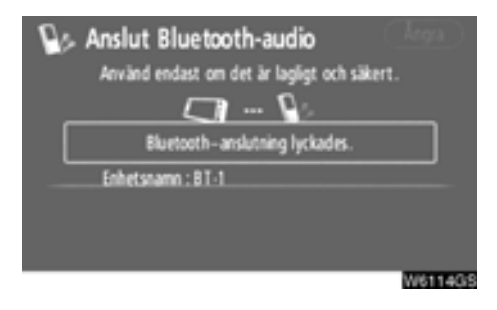

När anslutningen är klar visas den här skärmen. Du kan nu använda den bärbara Bluetooth®-spelaren.

#### Från bärbar spelare

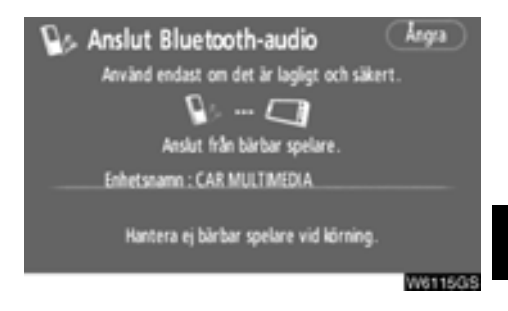

När du gör en anslutning från den bärbara spelaren använder du reglagen på den bärbara spelaren för att åstadkomma anslutningen.

Vid anslutning från den bärbara spelaren, visa först den här skärmen, "Anslut Bluetooth\* audio".

#### **INFORMATION**

Automatisk Bluetooth®-anslutning är inte alltid tillgänglig för vissa bärbara spelare. I så fall ska anslutningen göras manuellt.

\*: Bluetooth är ett registrerat varumärke som tillhör Bluetooth SIG. Inc.

• Ansluta Bluetooth®-spelare på nytt

Om Bluetooth<sup>®</sup>-ljudanläggning kopplas ur på grund av dålig mottagning i Bluetooth<sup>®</sup>-nätet när startkontakten "ENGINE START STOP" är i radioläge eller tändningsläge kopplar systemet automatiskt upp Bluetooth<sup>®</sup>-spelaren igen. I så fall visas inte resultatet av anslutningen.

Om Bluetooth® kopplas ur avsiktligt, t.ex. om du stänger av den bärbara spelaren, sker ingen automatisk anslutning. Anslut den på nytt på följande sätt.

- Välj den bärbara spelaren igen.
- Ange den bärbara spelaren.

(b) Använda en Bluetooth®-spelare

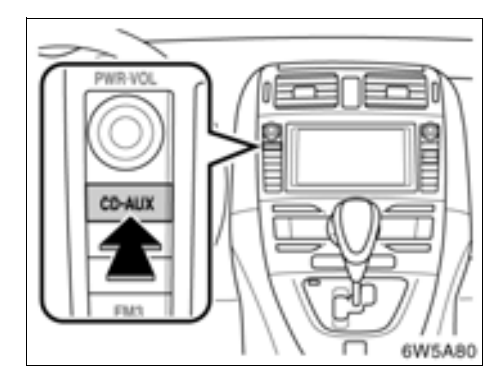

# Tryck på "CD AUX"-knappen. Skärmen "Bluetooth\* audio" visas.

Om en annan skärm visas ska du trycka på "CD·AUX" igen tills skärmen "Bluetooth\* audio" visas.

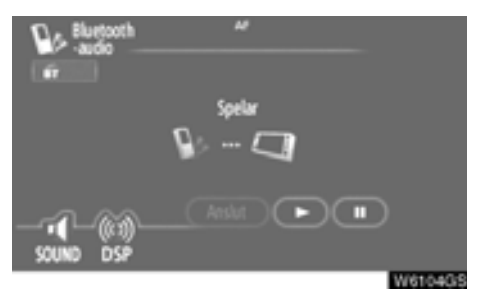

Beroende på vilken bärbar spelare som är ansluten till systemet är inte alltid funktioner såsom visning av artistens namn eller kontrollknapparna tillgängliga.

\*: Bluetooth är ett registrerat varumärke som tillhör Bluetooth SIG. Inc.

• Spela upp Bluetooth®-ljud

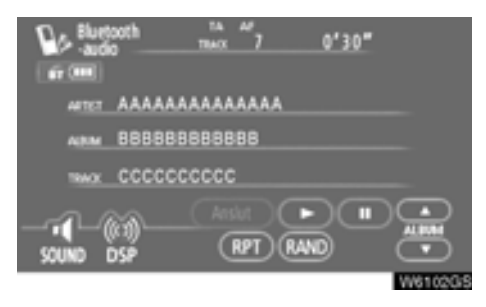

Tryck på "▶" så startar musiken att spela. Tryck på "∎" för att göra en paus.

#### Välja en särskild låt

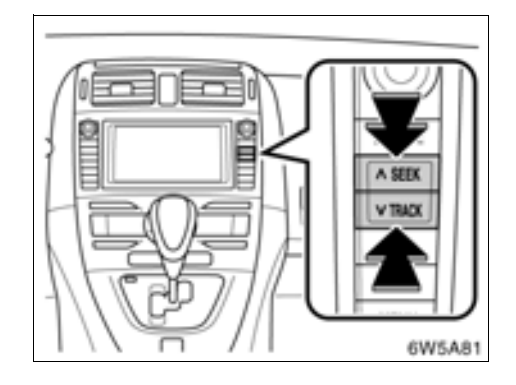

#### "SEEK TRACK"-knapp: Används för att gå direkt till en viss låt.

Tryck på " " eller " " på knappen "SEEK/ TRACK" och upprepa det tills numret på önskad låt visas på skärmen. När du släpper knappen kommer CD-spelaren att börja spela den valda låten från början.

#### Snabbspolning framåt:

Håll " ^ " intryckt på knappen "SEEK/TRACK" för att snabbspola spelaren framåt. När du släpper knappen börjar uppspelningen igen från det läget.

#### Snabbspolning bakåt:

Håll " " intryckt på knappen "SEEK/TRACK" för att snabbspola spelaren bakåt. När du släpper knappen börjar uppspelningen igen.

#### • Välja ett särskilt album

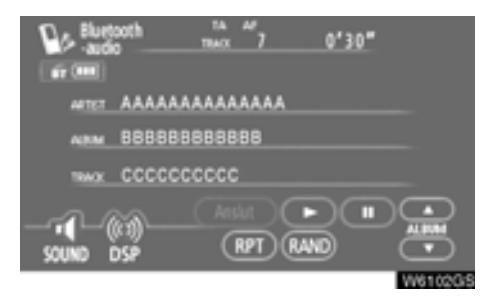

"ALBUM▲": Tryck på knappen för att välja nästa album.

"ALBUM♥": Tryck på knappen för att välja föregående album.

#### Övriga funktioner

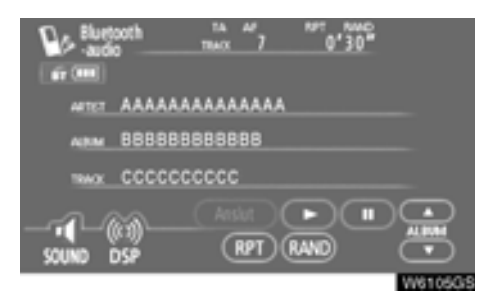

"RPT": Använd den här knappen för att automatiskt spela låten som du lyssnar på igen.

#### Upprepa en låt —

# Tryck lätt på "RPT" medan låten spelas upp.

"RPT" visas på skärmen. När låten är färdigspelad spelas den automatiskt igen. Tryck på "**RPT**" en gång till för att koppla ur funktionen.

"RAND": Används för automatiskt och slumpmässigt urval av låtar på det album som du lyssnar på.

# Tryck lätt på "RAND" medan ett spår spelas upp.

"RAND" visas på skärmen. Systemet väljer en låt på det album som du för närvarande lyssnar på. Tryck på "**RAND**" en gång till för att koppla ur funktionen.

## INFORMATION

Beroende på den bärbara spelare som ansluts till systemet fungerar eventuellt inte vissa funktioner.

#### (c) Ändra Bluetooth®-ljudinställningar

• Välja bärbar spelare

Om du registrerar ytterligare en bärbar spelare kan valfri spelare väljas för anslutning.

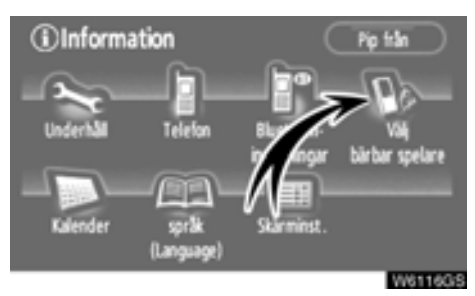

# 1. Tryck på "Välj bärbar spelare" för att visa skärmen "Välj bärbar spelare".

#### Du kan välja mellan högst två bärbara Bluetooth®-spelare.

"tom" visas om ingen Bluetooth® bärbar spelare är registrerad. Symbolen för Bluetooth® visas när du ansluter den bärbara spelaren.

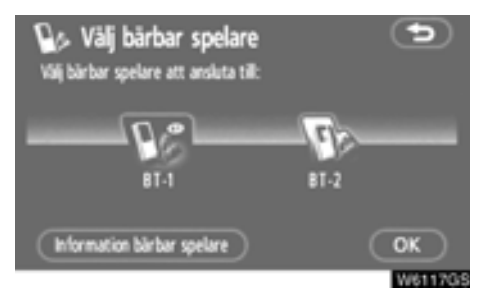

#### 2. Välj önskad bärbar spelare och tryck på "OK".

Du kan registrera högst två bärbara spelare i systemet, men det går bara att använda en i taget. • Visa information om bärbar spelare

#### Du kan se information om den bärbara spelaren i systemet.

"Enhetsnamn"

.....Namnet på den bärbara Bluetooth<sup>®</sup>spelaren visas på skärmen. Du kan ändra det till valfritt namn.

"Adress för Bluetooth\*-enhet"

.....Adressen som gäller för systemet. Du kan inte ändra adressen.

#### "Anslutningsmetod"

.....Anslutningsmetoden kan växla mellan "Från fordonet" och "Från bärbar spelare".

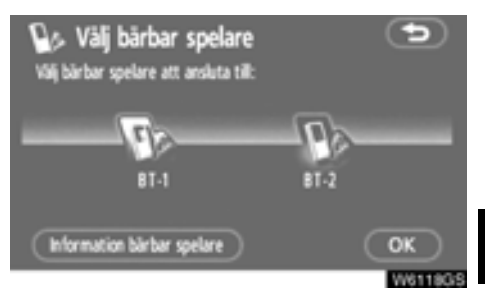

#### 1. Välj önskad bärbar spelare och tryck sedan på "Information bärbar spelare".

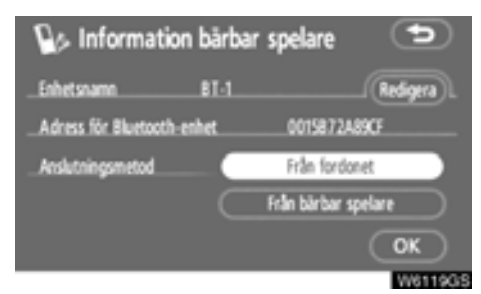

# När du har bekräftat trycker du på Control de la service de la service de

\*: Bluetooth är ett registrerat varumärke som tillhör Bluetooth SIG. Inc.

#### • Ändra enhetens namn

Du kan ändra namn på en enhet. Om du ändrar namnet på enheten ändras inte det namn som är registrerat i din bärbara spelare.

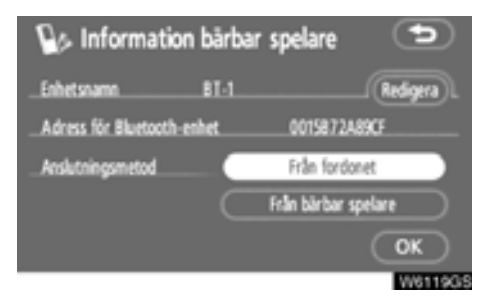

#### 1. Tryck på "Redigera".

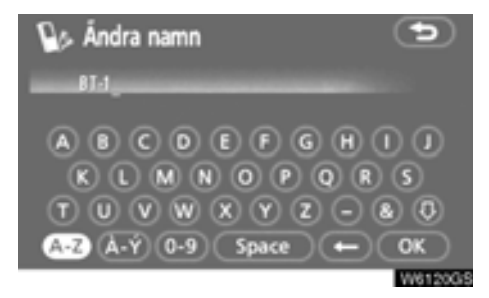

2. Registrera namnet med hjälp av bokstavsknapparna, tryck på "OK". • Ändra anslutningsmetod

Du kan välja anslutningsmetod.

Från fordonet: Anslut ljudanläggningen till den bärbara spelaren.

Från bärbar spelare: Anslut den bärbara spelaren till ljudanläggningen.

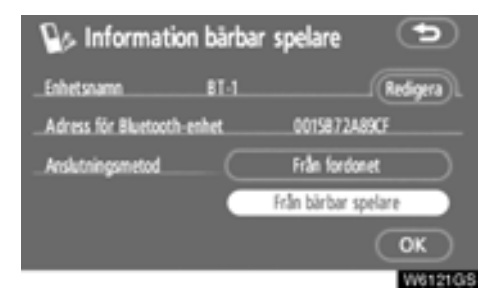

Välj önskad anslutningsmetod "Från fordonet" eller "Från bärbar spelare" och tryck på "OK".

# INFORMATION

Om anslutningsmetoden ställs in på "Från bärbar spelare" kan "Automatisk BT<sup>\*</sup>-anslutning" (se sida 210) inte väljas.

\*: Bluetooth är ett registrerat varumärke som tillhör Bluetooth SIG. Inc.
• Visa inställningar för Bluetooth®-ljud

Du kan se inställningarna för Bluetooth®ljud i systemet.

"Enhetsnamn"

..... Namnet på enheten i Bluetooth®nätverket. Det går att ändra.

#### "Lösenkod"

- ..... Lösenkoden när du registrerar din bärbara ljudspelare i systemet. Du kan ändra den till en ny lösenkod på 4–8 siffror.
- "Enhetens adress"
- ..... Adressen som gäller för systemet. Den går inte att ändra. Om du har registrerat två Bluetooth<sup>®</sup> bärbara spelare med samma enhetsnamn så att du inte kan skilja dem åt, kan du använda dig av adressen.

• Ändra enhetens namn eller lösenkod

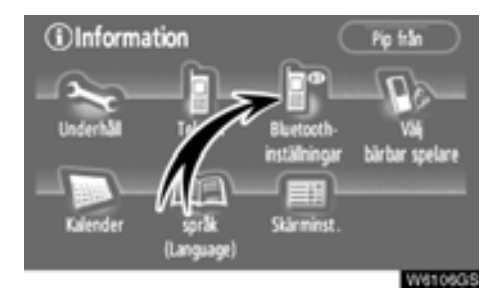

1. Tryck på "Bluetooth\*-inställningar".

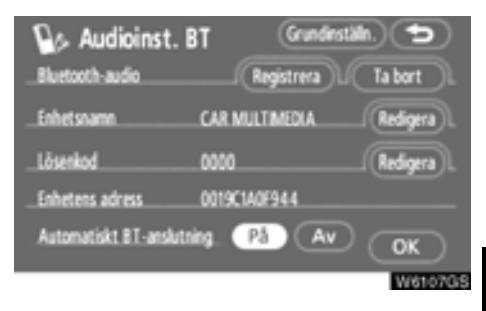

2. Tryck på "Redigera" vid "Enhetens namn" eller "Lösenkod".

| 🕼 Redigera enhetsnamn 🛛 🗢 |
|---------------------------|
| CAR MULTIMEDIA            |
| ABCDEFGHIJ                |
| KLMNOPQRS                 |
| TUVWXYZ-80                |
| A-Z A-Y 0-9 Space - OK    |

### 3. Registrera namnet med hjälp av bokstavsknapparna.

Du kan skriva in högst 20 bokstäver.

\*: Bluetooth är ett registrerat varumärke som tillhör Bluetooth SIG. Inc.

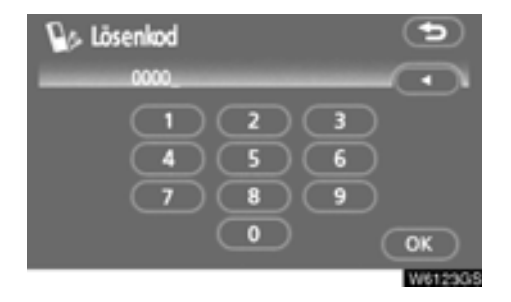

4. Ange lösenord med 4–8 tecken. När du trycker på "**◄**", raderas det angivna numret.  Återställning av inställningar för Bluetooth<sup>®</sup>-ljud

Du kan återställa inställningarna.

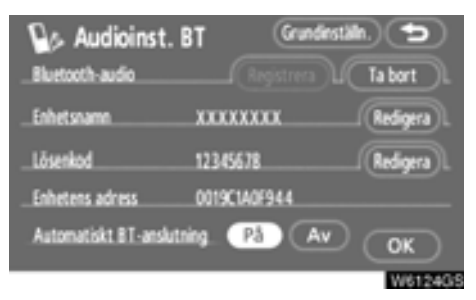

1. Tryck på "Grundinställning".

| Bluetooth-a               | lioinst. B<br>udio                | н<br>( |       |                  |               | bort |   |
|---------------------------|-----------------------------------|--------|-------|------------------|---------------|------|---|
| Enhetsname                |                                   | xoox   | xxxx  |                  |               |      |   |
| _Lösenkod<br>_Enh<br>_Aut | Återgå till B<br>för audio?<br>Ja |        | grund | instälhir<br>Nej | ~~<br>~~<br>) |      | 1 |

2. Tryck på "Ja".

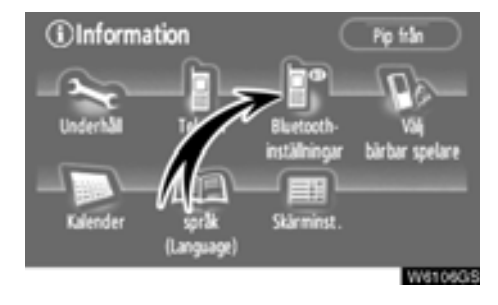

• Ta bort bärbar spelare

1. Tryck på "Bluetooth\*-inställningar".

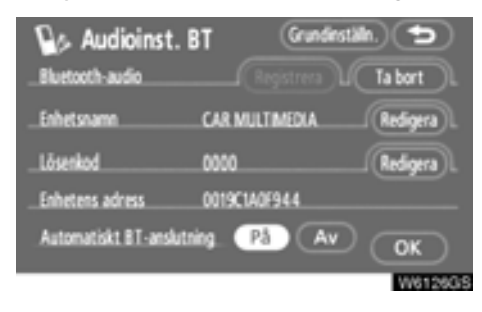

# 2. Tryck på "Ta bort" vid "Bluetooth\* audio".

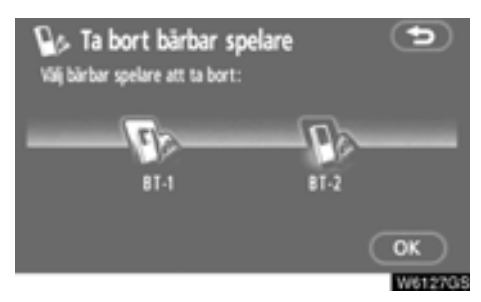

3. Välj den bärbara spelare som du vill ta bort och tryck på "OK".

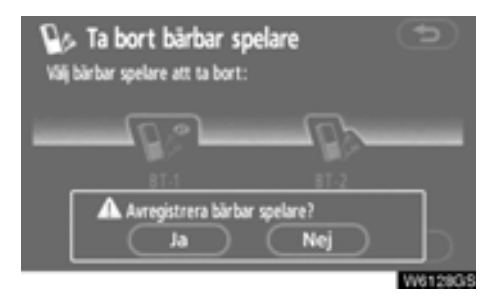

### 4. Tryck på "Ja".

\*: Bluetooth är ett registrerat varumärke som tillhör Bluetooth SIG. Inc.

# Fjärrkontroll för ljudanläggningen — — Rattkontroller

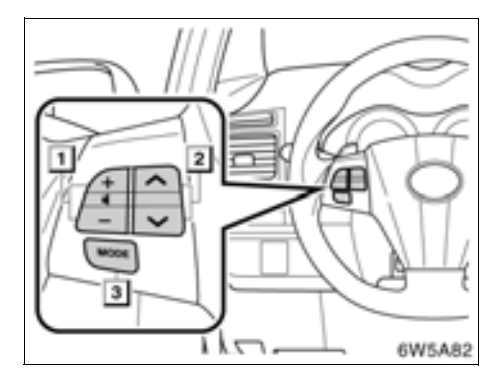

Vissa funktioner i ljudanläggningen kan styras via kontrollerna på ratten.

Beskrivningar av kontroller och funktioner finns på följande sidor.

### 1 Volymreglage

2

" ~ " " ~ " knappar

3 "MODE" knapp

### 1 Volymkontroll

Tryck på "+"-sidan för att öka ljudvolymen. Volymen ökar så länge du trycker på knappen.

Tryck på "–"-sidan för att minska ljudvolymen. Volymen minskar så länge du trycker på knappen.

### 2 " ~ " " ~ " knappar

### Radio

För att välja en inställd station:

Tryck lätt på "^" eller "V" och släpp knappen. Tryck en gång till för att fortsätta till nästa snabbvalsstation.

#### När du vill välja en station:

Håll knappen " " eller " " intryckt tills du hör en ljudsignal. Tryck en gång till för att fortsätta till nästa station. Om du trycker på " " eller " " under stationssökning avbryts sökningen.

### CD-spelare och Bluetooth®-ljud

Med den här knappen kan du gå framåt eller bakåt till andra låtar eller filer.

Välja låt eller fil:

Tryck lätt på " " eller " " och släpp knappen när låten eller filen som du vill spela är inställd. Om du vill gå till början av den låt eller fil som du lyssnar på trycker du lätt en gång på " ".

### MP3-/WMA-skiva —

När du vill välja en mapp:

Håll knappen " ~ " eller " ~ " intryckt tills du hör en ljudsignal. Upprepa detta tills mappen som du vill lyssna på är inställd.

### 3 "MODE" knapp

Varje gång som du trycker på "**MODE**" ändras aktuellt läge för ljudanläggningen.

Tryck på "**MODE**" om du vill slå på ljudanläggningen.

Du stänger av ljudanläggningen genom att hålla "**MODE**" intryckt tills du hör en ljudsignal.

# Råd och anvisningar för ljudanläggningen

### OBSERVERA

För att undvika skador på ljudanläggningen:

- Var försiktig så att du inte spiller drycker på ljudanläggningen.
- Du får inte sätta in annat än lämpliga skivor i CD-spelaren.
- Vid användning av mobiltelefon inne i eller i närheten av bilen kan det uppstå vissa störningar i högtalarna. Det betyder dock inte att det är fel på anläggningen.

### Radiomottagning

Problem med radiomottagningen innebär vanligtvis inte att det är något fel på radion, det är bara ett resultat av förutsättningarna där bilen befinner sig.

Nära byggnader och i oländig terräng kan FM-mottagningen bli störd. Kraftledningar och telefonledningar kan störa AM-signalerna. Radiosignaler har dessutom begränsad räckvidd och ju längre bort du befinner dig från en station, desto svagare blir signalen. Förutsättningarna för mottagningen varierar också hela tiden när bilen rör på sig.

Nedan följer några vanliga mottagningsproblem som vanligtvis inte tyder på att det är något fel på radion:

### FΜ

Stationer försvinner eller flyttar på sig — Den effektiva räckvidden på FM-bandet är i allmänhet runt 40 km. Utanför det området kan stationerna börja höras sämre och slutligen försvinna, vilket ökar med avståndet från radiosändaren. Ofta förvrängs också ljudet.

Flervägsutbredning — FM-signaler är reflekterande, vilket gör det möjligt för två signaler att nå bilens antenn samtidigt. Om det inträffar tar signalerna ut varandra och mottagningen kan tillfälligt fladdra eller försvinna.

Atmosfäriska störningar och fladdrande mottagning — Dessa störningar inträffar när signalerna hindras av byggnader, träd eller andra stora föremål. Du kan minska störningarna genom att öka bastonerna.

Stationsbyte — Om den FM-signal som du lyssnar på avbryts eller blir svagare, och det finns en annan stark station i närheten på FM-bandet, kan radion ta in den andra stationen tills den ursprungliga signalen tas emot igen.

### AM

Fading — AM-sändningar reflekteras av den övre atmosfären, särskilt på natten. De reflekterade signalerna kan störa de som tas emot direkt från radiostationen, vilket gör att ljudet från radiostationen omväxlande blir starkt respektive svagt.

Stationsstörning — När en reflekterad signal och en signal som tas emot direkt från en radiostation ligger väldigt nära varandra på frekvensbandet kan de störa varandra, vilket gör det svårt att höra sändningen.

Atmosfäriska störningar — AM-sändningarna påverkas av externa störningskällor, t.ex. högspänningsledningar, blixtnedslag och elmotorer. Detta medför störningar.

#### MP3-/WMA-filer

- MP3 (MPEG Audio Layer 3) och WMA (Windows Media Audio) är standardformat för komprimering av ljud.
- MP3-/WMA-spelaren kan spela upp MP3och WMA-filer på CD-ROM-, CD-R- och CD-RW-skivor.

Enheten kan användas för att spela upp inspelningar som är kompatibla med ISO 9660 nivå 1 och 2 med filsystemet Romeo and Joliet.

- När du namnger en MP3- eller WMA-fil ska du lägga till rätt filnamnstillägg (.mp3 eller .wma).
- MP3-/WMA-spelaren spelar upp filer med filnamnstilläggen .mp3 och .wma som MP3- respektive WMA-filer. Du kan förhindra brus och fel vid uppspelningen genom att använda rätt filnamnstillägg.
- Spelaren kan endast spela upp den första sessionen på CD-skivor för flera sessioner.
- MP3-filer är kompatibla med ID3-koder i version 1.0, version 1.1, version 2.2 och version 2.3. I andra format kan inte enheten visa skivans titel, låtens titel och artistens namn.
- WMA-filer kan innehålla en WMA-kod som används på samma sätt som en ID3kod. WMA-koder innehåller information om t.ex. låtens titel och artistens namn.
- Förstärkarfunktionen är endast tillgänglig vid uppspelning av MP3-/WMA-filer som är inspelade med 32, 44,1 respektive 48 kHz. (Systemet kan spela upp MP3-filer med samplingsfrekvenser på 16, 22,05 och 24 kHz. Förstärkarfunktionen är dock inte tillgänglig för filer som är inspelade med dessa frekvenser.)
- Ljudkvaliteten på MP3-/WMA-filer förbättras i allmänhet ju högre bithastigheten är. Skivor som spelas in med en bithastighet på minst 128 kbit/s rekommenderas för att uppnå en rimlig ljudkvalitet.

### Bithastigheter som går att spela upp

MP3 filer: MPEG1 LAYER3—64 till 320 kbps MPEG2 LSF LAYER3—64 till 160 kbps WMA filer: Ver. 7, 8 CBR—48 till 192 kbps Version 9 CBR—48 till 320 kbps

- MP3-/WMA-spelaren spelar inte upp MP3-/WMA-filer från skivor som har spelats in via överföring av datapaket, vilket även kallas "packet write" (UDF-format). Skivor bör spelas in med programvara för "pre-mastering" i stället för programvaror som sparar datapaket.
- Uppspelningslistor av typen m3u är inte kompatibla med spelaren.
- Formaten MP3i (MP3 interactive) och MP3PRO är inte kompatibla med spelaren.
- MP3-spelaren är kompatibel med VBR (Variable Bit Rate).
- När du spelar upp filer som har spelats in som VBR-filer visas inte uppspelningstiden korrekt när du snabbspolar framåt eller bakåt.
- Det går inte att kontrollera mappar som inte innehåller MP3-/WMA-filer.
- MP3-/WMA-filer i mappar, som är upp till åtta nivåer djupa, kan spelas upp. Det kan dock dröja innan uppspelningen börjar om du använder skivor med många mappnivåer. Av den anledningen rekommenderar vi att du inte skapar skivor med fler än två mappnivåer.
- Det går att spela upp högst 192 mappar eller 255 filer på samma skiva.

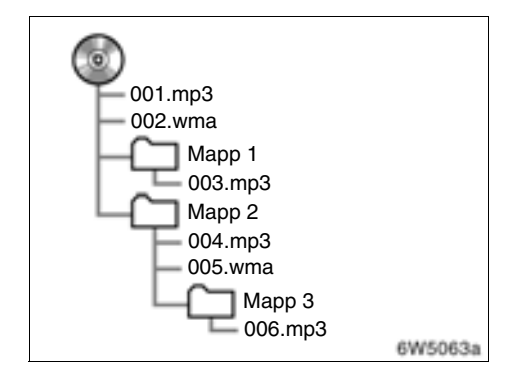

 En CD-skiva med den struktur som visas till vänster spelas upp i följande ordning:

| 001.mp3 | + | 9C2 wma | DOG mp3 |
|---------|---|---------|---------|
| Ŧ       |   |         |         |

#### CD-R- och CD-RW-skivor

- Det går inte att spela upp CD-R-/CD-RW-skivor som inte har genomgått någon "slutprocess" (en process som gör att skivorna kan spelas upp på en vanlig CD-spelare).
- Det går eventuellt inte att spela upp CD-R-/CD-RW-skivor som har spelats in på en CD-brännare eller dator beroende på skivans egenskaper, repor eller smuts på skivan eller smuts, kondens, etc. på glasskivan i enheten.
- Det går eventuellt inte att spela upp skivor som har spelats in på en dator beroende på inställningarna i programmet och datormiljön. Spela in i rätt format. (Mer information om detta kan du få från tillverkaren av programmet.)
- CD-R-/CD-RW-skivor kan skadas av direkt solljus, höga temperatur och andra lagringsförhållanden. Det går eventuellt inte att spela upp vissa skadade skivor i enheten.
- Om du sätter in en CD-RW-skiva i MP3-/ WMA-spelaren tar det längre tid för uppspelningen att komma igång än på en vanlig CD- eller CD-R-skiva.
- Inspelningar på CD-R-/CD-RW-skivor kan inte spelas upp med DDCD-systemet (Double Density CD).

### Skötsel av CD-spelare och skivor

- CD-spelaren är endast avsedd för CDskivor med en diameter på 12 cm.
- Extremt hög temperatur kan göra att CDspelaren inte fungerar. Använd luftkonditioneringen varma dagar för att kyla ned bilen innan du börjar att spela en CD-skiva.
- Vid körning på gropiga vägar eller vid vibrationer av andra orsaker kan CDspelaren hoppa över ett parti på skivan.
- Fukt i CD-spelaren kan leda till att det inte hörs något ljud, trots att CD-spelaren tycks fungera som vanligt. Ta i så fall ut skivorna ur CD-spelaren och vänta tills fukten har avdunstat.

# 

CD-spelaren arbetar med en osynlig laserstråle som kan vara skadlig om den riktas ut ur spelaren. Använd CDspelaren på rätt sätt.

### **CD-spelare**

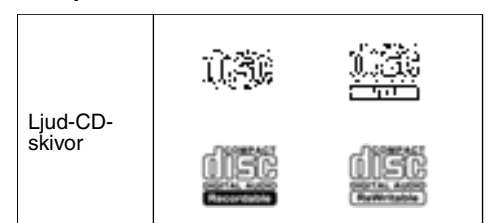

 Använd endast skivor med den märkning som bilden visar. Följande produkter går eventuellt inte att spela upp i CD-spelaren.

SACD dts-CD Kopieringsskyddade CD-skivor

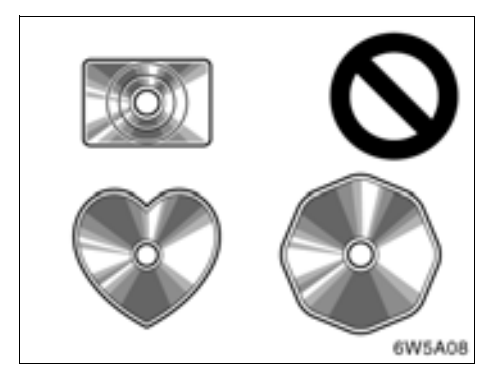

Skivor med avvikande form

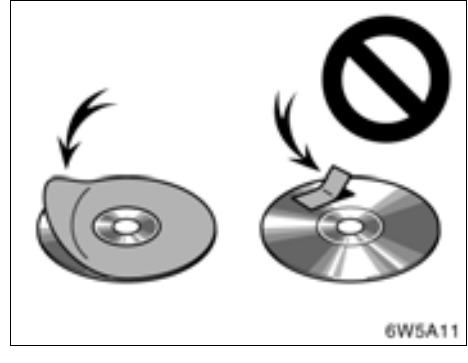

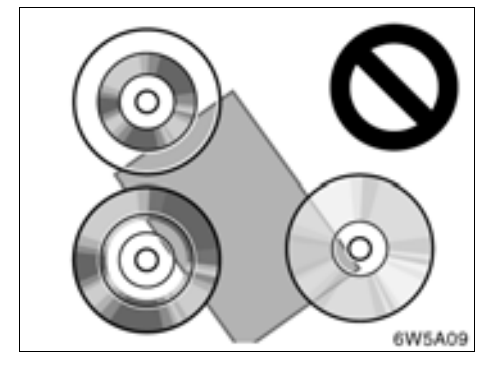

Transparenta/genomskinliga skivor

Skivor med etiketter

# OBSERVERA

- Använd inte skivor med avvikande form, transparenta/genomskinliga skivor, skivor av låg kvalitet eller med etiketter, som bilderna visar. Sådana skivor kan skada spelaren eller växlaren, och ibland går det inte att mata ut dem.
- Detta system är inte avsett för Dual Disc. Spelaren eller växlaren kan skadas om Dual Disc används.

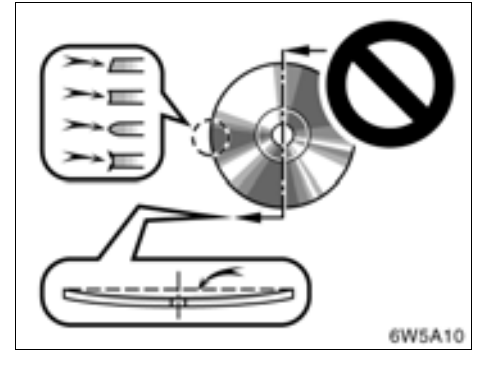

Skivor av låg kvalitet

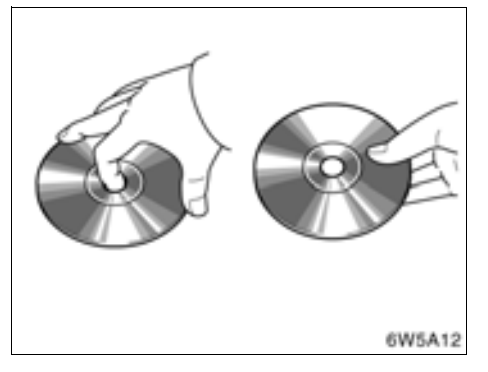

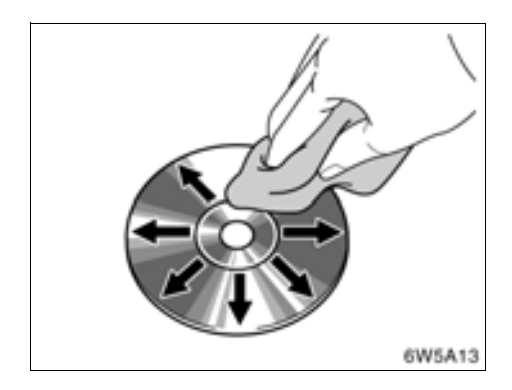

#### Rätt

Fel

- Hantera skivorna varsamt, särskilt när du sätter in dem. Ta endast i kanterna och böj dem inte. Undvik att sätta fingeravtryck på dem, särskilt på den blanka sidan.
- Smuts, repor, hål och andra skador, liksom skeva och böjda skivor kan göra att CD-spelaren antingen hoppar över ett visst parti eller spelar upp samma parti gång på gång. (Håll skivan mot ljuset för att se om det finns några skador på den.)
- Ta ut skivorna ur CD-spelaren när du inte lyssnar på dem. Förvara dem i fodralen så att de skyddas mot damm, värme och direkt solljus.

**Rengöring av skivor:** Torka av skivan med ren och mjuk luddfri trasa, lätt fuktad i vatten. Torka inifrån centrum och rakt ut (torka inte i en cirkel). Använd inte vanliga rengöringsmedel eller antistatmedel för vinylskivor.

### BEGREPP

### Packet write —

"Packet write" är ett allmänt begrepp som beskriver processen att skriva data till en CD-R-skiva på samma sätt som data skrivs till en diskett eller hårddisk.

### ID3-kod —

ID3-koder används för att spara information om en låt i en MP3-fil. Den här informationen kan innehålla låtens titel, artistens namn, skivans titel, musikgenren, tillverkningsåret, kommentarer och andra data. Innehållet kan redigeras fritt i ett program med funktioner för redigering av ID3-koder. Koderna är begränsade till ett visst antal tecken, men informationen kan visas när låten spelas upp.

#### WMA-kod —

WMA-filer kan innehålla en WMA-kod som används på samma sätt som en ID3-kod. WMA-koder innehåller information om t.ex. låtens titel och artistens namn.

#### ISO 9660-format —

Det här är den internationella standarden för formatering av CD-ROM-mappar och -filer. Det finns två nivåer av ISO 9660-formatet.

#### Nivå 1:

Filnamnet är i formatet 8.3 (åtta tecken för filnamnet och tre tecken för filnamnstillägget). Filnamnen måste bestå av stora bokstäver och siffror på totalt en byte. Symbolen "\_" får också användas.)

### Nivå 2:

Filnamnet får innehålla högst 31 tecken (inklusive avgränsaren "." och filnamnstillägget). Varje mapp måste innehålla färre än åtta nivåer.

### m3u —

Uppspelningslistor som skapas med hjälp av programvaran "WINAMP" har filnamnstillägget .m3u.

### МР3 —

MP3 är en standard för komprimering av ljud som har fastställts av en arbetsgrupp (MPEG) som tillhör ISO (International Standard Organization). MP3 komprimerar ljuddata till ungefär en tiondel av storleken på vanliga skivor.

### WMA —

WMA (Windows Media Audio) är ett format för komprimering av ljud som har utvecklats av Microsoft. Det används för att komprimera filer till ett mindre format än MP3-filer. Avkodningsformatet för WMA-filer finns i version 7, 8, och 9.

# *del* 7

# BACKKAMERA

| • | Backkamera | <br> | <br> |
|---|------------|------|------|
|   |            |      |      |

# Backkamera

Monitorn till backkameran hjälper föraren backa genom att visa bilder bakom bilen under backningen. Höger och vänster som visas på skärmen motsvarar höger och vänster i den invändiga backspegeln.

En bild av området bakom bilen kan visas om växelväljaren förs till läge "R" medan startkontakten "ENGINE START STOP" är i tändningsläge.

Om du flyttar växelväljaren från "R" återgår skärmen till föregående visning. När en annan funktion i navigationssystemet används visas en annan skärmbild.

Systemet för parkeringsassistans är en funktion som ska bistå föraren när bilen backas. Du ska själv kontrollera bakom bilen och på alla sidor när du ska backa bilen.

# 🗥 VARNING

- Förlita dig aldrig helt på backkameran när du backar. Kontrollera alltid att den avsedda sträckan är fri.
  Använd gott omdöme på samma sätt som när du normalt backar en bil.
- Titta aldrig bara på skärmen när du backar bilen. Bilden på skärmen kan skilja sig från den verkliga situationen. Visade avstånd mellan föremål och plana ytor skiljer sig från verkliga avstånd. Om du bara tittar på skärmen medan du backar kan du köra på en bil eller ett föremål. Kontrollera bakom bilen och på alla sidor när du ska backa. Kontrollera både direkt och med hjälp av backspeglarna innan du fortsätter.
- Använd inte systemet om bakdörren är öppen eller inte helt stängd.
- Den visade bilden kan bli svag eller mörkare, och rörliga bilder kan bli skeva eller otydliga vid låg utetemperatur. Använd därför dina egna ögon för att kontrollera omgivningen. Kontrollera bakom bilen och på alla sidor när du ska backa. Kontrollera både direkt och med hjälp av backspeglarna innan du fortsätter.
- Använd inte systemet om bilen är försedd med snökedjor eller nödhjul.

### **OBSERVERA**

- Om bilens bakvagn blivit skadad kan kamerans läge och vinkel ha blivit skev. Låt en auktoriserad Toyota-återförsäljare eller -verkstad, eller annan verkstad med motsvarande kvalifikationer och utrustning kontrollera kamerans placering och vinkel.
- Kameran har en vattentät konstruktion, så ta inte bort den, ta inte isär den och gör inga anpassningar av den. Det kan orsaka fel i systemet.
- Vid kraftiga temperaturväxlingar, t.ex. om du häller hett vatten på bilen vid tvätt i kallt väder, kan systemet visa felaktiga värden.
- Se till att kameran inte utsätts för stötar.
- Om kameralinsen blir smutsig kan den inte överföra en korrekt bild. Om du får vatten, snö eller lera på kameralinsen ska du skölja med vatten och torka med en mjuk trasa. Om linsen är mycket smutsig kan du tvätta den med milt rengöringsmedel och skölja väl.
- Om du skrapar på kamerans lins eller skrubbar den med en hård borste eller slipmedel kan den bli repig vilket leder till försämrad bildkvalitet.
- Se till att inget organiskt lösningsmedel, bilvax, fönsterputs eller glasbeläggning fastnar på kameran. Torka i så fall bort det snarast möjligt.
- När du tvättar bilen ska du se till att inte utsätta kameran eller området runt kameran för hårda vattenstrålar.
- Vid byte av däck ska du kontakta en auktoriserad Toyota-återförsäljare eller -verkstad eller annan verkstad med motsvarande kvalifikationer och utrustning. När du byter däck eller fälgar kan området som visas på bildskärmen förändras.

Området som visas på bildskärmen
Bilden som visas på skärmen är i ungefär

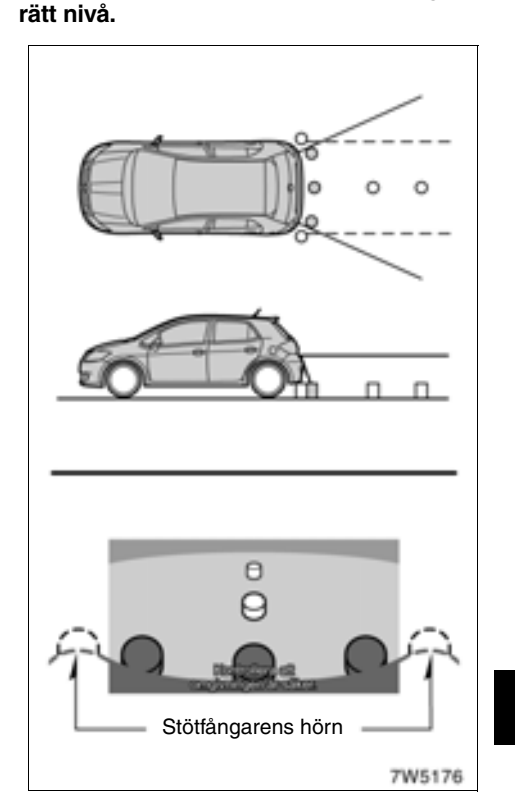

Området som kameran övervakar är begränsat. Kameran kan inte se föremål som är nära hörnen på stötfångaren eller under stötfångaren.

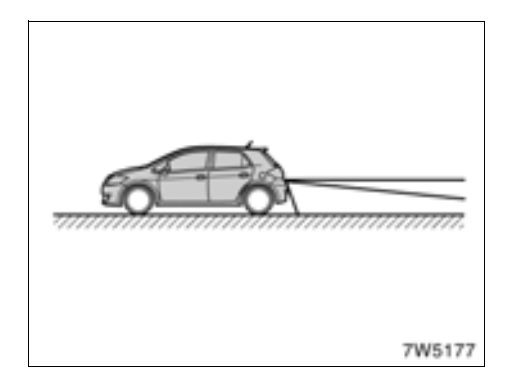

Området som visas på bildskärmen kan variera beroende på bilens placering eller vägförhållandena.

#### Backkameran

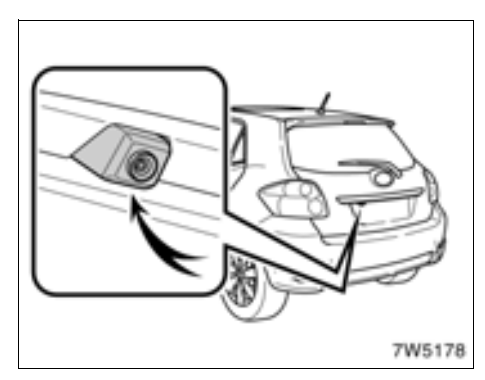

Kameran i systemet för parkeringshjälp är placerad på bakluckan, som bilden visar. Kameran har en speciallins. Avståndet i bilden på skärmen skiljer sig från det verkliga avståndet.

I följande fall kan det vara svårt att se bilderna på skärmen. Det innebär dock inte att systemet är defekt.

- I mörker (t.ex. nattetid)
- När temperaturen nära linsen antingen är hög eller låg
- Om kameran blir våt, eller vid hög luftfuktighet (t.ex. när det regnar)
- Om främmande ämnen (t.ex. snö eller lera) fastnar på kameran
- Om kameran har blivit repad eller smutsig
- Om solen eller strålkastarsken lyser direkt in i kameralinsen

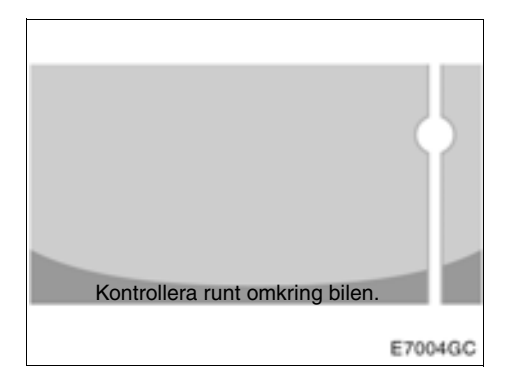

Om starkt ljus (t.ex. solsken som reflekteras från karossen) fångas upp av kameran, kan s.k. smear effect\*, uppstå i en kamera av denna typ.

\*: Smear effect—Ett fenomen som uppstår när starkt ljus (t.ex. solsken som reflekteras från en bilkaross) fångas upp av kameran. När detta överförs av kameran kan det verka som om ljuskällan har en vertikal strimma över och under den.

Om kameran används under t.ex. flourescent ljus, natriumlampor eller kvicksilverlampor, kan det verka som lamporna och de belysta ytorna blinkar.

# *DEL* 8

# BILAGA

| • | Begränsningar i navigationssystemet            | 236 |
|---|------------------------------------------------|-----|
| • | Information om kartdatabasen och uppdateringar | 238 |

# Begränsningar i navigationssystemet

Detta navigationssystem beräknar bilens aktuella position med hjälp av satellitsignaler, olika signaler från bilen, kartdata etc. Exakta positioner kan emellertid inte alltid visas beroende på satellitförutsättningar, vägnätet, bilens skick eller andra omständigheter.

Det globala positioneringssystemet GPS, som utvecklas och används av det amerikanska försvarsdepartementet, ger exakta angivelser för ett fordons aktuella position med hjälp av minst fyra satelliter, i vissa fall används tre satelliter. GPS-systemet har en viss grad av inbyggd felaktighet. Trots att navigationssystemet ofta kompenserar för detta både kan och bör tillfälliga positioneringsfel på max. 100 meter förväntas. Generellt korrigeras sådana positioneringsfel inom några sekunder.

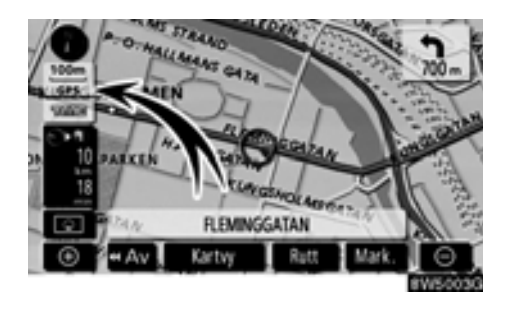

När bilen tar emot signaler från satelliterna visas "GPS"-symbolen högst upp till vänster på skärmen.

Ibland kan GPS-signalen stoppas av fysiska hinder, vilket leder till att bilens position blir fel på kartbilden. Tunnlar, höga byggnader, lastbilar och även föremål på instrumentpanelen kan vara i vägen för GPS-signalerna.

Ibland sänder GPS-satelliterna inga signaler på grund av att reparationer eller förbättringsarbeten utförs på dem.

Trots att navigationssystemet tar emot tydliga GPS-signaler kan en missvisande bilposition anges och felaktig vägledning kan i vissa fall ges.

### OBSERVERA

Tonat fönsterglas i bilen kan hindra GPS-signalerna. De flesta typer av fönstertoning innehåller en viss mängd metall vilket stör mottagningen av GPSsignalerna. Vi rekommenderar inte att en bil med navigationssystem förses med tonade fönsterrutor.

# (a) Exakt bilposition visas ibland inte i följande fall:

- Vid körning på en väg med Y-korsning där vägarna ligger mycket nära varandra.
- Vid körning på kurviga vägar.
- Vid körning på halt eller instabilt underlag, t.ex. sand, grus, snö etc.
- Vid körning på en lång raksträcka.
- När motorväg och vanlig väg löper parallellt.
- Efter f\u00e4rd med f\u00e4rja eller med biltransport\u00f6r.
- Vid sökning efter en lång färdväg under körning i hög fart.
- Vid körning utan att den aktuella positionen har kalibrerats korrekt.
- Efter att ha ändrat riktning flera gånger genom att åka fram och tillbaka, eller efter att ha vänt på en vändskiva på en parkeringsplats.
- När du åker ut från ett parkeringsgarage eller en övertäckt parkeringsplats.
- När ett takräcke monteras.
- Vid körning med snökedjor.
- När däcken är slitna.
- Efter byte av ett eller flera däck.
- Vid användning av däck som är mindre eller större än de som rekommenderas.
- När lufttrycket i något av de fyra däcken är felaktigt.

# INFORMATION

Om bilen inte kan ta emot GPS-signaler kan du korrigera positionen manuellt. Anvisningar för kalibrering av den aktuella positionen finns på sida 110.

# (b) Felaktig vägledning kan ske i följande fall:

- Om du svänger av från den angivna resvägen i en korsning.
- Om du ställer in flera resmål, men hoppar över något av dem, kommer den automatiska omdirigeringsfunktionen att visa en resväg som leder tillbaka till det överhoppade resmålet på den ursprungliga resvägen.
- Om det inte finns någon vägledning när du svänger av i en korsning.
- Om det inte finns någon vägledning när du kör tvärs över en korsning.
- Under automatisk omdirigering är ibland vägledningen inaktiv vid nästa sväng till höger eller vänster.
- Det kan ta lång tid att aktivera automatisk omdirigering vid körning i hög hastighet. Vid automatisk omdirigering visas ibland en avvikande resväg.
- Efter automatisk omdirigering ändras inte färdvägen.
- En icke-nödvändig U-sväng kan ibland visas eller annonseras.
- Om en plats har flera namn kan systemet ange ett eller flera av dem.
- Vissa färdvägar kan inte sökas fram.
- Om f\u00e4rdv\u00e4gen till resm\u00e5let innefattar grusv\u00e4gar, oasfalterade v\u00e4gar eller gr\u00e4nder visas ibland inte v\u00e4gledningen.
- Resmålet kan ibland visas på motsatt sida av gatan.
- Om en del av f\u00e4rdv\u00e4gen styrs av regler som f\u00f6rbjuder infart f\u00f6r bilar, och dessa varierar beroende p\u00e5 klockslag eller \u00e4rstid eller av andra orsaker.
- Väg- och kartdata som lagras i ditt navigationssystem är ibland inte kompletta eller av senaste version.

#### Efter däckbyte ska du utföra proceduren som beskrivs i avsnittet "KALIBRERING VID DÄCKBYTE". (Se sida 112.)

Navigationssystemet är baserat på uppgifter om däckens storlek och är avsett att fungera tillsammans med däck som fabriken har specificerat för bilen. Om du monterar däck med större eller mindre diameter än originaldäcken kan det ge upphov till felaktig visning av bilens position. Lufttrycket i däcken påverkar också däckens diameter, så se till att lufttrycket är korrekt i alla fyra däcken.

# Information om kartdatabasen och uppdateringar —

För att vi ska kunna förse dig med så aktuell kartinformation som möjligt samlar vi ständigt in information, t.ex. om vägreparationer, och studerar hela områden. Emellertid ändras ofta namn och placering av vägar, gator och liknande. På sina håll kan vägarbeten vara i gång. Därför kan uppgifter i systemet om vissa områden avvika från de verkliga förhållandena.

Kartdatabasen uppdateras vanligtvis en gång om året. Kontakta en auktoriserad Toyotaåterförsäljare, välsorterade biltillbehörsaffärer eller kvalificerade yrkesutövare beträffande möjligheter till uppdatering, samt pris.

Kartdatabasen för Europa är uppdelad på fyra skivor. För att bekräfta skivans täckningsområde, se den separata instruktionsmanualen för skivorna eller "— Bekräfta databasversion och skivans täckningsområde" på sida 239.

Om din bil, eller ditt resmål befinner sig utanför täckningsområdet för den kartskiva som för närvarande är installerad i navigationssystemet är det inte möjligt att söka efter resmål, vägvisning eller visa en detaljerad karta.

Sätt in önskad skiva i navigationssystemet. (Se "— Byta kart-DVD-ROM" på sida 239.)

# INFORMATION

Täckningsområdet överlappas i viss mån på skivorna.

Om vägen till ditt resmål kräver två skivor ska du först installera den skicka som har täckning för bilens aktuella position.

Ställ in ett temporärt resmål i det område som överlappas av den aktuella skivan och skivan med resmålet. När du kommer fram till det temporära resmålet byter du den aktuella skivan mot skivan som innehåller resmålet och ställer in ditt slutliga resmål.

# — Bekräfta databasversion och skivans täckningsområde

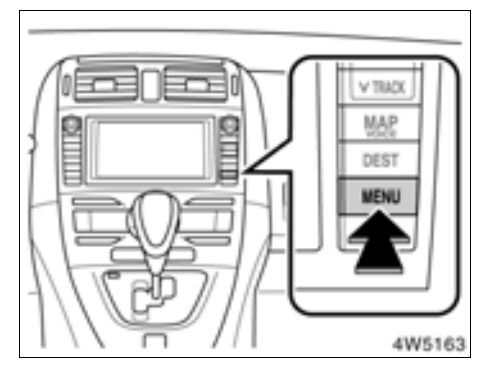

1. Tryck på knappen "MENU".

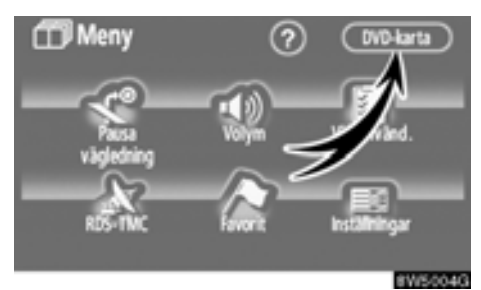

2. Tryck på "DVD-karta"

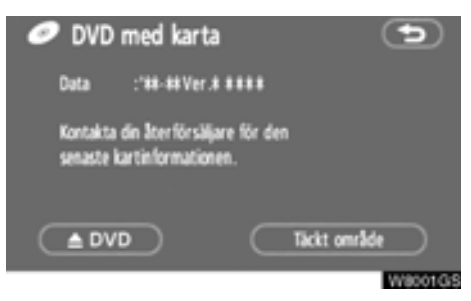

Bekräfta skivans namn och databasversionen på den här skärmen.

Tryck på knappen "**Täckt område**" för visning av täckningsområdet. Bekräfta att rätt täckningsområde visas på skärmen.

Kontakta en auktoriserad Toyota-återförsäljare, välsorterade biltillbehörsaffärer eller kvalificerade yrkesutövare och fråga om det finns en nyare version på marknaden.

# — Ändra DVD-ROM med karta

1. Tryck på knappen "MENU".

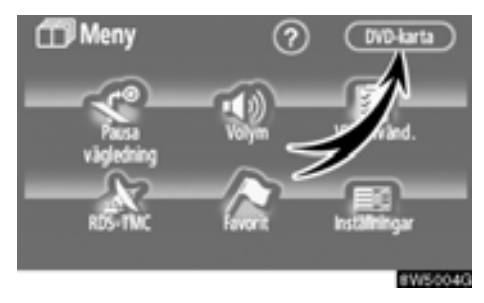

2. Tryck på "DVD-karta"

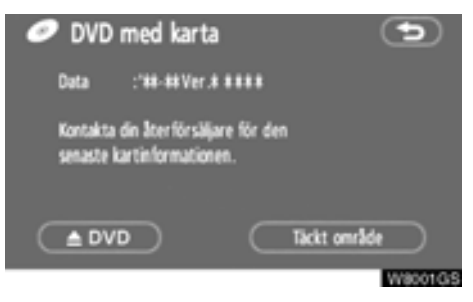

3. Tryck på " ADVD" Kartskivan matas ut.

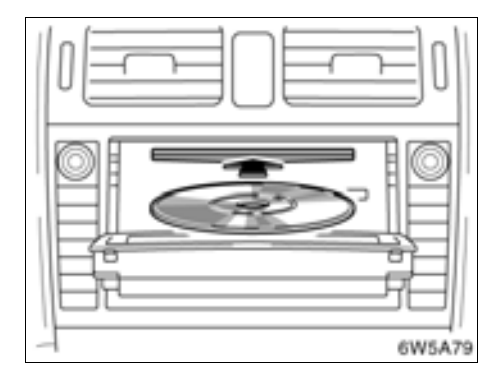

### 4. Sätt in den nya DVD-ROM:en med etikettsidan uppåt.

# 5. Tryck på "📥 CLOSE" för att stänga displayen.

Kartdatabasen uppdateras vanligtvis en gång om året. Kontakta en auktoriserad Toyotaåterförsäljare, välsorterade biltillbehörsaffärer eller kvalificerade yrkesutövare beträffande möjligheter till uppdatering, samt pris.

# 

Certifiering av CD-spelaren:

Den här produkten är en laserprodukt av klass I.

- En laserstråle kan vara skadlig om den riktas ut ur CD-enheten.
- Öppna inte luckan till CD-spelaren och utför inga reparationer på egen hand. Låt kvalificerad personal utföra service på enheten.
- Laserstyrka: Inte skadlig.

- Placera aldrig någonting ovanpå en öppen display. Det finns risk för att sådana föremål kan kastas omkring i kupén och orsaka personskador vid häftig inbromsning eller en eventuell olycka.
- Displayen ska vara stängd för att minska risken för skador vid en eventuell olycka eller häftigt inbromsning.
- Var försiktig så att du inte klämmer handen medan displayen är i rörelse. Annars kan du skada dig.

# OBSERVERA

Hindra inte displayen när den är i rörelse. Det kan skada navigationssystemet.

# INFORMATION

Vid extremt kallt väder kan displayen reagera långsamt och det kan eventuellt låta mer när displayen är i rörelse.

# SAKREGISTER

Se även "Funktionsregister för navigationssystemet" på sida 10.

# Siffror/Symboler

| ? knapp              | 15, 16, 18 |
|----------------------|------------|
| 3D-landmärke         | 17, 106    |
| 5 närliggande städer |            |
| 5 senaste städer     |            |

# A

| A2DP (Advanced Audio                     |        |
|------------------------------------------|--------|
| Distribution Profile)                    | 206    |
| Adress, knapp                            | 14     |
| Aktuell position                         | 26     |
| Aktuell position som sökpunkt            | 52     |
| Alfabetsknapp                            | 22     |
| Alla trafikhändelser                     | 118    |
| AM·DAB, knapp                            | 187    |
| Anpassad volymkontroll                   | 153    |
| Ansluta Bluetooth®-ljudspelaren på nytt. | 212    |
| Ansluta bärbar spelare                   | 210    |
| Ansluta en Bluetooth®-telefon            | 136    |
| Använda Bluetooth®-spelare               | 212    |
| Använda en MP3-/WMA-skiva                | 201    |
| Använda kartskärmen                      | 26     |
| Använda listskärmen                      | 22     |
| Använda ljud-CD                          | 198    |
| Använda pekskärmen                       | 21     |
| Användarinställningar                    | 86     |
| ASL                                      | 191    |
| AUDIO, knapp                             | 186    |
| Automatisk ljudnivåreglering             | 191    |
| Automatisk röstvägledning18              | 8, 109 |
| Automatisk övergång                      | 180    |
| Automatiska volyminställningar för       |        |
| hög hastighet                            | 153    |
| Automatiskt svar                         | 155    |
| AUX-adapter                              | 191    |
| Av-funktion                              | 7, 104 |
| Avbryt vägledning, knapp                 | 16     |
| Avbryta och återuppta vägledning         | 84     |
| Avbryta vägledning                       | 84     |
| AVRCP (Audio/Video Remote                |        |
| Control Profile)                         | 206    |
| Avstånd och tid till resmålet            | 13, 69 |
| Avståndsenhet                            | 102    |
|                                          |        |

# В

| Backkamera                          | 230       |
|-------------------------------------|-----------|
| Backkamoran                         | <br>220   |
|                                     | 202       |
| BASS                                |           |
| Begränsningar i navigationssystemet | 236       |
| Beräknad ankomsttid                 | 69        |
| Beräknad restid17                   | , 69, 102 |
| Bluetooth®                          | 131       |
| Bluetooth® audio                    | 206       |
| Bluetooth®-information              |           |
| Byta färg                           | 181       |
| Byta kartans DVD-ROM                | 239       |
| Byta område                         |           |
| Byta skärmbild                      | 31        |
| Bärbar spelare                      |           |
| Bärbara spelare                     | 191       |
| •                                   |           |

# С

| CD·AUX, knapp  |     |      | 187 |
|----------------|-----|------|-----|
| CD-spelare     |     |      | 195 |
| CLOSE, knapp18 | 86, | 196, | 197 |

### D

| Databasversion            | 239    |
|---------------------------|--------|
| DEST, knapp12,            | 14, 40 |
| Display för funktionsmeny | 186    |
| DISPLAY, knapp            | 13     |
| DSP-kontroll              | 191    |
| DVD-karta, knapp          | 16     |

### F

| Favorit                            |        |
|------------------------------------|--------|
| Favorit, knapp                     | 14, 16 |
| Favoriter, skärm                   |        |
| FILE                               | 202    |
| Fjärrkontroll för ljudanläggningen | 220    |
| FM1.2-knapp                        | 187    |
| FM3-knapp                          | 187    |
| FOLDER LIST                        | 201    |
| Funktionsbeskrivning               | 143    |
| Funktionshjälp                     | 25     |
| Färdriktning uppåt                 | 12     |
| Färdriktningen uppåt               | 34     |
|                                    |        |

# G

| Gatunamn        | 44  |
|-----------------|-----|
| Gatunummer      | 44  |
| GPS             | 236 |
| GPS, symbol     | 13  |
| Gränsvägledning | 12  |

# Н

| Handsfree-system         | 131    |
|--------------------------|--------|
| Hem                      | 36, 95 |
| Hem, knapp               | 15     |
| HFP (Hands Free Profile) |        |
| Hjälp                    | 25     |
| Hjälpfunktion            |        |

# I

| INFO/TEL, knapp13                          |
|--------------------------------------------|
| Information om favoriter                   |
| Information om kartdatabasen och           |
| uppdateringar238                           |
| Information om platser av intresse (PAI)29 |
| Information om resmål                      |
| Information om symbolen28                  |
| Information om underhåll 122               |
| Information om underhåll, inställning 122  |
| Inkommande samtal140                       |
| Installation, knapp16                      |
| Installationsskärm17                       |
| Inställning av avvikande resväg74          |
| Inställning av skärmen 178                 |
| Inställningar101                           |
| Inställningar för telefonbok157            |

# κ

| Kalender med memo                           | 126 |
|---------------------------------------------|-----|
| Kalibrering                                 | 18  |
| Kalibrering av aktuell position/kalibrering |     |
| vid däckbyte                                | 110 |
| Kalibrering av position/körriktning         | 111 |
| Kalibrering vid däckbyte                    | 112 |
| Karta, knapp                                | 15  |
| Kartans riktning                            | 34  |

| 33      |
|---------|
| .13, 76 |
| 51      |
| 33      |
| 31      |
| 13      |
| 178     |
| 220     |
| 15      |
| 15      |
|         |

### L

| Lista                             | 23     |
|-----------------------------------|--------|
| Lista alla kategorier             | 51, 53 |
| Ljudsymboler                      | 91     |
| Ljusstyrka                        | 178    |
| Lokal PAI-lista                   | 78     |
| Lyssna på radion                  | 192    |
| Lägga till memo                   | 128    |
| Lägga till och ta bort resmål     | 70     |
| Lägga till resmål                 | 70     |
| Lägga till uppgift i telefonboken | 161    |

# Μ

| MAP/VOICE, knapp               |            |
|--------------------------------|------------|
| Mark, knapp                    |            |
| Markörens position som favorit | 27         |
| Markörens position som resmål  | 27         |
| Mata ut en skiva               |            |
| Memon under en angiven period  | 130        |
| MENU, knapp                    | 12, 16, 17 |
| Meny, skärm                    |            |
| MID                            |            |
| Mikrofon                       | 131        |
| Motorväg påf./avf., knapp      |            |
| Motorvägsinformation           |            |
| MP3/WMA                        | 201        |
|                                |            |

# Ν

| Nollställa säkerhetskoden | ···· · | 17 | 1 |
|---------------------------|--------|----|---|
| Norr uppåt                | 12,    | 3  | 4 |

# 0

| Om spelaren inte fungerar |        |
|---------------------------|--------|
| Område att undvika        |        |
| OPP (Object Push Profile) | 133    |
| Ordna resmål              | 71     |
| Ort att söka              | 45, 48 |
| Ortens namn               | 45, 49 |

### Ρ

| PAI nära markören, knapp | 14      |
|--------------------------|---------|
| PAI som resmål           | 79      |
| PAI, knapp               | 14      |
| PAI:er nära markören     | 53      |
| Pilskärm                 |         |
| Placeringsväljare        |         |
| Popupmeddelande          | 18, 109 |
| Postnummer               |         |
| Preliminär resväg        | 80      |
| PWR-VOL, ratt            |         |
| På resväg                | 53      |
|                          |         |

# R

| Radera favoriter                   | 94           |
|------------------------------------|--------------|
| Radera hemmaposition               | 96           |
| Radera område att undvika          | 100          |
| Radera resmål                      | 72           |
| Radera "Snabbval"                  |              |
| Radera tidigare platser            |              |
| Radio                              |              |
| Radio Data System                  |              |
| Radio Data System,                 |              |
| trafikmeddelandekanal              | 112          |
| RAND, knapp2                       | 00, 205, 214 |
| RDS                                |              |
| RDS-TMC                            | 112          |
| RDS-TMC-indikator                  | 113          |
| RDS-TMC informationspil            | 113          |
| RDS-TMC-röstvägledning             | 115          |
| RDS-TMC-symbol                     | 113          |
| RDS-TMC, symbol                    |              |
| RDS-TMC textinformation            | 116          |
| Redigera en "Återförsäljare" eller |              |
| "Kontakt"                          | 125          |
|                                    |              |

| Redigera ett gruppnamn               | 166     |
|--------------------------------------|---------|
| Redigera favoriter                   | 90      |
| Redigera memon                       | 129     |
| Redigera namnet                      | 159     |
| Redigera område att undvika          | 97      |
| Redigera "Position"                  | 125     |
| Redigera snabbton                    | 151     |
| Redigera "Telefonnummer"             | 126     |
| Redigera telefonnummer               | 159     |
| Redigera uppgifter                   | 161     |
| Registrera en Bluetooth®-spelare     | 209     |
| Registrera en Bluetooth®-telefon     | 134     |
| Registrera ett gruppnamn             | 165     |
| Registrera favoriter                 |         |
| Registrera hemmaposition             | 36, 95  |
| Registrera område att undvika        | 96      |
| Registrera snabbnummer               | 148     |
| Registrera snabbton                  | 150     |
| Registrera telefonboksuppgifter      | 158     |
| Ringa med Bluetooth®-telefon         | 138     |
| RPT, knapp200, 2                     | 05, 214 |
| Rulla skärmbilden                    | 26      |
| Rulla skärmen med en fingertryckning | 26      |
| Rutt, knapp                          | 12      |
| Ruttspårning                         | 81      |
| Röstkommandon                        | 143     |
| Röstmärke1                           | 42, 160 |
| Röstvägledning                       | 18, 108 |
| Röstvägledning i alla lägen          | 18, 108 |

# S

| 186     |
|---------|
| 23      |
| 32      |
| 12      |
| 239     |
| 22      |
| 31      |
| .31, 66 |
| 14      |
| 104     |
| 139     |
| 141     |
|         |
| 188     |
|         |

| Snabbnr. ton147, 150, 151, 152        |
|---------------------------------------|
| Snabbnummer141, 148, 149              |
| Snabbval, knapp15                     |
| Sortera24                             |
| Spela upp Bluetooth®-ljud             |
| Spela upp en ljud-CD 198              |
| Spela upp en MP3-/WMA-skiva           |
| Spela upp en skiva197                 |
| Stadscentrum                          |
| Standard18                            |
| Starta resväg från angränsande väg76  |
| Starta vägledning                     |
| Startskärm                            |
| Stationsval193                        |
| Sträcka17                             |
| Ställa in en Bluetooth®-telefon       |
| Ställa in ljudsignal 182              |
| Ställa in ljudvolymen153              |
| Ställa in resväg73                    |
| Ställa in röststyrning 160            |
| Ställa in skärmen                     |
| Ställa in säkerhetsfunktionen         |
| Ställa in återförsäljare 124          |
| Stänga av skärmen 178                 |
| Säkerhetskod 169                      |
| Sända en ringsignal med hjälp av en   |
| snabbton147                           |
| Sätta in och mata ut skivor196        |
| Söka efter en särskild mapp204        |
| Söka efter önskad fil                 |
| Söka efter önskad låt 199             |
| Söka resmål40                         |
| Söka resmål via "Adress"43            |
| Söka resmål via "Favorit"             |
| Söka resmål via hemmapositionen       |
| Söka resmål via "Karta"               |
| Söka resmål via "Koordinater"58       |
| Söka resmål via "Korsning"56          |
| Söka resmål via                       |
| "Motorvägspåfart/-avfart"57           |
| Söka resmål via "PAI"                 |
| Söka resmål via "PAI nära markören"51 |
| Söka resmål via snabbval              |
| Söka resmål via "Telefonnummer"58     |
| Söka resmål via "Tidigare" 55         |
|                                       |

| Söklista             | 129 |
|----------------------|-----|
| Sökområde, knapp     | 15  |
| Sökpunkt från resmål | 53  |
| Sökvillkor           | 73  |

# т

| Ta bort alla gruppnamn                | 167 |
|---------------------------------------|-----|
| Ta bort alla snabbnummer              | 149 |
| Ta bort alla snabbtoner               | 152 |
| Ta bort alla uppgifter                | 164 |
| Ta bort en Bluetooth®-telefon         | 177 |
| Ta bort en bärbar spelare             | 219 |
| Ta bort en snabbton i taget           | 152 |
| Ta bort ett gruppnamn                 | 167 |
| Ta bort ett snabbnummer i taget       | 149 |
| Ta bort logguppgifter                 | 168 |
| Ta bort personliga data               | 181 |
| Ta bort uppgifter                     | 162 |
| Ta emot samtal med Bluetooth®-telefon | 145 |
| TA, knapp                             | 186 |
| Tala i Bluetooth®-telefon             | 145 |
| Talknapp                              | 142 |
| Tangentbordslayout17,                 | 103 |
| Telefonbok157, 158, 161,              | 162 |
| Telefonbokslås                        | 170 |
| Telefonknapp                          | 131 |
| Telefonnr., knapp                     | 15  |
| Tidigare, knapp                       | 14  |
| Tidszon18,                            | 107 |
| Ton och balans                        | 190 |
| TRACK LIST                            | 198 |
| Trafik på resvägen                    | 117 |
| Trafikmeddelande18,                   | 106 |
| TREB                                  | 190 |
| TUNE·FILE, ratt                       | 186 |
| Två kartor                            | 32  |
| Två kartor visas på skärmen           | 31  |

### U

| Underhållspunkter         | 123 |
|---------------------------|-----|
| Undvik trafik automatiskt | 114 |
| Uppringning via namn      | 142 |
| Utmatning186, 196,        | 197 |

### V

| Val av tre resvägar                 | 61        |
|-------------------------------------|-----------|
| Vanliga röstmeddelanden             | 67        |
| Via mottagna samtal                 | 140       |
| Via röststyrning                    | 142       |
| Via samtal till PAI                 | 144       |
| Via slagna nummer                   | 139       |
| Visa information om bärbara spelare | 215       |
| Visa inställningar för Bluetooth®   |           |
| ljudanläggning                      |           |
| Visa mottagna samtal                | 155       |
| Visa PAI-symboler17                 | , 76, 105 |
| Visa RDS-TMC-information            | 113       |
| Volym                               |           |
| Volym, knapp                        | 16        |
| Vägledning längs resvägen           |           |
| Vägledning på motorväg              | 31, 65    |
| Vägledning via korsningar           | 31, 65    |
| Vägledningsskärm                    | 64        |
| Vägpreferens                        | 60, 75    |
| Välj användare, knapp               | 16        |
| Välja en gruppsymbol                | 166       |
| Välja en särskild låt               | 198, 213  |
| Välja ett särskilt album            | 214       |
| Välja grupp                         | 160       |
| Välja RDS-TMC-station               | 116       |
| Välja språk                         | 183       |
| Välja sökområde                     | 40        |
| Välja vilka PAI:er som ska visas    | 77        |
| Välja önskad fil                    |           |
| Välja önskad mapp                   |           |
| Växla mellan ljudanläggningens      |           |
| funktioner                          | 188       |
|                                     |           |

# Ζ

| Zooma in, | knapp | <br> | 13 |
|-----------|-------|------|----|
| Zooma ut, | knapp | <br> | 12 |

# Å

| Återställa Bluetooth®-inställningarna | 176 |
|---------------------------------------|-----|
| Återställa inställningarna för        |     |
| Bluetooth <sup>®</sup> -ljud          | 218 |
| Återuppta vägledning                  | 84  |
| Återuppta vägledning, knapp           | 16  |

# Ä

| Ändra anslutningsmetod                   | 216     |
|------------------------------------------|---------|
| Ändra "Apparatens namn"                  | 174     |
| Ändra Bluetooth® ljudinställningar       | 215     |
| Ändra Bluetooth®-inställningar           | 175     |
| Ändra enhetens namn                      | 216     |
| Ändra enhetens namn eller lösenkod       | 217     |
| Ändra inställningar i Bluetooth®-telefon | 147     |
| Ändra "Namn"                             | .93, 98 |
| Ändra områdets storlek                   | 99      |
| Ändra PAI-kategori                       | 105     |
| Ändra "Position"                         | .93, 99 |
| Ändra resväg                             | 60      |
| Ändra "Snabbval"                         | 92      |
| Ändra "Symbol"                           | 91      |
| Ändra säkerhetskoden                     | 169     |
| Ändra "Telefonnummer"                    | 94      |

# Ö

| Överföra ett telefonnummer1 | 57 |
|-----------------------------|----|
| Överföra telefonbok1        | 57 |
| Översikt resväg             | 79 |
| Översikt över knappar och   |    |
| vägledningsskärm            | 12 |